## **GARMIN**<sub>®</sub>

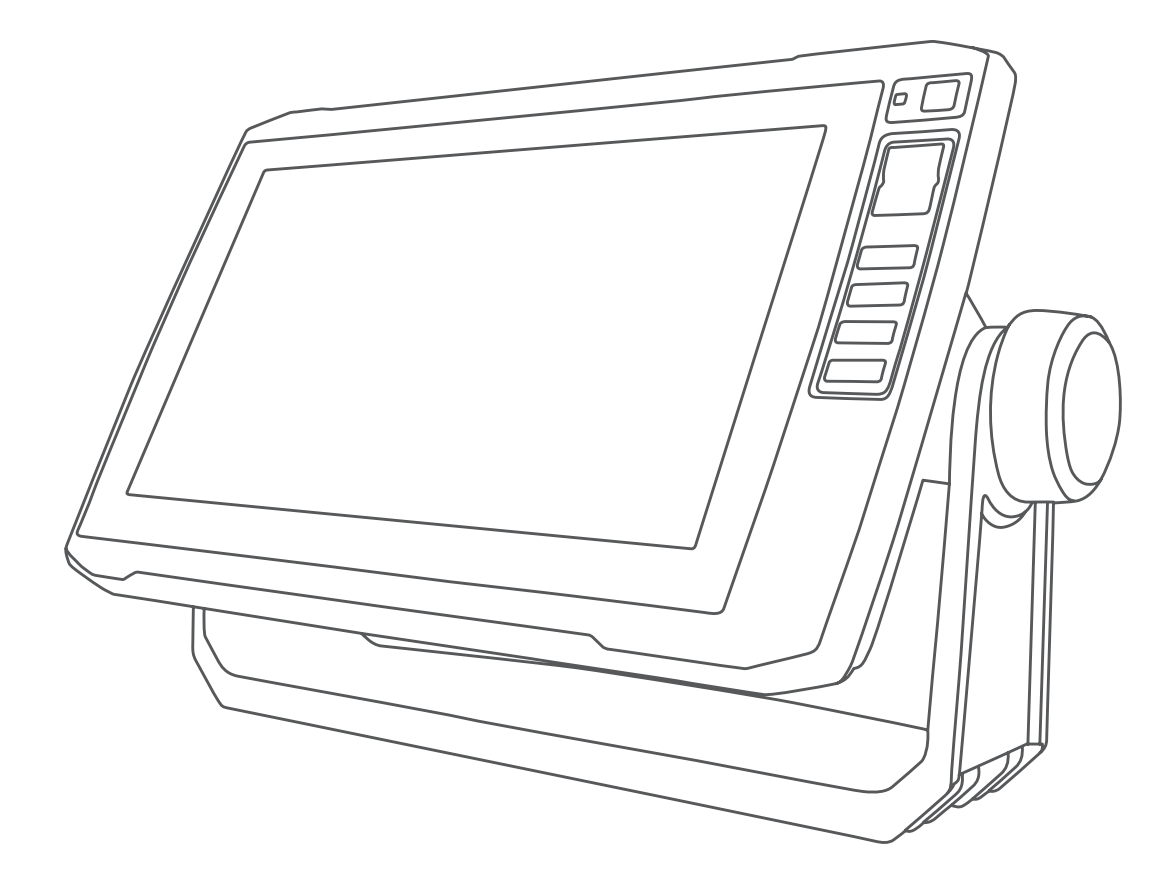

# ECHOMAP™ 40/60/70/90-SARJA

Käyttöopas

#### © 2017 Garmin Ltd. tai sen tytäryhtiöt

Kaikki oikeudet pidätetään. Tekijänoikeuslakien mukaisesti tätä opasta ei saa kopioida kokonaan tai osittain ilman Garmin kirjallista lupaa. Garmin pidättää oikeuden muuttaa tai parannella tuotteitaan sekä tehdä muutoksia tämän oppaan sisältöön ilman velvollisuutta ilmoittaa muutoksista tai parannuksista muille henkilöille tai organisaatioille. Osoitteessa www.garmin.com on uusimmat päivitykset ja lisätietoja tämän tuotteen käyttämisestä.

Garmin<sup>®</sup>, Garmin<sup>®</sup>, Garmin logo, BlueChart<sup>®</sup>, g2 Vision<sup>®</sup>, FUSION<sup>®</sup> ja Ultrascroll<sup>®</sup> ovat Garmin Ltd:n tai sen tytäryhtiöiden tavaramerkkejä, jotka on rekisteröity Yhdysvalloissa ja muissa maissa. ActiveCaptain<sup>™</sup>, ECHOMAP<sup>™</sup>, FUSION-Link<sup>™</sup>, Garmin ClearVü<sup>™</sup>, Garmin Connect<sup>™</sup>, Garmin Express<sup>™</sup>, Garmin Quickdraw<sup>™</sup>, GXM<sup>™</sup>, HomePort<sup>™</sup>, OneChart<sup>™</sup> ja Panoptix<sup>™</sup> ovat Garmin Ltd:n tai sen tytäryhtiöiden tavaramerkkejä. Näitä tavaramerkkejä ei saa käyttää ilman yhtiön Garmin nimenomaista lupaa.

Bluetooth<sup>®</sup> sana ja vastaavat logot ovat Bluetooth SIG Inc:n omaisuutta, ja yhtiöllä Garmin on lisenssi niiden käyttöön.NMEA<sup>®</sup>, NMEA 2000<sup>®</sup> ja NMEA 2000 logo ovat National Marine Electronics Associationin rekisteröityjä tavaramerkkejä. microSD<sup>®</sup> ja microSD-logo ovat SD-3C LLC:n tavaramerkkejä. SiriusXM<sup>®</sup> on SiriusXM Radio Inc:n rekisteröity tavaramerkki. Wi-Fi<sup>®</sup> on Wi-Fi Alliance Corporationin rekisteröity merkki. Windows<sup>®</sup> on Microsoft Corporationin rekisteröity tavaramerkki Yhdysvalloissa ja muissa maissa. Kaikki muut tavaramerki ja tekijänoikeudet kuuluvat omistajilleen.

## Sisällysluettelo

| Johdanto                                                                                                    | 1                                              |
|----------------------------------------------------------------------------------------------------|------------------------------------------------|
| ECHOMAP Plus 40 -laitenäkymä                                                                                                    | 1                                              |
| Laitteen painikkeet                                                                                                    | 1                                              |
| ECHOMAP Plus 60 edestä                                                                                                    | 1                                              |
| Laitteen painikkeet                                                                                                    | 1                                              |
| ECHOMAP Plus 70/90 edestä                                                                                                    | 1                                              |
| Laitteen painikkeet                                                                                                    | 1                                              |
| Pikavalintapainikkeen määrittäminen                                                                                                    | 1                                              |
| Käyttöoppaan hakeminen                                                                                                    | 2                                              |
| GPS-satelliittisignaalien hakeminen                                                                                                    | 2                                              |
| GPS-lähteen valitseminen                                                                                                    | 2                                              |
| Mulstikorttien asettaminen                                                                                                    | 2                                              |
| Karttaplotterin mukauttaminen                                                                                                    | 2                                              |
| Aloitusnäytön mukauttaminen                                                                                                    | 2                                              |
| Sivujen mukauttaminen                                                                                                    | 2                                              |
| Yhdistelmäsivun mukauttaminen                                                                                                    | 2                                              |
| Uuden yhdistelmäsivun luominen ECHOMAP Plus 70/90                                                                                                    |                                                |
| laitteella                                                                                                    | 2                                              |
| Uuden yhdistelmäsivun luominen ECHOMAP Plus 60                                                                                                    |                                                |
| laitteella                                                                                                    | 2                                              |
| Uuden yhdistelmäsivun luominen ECHOMAP Plus 40                                                                                                    |                                                |
| laitteella                                                                                                    | 3                                              |
| Aluksen tyypin määrittäminen                                                                                                    | 3                                              |
| Taustavalon säätäminen                                                                                                    | 3                                              |
| Väritilan säätäminen                                                                                                    | 3                                              |
| ActiveCaptain sovellus                                                                                                    | 3                                              |
| ActiveCaptain roolit                                                                                                    | 3                                              |
| ActiveCaptain sovelluksen käytön aloittaminen                                                                                                    | 3                                              |
| Älykkäiden ilmoitusten vastaanottaminen                                                                                                    | 3                                              |
| Ohjelmiston päivittäminen ActiveCaptain sovelluksella                                                                                                    | 4                                              |
|                                                                                                    | Δ                                              |
| Karttojen paivittaminen ActiveCaptain sovelluksella                                                                                                    | т.                                             |
| Karttojen paivittaminen ActiveCaptain sovelluksella                                                                                                    | <u> </u>                                       |
| Karttojen paivittaminen ActiveCaptain sovelluksella<br>Kartat ja 3D-karttanäkymät                                                                                                    | -<br>4<br>⊿                                    |
| Karttojen paivittaminen ActiveCaptain sovelluksella<br>Kartat ja 3D-karttanäkymät<br>Merikartta ja kalastuskartta                                                                                                    | <b>4</b><br>4                                  |
| Karttojen paivittaminen ActiveCaptain sovelluksella<br>Kartat ja 3D-karttanäkymät<br>Merikartta ja kalastuskartta<br>Kartan lähentäminen ja loitontaminen<br>Kartan paporoiminen painikkeilla                                                                                                    | <b>4</b><br>4<br>4<br>4                        |
| Karttojen paivittäminen ActiveCaptain sovelluksellä<br>Kartat ja 3D-karttanäkymät<br>Merikartta ja kalastuskartta<br>Kartan lähentäminen ja loitontaminen<br>Kartan panoroiminen painikkeilla<br>Kohteen valitseminen kartassa laitteen painikkeilla                                                                                                    | <b>4</b><br>4<br>4<br>4<br>5                   |
| Karttojen paivittäminen ActiveCaptain sovelluksellä<br>Kartat ja 3D-karttanäkymät<br>Merikartta ja kalastuskartta<br>Kartan lähentäminen ja loitontaminen<br>Kartan panoroiminen painikkeilla<br>Kohteen valitseminen kartassa laitteen painikkeilla<br>Karttamerkit.                                                                                                    | <b>4</b><br>4<br>4<br>4<br>5<br>5              |
| Karttojen paivittaminen ActiveCaptain sovelluksella<br>Kartat ja 3D-karttanäkymät<br>Merikartta ja kalastuskartta<br>Kartan lähentäminen ja loitontaminen<br>Kartan panoroiminen painikkeilla<br>Kohteen valitseminen kartassa laitteen painikkeilla<br>Karttamerkit<br>Etäisvyden mittaaminen kartalla.                                                                                                    | <b>4</b> 4 4 5 5 5                             |
| Karttojen paivittaminen ActiveCaptain sovelluksella<br>Kartat ja 3D-karttanäkymät<br>Merikartta ja kalastuskartta<br>Kartan lähentäminen ja loitontaminen<br>Kartan panoroiminen painikkeilla<br>Kohteen valitseminen kartassa laitteen painikkeilla<br>Karttamerkit<br>Etäisyyden mittaaminen kartalla<br>Reittipisteen luominen kartassa                                                                                                    | <b>4</b> 4 4 4 5 5 5 5 5                       |
| Karttojen paivittaminen ActiveCaptain sovelluksella<br>Kartat ja 3D-karttanäkymät<br>Merikartta ja kalastuskartta<br>Kartan lähentäminen ja loitontaminen<br>Kartan panoroiminen painikkeilla<br>Kohteen valitseminen kartassa laitteen painikkeilla<br>Karttamerkit<br>Etäisyyden mittaaminen kartalla<br>Reittipisteen luominen kartassa<br>Navigoiminen kartan pisteeseen                                                                                                    | <b>4</b> 4 4 4 5 5 5 5 5 5                     |
| Karttojen paivittaminen ActiveCaptain sovelluksella<br>Kartat ja 3D-karttanäkymät<br>Merikartta ja kalastuskartta<br>Kartan lähentäminen ja loitontaminen<br>Kartan panoroiminen painikkeilla<br>Kohteen valitseminen kartassa laitteen painikkeilla<br>Karttamerkit<br>Etäisyyden mittaaminen kartalla<br>Reittipisteen luominen kartassa<br>Navigoiminen kartan pisteeseen<br>Sijainti- ja kohdetietojen näyttäminen kartassa                                                                                                    | <b>4</b> 4 4 4 5 5 5 5 5 5 5 5                 |
| Karttojen paivittäminen ActiveCaptain sovelluksellä<br>Kartat ja 3D-karttanäkymät<br>Merikartta ja kalastuskartta<br>Kartan lähentäminen ja loitontaminen<br>Kartan panoroiminen painikkeilla<br>Kohteen valitseminen kartassa laitteen painikkeilla<br>Karttamerkit<br>Etäisyyden mittaaminen kartalla<br>Reittipisteen luominen kartassa<br>Navigoiminen kartan pisteeseen<br>Sijainti- ja kohdetietojen näyttäminen kartassa<br>Merimerkkien tietojen näyttäminen                                                                                                    | <b>4</b> 4 4 4 5 5 5 5 5 5 5 5 5 5 5 5 5 5 5 5 |
| Karttojen paivittäminen ActiveCaptain sovelluksellä<br>Kartat ja 3D-karttanäkymät<br>Merikartta ja kalastuskartta<br>Kartan lähentäminen ja loitontaminen<br>Kartan panoroiminen painikkeilla<br>Kohteen valitseminen kartassa laitteen painikkeilla<br>Karttamerkit<br>Etäisyyden mittaaminen kartalla<br>Reittipisteen luominen kartassa<br>Navigoiminen kartan pisteeseen<br>Sijainti- ja kohdetietojen näyttäminen kartassa<br>Merimerkkien tietojen näyttäminen<br>Keulaviiva ja kulmamerkit                                                                                                    | <b>4</b> 4 4 4 5 5 5 5 5 5 5 5 5 5 5 5 5 5 5 5 |
| Karttojen paivittäminen ActiveCaptain sovelluksellä<br>Kartat ja 3D-karttanäkymät<br>Merikartta ja kalastuskartta<br>Kartan lähentäminen ja loitontaminen<br>Kartan panoroiminen painikkeilla<br>Kohteen valitseminen kartassa laitteen painikkeilla<br>Karttamerkit<br>Etäisyyden mittaaminen kartalla<br>Reittipisteen luominen kartassa<br>Navigoiminen kartan pisteeseen<br>Sijainti- ja kohdetietojen näyttäminen kartassa<br>Merimerkkien tietojen näyttäminen<br>Keulaviiva ja kulmamerkit<br>Keulaviivan ja suunta pohjaan nähden -viivan                                                                                                    | <b>4</b> 4 4 4 5 5 5 5 5 5 5 5 5 5 5 5 5 5 5 5 |
| Karttojen paivittäminen ActiveCaptain sovelluksellä<br>Kartat ja 3D-karttanäkymät<br>Merikartta ja kalastuskartta<br>Kartan lähentäminen ja loitontaminen<br>Kartan panoroiminen painikkeilla<br>Kohteen valitseminen kartassa laitteen painikkeilla<br>Kohteen valitseminen kartassa laitteen painikkeilla<br>Karttamerkit<br>Etäisyyden mittaaminen kartalla<br>Reittipisteen luominen kartassa<br>Navigoiminen kartan pisteeseen<br>Sijainti- ja kohdetietojen näyttäminen kartassa<br>Merimerkkien tietojen näyttäminen<br>Keulaviiva ja kulmamerkit<br>Keulaviivan ja suunta pohjaan nähden -viivan<br>määrittäminen                                                                                                    | <b>4</b> 444555555555555555555555555555555555  |
| Karttojen paivittäminen ActiveCaptain sovelluksellä<br>Kartat ja 3D-karttanäkymät<br>Merikartta ja kalastuskartta<br>Kartan lähentäminen ja loitontaminen<br>Kartan panoroiminen painikkeilla<br>Kohteen valitseminen kartassa laitteen painikkeilla<br>Karttamerkit<br>Etäisyyden mittaaminen kartalla<br>Reittipisteen luominen kartassa<br>Navigoiminen kartan pisteeseen<br>Sijainti- ja kohdetietojen näyttäminen kartassa<br>Merimerkkien tietojen näyttäminen<br>Keulaviiva ja kulmamerkit<br>Keulaviivan ja suunta pohjaan nähden -viivan<br>määrittäminen<br>Kulmamerkkien ottaminen käyttöön                                                                                                    | <b>4</b> 444555555555555555555555555555555555  |
| Karttojen paivittäminen ActiveCaptain sovelluksellä<br>Kartat ja 3D-karttanäkymät<br>Merikartta ja kalastuskartta<br>Kartan lähentäminen ja loitontaminen<br>Kartan panoroiminen painikkeilla<br>Kohteen valitseminen kartassa laitteen painikkeilla<br>Karttamerkit<br>Etäisyyden mittaaminen kartalla<br>Reittipisteen luominen kartassa<br>Navigoiminen kartan pisteeseen<br>Sijainti- ja kohdetietojen näyttäminen kartassa<br>Merimerkkien tietojen näyttäminen<br>Keulaviiva ja kulmamerkit.<br>Keulaviivan ja suunta pohjaan nähden -viivan<br>määrittäminen<br>Kulmamerkkien ottaminen käyttöön                                                                                                    | <b>4</b> 444555555555555555555555555555555555  |
| Karttojen paivittäminen ActiveCaptain sovelluksellä<br>Kartat ja 3D-karttanäkymät<br>Merikartta ja kalastuskartta<br>Kartan lähentäminen ja loitontaminen<br>Kartan panoroiminen painikkeilla<br>Kohteen valitseminen kartassa laitteen painikkeilla<br>Karttamerkit<br>Etäisyyden mittaaminen kartalla<br>Reittipisteen luominen kartassa<br>Navigoiminen kartan pisteeseen<br>Sijainti- ja kohdetietojen näyttäminen kartassa<br>Merimerkkien tietojen näyttäminen<br>Keulaviiva ja kulmamerkit.<br>Keulaviivan ja suunta pohjaan nähden -viivan<br>määrittäminen<br>Kulmamerkkien ottaminen käyttöön<br>Premium-kartat<br>Vuorovesiasemien tietojen tarkasteleminen                                                                                                    | <b>4</b> 444555555555555555555555555555555555  |
| Karttojen paivittäminen ActiveCaptain sovelluksellä<br>Kartat ja 3D-karttanäkymät<br>Merikartta ja kalastuskartta<br>Kartan lähentäminen ja loitontaminen<br>Kartan panoroiminen painikkeilla<br>Kohteen valitseminen kartassa laitteen painikkeilla<br>Kohteen valitseminen kartassa laitteen painikkeilla<br>Karttamerkit<br>Etäisyyden mittaaminen kartalla<br>Reittipisteen luominen kartassa<br>Navigoiminen kartan pisteeseen<br>Sijainti- ja kohdetietojen näyttäminen kartassa<br>Merimerkkien tietojen näyttäminen<br>Keulaviiva ja kulmamerkit<br>Kulmamerkkien ottaminen käyttöön<br>Premium-kartat<br>Vuorovesiasemien tietojen tarkasteleminen<br>Animoidut vuorovesi- ja virtaustiedot                                                                                                    | <b>4</b> 444555555555555555555555555555555555  |
| Karttojen paivittäminen ActiveCaptain sovelluksellä<br>Kartat ja 3D-karttanäkymät<br>Merikartta ja kalastuskartta<br>Kartan lähentäminen ja loitontaminen<br>Kartan panoroiminen painikkeilla<br>Kohteen valitseminen kartassa laitteen painikkeilla<br>Kohteen valitseminen kartassa laitteen painikkeilla<br>Karttamerkit<br>Etäisyyden mittaaminen kartalla<br>Reittipisteen luominen kartassa<br>Navigoiminen kartan pisteeseen<br>Sijainti- ja kohdetietojen näyttäminen kartassa<br>Merimerkkien tietojen näyttäminen<br>Keulaviiva ja kulmamerkit.<br>Keulaviivan ja suunta pohjaan nähden -viivan<br>määrittäminen<br>Kulmamerkkien ottaminen käyttöön<br>Premium-kartat.<br>Vuorovesiasemien tietojen tarkasteleminen<br>Animoidut vuorovesi- ja virtaustiedot<br>Vuorovesi- ja virtausilmaisimien näyttäminen                                                                                                    | <b>4</b> 444555555555555555555555555555555555  |
| Karttojen paivittäminen ActiveCaptain sovelluksellä<br>Kartat ja 3D-karttanäkymät<br>Merikartta ja kalastuskartta<br>Kartan lähentäminen ja loitontaminen<br>Kartan panoroiminen painikkeilla<br>Kohteen valitseminen kartassa laitteen painikkeilla<br>Kohteen valitseminen kartassa laitteen painikkeilla<br>Karttamerkit<br>Etäisyyden mittaaminen kartalla<br>Reittipisteen luominen kartassa<br>Navigoiminen kartan pisteeseen<br>Sijainti- ja kohdetietojen näyttäminen kartassa.<br>Merimerkkien tietojen näyttäminen<br>Keulaviiva ja kulmamerkit<br>Keulaviivan ja suunta pohjaan nähden -viivan<br>määrittäminen<br>Kulmamerkkien ottaminen käyttöön<br>Premium-kartat.<br>Vuorovesiasemien tietojen tarkasteleminen<br>Animoidut vuorovesi- ja virtaustiedot<br>Vuorovesi- ja virtausilmaisimien näyttäminen<br>Satelliittikuvien näyttäminen merikartassa                                                                                                    | <b>4</b> 444555555555555555555555555555555555  |
| Karttojen paivittäminen ActiveCaptain sovelluksellä<br>Kartat ja 3D-karttanäkymät<br>Merikartta ja kalastuskartta<br>Kartan lähentäminen ja loitontaminen<br>Kartan panoroiminen painikkeilla<br>Kohteen valitseminen kartassa laitteen painikkeilla<br>Kohteen valitseminen kartassa laitteen painikkeilla<br>Karttamerkit<br>Etäisyyden mittaaminen kartalla<br>Reittipisteen luominen kartassa<br>Navigoiminen kartan pisteeseen<br>Sijainti- ja kohdetietojen näyttäminen kartassa<br>Merimerkkien tietojen näyttäminen<br>Keulaviiva ja kulmamerkit<br>Keulaviivan ja suunta pohjaan nähden -viivan<br>määrittäminen<br>Kulmamerkkien ottaminen käyttöön<br>Premium-kartat<br>Vuorovesiasemien tietojen tarkasteleminen<br>Animoidut vuorovesi- ja virtaustiedot<br>Vuorovesi- ja virtausilmaisimien näyttäminen<br>Satelliittikuvien näyttäminen merikartassa<br>Maamerkkien ilmavalokuvien näyttäminen                                                                                                    | 444455555555555555555555555555555555555        |
| Karttojen paivittäminen ActiveCaptain sovelluksellä<br>Kartat ja 3D-karttanäkymät<br>Merikartta ja kalastuskartta<br>Kartan lähentäminen ja loitontaminen<br>Kartan panoroiminen painikkeilla<br>Kohteen valitseminen kartassa laitteen painikkeilla<br>Karttamerkit<br>Etäisyyden mittaaminen kartassa laitteen painikkeilla<br>Reittipisteen luominen kartassa<br>Navigoiminen kartan pisteeseen<br>Sijainti- ja kohdetietojen näyttäminen kartassa<br>Merimerkkien tietojen näyttäminen<br>Keulaviiva ja kulmamerkit<br>Keulaviivan ja suunta pohjaan nähden -viivan<br>määrittäminen<br>Kulmamerkkien ottaminen käyttöön<br>Premium-kartat<br>Vuorovesiasemien tietojen tarkasteleminen<br>Animoidut vuorovesi- ja virtaustiedot<br>Vuorovesi- ja virtausilmaisimien näyttäminen<br>Satelliittikuvien näyttäminen merikartassa<br>Maamerkkien ilmavalokuvien näyttäminen                                                                                                    | <b>4</b> 444555555555555555555555555555555555  |
| Karttojen paivittäminen ActiveCaptain sovelluksellä<br>Kartat ja 3D-karttanäkymät<br>Merikartta ja kalastuskartta<br>Kartan lähentäminen ja loitontaminen<br>Kartan panoroiminen painikkeilla<br>Kohteen valitseminen kartassa laitteen painikkeilla<br>Karttamerkit<br>Etäisyyden mittaaminen kartassa<br>Reittipisteen luominen kartassa<br>Navigoiminen kartan pisteeseen<br>Sijainti- ja kohdetietojen näyttäminen kartassa<br>Merimerkkien tietojen näyttäminen<br>Keulaviiva ja kulmamerkit<br>Keulaviivan ja suunta pohjaan nähden -viivan<br>määrittäminen<br>Kulmamerkkien ottaminen käyttöön<br>Premium-kartat<br>Vuorovesiasemien tietojen tarkasteleminen<br>Animoidut vuorovesi- ja virtaustiedot<br>Vuorovesi- ja virtausilmaisimien näyttäminen<br>Aamerkkien ilmavalokuvien näyttäminen<br>AlS-kohdesymbolit                                                                                                    | <b>4</b> 444555555555555555555555555555555555  |
| Karttojen paivittäminen ActiveCaptain sovelluksellä<br>Kartat ja 3D-karttanäkymät<br>Merikartta ja kalastuskartta<br>Kartan lähentäminen ja loitontaminen<br>Kartan panoroiminen painikkeilla<br>Kohteen valitseminen kartassa laitteen painikkeilla<br>Kohteen valitseminen kartassa laitteen painikkeilla<br>Karttamerkit.<br>Etäisyyden mittaaminen kartalla<br>Reittipisteen luominen kartassa<br>Navigoiminen kartan pisteeseen<br>Sijainti- ja kohdetietojen näyttäminen kartassa<br>Merimerkkien tietojen näyttäminen<br>Keulaviiva ja kulmamerkit<br>Keulaviivan ja suunta pohjaan nähden -viivan<br>määrittäminen<br>Kulmamerkkien ottaminen käyttöön<br>Premium-kartat<br>Vuorovesiasemien tietojen tarkasteleminen<br>Animoidut vuorovesi- ja virtaustiedot<br>Vuorovesi- ja virtausilmaisimien näyttäminen<br>Satelliittikuvien näyttäminen merikartassa<br>Maamerkkien ilmavalokuvien näyttäminen<br>AlS-kohdesymbolit<br>Aktivoidun AlS-kohteen kulkusuuntatiedot ja projisoitu                                                                                                    | <b>4</b> 444555555555555555555555555555555555  |
| Karttojen paivittäminen ActiveCaptain sovelluksellä<br>Kartat ja 3D-karttanäkymät<br>Merikartta ja kalastuskartta<br>Kartan lähentäminen ja loitontaminen<br>Kartan panoroiminen painikkeilla<br>Kohteen valitseminen kartassa laitteen painikkeilla<br>Karttamerkit<br>Etäisyyden mittaaminen kartalla<br>Reittipisteen luominen kartassa<br>Navigoiminen kartan pisteeseen<br>Sijainti- ja kohdetietojen näyttäminen kartassa<br>Merimerkkien tietojen näyttäminen<br>Keulaviiva ja kulmamerkit<br>Keulaviivan ja suunta pohjaan nähden -viivan<br>määrittäminen<br>Kulmamerkkien ottaminen käyttöön<br>Premium-kartat.<br>Vuorovesiasemien tietojen tarkasteleminen<br>Animoidut vuorovesi- ja virtaustiedot<br>Vuorovesi- ja virtausilmaisimien näyttäminen<br>Satelliittikuvien näyttäminen merikartassa<br>Maamerkkien ilmavalokuvien näyttäminen<br>AlS-kohdesymbolit.<br>Aktivoidun AIS-kohteen kulkusuuntatiedot ja projisoitu<br>reitti                                                                                                    | <b>4</b> 444555555555555555555555555555555555  |
| Karttojen paivittäminen ActiveCaptain sovelluksellä<br>Kartat ja 3D-karttanäkymät<br>Merikartta ja kalastuskartta<br>Kartan lähentäminen ja loitontaminen<br>Kartan panoroiminen painikkeilla<br>Kohteen valitseminen kartassa laitteen painikkeilla<br>Karttamerkit.<br>Etäisyyden mittaaminen kartassa laitteen painikkeilla<br>Karttamerkit.<br>Etäisyyden mittaaminen kartassa<br>Navigoiminen kartan pisteeseen<br>Sijainti- ja kohdetietojen näyttäminen kartassa<br>Merimerkkien tietojen näyttäminen<br>Keulaviiva ja kulmamerkit.<br>Keulaviivan ja suunta pohjaan nähden -viivan<br>määrittäminen<br>Kulmamerkkien ottaminen käyttöön<br>Premium-kartat<br>Vuorovesiasemien tietojen tarkasteleminen<br>Animoidut vuorovesi- ja virtaustiedot<br>Vuorovesi- ja virtauslimaisimien näyttäminen<br>Satelliittikuvien näyttäminen merikartassa<br>Maamerkkien ilmavalokuvien näyttäminen<br>AlS-kohdesymbolit.<br>AlS-alusten näyttäminen kartassa tai 3D-                                                                                                    | <b>4</b> 444555555555555555555555555555555555  |
| Karttojen paivittaminen ActiveCaptain sovelluksella<br>Kartat ja 3D-karttanäkymät<br>Merikartta ja kalastuskartta<br>Kartan lähentäminen ja loitontaminen<br>Kartan panoroiminen painikkeilla<br>Kohteen valitseminen kartassa laitteen painikkeilla<br>Karttamerkit<br>Etäisyyden mittaaminen kartassa laitteen painikkeilla<br>Reittipisteen luominen kartassa<br>Navigoiminen kartan pisteeseen<br>Sijainti- ja kohdetietojen näyttäminen kartassa<br>Merimerkkien tietojen näyttäminen<br>Keulaviiva ja kulmamerkit<br>Keulaviiva ja suunta pohjaan nähden -viivan<br>määrittäminen<br>Kulmamerkkien ottaminen käyttöön<br>Premium-kartat<br>Vuorovesiasemien tietojen tarkasteleminen<br>Animoidut vuorovesi- ja virtaustiedot<br>Vuorovesi- ja virtausilmaisimien näyttäminen<br>Satelliittikuvien näyttäminen merikartassa<br>Maamerkkien ilmavalokuvien näyttäminen<br>AlS-kohdesymbolit<br>AlS-alusten näyttäminen kartassa tai 3D-<br>karttanäkymässä                                                                                                    | <b>4</b> 444555555555555555555555555555555555  |
| Karttojen paivittaminen ActiveCaptain sovelluksella<br><b>Kartat ja 3D-karttanäkymät</b><br>Merikartta ja kalastuskartta<br>Kartan lähentäminen ja loitontaminen<br>Kartan panoroiminen painikkeilla<br>Kohteen valitseminen kartassa laitteen painikkeilla<br>Karttamerkit<br>Etäisyyden mittaaminen kartassa<br>Navigoiminen kartan pisteeseen<br>Sijainti- ja kohdetietojen näyttäminen kartassa<br>Merimerkkien tietojen näyttäminen<br>Keulaviiva ja kulmamerkit<br>Keulaviivan ja suunta pohjaan nähden -viivan<br>määrittäminen<br>Kulmamerkkien ottaminen käyttöön<br>Premium-kartat<br>Vuorovesiasemien tietojen tarkasteleminen<br>Animoidut vuorovesi- ja virtaustiedot<br>Vuorovesi- ja virtausilmaisimien näyttäminen<br>Satelliittikuvien näyttäminen merikartassa<br>Maamerkkien ilmavalokuvien näyttäminen<br>Automaattinen tunnistusjärjestelmä<br>AIS-kohdesymbolit<br>Ativoidun AIS-kohteen kulkusuuntatiedot ja projisoitu<br>reitti<br>AIS-alusten näyttäminen kartassa tai 3D-<br>karttanäkymässä<br>Kohteen aktivoiti AIS-alukseksi                                                                                                    | 444455555555555555555555555555555555555        |
| Karttojen paivittaminen ActiveCaptain soveiluksella<br><b>Kartat ja 3D-karttanäkymät</b><br>Merikartta ja kalastuskartta<br>Kartan lähentäminen ja loitontaminen<br>Kartan panoroiminen painikkeilla<br>Kohteen valitseminen kartassa laitteen painikkeilla<br>Karttamerkit<br>Etäisyyden mittaaminen kartalla<br>Reittipisteen luominen kartassa<br>Navigoiminen kartan pisteeseen<br>Sijainti- ja kohdetietojen näyttäminen kartassa<br>Merimerkkien tietojen näyttäminen<br>Keulaviiva ja kulmamerkit<br>Keulaviivan ja suunta pohjaan nähden -viivan<br>määrittäminen<br>Kulmamerkkien ottaminen käyttöön<br>Premium-kartat<br>Vuorovesiasemien tietojen tarkasteleminen<br>Animoidut vuorovesi- ja virtaustiedot<br>Vuorovesi- ja virtausilmaisimien näyttäminen<br>Satelliittikuvien näyttäminen merikartassa<br>Maamerkkien ilmavalokuvien näyttäminen<br>Automaattinen tunnistusjärjestelmä<br>AIS-kohdesymbolit<br>AlS-alusten näyttäminen kartassa tai 3D-<br>karttanäkymässä<br>Kohteen aktivointi AIS-alukseksi<br>Seurattavan AIS-aluksen tietojen näyttäminen                                                                                                    | 444455555555555555555555555555555555555        |
| Karttojen paivittaminen ActiveCaptain soveiluksella<br><b>Kartat ja 3D-karttanäkymät</b><br>Merikartta ja kalastuskartta<br>Kartan panoroiminen painikkeilla<br>Kartan panoroiminen painikkeilla<br>Kohteen valitseminen kartassa laitteen painikkeilla<br>Karttamerkit.<br>Etäisyyden mittaaminen kartalla<br>Reittipisteen luominen kartassa<br>Navigoiminen kartan pisteeseen<br>Sijainti- ja kohdetietojen näyttäminen kartassa<br>Merimerkkien tietojen näyttäminen kartassa<br>Merimerkkien tietojen näyttäminen<br>Keulaviiva ja kulmamerkit.<br>Keulaviivan ja suunta pohjaan nähden -viivan<br>määrittäminen<br>Kulmamerkkien ottaminen käyttöön.<br>Premium-kartat.<br>Vuorovesiasemien tietojen tarkasteleminen<br>Animoidut vuorovesi- ja virtaustiedot.<br>Vuorovesi- ja virtausilmaisimien näyttäminen<br>Satelliittikuvien näyttäminen merikartassa.<br>Maamerkkien ilmavalokuvien näyttäminen<br>Automaattinen tunnistusjärjestelmä<br>AIS-kohdesymbolit.<br>Aktivoidun AIS-kohteen kulkusuuntatiedot ja projisoitu<br>reitti.<br>AIS-alusten näyttäminen kartassa tai 3D-<br>karttanäkymässä<br>Kohteen aktivointi AIS-alukseksi<br>Seurattavan AIS-aluksen tietojen näyttäminen<br>Ativoinnin poistaminen AIS-alukselta | 444455555555555555555555555555555555555        |
| Karttojen paivittaminen ActiveCaptain soveiluksella<br><b>Kartat ja 3D-karttanäkymät</b><br>Merikartta ja kalastuskartta<br>Kartan panoroiminen painikkeilla<br>Kohteen valitseminen kartassa laitteen painikkeilla<br>Kohteen valitseminen kartassa laitteen painikkeilla<br>Karttamerkit.<br>Etäisyyden mittaaminen kartalla<br>Reittipisteen luominen kartassa<br>Navigoiminen kartan pisteeseen<br>Sijainti- ja kohdetietojen näyttäminen kartassa<br>Merimerkkien tietojen näyttäminen kartassa<br>Merimerkkien tietojen näyttäminen<br>Keulaviiva ja kulmamerkit.<br>Keulaviiva ja suunta pohjaan nähden -viivan<br>määrittäminen<br>Kulmamerkkien ottaminen käyttöön.<br>Premium-kartat<br>Vuorovesiasemien tietojen tarkasteleminen<br>Animoidut vuorovesi- ja virtaustiedot<br>Vuorovesi- ja virtausilmaisimien näyttäminen<br>Satelliittikuvien näyttäminen merikartassa<br>Maamerkkien ilmavalokuvien näyttäminen<br>AlS-kohdesymbolit<br>AlS-alusten näyttäminen kartassa tai 3D-<br>karttanäkymässä<br>Kohteen aktivointi AlS-alukseksi<br>Seurattavan AlS-aluksen tietojen näyttäminen<br>AlS-uhkaluettelon näyttäminen AlS-alukselta<br>AlS-uhkaluettelon näyttäminen                                                      | 444455555555555555555555555555555555555        |

| 7 10 10000                                                                                                    | . 8                                                                                                    |
|----------------------------------------------------------------------------------------------------|----------------------------------------------------------------------------------------------------|
| Navigointi hätäsignaalin lähetyspaikkaan                                                                                                    | . 8                                                                                                    |
| AIS-hätäsignaalilaitteen kohdesymbolit                                                                                                    | . 8                                                                                                    |
| AIS-lähetystestihälytysten ottaminen käyttöön                                                                                                    | 8                                                                                                    |
| AIS-vastaanoton poistaminen käytöstä                                                                                                    | 8                                                                                                    |
| Kartan ja 3D-karttanäkymän asetukset                                                                                                    | 8                                                                                                    |
| Meri- ja kalastuskartan määritys                                                                                                    | . 8                                                                                                    |
| Kartan ulkoasuasetukset                                                                                                    | . 8                                                                                                    |
| Päällekkäisten numeroiden asetukset                                                                                                    | 9                                                                                                    |
| Navigoinnin liitekartan näyttäminen                                                                                                    | . 9                                                                                                    |
| Keulaviivan ja suunta pohjaan nähden -viivan                                                                                                    |                                                                                                    |
| määrittäminen                                                                                                    | . 9                                                                                                    |
| Reittipisteiden ja jälkien asetukset kartoissa ja                                                                                                    | _                                                                                                    |
| karttanäkymissä                                                                                                    | . 9                                                                                                    |
| Mulden alusten asetukset kartoissa ja karttanakymissa                                                                                                    | 10                                                                                                    |
| AIS-nayttoasetukset                                                                                                    | 10                                                                                                    |
| Layiinien asetukset                                                                                                    | 10                                                                                                    |
| FISN Eye 3D -asetukset                                                                                                    | 10                                                                                                    |
|                                                                                                    | 10                                                                                                    |
| Garmin Quickdraw Contours kartat                                                                                                    | 10                                                                                                    |
| Vesistön kartoittaminen Garmin Quickdraw Contours                                                                                                    |                                                                                                    |
| toiminnolla                                                                                                    | 10                                                                                                    |
| Merkinnän lisääminen Garmin Quickdraw Contours karttaan                                                                                                    | 11                                                                                                    |
| Garmin Quickdraw yhteisö                                                                                                    | 11                                                                                                    |
| Yhdistaminen Garmin Quickdraw yhteisoon ActiveCaptain                                                                                                    |                                                                                                    |
| SOVEIIUKSEIIa                                                                                                    | 11                                                                                                    |
| Garmin Quickdraw ynteison karttojen lataaminen                                                                                                    |                                                                                                    |
| ActiveCaptain sovelluksella                                                                                                    | 11                                                                                                    |
|                                                                                                    | 1                                                                                                    |
|                                                                                                    | 11                                                                                                    |
| Sovelluksellä                                                                                                    | 11                                                                                                    |
|                                                                                                    | ル<br>11                                                                                                    |
| Garmin Quickdraw Contours karttoien jakaminen Garmir                                                                                                    |                                                                                                    |
|                                                                                                    |                                                                                                    |
| Ullickdraw Vnteison kanssa (aarmin Connect                                                                                                    |                                                                                                    |
| Quickdraw ynteison kanssa Garmin Connect<br>sovelluksella                                                                                                    | 11                                                                                                    |
| Quickoraw ynteison kanssa Garmin Connect<br>sovelluksella<br>Garmin Quickdraw yhteisön karttoien lataaminen Garmir                                                                                                    | 11                                                                                                    |
| Guickoraw ynteison kanssa Garmin Connect<br>sovelluksella<br>Garmin Quickdraw yhteisön karttojen lataaminen Garmir<br>Connect sovelluksella                                                                                                    | 11<br>1<br>11                                                                                                    |
| Garmin Quickdraw ynteison kanssa Garmin Connect<br>sovelluksella<br>Garmin Quickdraw yhteisön karttojen lataaminen Garmir<br>Connect sovelluksella<br>Garmin Quickdraw Contours asetukset                                                                                                    | 11<br>1<br>11<br>11                                                                                                    |
| Garmin Quickdraw ynteison kanssa Garmin Connect<br>sovelluksella<br>Garmin Quickdraw yhteisön karttojen lataaminen Garmir<br>Connect sovelluksella<br>Garmin Quickdraw Contours asetukset<br>Syvyysalueen varjostus                                                                                                    | 11<br>1<br>11<br>11<br>12                                                                                                    |
| Garmin Quickdraw ynteison kanssa Garmin Connect<br>sovelluksella<br>Garmin Quickdraw yhteisön karttojen lataaminen Garmir<br>Connect sovelluksella<br>Garmin Quickdraw Contours asetukset<br>Syvyysalueen varjostus                                                                                                    | 11<br>11<br>11<br>12                                                                                                    |
| Garmin Quickdraw ynteison kanssa Garmin Connect<br>sovelluksella<br>Garmin Quickdraw yhteisön karttojen lataaminen Garmir<br>Connect sovelluksella<br>Garmin Quickdraw Contours asetukset<br>Syvyysalueen varjostus<br>Navigointi käyttäen karttaplotteria                                                                                                    | 11<br>11<br>11<br>12<br><b>12</b>                                                                                                    |
| Garmin Quickdraw ynteison kanssa Garmin Connect<br>sovelluksella<br>Garmin Quickdraw yhteisön karttojen lataaminen Garmir<br>Connect sovelluksella<br>Garmin Quickdraw Contours asetukset<br>Syvyysalueen varjostus<br>Navigointi käyttäen karttaplotteria                                                                                                    | 11<br>11<br>11<br>12<br>12<br>12                                                                                                    |
| Guickoraw ynteison kanssa Garmin Connect<br>sovelluksella<br>Garmin Quickdraw yhteisön karttojen lataaminen Garmir<br>Connect sovelluksella<br>Garmin Quickdraw Contours asetukset<br>Syvyysalueen varjostus<br>Navigointi käyttäen karttaplotteria                                                                                                    | 11<br>11<br>11<br>12<br>12<br>12                                                                                                    |
| Guickoraw ynteison kanssa Garmin Connect<br>sovelluksella<br>Garmin Quickdraw yhteisön karttojen lataaminen Garmir<br>Connect sovelluksella<br>Garmin Quickdraw Contours asetukset<br>Syvyysalueen varjostus<br>Navigointi käyttäen karttaplotteria                                                                                                    | 11<br>11<br>11<br>12<br>12<br>12<br>13                                                                                                    |
| Guickoraw ynteison kanssa Garmin Connect<br>sovelluksella<br>Garmin Quickdraw yhteisön karttojen lataaminen Garmir<br>Connect sovelluksella<br>Garmin Quickdraw Contours asetukset<br>Syvyysalueen varjostus<br>Navigointi käyttäen karttaplotteria                                                                                                    | 11<br>11<br>11<br>12<br>12<br>12<br>13<br>13                                                                                                    |
| Quickoraw ynteison kanssa Garmin Connect         sovelluksella         Garmin Quickdraw yhteisön karttojen lataaminen Garmir         Connect sovelluksella         Garmin Quickdraw Contours asetukset         Syvyysalueen varjostus         Navigointi käyttäen karttaplotteria         Määränpäät         Määränpään hakeminen nimellä         Määränpään hakeminen käyttäjätietojen avulla         Veneilypalveluien kohteen etsiminen                                                                                                    | 11<br>11<br>11<br>12<br>12<br>12<br>13<br>13<br>13<br>13                                                                                                    |
| Quickoraw ynteison kanssa Garmin Connect         sovelluksella         Garmin Quickdraw yhteisön karttojen lataaminen Garmir         Connect sovelluksella         Garmin Quickdraw Contours asetukset         Syvyysalueen varjostus         Navigointi käyttäen karttaplotteria         Määränpäät         Määränpään hakeminen nimellä         Määränpään hakeminen käyttäjätietojen avulla         Veneilypalvelujen kohteen etsiminen                                                                                                    | 11<br>11<br>11<br>12<br>12<br>13<br>13<br>13<br>13<br>13                                                                                                    |
| Quickoraw ynteison kanssa Garmin Connect         sovelluksella         Garmin Quickdraw yhteisön karttojen lataaminen Garmir         Connect sovelluksella         Garmin Quickdraw Contours asetukset         Syvyysalueen varjostus         Navigointi käyttäen karttaplotteria         Perustietoa navigoinnista         Määränpäät         Määränpään hakeminen nimellä         Määränpään hakeminen käyttäjätietojen avulla         Veneilypalvelujen kohteen etsiminen         Reitit         Suoran reitin määrittäminen ja noudattaminen Sijrry-                                                                                                    | 11<br>11<br>11<br>12<br>12<br>13<br>13<br>13<br>13<br>13                                                                                                    |
| Quickoraw ynteison kanssa Garmin Connect         sovelluksella                                                                                                    | 11<br>11<br>11<br>12<br>12<br>12<br>13<br>13<br>13<br>13<br>13<br>13                                                                                                    |
| Guickoraw ynteison kanssa Garmin Connect<br>sovelluksella<br>Garmin Quickdraw yhteisön karttojen lataaminen Garmir<br>Connect sovelluksella<br>Garmin Quickdraw Contours asetukset<br>Syvyysalueen varjostus<br><b>Navigointi käyttäen karttaplotteria</b><br>Perustietoa navigoinnista<br>Määränpäät<br>Määränpään hakeminen nimellä<br>Määränpään hakeminen merikartasta<br>Määränpään hakeminen merikartasta<br>Määränpään hakeminen käyttäjätietojen avulla<br>Veneilypalvelujen kohteen etsiminen<br>Reitit<br>Suoran reitin määrittäminen ja noudattaminen Siirry-<br>toiminnolla<br>Navigoinnin lopettaminen                                                                                                    | 11<br>11<br>11<br>12<br>12<br>13<br>13<br>13<br>13<br>13<br>13<br>13                                                                                                    |
| Guickoraw ynteison kanssa Garmin Connect<br>sovelluksella<br>Garmin Quickdraw yhteisön karttojen lataaminen Garmir<br>Connect sovelluksella<br>Garmin Quickdraw Contours asetukset<br>Syvyysalueen varjostus<br>Navigointi käyttäen karttaplotteria                                                                                                    | 11<br>11<br>11<br>12<br>12<br>12<br>13<br>13<br>13<br>13<br>13<br>13<br>13<br>13<br>13                                                                                                    |
| Guickoraw ynteison kanssa Garmin Connect<br>sovelluksella<br>Garmin Quickdraw yhteisön karttojen lataaminen Garmir<br>Connect sovelluksella<br>Garmin Quickdraw Contours asetukset<br>Syvyysalueen varjostus<br><b>Navigointi käyttäen karttaplotteria</b><br>Perustietoa navigoinnista<br>Määränpäät hakeminen nimellä<br>Määränpään hakeminen nimellä<br>Määränpään hakeminen merikartasta<br>Määränpään hakeminen käyttäjätietojen avulla<br>Veneilypalvelujen kohteen etsiminen<br>Reitit<br>Suoran reitin määrittäminen ja noudattaminen Siirry-<br>toiminnolla<br>Navigoinnin lopettaminen<br>Reittipisteet<br>Nykyisen sijainnin merkitseminen reittipisteeksi                                                                                                    | 11<br>11<br>11<br>12<br>12<br>12<br>13<br>13<br>13<br>13<br>13<br>13<br>13<br>13<br>13<br>13                                                                                                    |
| Quickoraw ynteison kanssa Garmin Connect         sovelluksella                                                                                                    | 11<br>11<br>12<br>12<br>12<br>13<br>13<br>13<br>13<br>13<br>13<br>13<br>13<br>13<br>13<br>13                                                                                                    |
| Guickoraw ynteison kanssa Garmin Connect<br>sovelluksella<br>Garmin Quickdraw yhteisön karttojen lataaminen Garmir<br>Connect sovelluksella<br>Garmin Quickdraw Contours asetukset<br>Syvyysalueen varjostus<br><b>Navigointi käyttäen karttaplotteria</b><br>Perustietoa navigoinnista<br>Määränpään hakeminen nimellä<br>Määränpään hakeminen nimellä<br>Määränpään hakeminen merikartasta<br>Määränpään hakeminen käyttäjätietojen avulla<br>Veneilypalvelujen kohteen etsiminen<br>Reitit<br>Suoran reitin määrittäminen ja noudattaminen Siirry-<br>toiminnolla<br>Navigoinnin lopettaminen<br>Reittipisteet<br>Nykyisen sijainnin merkitseminen reittipisteeksi<br>Reittipisteen luominen toiseen sijaintiin<br>Mies yli laidan- tai SOS-sijainnin merkitseminen                                                                                                    | 11<br>11<br>11<br>12<br>12<br>12<br>13<br>13<br>13<br>13<br>13<br>13<br>13<br>13<br>13<br>13<br>13<br>13<br>13                                                                                                    |
| Guickoraw ynteison kanssa Garmin Connect<br>sovelluksella<br>Garmin Quickdraw yhteisön karttojen lataaminen Garmir<br>Connect sovelluksella<br>Garmin Quickdraw Contours asetukset<br>Syvyysalueen varjostus<br><b>Navigointi käyttäen karttaplotteria</b><br>Maäränpäät                                                                                                    | 11<br>11<br>11<br>12<br>12<br>13<br>13<br>13<br>13<br>13<br>13<br>13<br>13<br>13<br>13<br>14<br>14                                                                                                    |
| Quickoraw ynteison kanssa Garmin Connect         sovelluksella         Garmin Quickdraw yhteisön karttojen lataaminen Garmir         Connect sovelluksella         Garmin Quickdraw Contours asetukset         Syvyysalueen varjostus         Navigointi käyttäen karttaplotteria         Määränpäät         Määränpään hakeminen nimellä         Määränpään valitseminen merikartasta         Määränpään hakeminen käyttäjätietojen avulla         Veneilypalvelujen kohteen etsiminen         Reitit         Suoran reitin määrittäminen ja noudattaminen Siirry-<br>toiminnolla         Navigoinnin lopettaminen         Reittipisteet         Nykyisen sijainnin merkitseminen reittipisteeksi         Reittipisteen luominen toiseen sijaintiin         Mies yli laidan- tai SOS-sijainnin merkitseminen         Luettelon näyttäminen kaikista reittipisteistä                                                                                                    | 11<br>11<br>11<br>12<br>12<br>13<br>13<br>13<br>13<br>13<br>13<br>13<br>13<br>13<br>13<br>13<br>14<br>14                                                                                                    |
| Guickoraw ynteison kanssa Garmin Connect<br>sovelluksella<br>Garmin Quickdraw yhteisön karttojen lataaminen Garmir<br>Connect sovelluksella<br>Garmin Quickdraw Contours asetukset<br>Syvyysalueen varjostus<br><b>Navigointi käyttäen karttaplotteria</b><br>Perustietoa navigoinnista<br>Määränpään hakeminen nimellä<br>Määränpään valitseminen merikartasta<br>Määränpään hakeminen käyttäjätietojen avulla<br>Veneilypalvelujen kohteen etsiminen<br>Reitit<br>Suoran reitin määrittäminen ja noudattaminen Siirry-<br>toiminnolla<br>Navigoinnin lopettaminen<br>Reittipisteet<br>Nykyisen sijainnin merkitseminen reittipisteeksi<br>Reittipisteen luominen toiseen sijaintiin<br>Mies yli laidan- tai SOS-sijainnin merkitseminen<br>Luettelon näyttäminen kaikista reittipisteistä<br>Tallennetun reittipisteiden selaus ja navigointi                                                                                                    | 11<br>11<br>12<br>12<br>13<br>13<br>13<br>13<br>13<br>13<br>13<br>13<br>13<br>14<br>14                                                                                                    |
| Guickoraw ynteison kanssa Garmin Connect<br>sovelluksella<br>Garmin Quickdraw yhteisön karttojen lataaminen Garmir<br>Connect sovelluksella<br>Garmin Quickdraw Contours asetukset<br>Syvyysalueen varjostus<br>Navigointi käyttäen karttaplotteria                                                                                                    | 11<br>11<br>11<br>12<br>12<br>13<br>13<br>13<br>13<br>13<br>13<br>13<br>13<br>13<br>13<br>14<br>14<br>14                                                                                                    |
| Guickoraw ynteison kanssa Garmin Connect<br>sovelluksella<br>Garmin Quickdraw yhteisön karttojen lataaminen Garmir<br>Connect sovelluksella<br>Garmin Quickdraw Contours asetukset<br>Syvyysalueen varjostus<br><b>Navigointi käyttäen karttaplotteria</b><br><b>Perustietoa navigoinnista</b><br>Määränpäät<br>Määränpään hakeminen nimellä<br>Määränpään valitseminen merikartasta<br>Määränpään valitseminen merikartasta<br>Määränpään hakeminen käyttäjätietojen avulla<br>Veneilypalvelujen kohteen etsiminen<br>Reitit<br>Suoran reitin määrittäminen ja noudattaminen Siirry-<br>toiminnolla<br>Navigoinnin lopettaminen<br>Reittipisteet<br>Nykyisen sijainnin merkitseminen reittipisteeksi<br>Reittipisteen luominen toiseen sijaintiin<br>Mies yli laidan- tai SOS-sijainnin merkitseminen<br>Luettelon näyttäminen kaikista reittipisteistä<br>Tallennetun reittipisteiden selaus ja navigointi<br>kohteeseen<br>Reittipisteen tai MOB-pisteen poistaminen                                                                                                    | 11<br>11<br>11<br>12<br>12<br>13<br>13<br>13<br>13<br>13<br>13<br>13<br>13<br>13<br>13<br>13<br>14<br>14<br>14                                                                                                    |
| Guickoraw ynteison kanssa Garmin Connect<br>sovelluksella<br>Garmin Quickdraw yhteisön karttojen lataaminen Garmir<br>Connect sovelluksella<br>Garmin Quickdraw Contours asetukset<br>Syvyysalueen varjostus<br><b>Navigointi käyttäen karttaplotteria</b><br><b>Perustietoa navigoinnista</b><br>Määränpäät<br>Määränpään hakeminen nimellä<br>Määränpään valitseminen merikartasta<br>Määränpään valitseminen merikartasta<br>Määränpään hakeminen käyttäjätietojen avulla<br>Veneilypalvelujen kohteen etsiminen<br>Reitit<br>Suoran reitin määrittäminen ja noudattaminen Siirry-<br>toiminnolla<br>Navigoinnin lopettaminen<br>Reittipisteet<br>Nykyisen sijainnin merkitseminen reittipisteeksi<br>Reittipisteen luominen toiseen sijaintiin<br>Mies yli laidan- tai SOS-sijainnin merkitseminen<br>Luettelon näyttäminen kaikista reittipisteistä<br>Tallennetun reittipisteiden selaus ja navigointi<br>kohteeseen<br>Reittipisteen tai MOB-pisteen poistaminen<br>Kaikkien reittipisteiden poistaminen                                                                                                    | 11<br>11<br>12<br>12<br>13<br>13<br>13<br>13<br>13<br>13<br>13<br>13<br>13<br>14<br>14<br>14<br>14                                                                                                    |
| Guickoraw ynteison kanssa Garmin Connect<br>sovelluksella<br>Garmin Quickdraw yhteisön karttojen lataaminen Garmir<br>Connect sovelluksella<br>Garmin Quickdraw Contours asetukset<br>Syvyysalueen varjostus<br><b>Navigointi käyttäen karttaplotteria</b><br><b>Navigointi käyttäen karttaplotteria</b><br>Määränpäät<br>Määränpään hakeminen nimellä<br>Määränpään valitseminen merikartasta<br>Määränpään valitseminen merikartasta<br>Määränpään hakeminen käyttäjätietojen avulla<br>Veneilypalvelujen kohteen etsiminen<br>Reitit<br>Suoran reitin määrittäminen ja noudattaminen Siirry-<br>toiminnolla<br>Navigoinnin lopettaminen<br>Reittipisteet<br>Nykyisen sijainnin merkitseminen reittipisteeksi<br>Reittipisteet luominen toiseen sijaintiin<br>Mies yli laidan- tai SOS-sijainnin merkitseminen<br>Luettelon näyttäminen kaikista reittipisteistä<br>Tallennetun reittipisteiden selaus ja navigointi<br>kohteeseen<br>Reittipisteen tai MOB-pisteen poistaminen<br>Kaikkien reittipisteiden poistaminen<br>Reitti                                                                                                    | 11<br>111<br>112<br>112<br>113<br>113<br>113<br>113<br>113<br>113<br>1                                                                                                    |
| Guickdraw ynteison kanssa Garmin Connect<br>sovelluksella<br>Garmin Quickdraw yhteisön karttojen lataaminen Garmir<br>Connect sovelluksella<br>Garmin Quickdraw Contours asetukset<br>Syvyysalueen varjostus<br><b>Navigointi käyttäen karttaplotteria</b><br>Määränpään häkeminen nimellä.<br>Määränpään hakeminen nimellä.<br>Määränpään valitseminen merikartasta.<br>Määränpään hakeminen käyttäjätietojen avulla<br>Veneilypalvelujen kohteen etsiminen<br>Reitit<br>Suoran reitin määrittäminen ja noudattaminen Siirry-<br>toiminnolla.<br>Navigoinnin lopettaminen<br>Reittipisteet<br>Nykyisen sijainnin merkitseminen reittipisteeksi<br>Reittipisteet luominen toiseen sijaintiin<br>Mies yli laidan- tai SOS-sijainnin merkitseminen<br>Luettelon näyttäminen kaikista reittipisteistä.<br>Tallennetun reittipisteeln muokkaaminen<br>Reittipisteen tai MOB-pisteen poistaminen<br>Kaikkien reittipisteiden poistaminen<br>Reitti.<br>Reitin luominen ja navigoiminen nykyisestä sijainnista                                                                                                    | 11         11         11         12         13         13         13         13         13         13         13         13         13         13         13         13         13         14         14         14         14         14         14         14         14         14         14         14         14         14          14          14          14          14          14          15          16          17          18          14          14          14          14          14          14          14          14          14          14          14         14                                                                  |
| Guickdraw ynteison kanssa Garmin Connect<br>sovelluksella<br>Garmin Quickdraw yhteisön karttojen lataaminen Garmir<br>Connect sovelluksella<br>Garmin Quickdraw Contours asetukset<br>Syvyysalueen varjostus<br>Navigointi käyttäen karttaplotteria<br>Perustietoa navigoinnista<br>Määränpään hakeminen nimellä<br>Määränpään hakeminen merikartasta<br>Määränpään hakeminen käyttäjätietojen avulla<br>Veneilypalvelujen kohteen etsiminen<br>Reitit<br>Suoran reitin määrittäminen ja noudattaminen Siirry-<br>toiminnolla<br>Navigoinnin lopettaminen<br>Reittipisteet<br>Nykyisen sijainnin merkitseminen reittipisteeksi<br>Reittipisteen luominen toiseen sijaintiin<br>Mies yli laidan- tai SOS-sijainnin merkitseminen<br>Luettelon näyttäminen kaikista reittipisteistä<br>Tallennetun reittipisteiden selaus ja navigointi<br>kohteeseen<br>Reittipisteen tai MOB-pisteen poistaminen<br>Kaikkien reittipisteiden poistaminen<br>Reitti luominen ja navigoiminen nykyisestä sijainnista<br>Reitin luominen ja tallentaminen                                                                                                    | 11         111         12         133         133         133         133         133         133         133         133         133         133         133         133         133         141         144         144         144         144         144         144         144         144         144         144         144         144                                                                                                    |
| Guickdraw ynteison kanssa Garmin Connect<br>sovelluksella<br>Garmin Quickdraw yhteisön karttojen lataaminen Garmir<br>Connect sovelluksella<br>Garmin Quickdraw Contours asetukset<br>Syvyysalueen varjostus<br><b>Navigointi käyttäen karttaplotteria</b><br>Perustietoa navigoinnista<br>Määränpään hakeminen nimellä<br>Määränpään hakeminen merikartasta<br>Määränpään hakeminen käyttäjätietojen avulla<br>Veneilypalvelujen kohteen etsiminen<br>Reitit<br>Suoran reitin määrittäminen ja noudattaminen Siirry-<br>toiminnolla<br>Navigoinni lopettaminen<br>Reittipisteet<br>Nykyisen sijainnin merkitseminen reittipisteeksi<br>Reittipisteet luominen toiseen sijaintiin<br>Mies yli laidan- tai SOS-sijainnin merkitseminen<br>Luettelon näyttäminen kaikista reittipisteistä<br>Tallennetun reittipisteen muokkaaminen<br>Kaikkien reittipisteet neittipisteen selaus ja navigointi<br>kohteeseen<br>Reittipisteen tai MOB-pisteen poistaminen<br>Kaikkien reittipisteiden selaus ja navigointi<br>kohteeseen<br>Reitti luominen ja navigoiminen nykyisestä sijainnista<br>Reitin luominen ja navigoiminen nykyisestä sijainnista<br>Reitti luominen ja tallentaminen<br>Reittiluettelon tarkasteleminen | 11         111         12         133         133         133         133         133         133         133         133         133         133         133         133         133         134         144         144         144         144         144         144         144         144         144         144         144         144         144         144         144         144         144         144         144         144         144         144         144         144         144         144         144         144         144         144         144         144         144         144         144         144         144 |

|                                                                                                    | . 14                                                                         |
|----------------------------------------------------------------------------------------------------|------------------------------------------------------------------------------|
| Tallennettuien reittien selaus ja navigointi reitin mukaan                                                                                                    | 15                                                                           |
| Tallennetun reitin poistaminen                                                                                                    | . 15                                                                         |
| Kaikkien tallennettuien reittien poistaminen                                                                                                    | . 15                                                                         |
| Automaattinen opastus                                                                                                    | . 15                                                                         |
| Automaattinen opastus määrittäminen ja noudattaminen                                                                                                    | . 15                                                                         |
| Automaattisen opastusreitin luominen                                                                                                    | . 15                                                                         |
| Reittien ja automaattisen opastuksen ratoien luettelon                                                                                                    |                                                                              |
| suodattaminen                                                                                                    | . 15                                                                         |
| Automaattisen opastuksen radan tarkistaminen                                                                                                    | . 15                                                                         |
| Automaattisen opastuksen radan säätäminen                                                                                                    | . 15                                                                         |
| Meneillään olevan Automaattinen opastus laskennan                                                                                                    |                                                                              |
| peruuttaminen                                                                                                    | . 15                                                                         |
| Aioitetun saapumisen asettaminen                                                                                                    | . 15                                                                         |
| Rantaviivaetäisvyden säätäminen                                                                                                    | 16                                                                           |
| Automaattisen opastuksen reitin määritykset                                                                                                    | 16                                                                           |
| Jäliet                                                                                                    | 16                                                                           |
| lälkien nävttäminen                                                                                                    | . 10                                                                         |
| Aktiivisen jälien värin määrittäminen                                                                                                    | 16                                                                           |
| Aktiivisen jäljen tallentaminen                                                                                                    | 16                                                                           |
| Tallennettuien jälkien tarkasteleminen                                                                                                    | 16                                                                           |
| Tallennetun jäljen muokkaaminen                                                                                                    | . 10                                                                         |
| lälion tallontaminon roitiksi                                                                                                    | . 17                                                                         |
| Talloppottuion jälkion salaaminon ja pavigointi jälion                                                                                                    | . 17                                                                         |
|                                                                                                    | 17                                                                           |
| Tellennetun jäljen nejeteminen                                                                                                    | . 17                                                                         |
| Keikkien tellennettuien jälkien neisteminen                                                                                                    | . 17                                                                         |
|                                                                                                    | . 17                                                                         |
| Aktiivisen jaijen seuraaminen                                                                                                    | 17                                                                           |
| Aktiivisen jäljen tynjentaminen                                                                                                    | . 17                                                                         |
|                                                                                                    | . 17                                                                         |
|                                                                                                    | . 17                                                                         |
| Rajaviivat                                                                                                    | . 17                                                                         |
| Rajaviivan luominen                                                                                                    | . 17                                                                         |
| Rajaviivan näyttöasetukset                                                                                                    | . 17                                                                         |
| Reitin muuntaminen rajaviivaksi                                                                                                    | . 17                                                                         |
| Jäljen muuntaminen rajaviivaksi                                                                                                    | 17                                                                           |
|                                                                                                    |                                                                              |
| Rajaviivan muokkaaminen                                                                                                    | . 17                                                                         |
| Rajaviivan muokkaaminen<br>Rajaviivan hälytyksen asettaminen                                                                                                    | . 17<br>. 17<br>. 18                                                         |
| Rajaviivan muokkaaminen<br>Rajaviivan hälytyksen asettaminen<br>Rajaviivan poistaminen                                                                                                    | . 17<br>. 17<br>. 18<br>. 18                                                 |
| Rajaviivan muokkaaminen<br>Rajaviivan hälytyksen asettaminen<br>Rajaviivan poistaminen<br>Kalastustutka                                                                                                    | . 17<br>. 17<br>. 18<br>. 18                                                 |
| Rajaviivan muokkaaminen<br>Rajaviivan hälytyksen asettaminen<br>Rajaviivan poistaminen<br>Kalastustutka                                                                                                    | . 17<br>. 17<br>. 18<br>. 18<br><b>. 18</b><br>. 18                          |
| Rajaviivan muokkaaminen<br>Rajaviivan hälytyksen asettaminen<br>Rajaviivan poistaminen<br>Kalastustutka<br>Luotainsignaalilähetyksen lopettaminen                                                                                                    | . 17<br>. 18<br>. 18<br>. 18<br>. 18<br>. 18<br>. 18                         |
| Rajaviivan muokkaaminen<br>Rajaviivan hälytyksen asettaminen<br>Rajaviivan poistaminen<br>Kalastustutka<br>Luotainsignaalilähetyksen lopettaminen<br>Luotainnäkymän vaihtaminen                                                                                                    | . 17<br>. 18<br>. 18<br>. 18<br>. 18<br>. 18<br>. 18<br>. 18                 |
| Rajaviivan muokkaaminen<br>Rajaviivan hälytyksen asettaminen<br>Rajaviivan poistaminen<br>Kalastustutka<br>Luotainsignaalilähetyksen lopettaminen<br>Luotainnäkymän vaihtaminen<br>Perinteinen luotainnäkymä                                                                                                    | . 17<br>. 18<br>. 18<br>. 18<br>. 18<br>. 18<br>. 18<br>. 18                 |
| Rajaviivan muokkaaminen<br>Rajaviivan hälytyksen asettaminen<br>Rajaviivan poistaminen<br>Kalastustutka<br>Luotainsignaalilähetyksen lopettaminen<br>Luotainnäkymän vaihtaminen<br>Perinteinen luotainnäkymä<br>Jaetun taajuuden luotainnäkymä<br>laettu zoomaus luotainnäkymässä                                                                                                    | . 17<br>. 18<br>. 18<br>. 18<br>. 18<br>. 18<br>. 18<br>. 18<br>. 18         |
| Rajaviivan muokkaaminen<br>Rajaviivan hälytyksen asettaminen<br>Rajaviivan poistaminen<br>Kalastustutka<br>Luotainsignaalilähetyksen lopettaminen<br>Luotainnäkymän vaihtaminen<br>Perinteinen luotainnäkymä<br>Jaetun taajuuden luotainnäkymä<br>Garmin Cleart/ü luotainnäkymä                                                                                                    | . 17<br>. 18<br>. 18<br>. 18<br>. 18<br>. 18<br>. 18<br>. 18<br>. 18         |
| Rajaviivan muokkaaminen<br>Rajaviivan hälytyksen asettaminen<br>Rajaviivan poistaminen<br>Kalastustutka<br>Luotainsignaalilähetyksen lopettaminen<br>Luotainnäkymän vaihtaminen<br>Perinteinen luotainnäkymä<br>Jaetun taajuuden luotainnäkymä<br>Jaettu zoomaus luotainnäkymässä<br>Garmin ClearVü luotainnäkymä                                                                                                    | . 17<br>. 18<br>. 18<br>. 18<br>. 18<br>. 18<br>. 18<br>. 18<br>. 18         |
| Rajaviivan muokkaaminen<br>Rajaviivan hälytyksen asettaminen<br>Rajaviivan poistaminen<br><b>Kalastustutka</b><br>Luotainsignaalilähetyksen lopettaminen<br>Luotainnäkymän vaihtaminen<br>Perinteinen luotainnäkymä<br>Jaetun taajuuden luotainnäkymä<br>Jaettu zoomaus luotainnäkymä<br>SideVü luotainnäkymä<br>SideVü luotainnäkymä                                                                                                    | . 17<br>. 17<br>. 18<br>. 18<br>. 18<br>. 18<br>. 18<br>. 18<br>. 18<br>. 18 |
| Rajaviivan muokkaaminen<br>Rajaviivan hälytyksen asettaminen<br>Rajaviivan poistaminen<br><b>Kalastustutka</b><br>Luotainsignaalilähetyksen lopettaminen<br>Luotainnäkymän vaihtaminen<br>Perinteinen luotainnäkymä<br>Jaetun taajuuden luotainnäkymä<br>Jaettu zoomaus luotainnäkymä<br>SideVü luotainnäkymä<br>SideVü luotainnäkymä                                                                                                    | . 17<br>. 18<br>. 18<br>. 18<br>. 18<br>. 18<br>. 18<br>. 18<br>. 18         |
| Rajaviivan muokkaaminen<br>Rajaviivan hälytyksen asettaminen<br>Rajaviivan poistaminen<br><b>Kalastustutka</b><br>Luotainsignaalilähetyksen lopettaminen<br>Luotainnäkymän vaihtaminen<br>Perinteinen luotainnäkymä<br>Jaetun taajuuden luotainnäkymä<br>Jaettu zoomaus luotainnäkymässä<br>Garmin ClearVü luotainnäkymä<br>SideVü luotainnäkymä<br>SideVü hakutekniikka                                                                                                    | . 17<br>. 18<br>. 18<br>. 18<br>. 18<br>. 18<br>. 18<br>. 18<br>. 18         |
| Rajaviivan muokkaaminen<br>Rajaviivan hälytyksen asettaminen<br>Rajaviivan poistaminen<br><b>Kalastustutka</b><br>Luotainsignaalilähetyksen lopettaminen<br>Luotainnäkymän vaihtaminen<br>Perinteinen luotainnäkymä<br>Jaetun taajuuden luotainnäkymä<br>Jaetut zoomaus luotainnäkymä<br>SideVü luotainnäkymä<br>SideVü luotainnäkymä<br>SideVü hakutekniikka<br>Panoptix luotainnäkymät<br>LiveVü alas luotainnäkymä                                                                                                    | . 17<br>. 18<br>. 18<br>. 18<br>. 18<br>. 18<br>. 18<br>. 18<br>. 18         |
| Rajaviivan muokkaaminen<br>Rajaviivan hälytyksen asettaminen<br>Rajaviivan poistaminen<br><b>Kalastustutka</b><br>Luotainsignaalilähetyksen lopettaminen<br>Luotainnäkymän vaihtaminen<br>Perinteinen luotainnäkymä<br>Jaetun taajuuden luotainnäkymä<br>Jaetut zoomaus luotainnäkymä<br>SideVü luotainnäkymä<br>SideVü luotainnäkymä<br>SideVü hakutekniikka<br>Panoptix luotainnäkymät<br>LiveVü alas luotainnäkymä<br>SideVÜ eteenpäin luotainnäkymä                                                                                                    | . 17<br>. 18<br>. 18<br>. 18<br>. 18<br>. 18<br>. 18<br>. 18<br>. 18         |
| Rajaviivan muokkaaminen<br>Rajaviivan hälytyksen asettaminen<br>Rajaviivan poistaminen<br><b>Kalastustutka</b><br>Luotainsignaalilähetyksen lopettaminen<br>Luotainnäkymän vaihtaminen<br>Perinteinen luotainnäkymä<br>Jaetun taajuuden luotainnäkymä<br>Jaetut zoomaus luotainnäkymä<br>Jaettu zoomaus luotainnäkymä<br>SideVü luotainnäkymä<br>SideVü luotainnäkymä<br>LiveVü alas luotainnäkymä<br>LiveVü eteenpäin luotainnäkymä<br>RealVü 3D eteenpäin luotainnäkymä                                                                                                    | . 17<br>. 18<br>. 18<br>. 18<br>. 18<br>. 18<br>. 18<br>. 18<br>. 18         |
| Rajaviivan muokkaaminen<br>Rajaviivan hälytyksen asettaminen<br>Rajaviivan poistaminen<br><b>Kalastustutka</b><br>Luotainsignaalilähetyksen lopettaminen<br>Luotainnäkymän vaihtaminen<br>Perinteinen luotainnäkymä<br>Jaetun taajuuden luotainnäkymä<br>Jaetut zoomaus luotainnäkymä<br>Jaettu zoomaus luotainnäkymä<br>SideVü luotainnäkymä<br>SideVü luotainnäkymä<br>SideVü hakutekniikka<br>Panoptix luotainnäkymä<br>LiveVü alas luotainnäkymä<br>RealVü 3D eteenpäin luotainnäkymä<br>RealVü 3D alas -luotainnäkymä                                                                                                    | . 17<br>. 18<br>. 18<br>. 18<br>. 18<br>. 18<br>. 18<br>. 18<br>. 18         |
| Rajaviivan muokkaaminen<br>Rajaviivan hälytyksen asettaminen<br>Rajaviivan poistaminen<br><b>Kalastustutka</b><br>Luotainsignaalilähetyksen lopettaminen<br>Luotainnäkymän vaihtaminen<br>Perinteinen luotainnäkymä<br>Jaetun taajuuden luotainnäkymä<br>Jaetut zoomaus luotainnäkymä<br>Jaettu zoomaus luotainnäkymä<br>SideVü luotainnäkymä<br>SideVü luotainnäkymä<br>LiveVü alas luotainnäkymä<br>LiveVü eteenpäin luotainnäkymä<br>RealVü 3D eteenpäin luotainnäkymä<br>RealVü 3D historiallinen luotainnäkymä                                                                                                    | . 17<br>. 18<br>. 18<br>. 18<br>. 18<br>. 18<br>. 18<br>. 18<br>. 18         |
| Rajaviivan muokkaaminen<br>Rajaviivan hälytyksen asettaminen<br>Rajaviivan poistaminen<br><b>Kalastustutka</b><br>Luotainsignaalilähetyksen lopettaminen<br>Luotainnäkymän vaihtaminen<br>Perinteinen luotainnäkymä<br>Jaetun taajuuden luotainnäkymä<br>Jaetut zoomaus luotainnäkymä<br>Jaettu zoomaus luotainnäkymä<br>SideVü luotainnäkymä<br>SideVü luotainnäkymä<br>SideVü hakutekniikka<br>Panoptix luotainnäkymä<br>LiveVü alas luotainnäkymä<br>RealVü 3D eteenpäin luotainnäkymä<br>RealVü 3D historiallinen luotainnäkymä                                                                                                    | . 17<br>. 18<br>. 18<br>. 18<br>. 18<br>. 18<br>. 18<br>. 18<br>. 18         |
| Rajaviivan muokkaaminen<br>Rajaviivan hälytyksen asettaminen<br>Rajaviivan poistaminen<br><b>Kalastustutka</b><br>Luotainsignaalilähetyksen lopettaminen<br>Luotainnäkymän vaihtaminen<br>Perinteinen luotainnäkymä<br>Jaetun taajuuden luotainnäkymä<br>Jaetut zoomaus luotainnäkymä<br>Jaettu zoomaus luotainnäkymä<br>SideVü luotainnäkymä<br>SideVü luotainnäkymä<br>SideVü hakutekniikka<br>Panoptix luotainnäkymä<br>LiveVü alas luotainnäkymä<br>RealVü 3D eteenpäin luotainnäkymä<br>RealVü 3D historiallinen luotainnäkymä<br>Kaikuanturin tyypin valitseminen                                                                                                    | . 17<br>. 18<br>. 18<br>. 18<br>. 18<br>. 18<br>. 18<br>. 18<br>. 18         |
| Rajaviivan muokkaaminen<br>Rajaviivan hälytyksen asettaminen<br>Rajaviivan poistaminen<br><b>Kalastustutka</b><br>Luotainsignaalilähetyksen lopettaminen<br>Luotainnäkymän vaihtaminen<br>Perinteinen luotainnäkymä<br>Jaetun taajuuden luotainnäkymä<br>Jaetut zoomaus luotainnäkymä<br>Jaettu zoomaus luotainnäkymä<br>SideVü luotainnäkymä<br>SideVü luotainnäkymä<br>SideVü hakutekniikka<br>Panoptix luotainnäkymä<br>LiveVü alas luotainnäkymä<br>RealVü 3D eteenpäin luotainnäkymä<br>RealVü 3D eteenpäin luotainnäkymä<br>RealVü 3D historiallinen luotainnäkymä<br>Kaikuanturin tyypin valitseminen<br>Kompassin kalibroiminen                                                                                                    | . 17<br>. 18<br>. 18<br>. 18<br>. 18<br>. 18<br>. 18<br>. 18<br>. 18         |
| Rajaviivan muokkaaminen<br>Rajaviivan hälytyksen asettaminen<br>Rajaviivan poistaminen<br><b>Kalastustutka</b><br>Luotainsignaalilähetyksen lopettaminen<br>Luotainnäkymän vaihtaminen<br>Perinteinen luotainnäkymä<br>Jaetun taajuuden luotainnäkymä<br>Jaetut zoomaus luotainnäkymä<br>Jaettu zoomaus luotainnäkymä<br>SideVü luotainnäkymä<br>SideVü luotainnäkymä<br>LiveVü alas luotainnäkymä<br>LiveVü alas luotainnäkymä<br>RealVü 3D eteenpäin luotainnäkymä<br>RealVü 3D alas -luotainnäkymä<br>RealVü 3D historiallinen luotainnäkymä<br>Kaikuanturin tyypin valitseminen<br>Kompassin kalibroiminen                                                                                                    | . 17<br>. 18<br>. 18<br>. 18<br>. 18<br>. 18<br>. 18<br>. 18<br>. 18         |
| Rajaviivan muokkaaminen<br>Rajaviivan hälytyksen asettaminen<br>Rajaviivan poistaminen<br><b>Kalastustutka</b><br>Luotainsignaalilähetyksen lopettaminen<br>Luotainnäkymän vaihtaminen<br>Perinteinen luotainnäkymä<br>Jaetun taajuuden luotainnäkymä<br>Jaetut zoomaus luotainnäkymä<br>Jaettu zoomaus luotainnäkymä<br>SideVü luotainnäkymä<br>SideVü luotainnäkymä<br>SideVü hakutekniikka<br>Panoptix luotainnäkymä<br>LiveVü alas luotainnäkymä<br>RealVü 3D eteenpäin luotainnäkymä<br>RealVü 3D alas -luotainnäkymä<br>RealVü 3D historiallinen luotainnäkymä<br>Kaikuanturin tyypin valitseminen<br>Kompassin kalibroiminen                                                                                                    | . 17<br>. 18<br>. 18<br>. 18<br>. 18<br>. 18<br>. 18<br>. 18<br>. 18         |
| Rajaviivan muokkaaminen         Rajaviivan hälytyksen asettaminen         Rajaviivan poistaminen         Kalastustutka         Luotainsignaalilähetyksen lopettaminen         Luotainnäkymän vaihtaminen         Perinteinen luotainnäkymä         Jaetun taajuuden luotainnäkymä         Jaetun taajuuden luotainnäkymä         Jaetu zoomaus luotainnäkymä         SideVü luotainnäkymä         SideVü luotainnäkymä         LiveVü alas luotainnäkymä         LiveVü alas luotainnäkymä         RealVü 3D eteenpäin luotainnäkymä         RealVü 3D historiallinen luotainnäkymä         RealVü 3D historiallinen luotainnäkymä         Kaikuanturin tyypin valitseminen         Kompassin kalibroiminen         Reittipisteen luominen luotainnäytössä         Luotainnäytön tauon määrittäminen         Luotainhistorian tarkasteleminen                                                                                                    | . 17<br>. 18<br>. 18<br>. 18<br>. 18<br>. 18<br>. 18<br>. 18<br>. 18         |
| Rajaviivan muokkaaminen         Rajaviivan hälytyksen asettaminen         Rajaviivan poistaminen         Kalastustutka         Luotainsignaalilähetyksen lopettaminen         Luotainnäkymän vaihtaminen         Perinteinen luotainnäkymä         Jaetun taajuuden luotainnäkymä         Jaetun taajuuden luotainnäkymä         Jaetu zoomaus luotainnäkymä         SideVü luotainnäkymä         SideVü luotainnäkymä         SideVü luotainnäkymä         LiveVü alas luotainnäkymä         LiveVü alas luotainnäkymä         RealVü 3D eteenpäin luotainnäkymä         RealVü 3D alas -luotainnäkymä         RealVü 3D historiallinen luotainnäkymä         Kaikuanturin tyypin valitseminen         Kompassin kalibroiminen         Reittipisteen luominen luotainnäytössä         Luotainnäytön tauon määrittäminen         Luotainnäytön tauon määrittäminen         Luotainnäytön tauon määrittäminen                                                                                                    | . 17<br>. 18<br>. 18<br>. 18<br>. 18<br>. 18<br>. 18<br>. 18<br>. 18         |
| Rajaviivan muokkaaminen         Rajaviivan hälytyksen asettaminen         Rajaviivan poistaminen         Kalastustutka         Luotainsignaalilähetyksen lopettaminen         Luotainnäkymän vaihtaminen         Perinteinen luotainnäkymä         Jaetun taajuuden luotainnäkymä         Jaetut zoomaus luotainnäkymässä         Garmin ClearVü luotainnäkymä         SideVü luotainnäkymä         SideVü luotainnäkymä         LiveVü alas luotainnäkymä         LiveVü alas luotainnäkymä         RealVü 3D eteenpäin luotainnäkymä         RealVü 3D alas -luotainnäkymä         RealVü 3D historiallinen luotainnäkymä         Kaikuanturin tyypin valitseminen         Kompassin kalibroiminen         Reittipisteen luominen luotainnäytössä         Luotainnäytön tauon määrittäminen         Luotainnäkyen kaliberen                                                                                                    | . 17<br>. 18<br>. 18<br>. 18<br>. 18<br>. 18<br>. 18<br>. 18<br>. 18         |
| Rajaviivan muokkaaminen         Rajaviivan hälytyksen asettaminen         Rajaviivan poistaminen         Kalastustutka         Luotainsignaalilähetyksen lopettaminen         Luotainnäkymän vaihtaminen         Perinteinen luotainnäkymä         Jaetun taajuuden luotainnäkymä         Jaetun taajuuden luotainnäkymä         Jaetu zoomaus luotainnäkymä         SideVü luotainnäkymä         SideVü luotainnäkymä         SideVü luotainnäkymä         LiveVü alas luotainnäkymä         LiveVü alas luotainnäkymä         RealVü 3D eteenpäin luotainnäkymä         RealVü 3D alas -luotainnäkymä         RealVü 3D historiallinen luotainnäkymä         Kaikuanturin tyypin valitseminen         Kompassin kalibroiminen         Reittipisteen luominen luotainnäytössä         Luotainnäytön tauon määrittäminen         Luotainlähteen valitseminen         Luotainlähteen nimeäminen uudelleen                                                                                                    | . 17<br>. 18<br>. 18<br>. 18<br>. 18<br>. 18<br>. 18<br>. 18<br>. 18         |
| Rajaviivan muokkaaminen         Rajaviivan hälytyksen asettaminen         Rajaviivan poistaminen         Kalastustutka         Luotainsignaalilähetyksen lopettaminen         Luotainnäkymän vaihtaminen         Perinteinen luotainnäkymä         Jaetun taajuuden luotainnäkymä         Jaetut zoomaus luotainnäkymä         Jaetu zoomaus luotainnäkymä         SideVü luotainnäkymä         SideVü hakutekniikka         Panoptix luotainnäkymä         LiveVü alas luotainnäkymä         LiveVü alas luotainnäkymä         RealVü 3D eteenpäin luotainnäkymä         RealVü 3D historiallinen luotainnäkymä         RealVü 3D historiallinen luotainnäkymä         Kaikuanturin tyypin valitseminen         Kompassin kalibroiminen         Reittipisteen luominen luotainnäytössä         Luotainnäytön tauon määrittäminen         Luotainlähteen valitseminen         Luotainlähteen nimeäminen uudelleen         Yksityiskohtien määrän säätäminen                                                                                                    | . 17<br>. 18<br>. 18<br>. 18<br>. 18<br>. 18<br>. 18<br>. 18<br>. 18         |
| Rajaviivan muokkaaminen         Rajaviivan hälytyksen asettaminen         Rajaviivan poistaminen         Kalastustutka         Luotainsignaalilähetyksen lopettaminen         Luotainnäkymän vaihtaminen         Perinteinen luotainnäkymä         Jaetun taajuuden luotainnäkymä         Jaetun taajuuden luotainnäkymä         Jaetun taajuuden luotainnäkymä         Jaetun taajuuden luotainnäkymä         SideVü luotainnäkymä         SideVü hakutekniikka         Panoptix luotainnäkymä         LiveVü alas luotainnäkymä         LiveVü alas luotainnäkymä         RealVü 3D eteenpäin luotainnäkymä         RealVü 3D alas -luotainnäkymä         RealVü 3D historiallinen luotainnäkymä         FrontVü luotainnäkymä         Kaikuanturin tyypin valitseminen         Kompassin kalibroiminen         Reittipisteen luominen luotainnäytössä         Luotainnäytön tauon määrittäminen         Luotainlähteen valitseminen         Luotainlähteen nimeäminen uudelleen         Yksityiskohtien määrän säätäminen         Värien voimakkuuden säätäminen | . 17<br>. 18<br>. 18<br>. 18<br>. 18<br>. 18<br>. 18<br>. 18<br>. 18         |

| Luotainnäytön tallentaminen                      | 21       |
|--------------------------------------------------|----------|
| Luotaintallennuksen lopettaminen                 | 21       |
| Luotaintallennuksen poistaminen                  | 21       |
| Luotaintalienteiden toistaminen                  | 21       |
| Luotainnäytön näkymän zoomaustason määrittäminen | 21<br>21 |
| Kaikunopeuden määrittäminen                      | 21       |
| Svvvvs- tai levevsasteikon alueen säätäminen     | 22       |
| Luotaimen ulkoasun asetukset                     | 22       |
| Luotaimen hälvtvkset                             | 22       |
| Luotaimen lisäasetukset                          | 22       |
| Kaikuanturin asennusasetukset                    | 23       |
| Luotaintaajuudet                                 | 23       |
| Taajuuksien valitseminen                         | 23       |
| Taajuuden määrittäminen esiasetukseksi           | 23       |
| A-Scopen käynnistäminen                          | 23       |
| Panoptix luotainasetus                           | 23       |
| RealVu katselukulman ja zoomaustason saataminen  | 23       |
| kearvu pyyrikaisynopeuuen saatammen              | 23<br>22 |
| Live\/ü ia Front\/ü kaikuanturin lähetyskulman   | 23       |
| määrittäminen                                    | 24       |
| FrontVü svvvvshälvtvksen määrittäminen           | 24       |
| LiveVü ja FrontVü ulkoasuasetukset               | 24       |
| RealVu ulkoasuasetukset                          | 24       |
| Panoptix kaikuanturin asennusasetukset           | 24       |
| Keulan poikkeaman määrittäminen                  | 25       |
| Automaattiohjaus                                 | 25       |
| Automaattiohjaus-näyttö                          | 25       |
| Vaiheittaisen ohjauksen tarkkuuden säätäminen    | 25       |
| Virransäästön asettaminen                        | 25       |
| Automaattiohjauksen ottaminen käyttöön           | 25       |
| Ohjauskuviot                                     | 25       |
| U-kaannoskuvion seuraaminen                      | 25       |
| Mutkittelukuvion määrittäminen ja seuraaminen    | 20       |
| Williamsonin käännöskuvion seuraaminen           | 20       |
| Puriobdusominaisuudet                            | 26       |
| Aluksen tyynin määrittäminen                     | 26       |
| Kilpapuriehdus                                   | 26       |
| Lähtöviivan opastus                              | 26       |
| Lähtöviivan määrittäminen                        | 26       |
| Lähtöviivan opastuksen käyttäminen               | 26       |
| Kilpailuajastimen käyttäminen                    | 26       |
| Keulan ja GPS-antennin etäisyyden määrittäminen  | 26       |
| _aylinien asetukset                              | 26       |
| Koliasetuksen maarittaminen                      | 27       |
| Tuylop pito                                      | 27       |
| Tuulen pidon twoin asettaminen                   | 21       |
| Tuulen pidon tyypin asettaminen                  | 27       |
| Tuulen pidon ottaminen käyttöön kulkusuunnan     | - '      |
| pidosta                                          | 27       |
| Tuulen pidon kulman säätäminen                   |          |
| automaattiohjauksella                            | 27       |
| Luovinta ja jiippi                               | 27       |
| Luovinta ja jiippaus kulkusuunnan pitotilassa    | 27       |
| Luovinta ja jiippaaminen tuulen pito -tilassa    | 27       |
| Luovinnan ja jiipin viiveen määrittäminen        | 27       |
| Jiipin rajoittimen käyttöönotto                  | 27       |
| Mittarit ja kaaviot                              | 28       |
| Kompassin näyttäminen                            | 28       |
| Vatkamittareiden näyttäminen                     |          |
|                                                  | 28       |
| Matkamittarien nollaaminen                       | 28<br>28 |

| Mittareissa näytettävien moottoreiden määrän                 |             |
|--------------------------------------------------------------|-------------|
| valitseminen                                                 | 28          |
| Mittareissa näytettävien moottoreiden mukauttaminen          | . 28        |
| Moottorin mittarien tilahälytysten käyttöönotto              | 28          |
| Joidenkin moottorin mittarien tilanalytysten käyttöönöttö    | . 28        |
| Polloainenaiytyksen maanilaminen                             | 20<br>20    |
| Polttoainetietoien synkronointi aluksen todellisen polttoain | . 20<br>00n |
| kanssa                                                       | 28          |
| Tuulimittareiden tarkasteleminen                             | 28          |
| Purjehduksen tuulimittarin määrittäminen                     | 28          |
| Nopeuslähteen määrittäminen                                  | 28          |
| Tuulimittarin suuntalähteen määrittäminen                    | 29          |
| Luovikulmamittarin mukauttaminen                             | . 29        |
| Vuorovesi-, virtaus- ja taivaankappaletiedot                 | . 29        |
| Vuorovesiasemien tiedot                                      | . 29        |
| Virtausaseman tiedot                                         | 29          |
| liedot taivaankappaleista                                    | 29          |
| Johkin loisen paiväyksen vuorovesiasenia-, viitausasenia- ta | 1<br>20     |
| Jonkin toisen vuorovesi- tai virtausaseman tietoien          | . 23        |
| tarkasteleminen                                              | . 29        |
| DSC (Digital Selective Calling)                              | 20          |
| Karttaplotterin NMEA 0183 VHE radion toiminnot               | 29          |
| DSC:n käynnistäminen                                         | . 29        |
| DSC-luettelo                                                 | . 29        |
| DSC-luettelon tarkasteleminen                                | . 29        |
| DSC-yhteystiedon lisääminen                                  | 29          |
| Tulevat hätäkutsut                                           | . 29        |
| Navigointi hätäkutsun lähettäneen aluksen luo                | . 30        |
| Sijainnin seuranta                                           | . 30        |
| Sijalituraportin nayttariinen                                | ა0<br>ვი    |
| Reittinisteen luominen hätäkutsun lähettäneen aluksen        | 50          |
| sijainnista                                                  | . 30        |
| Sijaintiraportin tietojen muokkaaminen                       | . 30        |
| Sijaintiraporttikutsun poistaminen                           | . 30        |
| Alusten jälkien näyttäminen kartassa                         | . 30        |
| Erilliset rutiinikutsut                                      | 30          |
| DSC-kanavan valitseminen                                     | 30          |
| Erillinen rutiinikutsu AIS kehteelle                         | 30          |
|                                                              | 30          |
| Mediasoitin                                                  | .30         |
| Mediasoittimen avaaminen                                     | 30          |
| Kuväkkeel                                                    | . 31<br>21  |
| Musiikin toistaminen                                         | . 31        |
| Musiikin selaaminen                                          | 31          |
| Aakkoshaun ottaminen käyttöön                                | 31          |
| Kappaleen määrittäminen toistettavaksi                       | . 31        |
| Kaikkien kappaleiden määrittäminen toistettaviksi            | . 31        |
| Kappaleiden satunnaistoiston määrittäminen                   | . 31        |
| Aänenvoimakkuuden säätäminen                                 | . 31        |
| Vyonykkeiden ottaminen käyttöön ja poistaminen               | 21          |
| Naglosia<br>Mediatiedostoien äänen mykistäminen              | ري.<br>31   |
| VHF-radio                                                    | . 31        |
| VHF-kanavien haku                                            | . 31        |
| VHF-vaimennustason säätäminen                                | 31          |
| Radio                                                        | . 31        |
| Viritinalueen määrittäminen                                  | . 31        |
| Radioaseman vaihtaminen                                      | . 31        |
| viritystilan vaintaminen                                     | . 31        |
| Loidottukott<br>Aseman tallentaminen esiasetukseksi          | २।<br>२१    |
|                                                              |             |

| Esiasetuksen valitseminen 31                                                                                                    |
|----------------------------------------------------------------------------------------------------|
| Esiasetuksen poistaminen 31                                                                                                    |
| DAR-toisto 32                                                                                                    |
| DAB-viritinalueen määrittäminen 32                                                                                                    |
| DAB-asemien hakeminen 32                                                                                                    |
| DAB-aseman vaihtaminen 32                                                                                                    |
| DAB-aseman valitseminen luettelosta                                                                                                    |
| DAB-aseman valitseminen luokasta                                                                                                    |
| DAB-aseman valitseminen luokasta                                                                                                    |
| DAD-esiasetukset                                                                                                    |
| DAD-aseman tallentaminen esiasetukseksi                                                                                                    |
| DAD-esidsetuksen valitserninen luellelosia                                                                                                    |
| DAD-esiasetusten poistaminen                                                                                                    |
| SiriusXIVI Satellite Radio                                                                                                    |
| SinusXM radiolunnuksen sijainu                                                                                                    |
| SinusXivi tilauksen aktivoiminen                                                                                                    |
| Kanavaoppaan mukauttaminen                                                                                                    |
| SiriusXM kanavan tallentaminen esiasetusluetteloon                                                                                                    |
| SiriusXM lapsilukon avaaminen                                                                                                    |
| Lapsilukon asettaminen SiriusXM radiokanaville                                                                                                    |
| Lapsilukon salasanan vaihtaminen SiriusXM radiossa 33                                                                                                    |
| Lapsilukon oletusasetusarvojen palauttaminen                                                                                                    |
| Kaikkien lukittujen kanavien poistaminen SiriusXM                                                                                                    |
| radiossa33                                                                                                    |
| Laitteen nimen määrittäminen 33                                                                                                    |
| Mediasoitinohjelmiston päivittäminen 33                                                                                                    |
| Laittoon määrittäminon 33                                                                                                    |
| Karttanlattarin käympistäminen systemaattisseti                                                                                                    |
| Kartiapiotierin käynnistäminen automaattisesti                                                                                                    |
| Jarjesteimaasetukset                                                                                                    |
| Näyttöasetukset                                                                                                    |
| GPS-asetukset                                                                                                    |
| Tapahtumalokin tarkasteleminen 33                                                                                                    |
| Järjestelmän ohjelmistoversiotietojen tarkasteleminen 33                                                                                                    |
|                                                                                                    |
| Oman veneen asetukset                                                                                                    |
| Köliasetuksen määrittäminen                                                                                                    |
| Oman veneen asetukset                                                                                                    |
| Oman veneen asetukset       34         Köliasetuksen määrittäminen       34         Veden lämpötilapoikkeaman määrittäminen       34         Nopeus veteen -laitteen kalibrointi       34                                                                                                    |
| Oman veneen asetukset       34         Köliasetuksen määrittäminen       34         Veden lämpötilapoikkeaman määrittäminen       34         Nopeus veteen -laitteen kalibrointi       34         Aluksen polttoainekapasiteetin määrittäminen       34                                                                                                    |
| Oman veneen asetukset       34         Köliasetuksen määrittäminen       34         Veden lämpötilapoikkeaman määrittäminen       34         Nopeus veteen -laitteen kalibrointi       34         Aluksen polttoainekapasiteetin määrittäminen       34         Polttoainetietojen synkronointi aluksen todellisen polttoaineen       34                                                                                                    |
| Oman veneen asetukset       34         Köliasetuksen määrittäminen       34         Veden lämpötilapoikkeaman määrittäminen       34         Nopeus veteen -laitteen kalibrointi       34         Aluksen polttoainekapasiteetin määrittäminen       34         Polttoainetietojen synkronointi aluksen todellisen polttoaineen kanssa       35                                                                                                    |
| Oman veneen asetukset       34         Köliasetuksen määrittäminen       34         Veden lämpötilapoikkeaman määrittäminen       34         Nopeus veteen -laitteen kalibrointi       34         Aluksen polttoainekapasiteetin määrittäminen       34         Polttoainetietojen synkronointi aluksen todellisen polttoaineen kanssa       35         Moottorin ja polttoaineen mittarirajojen mukauttaminen       35                                                                                                    |
| Oman veneen asetukset       34         Köliasetuksen määrittäminen       34         Veden lämpötilapoikkeaman määrittäminen       34         Nopeus veteen -laitteen kalibrointi       34         Aluksen polttoainekapasiteetin määrittäminen       34         Polttoainetietojen synkronointi aluksen todellisen polttoaineen kanssa       35         Moottorin ja polttoaineen mittarirajojen mukauttaminen       35         Yhtevsasetukset       35                                                                                                    |
| Oman veneen asetukset       34         Köliasetuksen määrittäminen       34         Veden lämpötilapoikkeaman määrittäminen       34         Nopeus veteen -laitteen kalibrointi       34         Aluksen polttoainekapasiteetin määrittäminen       34         Polttoainetietojen synkronointi aluksen todellisen polttoaineen kanssa       35         Moottorin ja polttoaineen mittarirajojen mukauttaminen       35         Yhteysasetukset       35         NMEA 0183       35                                                                                                    |
| Oman veneen asetukset       34         Köliasetuksen määrittäminen       34         Veden lämpötilapoikkeaman määrittäminen       34         Nopeus veteen -laitteen kalibrointi       34         Aluksen polttoainekapasiteetin määrittäminen       34         Polttoainetietojen synkronointi aluksen todellisen polttoaineen kanssa       35         Moottorin ja polttoaineen mittarirajojen mukauttaminen       35         Yhteysasetukset       35         NMEA 0183       35                                                                                                    |
| Oman veneen asetukset       34         Köliasetuksen määrittäminen       34         Veden lämpötilapoikkeaman määrittäminen       34         Nopeus veteen -laitteen kalibrointi       34         Aluksen polttoainekapasiteetin määrittäminen       34         Polttoainetietojen synkronointi aluksen todellisen polttoaineen kanssa       35         Moottorin ja polttoaineen mittarirajojen mukauttaminen       35         Yhteysasetukset       35         NMEA 0183       35         NMEA 0183 asetukset       35         NMEA 2000 asetukset       35                                                                                                    |
| Oman veneen asetukset       34         Köliasetuksen määrittäminen       34         Veden lämpötilapoikkeaman määrittäminen       34         Nopeus veteen -laitteen kalibrointi       34         Aluksen polttoainekapasiteetin määrittäminen       34         Polttoainetietojen synkronointi aluksen todellisen polttoaineen kanssa       35         Moottorin ja polttoaineen mittarirajojen mukauttaminen       35         Yhteysasetukset       35         NMEA 0183       35         NMEA 0183 asetukset       35         I aitteiden ja apturien nimeäminen verkossa       35                                                                                                    |
| Oman veneen asetukset       34         Köliasetuksen määrittäminen       34         Veden lämpötilapoikkeaman määrittäminen       34         Nopeus veteen -laitteen kalibrointi       34         Aluksen polttoainekapasiteetin määrittäminen       34         Polttoainetietojen synkronointi aluksen todellisen polttoaineen kanssa       35         Moottorin ja polttoaineen mittarirajojen mukauttaminen       35         Yhteysasetukset       35         NMEA 0183       35         NMEA 0183 asetukset       35         NMEA 2000 asetukset       35         Laitteiden ja anturien nimeäminen verkossa       35                                                                                                    |
| Oman veneen asetukset       34         Köliasetuksen määrittäminen       34         Veden lämpötilapoikkeaman määrittäminen       34         Nopeus veteen -laitteen kalibrointi       34         Aluksen polttoainekapasiteetin määrittäminen       34         Polttoainetietojen synkronointi aluksen todellisen polttoaineen kanssa       35         Moottorin ja polttoaineen mittarirajojen mukauttaminen       35         Yhteysasetukset       35         NMEA 0183       35         NMEA 0183 asetukset       35         Laitteiden ja anturien nimeäminen verkossa       35         Wi-Fi verkko       35         Jangattoman Wi-Ei verkon määrittäminen       35                                                                                                    |
| Oman veneen asetukset       34         Köliasetuksen määrittäminen       34         Veden lämpötilapoikkeaman määrittäminen       34         Nopeus veteen -laitteen kalibrointi       34         Aluksen polttoainekapasiteetin määrittäminen       34         Polttoainetietojen synkronointi aluksen todellisen polttoaineen kanssa       35         Moottorin ja polttoaineen mittarirajojen mukauttaminen       35         Yhteysasetukset       35         NMEA 0183       35         NMEA 0183 asetukset       35         Laitteiden ja anturien nimeäminen verkossa       35         Wi-Fi verkko       35         Langattoman Wi-Fi verkon määrittäminen       35                                                                                                    |
| Oman veneen asetukset       34         Köliasetuksen määrittäminen       34         Veden lämpötilapoikkeaman määrittäminen       34         Nopeus veteen -laitteen kalibrointi       34         Aluksen polttoainekapasiteetin määrittäminen       34         Polttoainetietojen synkronointi aluksen todellisen polttoaineen kanssa       35         Moottorin ja polttoaineen mittarirajojen mukauttaminen       35         Yhteysasetukset       35         NMEA 0183       35         NMEA 0183 asetukset       35         NMEA 2000 asetukset       35         Laitteiden ja anturien nimeäminen verkossa       35         Wi-Fi verkko       35         Langattoman Wi-Fi verkon määrittäminen       35         Langattoman laitteen yhdistäminen karttaplotteriin       35                                                                                                    |
| Oman veneen asetukset       34         Köliasetuksen määrittäminen       34         Veden lämpötilapoikkeaman määrittäminen       34         Nopeus veteen -laitteen kalibrointi       34         Aluksen polttoainekapasiteetin määrittäminen       34         Polttoainetietojen synkronointi aluksen todellisen polttoaineen kanssa       35         Moottorin ja polttoaineen mittarirajojen mukauttaminen       35         Yhteysasetukset       35         NMEA 0183       35         NMEA 0183 asetukset       35         Laitteiden ja anturien nimeäminen verkossa       35         Wi-Fi verkko       35         Langattoman Wi-Fi verkon määrittäminen       35         Langattoman kanavan vaihtaminen karttaplotteriin       36         Häutvaton määrittäminen       36                                                                                                    |
| Oman veneen asetukset       34         Köliasetuksen määrittäminen       34         Veden lämpötilapoikkeaman määrittäminen       34         Nopeus veteen -laitteen kalibrointi       34         Aluksen polttoainekapasiteetin määrittäminen       34         Polttoainetietojen synkronointi aluksen todellisen polttoaineen kanssa       35         Moottorin ja polttoaineen mittarirajojen mukauttaminen       35         Yhteysasetukset       35         NMEA 0183       35         NMEA 0183 asetukset       35         Laitteiden ja anturien nimeäminen verkossa       35         Wi-Fi verkko       35         Langattoman Wi-Fi verkon määrittäminen       35         Langattoman kanavan vaihtaminen       36         Hälytysten määrittäminen       36                                                                                                    |
| Oman veneen asetukset       34         Köliasetuksen määrittäminen       34         Veden lämpötilapoikkeaman määrittäminen       34         Nopeus veteen -laitteen kalibrointi       34         Aluksen polttoainekapasiteetin määrittäminen       34         Polttoainetietojen synkronointi aluksen todellisen polttoaineen kanssa       35         Moottorin ja polttoaineen mittarirajojen mukauttaminen       35         Yhteysasetukset       35         NMEA 0183       35         NMEA 0183 asetukset       35         Laitteiden ja anturien nimeäminen verkossa       35         Wi-Fi verkko       35         Langattoman Wi-Fi verkon määrittäminen       35         Langattoman kanavan vaihtaminen       36         Hälytysten määrittäminen       36         Navigointihälytykset       36                                                                                                    |
| Oman veneen asetukset       34         Köliasetuksen määrittäminen       34         Veden lämpötilapoikkeaman määrittäminen       34         Nopeus veteen -laitteen kalibrointi       34         Aluksen polttoainekapasiteetin määrittäminen       34         Polttoainetietojen synkronointi aluksen todellisen polttoaineen kanssa       35         Moottorin ja polttoaineen mittarirajojen mukauttaminen       35         Yhteysasetukset       35         NMEA 0183       35         NMEA 0183 asetukset       35         Laitteiden ja anturien nimeäminen verkossa       35         Wi-Fi verkko       35         Langattoman Wi-Fi verkon määrittäminen       36         Langattoman kanavan vaihtaminen       36         Hälytysten määrittäminen       36         Navigointihälytykset       36         Järjestelmähälytykset       36                                                                                                    |
| Oman veneen asetukset       34         Köliasetuksen määrittäminen       34         Veden lämpötilapoikkeaman määrittäminen       34         Nopeus veteen -laitteen kalibrointi       34         Aluksen polttoainekapasiteetin määrittäminen       34         Polttoainetietojen synkronointi aluksen todellisen polttoaineen kanssa       35         Moottorin ja polttoaineen mittarirajojen mukauttaminen       35         Yhteysasetukset       35         NMEA 0183       35         NMEA 0183 asetukset       35         Laitteiden ja anturien nimeäminen verkossa       35         Wi-Fi verkko       35         Langattoman Wi-Fi verkon määrittäminen       36         Hälytysten määrittäminen       36         Navigointihälytykset       36         Järjestelmähälytykset       36         Polttoainehälytykset       36         Varjestelmähälytykset       36         Polttoainehälytykset       36         Polttoainehälytykset       36         Polttoainehälytykset       36         Polttoainehälytykset       36                                                                                                    |
| Oman veneen asetukset       34         Köliasetuksen määrittäminen       34         Veden lämpötilapoikkeaman määrittäminen       34         Nopeus veteen -laitteen kalibrointi       34         Aluksen polttoainekapasiteetin määrittäminen       34         Polttoainetietojen synkronointi aluksen todellisen polttoaineen kanssa       35         Moottorin ja polttoaineen mittarirajojen mukauttaminen       35         Yhteysasetukset       35         NMEA 0183       35         NMEA 0183 asetukset       35         Laitteiden ja anturien nimeäminen verkossa       35         Wi-Fi verkko       35         Langattoman Wi-Fi verkon määrittäminen       36         Hälytysten määrittäminen       36         Navigointihälytykset       36         Järjestelmähälytykset       36         Yksikköasetukset       36                                                                                                    |
| Oman veneen asetukset       34         Köliasetuksen määrittäminen       34         Veden lämpötilapoikkeaman määrittäminen       34         Nopeus veteen -laitteen kalibrointi       34         Aluksen polttoainekapasiteetin määrittäminen       34         Polttoainetietojen synkronointi aluksen todellisen polttoaineen kanssa       35         Moottorin ja polttoaineen mittarirajojen mukauttaminen       35         Yhteysasetukset       35         NMEA 0183       35         NMEA 0183 asetukset       35         Laitteiden ja anturien nimeäminen verkossa       35         Wi-Fi verkko       35         Langattoman Wi-Fi verkon määrittäminen       36         Hälytysten määrittäminen       36         Navigointihälytykset       36         Järjestelmähälytykset       36         Varjestelmähälytykset       36         Varjestelmähälytykset       36         Navigointiasetukset       36                                                                                                    |
| Oman veneen asetukset       34         Köliasetuksen määrittäminen       34         Veden lämpötilapoikkeaman määrittäminen       34         Nopeus veteen -laitteen kalibrointi       34         Aluksen polttoainekapasiteetin määrittäminen       34         Polttoainetietojen synkronointi aluksen todellisen polttoaineen kanssa       35         Moottorin ja polttoaineen mittarirajojen mukauttaminen       35         Yhteysasetukset       35         NMEA 0183       35         NMEA 0183 asetukset       35         Laitteiden ja anturien nimeäminen verkossa       35         Wi-Fi verkko       35         Langattoman Wi-Fi verkon määrittäminen       36         Navigointihälytykset       36         Järjestelmähälytykset       36         Polttoainehälytykset       36         Varjestelmähälytykset       36         Varjestelmähälytykset       36         Järjestelmähälytykset       36         Polttoainehälytykset       36         Navigointiasetukset       36         Navigointiasetukset       36                                                                                                    |
| Oman veneen asetukset       34         Köliasetuksen määrittäminen       34         Veden lämpötilapoikkeaman määrittäminen       34         Nopeus veteen -laitteen kalibrointi       34         Aluksen polttoainekapasiteetin määrittäminen       34         Polttoainetietojen synkronointi aluksen todellisen polttoaineen kanssa       35         Moottorin ja polttoaineen mittarirajojen mukauttaminen       35         Yhteysasetukset       35         NMEA 0183       35         NMEA 0183 asetukset       35         Laitteiden ja anturien nimeäminen verkossa       35         Wi-Fi verkko       35         Langattoman Wi-Fi verkon määrittäminen       36         Navigointihälytykset       36         Järjestelmähälytykset       36         Varigointihälytykset       36         Varigointiasetukset       36         Varigointiasetukset       36         Navigointiasetukset       36         Navigointiasetukset       36         Kärttaplotterin alkuperäisten tehdasasetusten palauttaminen       36                                                                                                    |
| Oman veneen asetukset       34         Köliasetuksen määrittäminen       34         Veden lämpötilapoikkeaman määrittäminen       34         Nopeus veteen -laitteen kalibrointi       34         Aluksen polttoainekapasiteetin määrittäminen       34         Polttoainetietojen synkronointi aluksen todellisen polttoaineen kanssa       35         Moottorin ja polttoaineen mittarirajojen mukauttaminen       35         Yhteysasetukset       35         NMEA 0183       35         NMEA 0183 asetukset       35         Laitteiden ja anturien nimeäminen verkossa       35         Wi-Fi verkko       35         Langattoman Wi-Fi verkon määrittäminen       36         Navigointihälytykset       36         Järjestelmähälytykset       36         Järjestelmähälytykset       36         Varigointiasetukset       36         Navigointiasetukset       36         Navigointiasetukset       36         Navigointiasetukset       36         Käyttäjätietoien jakaminen ja hallinta       36                                                                                                    |
| Oman veneen asetukset       34         Köliasetuksen määrittäminen       34         Veden lämpötilapoikkeaman määrittäminen       34         Nopeus veteen -laitteen kalibrointi       34         Aluksen polttoainekapasiteetin määrittäminen       34         Polttoainetietojen synkronointi aluksen todellisen polttoaineen kanssa       35         Moottorin ja polttoaineen mittarirajojen mukauttaminen       35         NMEA 0183       35         NMEA 0183 asetukset       35         NMEA 0183 asetukset       35         Laitteiden ja anturien nimeäminen verkossa       35         Laigattoman Wi-Fi verkon määrittäminen       35         Langattoman kanavan vaihtaminen karttaplotteriin       35         Langattoman kanavan vaihtaminen       36         Navigointihälytykset       36         Järjestelmähälytykset       36         Navigointiasetukset       36         Navigointiasetukset       36         Navigointiasetukset       36         Navigointiasetukset       36         Käyttäjätietojen jakaminen ja hallinta       36         Kayttäjätietojen jakaminen ja kamista varten       37                                                                                                    |
| Oman veneen asetukset       34         Köliasetuksen määrittäminen       34         Veden lämpötilapoikkeaman määrittäminen       34         Nopeus veteen -laitteen kalibrointi       34         Aluksen polttoainekapasiteetin määrittäminen       34         Polttoainetietojen synkronointi aluksen todellisen polttoaineen kanssa       35         Moottorin ja polttoaineen mittarirajojen mukauttaminen       35         Moottorin ja polttoaineen mittarirajojen mukauttaminen       35         NMEA 0183       35         NMEA 0183 asetukset       35         NMEA 0183 asetukset       35         Laitteiden ja anturien nimeäminen verkossa       35         Langattoman Wi-Fi verkon määrittäminen       36         Langattoman laitteen yhdistäminen karttaplotteriin       35         Langattoman kanavan vaihtaminen       36         Hälytysten määrittäminen       36         Navigointihälytykset       36         Järjestelmähälytykset       36         Navigointiasetukset       36         Navigointiasetukset       36         Navigointiasetukset       36         Käyttäjätietojen jakaminen ja hallinta       36         Käyttäjätietojen jakakaanelin kytkentäkaavin       37                                 |
| Oman Veneen asetukset       34         Köliasetuksen määrittäminen       34         Veden lämpötilapoikkeaman määrittäminen       34         Nopeus veteen -laitteen kalibrointi       34         Aluksen polttoainekapasiteetin määrittäminen       34         Polttoainetietojen synkronointi aluksen todellisen polttoaineen kanssa       35         Moottorin ja polttoaineen mittarirajojen mukauttaminen       35         NMEA 0183       35         NMEA 0183 asetukset       35         NMEA 0183 asetukset       35         NMEA 0183 asetukset       35         Laitteiden ja anturien nimeäminen verkossa       35         Langattoman Wi-Fi verkon määrittäminen       36         Langattoman kanavan vaihtaminen       36         Hälytysten määrittäminen       36         Navigointihälytykset       36         Järjestelmähälytykset       36         Visikköasetukset       36         Navigointiasetukset       36         Muiden alusten asetukset       36         Käyttäjätietojen jakaminen ja hallinta       36         Käyttäjätietojen jakokaapelin kytkentäkaavio       37         Kölmanen Garmin laitteeseen tietojen jakamista varten       36         Käyttäjätietojen jakokaapelin kytkentäkaavio       37 |
| Oman veneen asetukset       34         Köliasetuksen määrittäminen       34         Veden lämpötilapoikkeaman määrittäminen       34         Nopeus veteen -laitteen kalibrointi       34         Aluksen polttoainekapasiteetin määrittäminen       34         Polttoainetietojen synkronointi aluksen todellisen polttoaineen<br>kanssa       35         Moottorin ja polttoaineen mittarirajojen mukauttaminen       35         Yhteysasetukset       35         NMEA 0183       35         NMEA 0183 asetukset       35         Laitteiden ja anturien nimeäminen verkossa       35         Langattoman Wi-Fi verkon määrittäminen       36         Langattoman laitteen yhdistäminen karttaplotteriin       35         Langattoman kanavan vaihtaminen       36         Navigointihälytykset       36         Järjestelmähälytykset       36         Navigointiasetukset       36         Navigointiasetukset       36         Käyttäjätietojen jakaminen ja hallinta       36         Liittäminen Garmin laitteeseen tietojen jakamista varten       37         Käyttäjätietojen jakokaapelin kytkentäkaavio       37         Käyttäjätietojen jakokaapelin kytkentäkaavio       37                                                 |
| Oman veneen asetukset       34         Köliasetuksen määrittäminen       34         Veden lämpötilapoikkeaman määrittäminen       34         Nopeus veteen -laitteen kalibrointi       34         Aluksen polttoainekapasiteetin määrittäminen       34         Polttoainetietojen synkronointi aluksen todellisen polttoaineen kanssa       35         Moottorin ja polttoaineen mittarirajojen mukauttaminen       35         Yhteysasetukset       35         NMEA 0183       35         NMEA 0183 asetukset       35         Laitteiden ja anturien nimeäminen verkossa       35         Wi-Fi verkko       35         Langattoman Wi-Fi verkon määrittäminen       36         Navigointihälytykset       36         Järjestelmähälytykset       36         Polttoainehälytykset       36         Navigointiasetukset       36         Navigointiasetukset       36         Navigointiasetukset       36         Navigointiasetukset       36         Navigointiasetukset       36         Navigointiasetukset       36         Navigointiasetukset       36         Navigointiasetukset       36         Navigointiasetukset       36         Navigointiasetukset <t< td=""></t<>                                                    |
| Oman veneen asetukset       34         Köliasetuksen määrittäminen       34         Veden lämpötilapoikkeaman määrittäminen       34         Nopeus veteen -laitteen kalibrointi       34         Aluksen polttoainekapasiteetin määrittäminen       34         Polttoainetietojen synkronointi aluksen todellisen polttoaineen<br>kanssa       35         Moottorin ja polttoaineen mittarirajojen mukauttaminen       35         NMEA 0183       35         NMEA 0183 asetukset       35         NMEA 0183 asetukset       35         Laitteiden ja anturien nimeäminen verkossa       35         Laitteiden ja anturien nimeäminen verkossa       35         Langattoman Ni-Fi verkon määrittäminen       36         Langattoman kanavan vaihtaminen       36         Hälytysten määrittäminen       36         Navigointihälytykset       36         Järjestelmähälytykset       36         Navigointiasetukset       36         Navigointiasetukset       36         Käyttäjätietojen jakaminen ja hallinta       36         Käyttäjätietojen jakokaapelin kytkentäkaavio       37         Käyttäjätietojen kopiointi muistikortilta       37         Käyttäjätietojen kopiointi muistikortilta       37                             |
| Oman veneen asetukset       34         Köliasetuksen määrittäminen       34         Veden lämpötilapoikkeaman määrittäminen       34         Nopeus veteen -laitteen kalibrointi       34         Aluksen polttoainekapasiteetin määrittäminen       34         Polttoainetietojen synkronointi aluksen todellisen polttoaineen<br>kanssa       35         Moottorin ja polttoaineen mittarirajojen mukauttaminen       35         NMEA 0183       35         NMEA 0183 asetukset       35         NMEA 0183 asetukset       35         Laitteiden ja anturien nimeäminen verkossa       35         Vii-Fi verkko       35         Langattoman kanavan vaihtaminen       36         Navigointihälytykset       36         Järjestelmähälytykset       36         Viden alusten asetukset       36         Navigointiasetukset       36         Navigointiasetukset       36         Navigointiasetukset       36         Navigointiasetukset       36         Navigointiasetukset       36         Visikköasetukset       36         Navigointiasetukset       36         Navigointiasetukset       36         Navigointiasetukset       36         Käyttäjätietojen jakaminen ja halli                                                   |

| Reittipisteiden, reittien ja jälkien kopioiminen kohteesta<br>HomePort karttaplotteriin<br>Tietojen varmuuskopioiminen tietokoneeseen<br>Varmuuskopioitujen tietojen palauttaminen karttaplotteriin<br>Järjestelmätietojen tallennus muistikortille<br>Tallennettujen tietojen tyhjentäminen | 37<br>37<br>37<br>38<br>38 |
|----------------------------------------------------------------------------------------------------|----------------------------|
| Liite                                                                                                    | 38                         |
| Näytön puhdistaminen                                                                                                    | 38                         |
| Kuvaotokset                                                                                                    | 38                         |
| Kuvaotoksen ottaminen                                                                                                    | 38                         |
| Kuvaotosten kopiointi tietokoneeseen                                                                                                    | 38                         |
| Vianmääritys                                                                                                    | 38                         |
| Laite ei hae GPS-signaaleja                                                                                                    | 38                         |
| Laite ei käynnisty tai se sammuu jatkuvasti                                                                                                    | 38                         |
| Virtajohdon sulakkeen vaihtaminen                                                                                                    | 38                         |
| Luotain ei toimi                                                                                                    | . 38                       |
| Laite ei luo reittipisteitä oikeaan sijaintiin                                                                                                    | 38                         |
| Laite ei näytä oikeaa kellonaikaa                                                                                                    | 39                         |
| NMEA 2000 PGN-tiedot                                                                                                    | . 39                       |
| NMEA 0183 -tiedot                                                                                                    | 39                         |
| Laitteen rekisteröiminen                                                                                                    | . 39                       |
| Ohjelmistopäivitys                                                                                                    | .40                        |
| Uuden ohjelmiston lataaminen muistikortille                                                                                                    | .40                        |
| Laitteen ohjelmiston päivittäminen                                                                                                    | .40                        |
| Garmin tukikeskus                                                                                                    | 40                         |
| Hakemisto                                                                                                    | 41                         |

## Johdanto

### 

Lue lisätietoja varoituksista ja muista tärkeistä seikoista laitteen mukana toimitetusta *Tärkeitä turvallisuus- ja tuotetietoja* - oppaasta.

## ECHOMAP Plus 40 -laitenäkymä

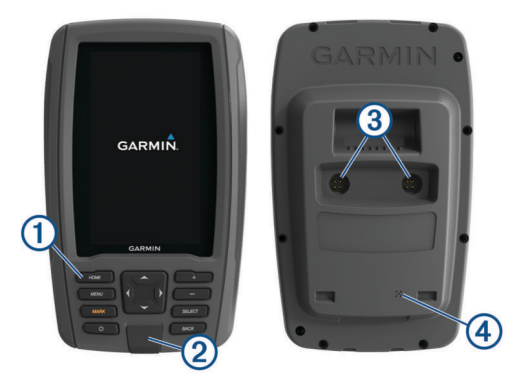

| 1 | Laitteen painikkeet                     |
|---|-----------------------------------------|
| 2 | microSD <sup>®</sup> muistikorttipaikka |
| 3 | Virtajohdon ja kaikuanturin liitännät   |
| 4 | Hälytin                                 |

#### **HUOMAUTUS**

Kun asetat laitteen telineeseen, varmista, että laite on kiinnitetty telakkaan tukevasti, kaapelit ovat kokonaan kiinni laitteessa ja telakassa ja että lukitsin on napsautettu tukevasti kiinni. Lukitsin napsahtaa paikalleen, kun se tai laite on asennettu oikein. Jos kaapelit eivät ole kunnolla kiinni ja laitetta ei ole kiinnitetty tukevasti, laite ei välttämättä saa virtaa tai se lakkaa toimimasta. Huonosti kiinnitetty laite voi myös pudota telakasta ja vahingoittua.

#### Laitteen painikkeet

| Ċ      | Pitkä painallus kytkee tai katkaisee laitteen virran.                              |
|--------|------------------------------------------------------------------------------------|
|        | Nopea painallus avaa taustavalon, väritilan ja luotainlähe-<br>tyksen pikavalikon. |
|        | Selaa kirkkaustasoja painettaessa toistuvasti.                                     |
|        | Loitontaa karttaa tai näkymää.                                                     |
| +      | Lähentää karttaa tai näkymää.                                                      |
| (Ĵ)    | Vierittää näkymää, korostaa asetuksia ja siirtää kohdistinta.                      |
| SELECT | Kuittaa ilmoituksia ja valitsee asetuksia.                                         |
| BACK   | Palaa edelliseen näyttöön.                                                         |
| MARK   | Tallentaa nykyisen sijainnin reittipisteeksi.                                      |
| HOME   | Palaa aloitusnäyttöön.                                                             |
|        | Ottaa kuvaotoksen painettaessa pitkään.                                            |
| MENU   | Avaa avoimena olevan sivun asetusvalikon, jos käytettävissä.                       |
|        | Sulkee valikon, jos käytettävissä.                                                 |
|        | Ottaa kuvaotoksen painettaessa pitkään.                                            |

## ECHOMAP Plus 60 edestä

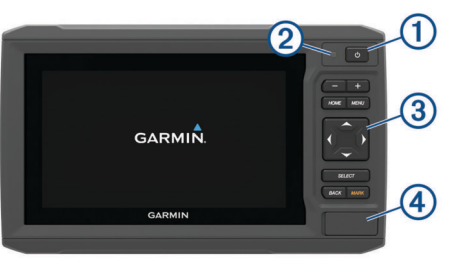

| D  | Virtapainike                      |
|----|-----------------------------------|
| 2  | Automaattinen taustavalotunnistin |
| 3  | Painikkeet                        |
| 4) | microSD muistikorttipaikka        |

#### HUOMAUTUS

Kun asetat laitteen telakkaan, varmista, että laite on kiinnitetty telakkaan tukevasti, kaapelit ovat kokonaan kiinni laitteessa ja telakassa ja että lukitsin on napsautettu tukevasti kiinni. Lukitsin napsahtaa paikalleen. Jos kaapelit eivät ole kunnolla kiinni ja laitetta ei ole kiinnitetty tukevasti, laite ei välttämättä saa virtaa tai se lakkaa toimimasta. Huonosti kiinnitetty laite voi myös pudota telakasta ja vahingoittua.

#### Laitteen painikkeet

| С<br>С | Pitkä painallus kytkee tai katkaisee laitteen virran.                              |
|--------|------------------------------------------------------------------------------------|
|        | Nopea painallus avaa taustavalon, väritilan ja luotainlähe-<br>tyksen pikavalikon. |
|        | Selaa kirkkaustasoja painettaessa toistuvasti.                                     |
|        | Loitontaa karttaa tai näkymää.                                                     |
| +      | Lähentää karttaa tai näkymää.                                                      |
| ¢,     | Vierittää näkymää, korostaa asetuksia ja siirtää kohdistinta.                      |
| SELECT | Kuittaa ilmoituksia ja valitsee asetuksia.                                         |
| BACK   | Palaa edelliseen näyttöön.                                                         |
| MARK   | Tallentaa nykyisen sijainnin reittipisteeksi.                                      |
| HOME   | Palaa aloitusnäyttöön.                                                             |
|        | Ottaa kuvaotoksen painettaessa pitkään.                                            |
| MENU   | Avaa avoimena olevan sivun asetusvalikon, jos käytettävissä.                       |
|        | Sulkee valikon, jos käytettävissä.                                                 |
|        | Ottaa kuvaotoksen painettaessa pitkään.                                            |
|        |                                                                                    |

## ECHOMAP Plus 70/90 edestä

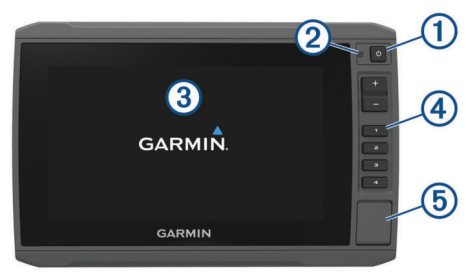

| 1 | Virtapainike                      |
|---|-----------------------------------|
| 2 | Automaattinen taustavalotunnistin |
| 3 | Kosketusnäyttö                    |
| 4 | Pikavalintapainikkeet             |
| 5 | microSD muistikorttipaikka        |

#### Laitteen painikkeet

| Ċ    | Pitkä painallus kytkee tai katkaisee laitteen virran.                                                            |
|------|----------------------------------------------------------------------------------------------------|
| -    | Nopea painallus avaa taustavalon, päivä- ja yötilan sekä<br>luotainlähetyksen pikavalikon.                       |
|      | Selaa kirkkaustasoja painettaessa toistuvasti.                                                                   |
| 1234 | Pitkä painallus määrittää pikavalintapainikkeen aktiivista<br>näyttöä varten.<br>Painallus avaa liitetyn näytön. |

#### Pikavalintapainikkeen määrittäminen

Voit avata usein käytettyjä näyttöjä nopeasti määrittämällä pikavalintapainikkeen. Voit luoda pikavalintoja näytöille, kuten luotainnäytöille ja kartoille.

- 1 Avaa näyttö.
- 2 Paina pikavalintapainiketta pitkään ja valitse OK.

VIHJE: pikavalinta myös tallennetaan Usein käytetyt luokkaan pikavalintapainikkeen numerolla.

### Käyttöoppaan hakeminen

Siirry osoitteeseen garmin.com/manuals/echomapplus60-70 -90.

## GPS-satelliittisignaalien hakeminen

Satelliittisignaalien etsiminen saattaa edellyttää esteetöntä näköyhteyttä taivaalle. Aika ja päiväys määritetään automaattisesti GPS-sijainnin mukaan.

- 1 Käynnistä laite.
- 2 Odota, kun laite hakee satelliitteja.
- Satelliittisignaalien etsiminen voi kestää 30–60 sekuntia.

Kun laite löytää satelliittisignaaleja, **and**-kuvake näkyy aloitusnäytön yläreunassa.

Jos laite kadottaa satelliittisignaalin, III-kuvake poistuu näkyvistä ja vilkkuva kysymysmerkki tulee näkyviin karttaan merkin päälle.

Lisätietoja GPS-järjestelmästä on osoitteessa garmin.com /aboutGPS. Lisätietoja satelliittisignaalien hakemisesta on kohdassa (*Laite ei hae GPS-signaaleja*, sivu 38).

#### **GPS-lähteen valitseminen**

Voit valita ensisijaisen GPS-tietojen lähteen, jos käytettävissä on useita GPS-lähteitä.

- 1 Valitse Asetukset > Järjestelmä > GPS.
- 2 Valitse GPS-tietojen lähde.

## **Muistikorttien asettaminen**

Karttaplotterissa voi käyttää valinnaisia muistikortteja. Asettamalla laitteeseen karttatietoja sisältävän muistikortin voi tarkastella tarkkoja satelliittikuvia ja ilmakuvia satamista, venesatamista ja muista kohdepisteistä. Tyhjille muistikorteille voi tallentaa Garmin Quickdraw<sup>™</sup> Contours karttoja ja luotaintietoja (yhteensopivan kaikuanturin avulla), ja niiden avulla voit siirtää toiseen yhteensopivaan karttaplotteriin tai tietokoneeseen tietoja, kuten reittipisteitä ja reittejä, sekä käyttää ActiveCaptain<sup>™</sup> sovellusta.

Laite tukee enintään 32 Gt:n muistikortteja, jotka on alustettu FAT32-muotoon.

1 Avaa karttaplotterin etupuolella korttipaikan läppä tai kansi ①.

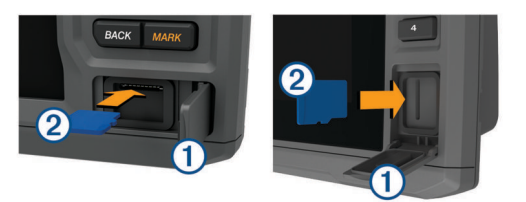

- 2 Aseta muistikortti 2.
- 3 Työnnä korttia sisäänpäin, kunnes se napsahtaa paikalleen.
- 4 Sulje kansi.

## Karttaplotterin mukauttaminen

## Aloitusnäytön mukauttaminen

Aloitusnäyttöön voi lisätä kohteita ja niitä voi järjestää uudelleen.

- 1 Valitse aloitusnäytössä Mukauta aloitusta.
- 2 Valitse vaihtoehto:

- Voit järjestää kohteen uudelleen valitsemalla Järjestä uudelleen, valitsemalla siirrettävän kohteen ja valitsemalla uuden sijainnin.
- Voit lisätä kohteen aloitusnäyttöön valitsemalla Lisää ja valitsemalla uuden kohteen.
- Voit poistaa aloitusnäyttöön lisäämäsi kohteen valitsemalla **Poista** ja valitsemalla kohteen.

## Sivujen mukauttaminen

#### Yhdistelmäsivun mukauttaminen

- 1 Avaa yhdistelmäsivu.
- 2 Valitse MENU > Asetus.
- 3 Valitse vaihtoehto:
  - Voit vaihtaa nimen valitsemalla **Nimi** ja kirjoittamalla uuden nimen.
  - Voit muuttaa tietojen asettelua näytössä valitsemalla Muuta asettelua ja valitsemalla uuden asettelun.
  - Voit vaihtaa näytössä näkyviä tietoja valitsemalla Vaihda toimintoa ja valitsemalla uudet tiedot.
  - Voit muuttaa näytön tietoalueiden kokoa valitsemalla Muuta yhdistelmän kokoa.
  - Voit mukauttaa näytön tietoja valitsemalla Päällekkäiset numerot (Päällekkäisten numeroiden asetukset, sivu 9).

## Uuden yhdistelmäsivun luominen ECHOMAP Plus 70/90 laitteella

Voit luoda mukautetun yhdistelmäsivun tarpeisiisi.

- 1 Valitse Yhdistelmät > Mukauta > Lisää.
- 2 Valitse asettelu.

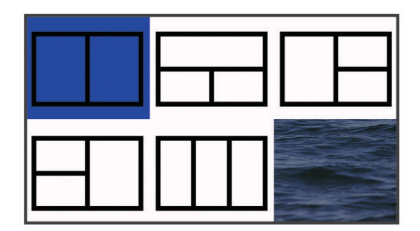

- 3 Valitse alue.
- 4 Valitse toiminto aluetta varten.
- 5 Toista tämä sivun jokaisella alueella.
- 6 Voit muuttaa alueiden kokoa vetämällä nuolia.
- 7 Voit järjestää alueen uudelleen koskettamalla sitä pitkään.
- 8 Voit valita uusia tietoja koskettamalla tietokenttää pitkään.
- 9 Valitse Valmis, kun sivun mukautus on valmis.
- 10 Anna sivulle nimi ja valitse Valmis.

## Uuden yhdistelmäsivun luominen ECHOMAP Plus 60 laitteella

Voit luoda mukautetun yhdistelmäsivun tarpeisiisi.

- 1 Valitse Yhdistelmät > Mukauta > Lisää.
- 2 Valitse asettelu.

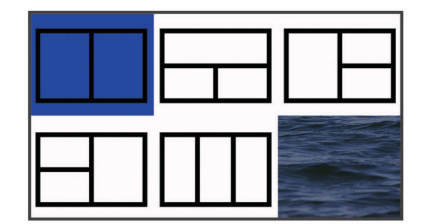

3 Valitse alue.

- 4 Valitse toiminto aluetta varten.
- 5 Toista tämä sivun jokaisella alueella.
- 6 Valitse Tiedot ja mukauta näytettäviä tietoja.
- 7 Valitse Seuraava, kun sivun mukautus on valmis.
- 8 Anna sivulle nimi ja valitse Valmis.
- 9 Voit muuttaa ikkunoiden kokoa nuolipainikkeilla.

**10** Sulje valitsemalla **BACK**.

## Uuden yhdistelmäsivun luominen ECHOMAP Plus 40 laitteella

Voit luoda mukautetun yhdistelmäsivun tarpeisiisi.

- 1 Valitse Yhdistelmät > Mukauta > Lisää.
- 2 Valitse ensimmäinen toiminto.
- 3 Valitse toinen toiminto.
- 4 Valitse jaetun näytön suunta valitsemalla Halkaise (valinnainen).
- 5 Valitse Seuraava.
- 6 Nimeä sivu.
  - VIHJE: voit valita kirjaimen valitsemalla SELECT.
- 7 Voit muuttaa ikkunoiden kokoa nuolipainikkeilla.
- 8 Voit valita sijainnin aloitusnäytössä nuolipainikkeilla.
- 9 Sulje valitsemalla BACK.

## Aluksen tyypin määrittäminen

Valitsemalla veneen tyypin voit määrittää karttaplotterin asetukset ja käyttää veneen tyypin mukaisia ominaisuuksia.

- 1 Valitse Asetukset > Oma vene > Aluksen tyyppi.
- 2 Valitse jokin vaihtoehto.

## Taustavalon säätäminen

- 1 Valitse Asetukset > Järjestelmä > Näyttö > Taustavalo.
- 2 Säädä taustavalo.

VIHJE: voit selata kirkkaustasoja painamalla missä tahansa näytössä O-painiketta toistuvasti. Tästä voi olla apua, kun kirkkaus on niin pieni, ettet näe näyttöä.

## Väritilan säätäminen

- Valitse Asetukset > Järjestelmä > Näyttö > Väritila.
   VIHJE: voit avata väriasetukset valitsemalla missä tahansa näytössä () > Näyttö > Väritila.
- 2 Valitse jokin vaihtoehto.

## ActiveCaptain sovellus

#### 

Tällä toiminnolla käyttäjät voivat lähettää tietoja. Garmin<sup>®</sup> ei vastaa käyttäjien lähettämien tietojen tarkkuudesta, täydellisyydestä eikä ajantasaisuudesta. Käyttäjä käyttää käyttäjien lähettämiä tietoja ja luottaa niihin omalla vastuullaan.

HUOMAUTUS: ActiveCaptain toiminto on käytettävissä ainoastaan malleissa, joissa on Wi-Fi<sup>®</sup> tekniikkaa.

Jos yhdistät Wi-Fi sovittimeen ActiveCaptain toiminto on käytettävissä ainoastaan malleissa, joissa on Wi-Fi tekniikkaa.

ActiveCaptain sovellus yhdistää ECHOMAP Plus laitteen, kartat ja yhteisön ja takaa parhaan veneilykokemuksen.

Kun mobiililaitteessa on ActiveCaptain sovellus, voit ladata, ostaa ja päivittää karttoja. Sovelluksella voi siirtää helposti ja nopeasti käyttäjätietoja, kuten reittipisteitä ja reittejä, yhdistää Garmin Quickdraw Contours yhteisöön ja päivittää laitteen ohjelmiston. Lisäksi sillä voi suunnitella matkoja sekä tarkastella ja hallita ECHOMAP Plus laitetta. Yhdistämällä ActiveCaptain yhteisöön saat reaaliaikaista tietoa venesatamista ja muista kohdepisteistä. Kun sovellus on pariliitetty karttaplotteriin, sovellus voi näyttää karttaplotterin näytössä älykkäitä push-ilmoituksia esimerkiksi puheluista ja tekstiviesteistä.

## ActiveCaptain roolit

ECHOMAP Plus laitteen käyttötasosi ActiveCaptain sovelluksella määräytyy roolisi mukaan.

| Ominaisuus                                                                          | Omistaja | Vieras |
|-------------------------------------------------------------------------------------|----------|--------|
| Laitteen, sisäisten karttojen ja lisäkarttakorttien rekisteröinti tilille           | Kyllä    |        |
| Ohjelmiston päivitys                                                                | Kyllä    | Kyllä  |
| Ladattujen tai luotujen Garmin Quickdraw Contours karttojen automaattinen siirto    | Kyllä    |        |
| Älykkäät push-ilmoitukset                                                           | Kyllä    | Kyllä  |
| Navigoinnin aloittaminen tiettyyn reittipisteeseen tai navigointi tietyllä reitillä | Kyllä    | Kyllä  |
| Reittipisteiden ja reittien manuaalinen synkronointi<br>ECHOMAP Plus laitteeseen    | Kyllä    | Kyllä  |

## ActiveCaptain sovelluksen käytön aloittaminen

HUOMAUTUS: ActiveCaptain toiminto on käytettävissä ainoastaan malleissa, joissa on Wi-Fi tekniikkaa.

Voit yhdistää mobiililaitteen ECHOMAP Plus laitteeseen ActiveCaptain sovelluksella. Sovelluksella voit käyttää karttaplotteria nopeasti ja helposti ja esimerkiksi jakaa tietoja, rekisteröidä, päivittää laitteen ohjelmiston ja kartat sekä vastaanottaa ilmoituksia mobiililaitteesta.

- 1 Valitse ECHOMAP Plus laitteessa ActiveCaptain.
- 2 Valitse ActiveCaptain sivulla Wi-Fi-verkko > Wi-Fi > Käytössä.
- **3** Kirjoita verkon nimi ja salasana.
- **4** Aseta muistikortti ECHOMAP Plus laitteen korttipaikkaan (*Muistikorttien asettaminen*, sivu 2).
- 5 Valitse Luo ActiveCaptain-muistikortti.

#### HUOMAUTUS

Saat ehkä kehotteen alustaa muistikortti. Kortin alustaminen poistaa kaikki kortille tallennetut tiedot. Tämä tarkoittaa kaikkia tallennettuja käyttäjätietoja, kuten reittipisteitä. Kortin alustaminen on suositeltavaa, muttei pakollista. Tallenna tiedot muistikortilta laitteen sisäiseen muistiin, ennen kuin alustat kortin (*Käyttäjätietojen kopiointi muistikortilta*, sivu 37). Kun olet alustanut kortin ActiveCaptain sovellusta varten, voit siirtää käyttäjätiedot takaisin kortille (*Käyttäjätietojen kopiointi muistikortille*, sivu 37).

Varmista, että kortti on paikallaan aina, kun haluat käyttää ActiveCaptain ominaisuutta.

- 6 Asenna ActiveCaptain sovellus mobiililaitteen sovelluskaupasta ja avaa se.
- 7 Tuo mobiililaite enintään 32 m (105 jalkaa) päähän ECHOMAP Plus laitteesta.
- 8 Avaa mobiililaitteen asetuksista Wi-Fi yhteyssivu ja yhdistä Garmin laitteeseen käyttämällä Garmin laitteeseen määrittämääsi nimeä ja salasanaa.

## Älykkäiden ilmoitusten vastaanottaminen

ActiveCaptain sovelluksen avulla ECHOMAP Plus laite pystyy näyttämään ilmoituksia mobiililaitteesta.

- Valitse ECHOMAP Plus laitteessa ActiveCaptain > Älykkäät ilmoitukset > Ota käyttöön ilmoitukset.
- 2 Ota Bluetooth<sup>®</sup> tekniikka käyttöön mobiililaitteen asetuksista.
- 3 Tuo laitteet enintään 10 m (33 jalkaa) päähän toisistaan.

- 4 Valitse mobiililaitteen ActiveCaptain sovelluksessa Smart Notifications > Pair with Chartplotter.
- 5 Pariliitä sovellus näytön ohjeiden mukaan ECHOMAP Plus laitteeseen Bluetooth tekniikalla.
- 6 Näppäile avain mobiililaitteeseen kehotettaessa.
- 7 Säädä ilmoituksia tarvittaessa mobiililaitteen asetuksista.

## Ohjelmiston päivittäminen ActiveCaptain sovelluksella

Jos laitteessa on Wi-Fi tekniikkaa, voit ladata ja asentaa laitteen uusimmat ohjelmistopäivitykset ActiveCaptain sovelluksella.

#### **HUOMAUTUS**

Ohjelmistopäivitykset saattavat olla suuria tiedostoja. Operaattorin normaalit datarajoitukset ja -maksut ovat voimassa. Pyydä operaattorilta lisätietoja datarajoituksista tai -maksuista.

Asennus voi kestää useita minuutteja.

- 1 Yhdistä mobiililaite ECHOMAP Plus laitteeseen (ActiveCaptain sovelluksen käytön aloittaminen, sivu 3).
- 2 Kun ohjelmistopäivitys on saatavilla ja Internet-yhteys on käytettävissä mobiililaitteessa, valitse Software Updates > Download.

ActiveCaptain sovellus lataa päivityksen mobiililaitteeseen. Kun yhdistät sovelluksen uudelleen ECHOMAP Plus laitteeseen, päivitys siirretään laitteeseen. Siirron jälkeen saat kehotteen asentaa päivitys.

- **3** Kun ECHOMAP Plus laitteessa näkyy kehote, asenna päivitys valitsemalla vaihtoehto.
  - Voit päivittää ohjelmiston heti valitsemalla OK.
  - Voit lykätä päivitystä valitsemalla Peruuta. Kun olet valmis asentamaan päivityksen, valitse ActiveCaptain > Ohjelmistopäivitykset > Asenna heti.

## Karttojen päivittäminen ActiveCaptain sovelluksella

ActiveCaptain sovelluksella voit ladata laitteen uusimmat karttapäivitykset ja siirtää ne laitteeseen. Jos haluat säästää tilaa mobiililaitteessa ja ActiveCaptain kortilla sekä nopeuttaa latausta, sinun kannattaa ehkä ladata ActiveCaptain sovelluksella ainoastaan tarvitsemasi kartan alueet.

Jos lataat koko kartan, voit ladata sen muistikortille Garmin Express<sup>™</sup> sovelluksella. Garmin Express sovellus lataa suuret kartat nopeammin kuin ActiveCaptain sovellus. Lisätietoja on osoitteessa garmin.com/express.

#### **HUOMAUTUS**

Karttapäivitykset saattavat olla suuria tiedostoja. Operaattorin normaalit datarajoitukset ja -maksut ovat voimassa. Pyydä operaattorilta lisätietoja datarajoituksista tai -maksuista.

- Yhdistä mobiililaite ECHOMAP Plus laitteeseen (ActiveCaptain sovelluksen käytön aloittaminen, sivu 3).
- 2 Kun karttapäivitys on saatavilla ja Internet-yhteys on käytettävissä mobiililaitteessa, valitse OneChart > My Charts.
- 3 Valitse päivitettävä kartta.
- 4 Valitse ladattava alue.
- 5 Valitse Download.

ActiveCaptain sovellus lataa päivityksen mobiililaitteeseen. Kun yhdistät sovelluksen uudelleen ECHOMAP Plus laitteeseen, päivitys siirretään laitteeseen. Kun siirto on valmis, päivitetyt kartat ovat käytettävissä.

## Kartat ja 3D-karttanäkymät

Käytettävissä olevat kartat ja 3D-karttanäkymät määräytyvät käytettyjen karttatietojen ja lisävarusteiden mukaan.

HUOMAUTUS: ei käytettävissä ECHOMAP Plus 40 laitteissa.

Voit käyttää karttoja ja 3D-karttanäkymiä valitsemalla Kartat.

- Merikartta: näyttää navigointitiedot, jotka ovat käytettävissä esiladatuissa kartoissa ja mahdollisissa lisäkartoissa. Kortti sisältää tiedot poijuista, loistoista, kaapeleista, syvyysluotaukset sekä venesatamat ja vuorovesiasemat ylhäältäpäin.
- Perspective 3D: näkymä takaviistosta veneen yläpuolelta navigoinnin tueksi. Näkymä on hyödyllinen navigoitaessa vaikeakulkuisia matalikkoja, riuttoja, siltoja tai kanavia sekä yritettäessä tunnistaa vieraiden satamien tai ankkurointipaikkojen tulo- ja lähtöväyliä.
- Mariner's Eye 3D: yksityiskohtainen, kolmiulotteinen näkymä takaviistosta veneen yläpuolelta navigoinnin tueksi. Näkymä on hyödyllinen navigoitaessa vaikeakulkuisia matalikkoja, riuttoja, siltoja tai kanavia sekä yritettäessä tunnistaa vieraiden satamien tai ankkurointipaikkojen tulo- ja lähtöväyliä.

**HUOMAUTUS:** 3D-karttanäkymät ovat käytettävissä Premium-kartoissa joillakin alueilla.

- Fish Eye 3D: vedenalainen 3D-näkymä, jossa meren tai järven pohja näkyy kartan tietojen mukaisesti. Kun kaikuanturi on liitetty, vedenalaiset kohteet (kuten kalat) näkyvät punaisina, vihreinä ja keltaisina ympyröinä. Punainen osoittaa suurimmat kohteet ja vihreä pienimmät.
- Kalastuskartta: näyttää pohjan muodot ja syvyysluotaukset yksityiskohtaisesti kartassa. Näyttää kartan ilman navigointitietoja, näyttää yksityiskohtaiset syvyysmittaustiedot ja korostaa pohjan muodot ja syvyysluotaukset. Tämä kartta soveltuu parhaiten rannikkokalastukseen syvemmissä vesissä.

**HUOMAUTUS:** kalastuskartta on käytettävissä Premiumkartoissa joillakin alueilla.

## Merikartta ja kalastuskartta

**HUOMAUTUS:** kalastuskartta on käytettävissä Premiumkartoissa joillakin alueilla.

Merikartta on tarkoitettu navigointiin. Sen avulla voit suunnitella reitin, tarkastella kartan tietoja sekä navigoida. Avaa Merikartta valitsemalla **Kartat > Merikartta**.

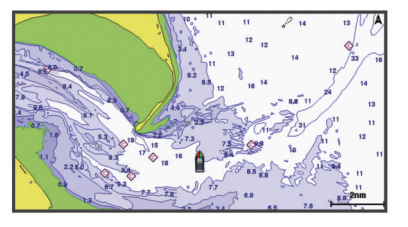

Kalastuskartta voit tarkastella pohjaa ja kaloja yksityiskohtaisemmin. Tämä kartta on tarkoitettu kalastamiseen. Avaa Kalastuskartta valitsemalla **Kartat > Kalastuskartta**.

#### Kartan lähentäminen ja loitontaminen

Zoomaustaso näkyy kartan alareunassa. Luvun alapuolella oleva palkki osoittaa etäisyyden kartassa.

- Loitonna valitsemalla tai nipistämällä kahta sormea yhteen kosketusnäytöllä.
- Lähennä valitsemalla + tai levittämällä kahta sormea erilleen kosketusnäytöllä.

#### Kartan panoroiminen painikkeilla

Voit tarkastella muita alueita kuin nykyistä sijaintiasi siirtämällä karttaa.

- 1 Käytä nuolipainikkeita kartassa.
- 2 Valitsemalla **BACK** voit lopettaa panoroinnin ja palauttaa näytön nykyiseen sijaintiisi.

**HUOMAUTUS:** voit panoroida yhdistelmänäytössä valitsemalla SELECT.

#### Kohteen valitseminen kartassa laitteen painikkeilla

- 1 Siirrä kohdistinta valitsemalla kartassa tai 3Dkarttanäkymässä (, ), → tai ▲.
- 2 Valitse SELECT.

#### Karttamerkit

Tämä taulukko sisältää yleisiä symboleita, joita voi esiintyä yksityiskohtaisissa kartoissa.

| Kuvake              | Kuvaus                                  |
|---------------------|-----------------------------------------|
| 6                   | Poiju                                   |
| ¢                   | Tiedot                                  |
| Ś                   | Veneilypalvelut                         |
| $\langle T \rangle$ | Vuorovesiasema                          |
| $\diamond$          | Virtausasema                            |
| Ō                   | Ylhäältä päin otettu kuva käytettävissä |
|                     | Perspektiivivalokuva käytettävissä      |

Muita useimmissa kartoissa olevia ominaisuuksia ovat syvyyskäyräviivat, vuorovesialueiden väliset vyöhykkeet, syvyysluotaukset (alkuperäisen paperikartan mukaan), navigointiohjeet ja -symbolit sekä tiedot esteistä ja alueista, joilla on kaapeleita.

#### Etäisyyden mittaaminen kartalla

- 1 Valitse kartasta sijainti.
- 2 Valitse Laske etäisyys.

Näyttöön tulee karttaneula nykyiseen sijaintiisi. Etäisyys ja kulma tästä neulasta näytetään näytön kulmassa.

VIHJE: nollaa neulan sijainti ja etäisyys osoittimen nykyisestä sijainnista valitsemalla SELECT.

#### Reittipisteen luominen kartassa

1 Valitse sijainti tai kohde kartasta tai 3D-karttanäkymästä ja valitse **SELECT**.

Kartan oikeaan reunaan tulee vaihtoehtojen luettelo. Luettelon vaihtoehdot vaihtelevat sen mukaan, minkä sijainnin tai kohteen valitsit.

2 Valitse Luo reittipiste.

#### Navigoiminen kartan pisteeseen

#### 

Automaattinen opastus perustuu sähköisiin karttatietoihin. Tiedot eivät takaa, että reitillä ei ole esteitä eikä matalaa. Vertaa reittiä huolellisesti kaikkiin näkyviin merkkeihin, jotta vältät reitillä mahdollisesti olevat maa-alueet, matalat vesialueet ja muut esteet.

Käytettäessä Siirry-toimintoa suora reitti ja korjattu reitti saattavat ylittää maa-alueita tai matalia vesialueita. Tarkkaile visuaalisia merkkejä ja ohjaa siten, että vältät maa-alueet, matalat vesialueet ja muut vaaralliset kohteet.

HUOMAUTUS: kalastuskartta on käytettävissä Premiumkartoissa joillakin alueilla.

**HUOMAUTUS:** automaattinen opastus on käytettävissä Premium-kartoissa joillakin alueilla.

- 1 Valitse sijainti navigointikartassa tai kalastuskartassa.
- 2 Valitse tarvittaessa SELECT.
- 3 Valitse Navigoi.
- 4 Valitse vaihtoehto:
  - Jos haluat navigoida suoraan sijaintiin, valitse Mene.

- Jos haluat luoda sijaintiin reitin käännöksineen, valitse Reitti.
- Jos haluat käyttää Automaattinen opastus -toimintoa, valitse Automaattinen opastus.
- 5 Tarkista magentalla värillä merkitty reitti.

**HUOMAUTUS:** kun käytät Automaattinen opastus -toimintoa, magentan värisen viivan mahdollisesti harmaalla merkitty osuus osoittaa, että automaattinen opastus ei voi laskea osaa automaattisen opastuksen viivasta. Tämä johtuu veden minimiturvasyvyysasetuksesta ja esteen minimikorkeusasetuksesta.

6 Seuraa magentalla värillä merkittyä viivaa ja väistä maata, matalaa vettä ja muita esteitä.

#### Sijainti- ja kohdetietojen näyttäminen kartassa

Voit näyttää meri- tai kalastuskartassa tietoja sijainnista tai kohteesta.

HUOMAUTUS: kalastuskartta on käytettävissä Premiumkartoissa joillakin alueilla.

1 Valitse sijainti tai kohde meri- tai kalastuskartassa ja valitse SELECT.

Kartan oikeaan reunaan tulee vaihtoehtojen luettelo. Luettelon vaihtoehdot vaihtelevat sen mukaan, minkä sijainnin tai kohteen valitsit.

- 2 Valitse vaihtoehto:
  - Navigoi valittuun sijaintiin valitsemalla Navigoi.
  - Merkitse reittipiste kohdistimen sijaintiin valitsemalla Luo reittipiste.
  - Valitse Laske etäisyys, jos haluat nähdä etäisyyden ja suunnan kohteeseen nykyisestä sijainnista.

Matka ja suuntima näkyvät näytössä. Valitsemalla **SELECT** voit laskea etäisyyden jostakin muusta paikasta kuin nykyisestä sijainnista.

 Voit näyttää tiedot vuorovesistä, virtauksista, taivaankappaleista, karttamerkinnöistä tai kohdistimen lähellä olevista paikallisista palveluista valitsemalla Tiedot.

#### Merimerkkien tietojen näyttäminen

Merikartta-, Kalastuskartta-, Perspective 3D- ja Mariner's Eye 3D -karttanäkymissä voi tarkastella tietoja erilaisista merimerkeistä, esimerkiksi majakoista, loistoista ja esteistä.

HUOMAUTUS: kalastuskartta on käytettävissä Premiumkartoissa joillakin alueilla.

**HUOMAUTUS:** 3D-karttanäkymät ovat käytettävissä Premiumkartoissa joillakin alueilla.

- 1 Valitse merimerkki kartassa tai 3D-karttanäkymässä.
- 2 Valitse merimerkin nimi.

#### Keulaviiva ja kulmamerkit

Keulaviiva jatkaa veneen keulaa kartassa matkustussuuntaan. Kulmamerkit osoittavat suhteellisen sijainnin kulkusuuntaan tai pohjaan nähden. Niistä on apua reittisuunnittelussa tai viitepisteiden etsinnässä.

#### Keulaviivan ja suunta pohjaan nähden -viivan määrittäminen

Keulaviivan ja COG (course over ground) -viivan voi näyttää kartassa.

COG tarkoittaa liikkeen suuntaa. Kulkusuunta on suunta, johon veneen keula osoittaa, kun suuntatunnistin on liitetty.

- 1 Valitse karttanäkymässä MENU > Kartta-asetus > Kartan ulkoasu > Otsikkorivi.
- 2 Valitse tarvittaessa Lähde ja valitse vaihtoehto:
  - Käytä käytettävissä olevaa lähdettä automaattisesti valitsemalla Automaattinen.

- Käytä GPS-antennisuuntaa COG-viivaa varten valitsemalla GPS-suunta (COG).
- Valitse liitetyn suuntatunnistimen tietoja valitsemalla Kulkusuunta.
- Käytä sekä liitetyn suuntatunnistimen että GPS-antennin tietoja valitsemalla COG ja kulkusuunta.
  - Sekä keulaviiva että COG-viiva näytetään kartassa.
- 3 Valitse Näyttö ja vaihtoehto:
  - Valitse Matka > Matka ja määritä kartassa näkyvän viivan pituus.
  - Valitse Aika > Aika ja määritä kulunut aika, jotta laite laskee matkan, jonka vene kulkee määritetyssä ajassa nykyisellä nopeudella.

#### Kulmamerkkien ottaminen käyttöön

Voit lisätä kulmamerkkejä keulaviivalle karttaan. Kulmamerkeistä voi olla apua kalastettaessa.

- **1** Määritä keulaviiva (*Keulaviivan ja suunta pohjaan nähden viivan määrittäminen*, sivu 5).
- 2 Valitse Kulmamerkit.

## **Premium-kartat**

#### 

Automaattinen opastus perustuu sähköisiin karttatietoihin. Tiedot eivät takaa, että reitillä ei ole esteitä eikä matalaa. Vertaa reittiä huolellisesti kaikkiin näkyviin merkkeihin, jotta vältät reitillä mahdollisesti olevat maa-alueet, matalat vesialueet ja muut esteet.

HUOMAUTUS: kaikki mallit eivät tue kaikkia karttoja.

Voit tehostaa karttaplotterin käyttöä hankkimalla valinnaisia Premium-karttoja, kuten BlueChart<sup>®</sup> g2 Vision<sup>®</sup>.

Yksityiskohtaisten merikarttojen lisäksi Premium-kartat voivat sisältää näitä ominaisuuksia, jotka ovat käytettävissä joillakin alueilla.

- Mariner's Eye 3D: näkymä takaviistosta veneen yläpuolelta navigoinnin tueksi.
- Fish Eye 3D: vedenalainen näkymä, jossa meren tai järven pohja näkyy kartan tietojen mukaisesti.
- Kalastuskartat: kartan näyttäminen ilman navigointitietoja pohjan muodot korostettuina. Tämä kartta soveltuu hyvin rannikkokalastukseen syvemmissä vesissä.
- Tarkat satelliittikuvat: näyttää tarkat satelliittikuvat, joiden avulla maa- ja vesialueet voidaan näyttää todenmukaisesti merikartassa (*Satelliittikuvien näyttäminen merikartassa*, sivu 6).
- **Ilmakuvat**: näyttää venesatamien ja muiden veneilyn kannalta merkittävien kohteiden ilmakuvat, joiden avulla saat paremman käsityksen ympäristöstä (*Maamerkkien ilmavalokuvien näyttäminen*, sivu 6).
- Yksityiskohtaiset tie- ja POI-tiedot: sisältää tietoja teistä ja kohdepisteistä, kuten rannikkoteistä ja ravintoloista, yöpymispaikoista ja nähtävyyksistä.
- Automaattinen opastus: päättelee veneen tietojen ja karttatietojen avulla parhaan reitin määränpäähän.

#### Vuorovesiasemien tietojen tarkasteleminen

**HUOMAUTUS:** tämä ominaisuus on käytettävissä Premiumkartoissa joillakin alueilla.

- 1 Valitse vuorovesiasema meri- tai kalastuskartassa.
- Vuoroveden suunta- ja korkeustiedot näkyvät kuvakkeen  $\diamondsuit$ lähellä.
- **2** Valitse aseman nimi.

## Animoidut vuorovesi- ja virtaustiedot

HUOMAUTUS: tämä ominaisuus on käytettävissä Premiumkartoissa joillakin alueilla.

Voit näyttää vuorovesiasemien ja virtausten tiedot animoituina merikartassa tai kalastuskartassa. Myös animoidut kuvakkeet on otettava käyttöön kartan asetuksista (*Vuorovesi- ja virtausilmaisimien näyttäminen*, sivu 6).

Vuorovesiaseman symboli näkyy kartassa nuolella varustettuna pystysuuntaisena palkkina. Alaspäin osoittava punainen nuoli tarkoittaa laskuvettä ja ylöspäin osoittava punainen nuoli nousuvettä. Kun siirrät kohdistimen vuorovesiaseman symbolin päälle, sen yläpuolelle tulee tieto vuoroveden korkeudesta kyseisen aseman luona.

Virtauksen suunnan symbolit näkyvät kartassa nuolina. Kunkin nuolen suunta näyttää virtauksen suunnan kartan tietyssä kohdassa. Virtausnuolen väri näyttää virtauksen nopeuden kyseisessä kohdassa. Kun siirrät kohdistimen virtauksen suunnan symbolin päälle, sen yläpuolelle tulee virran nopeus kyseisessä kohdassa.

| Väri      | Nykyinen nopeusalue |
|-----------|---------------------|
| Keltainen | 0–1 solmua          |
| Oranssi   | 1–2 solmua          |
| Punainen  | Vähintään 2 solmua  |

#### Vuorovesi- ja virtausilmaisimien näyttäminen

HUOMAUTUS: tämä ominaisuus on käytettävissä Premiumkartoissa joillakin alueilla.

Voit näyttää vuorovesi- ja virtausasemien tiedot staattisina tai animoituina merikartassa tai kalastuskartassa.

- 1 Valitse meri- tai kalastuskartassa MENU > Kartta-asetus > Vuorovedet & virtaukset.
- 2 Valitse vaihtoehto:
  - Valitse Käytössä, jos haluat näyttää virtaus- ja vuorovesiasemat kartassa.
  - Valitse Animoitu, jos haluat näyttää virtaus- ja vuorovesiasemat animoituina kartassa.

#### Satelliittikuvien näyttäminen merikartassa

HUOMAUTUS: tämä ominaisuus on käytettävissä Premiumkartoissa joillakin alueilla.

Voit näyttää tarkkoja satelliittikuvia merikartan maa-alueiden tai sekä maa- että merialueen päällä.

HUOMAUTUS: tarkat satelliittikuvat näkyvät ainoastaan käytettäessä matalaa zoomaustasoa. Jos tarkat kuvat eivät näy valinnaisella kartta-alueella, voit lähentää valitsemalla ♣. Voit myös lisätä yksityiskohtien määrää muuttamalla kartan zoomausta.

- 1 Valitse merikartassa MENU > Kartta-asetus > Satelliittikuvat.
- 2 Valitse vaihtoehto:
  - Valitse Vain maata, jos haluat näyttää veden kohdassa kartan vakiotiedot ja maan päällä valokuvia.
  - Valitse Valokuvakartan yhdist., jos haluat näyttää veden ja maan päällä valokuvia, joiden läpinäkyvyys on määritettävissä. Säädä valokuvan läpinäkyvyyttä liukusäätimellä. Satelliittikuvat peittävät maata ja vettä sitä enemmän, mitä suuremmaksi prosenttiluku määritetään.

#### Maamerkkien ilmavalokuvien näyttäminen

Ilmakuvien näyttäminen merikartassa edellyttää, että Satelliittikuvat-asetus on otettu käyttöön kartta-asetuksista.

HUOMAUTUS: tämä ominaisuus on käytettävissä Premiumkartoissa joillakin alueilla.

Maamerkkien, venesatamien ja muiden satamien ilmavalokuvien avulla voit määrittää sijaintisi ympäristössä tai tutustua venesatamaan tai satamaan ennen saapumista.

- 1 Valitse merikartassa kamerakuvake:
  - Näytä ylhäältä päin otettu kuva valitsemalla
  - Näytä perspektiivivalokuva valitsemalla ba. Kuva on otettu kameran sijainnista kartion osoittamaan suuntaan.
- 2 Valitse Ilmavalokuva.

## Automaattinen tunnistusjärjestelmä

AIS (Automatic Identification System) -järjestelmällä voit tunnistaa ja jäljittää muita aluksia. Lisäksi saat hälytyksiä alueen liikenteestä. Ollessaan yhteydessä ulkoiseen AIS-laitteeseen karttaplotteri voi näyttää joitakin AIS-tietoja muista alueella olevista aluksista, joissa on transponderi ja jotka lähettävät AIStietoja aktiivisesti.

Tällaisesta aluksesta raportoitavia tietoja ovat MMSI-tunnus (Maritime Mobile Service Identity), sijainti, GPS-nopeus, GPSsuunta, aika, joka aluksen sijainnin edellisestä raportoinnista on kulunut, lähin sijainti omaan veneeseen nähden ja siihen kuluva aika.

Jotkin karttaplotterimallit tukevat myös Blue Force Tracking paikkatietojärjestelmää. Blue Force Tracking -järjestelmällä seurattavat alukset merkitään karttaplotterissa sinivihreällä värillä.

## AIS-kohdesymbolit

| Symboli | Kuvaus                                                                                                    |
|---------|----------------------------------------------------------------------------------------------------|
| Δ       | AIS-alus. Alus lähettää AIS-tietoja. Suunta, johon kolmio osoittaa, näyttää AIS-aluksen kulkusuunnan.                                                                                                    |
|         | Kohde on valittu.                                                                                                    |
|         | Kohde on aktivoitu. Kohde näkyy kartassa suurempana.<br>Kohteessa kiinni oleva vihreä viiva näyttää sen kulku-<br>suunnan. Aluksen MMSI-tieto, nopeus ja suunta näkyvät<br>kohteen alla, jos yksityiskohta-asetuksena on Näytä. Jos<br>aluksen AIS-lähetyksen signaali katoaa, näyttöön tulee tähän<br>liittyvä ilmoitus.                                                                                                    |
| ×       | Kohde on menetetty. Vihreä X tarkoittaa, että aluksen AIS-<br>lähetyksen signaalia ei saada, ja karttaplotterin näyttöön<br>tulee ilmoitus, jossa kysytään, haluatko jatkaa aluksen jäljittä-<br>mistä. Jos et jatka aluksen jäljittämistä, kadonneen kohteen<br>symboli poistuu kartasta tai 3D-karttanäkymästä.                                                                                                    |
|         | Vaarallinen kohde alueella. Kohteen symboli vilkkuu,<br>laitteesta kuuluu äänimerkki, ja näyttöön tulee varoitus. Kun<br>hälytys on kuitattu, punaisella viivalla varustettu punainen<br>kiinteä kolmio näyttää kohteen sijainnin ja kulkusuunnan. Jos<br>törmäyshälytyksen turva-alueen määrityksenä on Pois, kohde<br>vilkkuu, mutta äänimerkki ei kuulu eikä varoitusta näytetä.<br>Jos aluksen AIS-lähetyksen signaali katoaa, näyttöön tulee<br>tähän liittyvä ilmoitus. |
| ×       | Vaarallinen kohde on menetetty. Punainen X tarkoittaa, että<br>aluksen AIS-lähetyksen signaalia ei saada, ja karttaplotterin<br>näyttöön tulee ilmoitus, jossa kysytään, haluatko jatkaa<br>aluksen jäljittämistä. Jos et jatka aluksen jäljittämistä,<br>kadonneen vaarallisen kohteen symboli poistuu kartasta tai<br>3D-karttanäkymästä.                                                                                                    |
|         | Tämän symbolin sijainti ilmaisee vaarallisen kohteen<br>lähimmän lähestymispisteen, ja symbolin vieressä olevat<br>numerot näyttävät kulkuajan tähän pisteeseen.                                                                                                    |

HUOMAUTUS: blue Force Tracking -järjestelmällä seurattavat alukset merkitään sinivihreällä värillä niiden tilasta riippumatta.

## Aktivoidun AIS-kohteen kulkusuuntatiedot ja projisoitu reitti

Kun aktivoitu AIS-kohde antaa kulkusuunnan ja suuntaviivan pohjaan nähden, kohteen kulkusuuntatiedot näkyvät kartassa AIS-kohdesymboliin kiinnittyneenä kiinteänä viivana. Keulaviiva ei näy 3D-karttanäkymässä.

Aktivoidun AIS-kohteen projisoitu reitti näkyy katkoviivana kartassa tai 3D-karttanäkymässä. Projisoidun navigointiviivan pituus perustuu projisoidun kulkusuunta-asetuksen arvoon. Jos aktivoitu AIS-kohde ei lähetä nopeustietoja tai alus ei liiku, projisoitu navigointiviiva ei näy. Muutokset nopeudessa, suuntaviivassa pohjaan nähden tai kääntymistiedot, joita alus lähettää, voivat vaikuttaa projisoidun navigointiviivan laskentaan.

Kun aktivoitu AIS-kohde lähettää suuntaviivan pohjaan nähden, kulkusuunnan ja kääntymistiedot, kohteen projisoitu reitti lasketaan suuntaviivasta pohjaan nähden ja kääntymistiedoista. Suunta, johon kohde on kääntymässä, mikä perustuu myös saatuihin kääntymistietoihin, ilmaistaan keulaviivan päässä näkyvällä väkäsellä. Väkäsen pituus ei muutu.

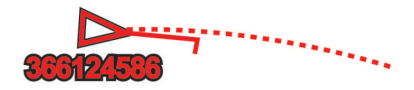

Kun aktivoitu AIS-kohde lähettää suuntaviivan pohjaan nähden ja kulkusuunnan, mutta ei ROT-tietoja, kohteen projisoitu reitti lasketaan suuntaviivasta pohjaan nähden.

#### AIS-alusten näyttäminen kartassa tai 3D-karttanäkymässä

AIS edellyttää, että karttaplotteri on liitetty ulkoiseen AISlaitteeseen ja laite vastaanottaa aktiivisia transponderisignaaleja muista aluksista.

Voit määrittää tavan, jolla muut alukset näkyvät kartassa tai 3Dkarttanäkymässä. Näyttöalue, joka on määritetty yhdelle kartalle tai 3D-karttanäkymälle, koskee vain kyseistä karttaa tai 3Dkarttanäkymää. Tiedot, projisoitu kulkusuunta ja jäljitysasetukset, jotka on määritetty yhdelle kartalle tai 3Dkarttanäkymälle, koskevat kaikkia karttoja tai kaikkia 3Dkarttanäkymäl.

- 1 Valitse kartassa tai 3D-karttanäkymässä MENU > Muut alukset > AIS-näytön asetukset.
- 2 Valitse vaihtoehto:
  - Voit osoittaa sen etäisyyden sijainnistasi, jonka sisällä AIS-alukset näkyvät, valitsemalla Näyttöalue ja valitsemalla etäisyyden.
  - Voit näyttää AIS-aktivoitujen alusten tiedot valitsemalla Tiedot > Näytä.
  - Voit määrittää AIS-aktivoitujen alusten projisoidun suunnan ajan valitsemalla Projisoitu suunta ja antamalla ajan.
  - Näytä AIS-alusten jäljet valitsemalla **Polut** ja valitse polkua käytettäessä näkyvän jäljen pituus.

#### Kohteen aktivointi AIS-alukseksi

- 1 Valitse AIS-alue kartasta tai 3D-karttanäkymästä.
- 2 Valitse AIS-alus > Aktivoi kohde.

#### Seurattavan AIS-aluksen tietojen näyttäminen

Voit tarkastella tietoja, kuten AIS-signaalin tila, MMSI, GPSnopeus ja GPS-suunta sekä muita seurattavasta AIS-aluksesta raportoitavia tietoja.

- 1 Valitse AIS-alue kartasta tai 3D-karttanäkymästä.
- 2 Valitse AIS-alus.

#### Aktivoinnin poistaminen AIS-alukselta

- 1 Valitse AIS-alue kartasta tai 3D-karttanäkymästä.
- 2 Valitse AIS-alus > Poista kohde käytöstä.

#### AIS-uhkaluettelon näyttäminen

Valitse kartassa tai 3D-karttanäkymässä **MENU > Muut** alukset > AIS-luettelo.

#### Turva-alueen määrittäminen törmäyshälytykselle

Turva-alueen törmäyshälytyksen määrittämiseen tarvitset yhteensopivan karttaplotterin, joka on liitetty AIS-laitteeseen.

Törmäyshälytyksen turva-alueen määrittämistä käytetään vain AIS-järjestelmän kanssa. Turva-aluetta käytetään törmäyksen estämiseksi, ja sen voi mukauttaa. Kun AIS-aktivoitu alus tulee venettä ympäröivälle turvavyöhykkeelle, näyttöön tulee varoitus. Lisäksi kohde merkitään näytössä vaaralliseksi. Kun hälytys ei ole käytössä, ilmoitus ja äänimerkki eivät ole käytössä, mutta kohde merkitään silti vaaralliseksi näytössä.

- 2 Valitse Alue.
- 3 Valitse alusta ympäröivän turva-alueen säde.
- 4 Valitse Aikaa.
- 5 Valitse aika, jolloin laite antaa äänimerkin, jos laite havaitsee, että kohde osuu turvavyöhykkeelle.

Jos haluat ilmoituksen tulevasta risteävyydestä esimerkiksi 10 minuuttia ennen todennäköistä kohtaamista, valitse Aikaakohdassa 10. Laite antaa äänimerkin 10 minuuttia ennen kuin alus osuu turva-alueelle.

#### AIS-hätäsignaalit

Itsenäiset AIS-hätäsignaalilaitteet lähettävät aktivoituina hätäsijaintiraportteja. Karttaplotteri pystyy vastaanottamaan haku- ja pelastuslähettimien (SART) ja EPIRB-lähettimien (Emergency Position Indicating Radio Beacons) lähettämiä signaaleja sekä muita mies yli laidan -signaaleja. Hätäsignaalilähetykset poikkeavat AIS-vakiolähetyksistä, joten ne näyttävät karttaplotterissa erilaisilta. Sen sijaan, että käyttäisit laitetta hätäsignaalilähetyksen jäljittämiseen törmäyksen estämistä varten, voit jäljittää hätäsignaalilähetyksen ja etsiä ja auttaa alusta tai henkilöä.

#### Navigointi hätäsignaalin lähetyspaikkaan

Kun laite vastaanottaa hätäsignaalilähetyksen, hätäsignaali tulee näkyviin.

Voit aloittaa navigoinnin hätäsignaalin lähetyspaikkaan valitsemalla **Katso > Mene**.

#### AIS-hätäsignaalilaitteen kohdesymbolit

| Symboli     | Kuvaus                                                                                                    |
|-------------|----------------------------------------------------------------------------------------------------|
| $\otimes$   | AIS-hätäsignaalilaitteen lähetys. Valitsemalla tämän voit<br>näyttää lisätietoja lähetyksestä ja aloittaa navigoinnin. |
| $\boxtimes$ | Lähetys on katkennut.                                                                                                  |
| $\otimes$   | Lähetystesti. Näkyy, kun alus aloittaa hätäsignaalilaitteen testin. Se ei merkitse todellista hätätilannetta.          |
| $\boxtimes$ | Lähetystesti on katkennut.                                                                                             |

#### AIS-lähetystestihälytysten ottaminen käyttöön

Jos haluat välttää testilähetykset ja -symbolit ruuhkaisilla alueilla, esimerkiksi venesatamissa, voit halutessasi joko vastaanottaa tai ohittaa AIS-testiviestit. Jos haluat testata AIShätälaitetta, karttaplotteri on otettava käyttöön, jotta testihälytysten vastaanottaminen on mahdollista.

- 1 Valitse Asetukset > Hälytykset > AIS.
- 2 Valitse vaihtoehto:
  - Voit vastaanottaa tai ohittaa EPRIB (Emergency Position Indicating Radio Beacon) -testisignaalit valitsemalla AIS-EPIRB-testi.
  - Voit vastaanottaa tai ohittaa MOB (Man Overboard) -testisignaalit valitsemalla **AIS-MOB-testi**.
  - Voit vastaanottaa tai ohittaa SART (Search and Rescue Transponder) -testisignaalit valitsemalla AIS-SART-testi.

#### AIS-vastaanoton poistaminen käytöstä

AIS-signaalin vastaanotto on oletuksena käytössä.

Valitse Asetukset > Muut alukset > AIS > Ei käytössä.

Kaikkien karttojen ja 3D-karttanäkymien AIS-toiminnot poistetaan käytöstä. Tämä sisältää AIS-alusten seurannan ja jäljityksen, törmäyshälytykset, joita AIS-alusten seurannan ja jäljityksen perusteella lasketaan, ja AIS-alusten tietojen näyttämisen.

## Kartan ja 3D-karttanäkymän asetukset

**HUOMAUTUS:** kaikki asetukset eivät koske kaikkia karttoja ja 3D-karttanäkymiä. Jotkin asetukset edellyttävät Premiumkarttoja tai liitettyjä lisävarusteita.

Nämä asetukset koskevat karttoja ja 3D-karttanäkymiä, paitsi Fish Eye 3D -näkymää (*Fish Eye 3D -asetukset*, sivu 10).

Valitse kartassa tai 3D-karttanäkymässä MENU.

- Reittipisteet & jäljet: säätää reittipisteiden ja jälkien näyttämistä (Reittipisteiden ja jälkien asetukset kartoissa ja karttanäkymissä, sivu 9).
- Muut alukset: säätää DSC- ja AIS-alusten näyttämistä (*Muiden alusten asetukset kartoissa ja karttanäkymissä*, sivu 10).
- Suuntaviivat: säätää laylineja purjehdustilassa (*Laylinien* asetukset, sivu 10).
- Quickdraw Contours: ottaa käyttöön pohjan käyrän piirtotoiminnon ja sallii kalastusmerkintöjen lisäämisen (Garmin Quickdraw Contours kartat, sivu 10).
- Kartta-asetus: säätää kartassa näkyviä tietoja (Meri- ja kalastuskartan määritys, sivu 8).

Merimerkit: näyttää navigointiapumerkit kalastuskartassa.

#### Meri- ja kalastuskartan määritys

**HUOMAUTUS:** kaikki asetukset eivät koske kaikkia karttoja ja 3D-karttanäkymiä. Jotkin asetukset edellyttävät ulkoisia lisävarusteita tai asianmukaisia Premium-karttoja.

Valitse meri- tai kalastuskartassa **MENU** > **Kartta-asetus**.

- Satelliittikuvat: näyttää tarkat satelliittikuvat merikartan maaosuuden tai sekä maa- että meriosuuden päällä, kun käytetään tiettyjä Premium-karttoja (Satelliittikuvien näyttäminen merikartassa, sivu 6).
- Veden päällekkäisnäyttö: ottaa käyttöön korkeuserojen varjostuksen, joka näyttää pohjan muutokset varjostuksella, tai luotainkuvat, jotka auttavat pohjan tiheyden määrittämisessä. Tämä toiminto on käytettävissä vain joissakin Premium-kartoissa.
- Vuorovedet & virtaukset: näyttää virtausasemat ja vuorovesiasemat kartassa (*Vuorovesi- ja virtausilmaisimien näyttäminen*, sivu 6) ja ottaa käyttöön vuorovesi- ja virtausliukusäätimen, jolla asetetaan aika, jolta vuorovedet ja virtaukset ilmoitetaan kartassa.
- Ruusut: näyttää veneen ympärillä kompassiruusun, joka osoittaa kompassisuunnan veneen kulkusuuntaan nähden. Todellisen tuulen tai suhteellisen tuulen suuntaosoitin näkyy, jos laite on liitetty yhteensopivaan tuulianturiin. Purjehdustilassa tosituuli ja suhteellinen tuuli näkyvät tuuliruusussa.
- Järven taso: asettaa järven nykyisen veden tason. Tämä toiminto on käytettävissä vain joissakin Premium-kartoissa.
- Päällekkäiset numerot: mukauttaa näytössä näytettäviä tietoja (Päällekkäisten numeroiden asetukset, sivu 9).
- Sää: määrittää, mitkä sääkohteet näkyvät kartassa, kun karttaplotteri on liitetty yhteensopivaan säävastaanottimeen, jossa on aktiivinen tilaus. Edellyttää yhteensopivaa liitettyä antennia ja aktiivista tilausta.
- Kartan ulkoasu: Asettaa eri kartta- ja 3D-karttanäkymien ulkoasun (Kartan ulkoasuasetukset, sivu 8).

#### Kartan ulkoasuasetukset

Karttanäkymien ja 3D-karttanäkymien ulkoasua voi muuttaa. Asetukset ovat karttakohtaisia tai karttanäkymäkohtaisia.

**HUOMAUTUS:** kaikki asetukset eivät koske kaikkia karttoja ja 3D-karttanäkymiä ja karttaplotterimalleja. Jotkin asetukset edellyttävät Premium-karttoja tai liitettyjä lisävarusteita. Suuntaus: määrittää perspektiivin kartassa.

- Tiedot: säätää kartan yksityiskohtien määrää eri zoomaustasoilla.
- Otsikkorivi: keulaviivan ja sen tietolähteen näyttäminen ja muuttaminen. Keulaviiva jatkaa veneen keulaa matkustussuuntaan.
- Panoptix-alue: näyttää tai piilottaa alueen, jolta Panoptix<sup>™</sup> kaikuanturi hakee. AHRS (attitude and heading reference system) -järjestelmä on kalibroitava, jotta tätä ominaisuutta voi käyttää (*Kaikuanturin asennusasetukset*, sivu 23).
- Maailmankartta: käyttää kartassa joko maailman peruskuvakarttaa tai varjostettua korkokarttaa. Nämä erot ovat näkyvissä ainoastaan, kun karttoja on loitonnettu niin kauas, että yksityiskohtaiset kartat eivät näy.
- **Pistesyvyydet**: ottaa käyttöön tai poistaa käytöstä syvyysluotauksen ja asettaa vaarallisen syvyyden. Vaarallista syvyyttä matalammat ja yhtä syvät pistesyvyydet näkyvät punaisella tekstillä.
- Matalan varjostus: määrittää varjostuksen rantaviivasta määritettyyn syvyyteen.
- Syvyysalueen varjostus: määrittää suuremman ja pienemmän syvyyden, joiden väli varjostetaan.
- Symbolit: näyttää ja määrittää kartan symbolien (kuten aluskuvakkeen, merimerkkisymbolien, maalla olevien POI:den ja valosektorien) ulkoasun.

Tyyli: määrittää kartan ulkoasun 3D-maastossa.

- Vaaran värit: osoittaa matalat vesialueet ja maa-alueet väreillä. Sininen merkitsee syvää vettä, keltainen matalaa vettä ja punainen erittäin matalaa vettä.
- Turvasyvyys: määrittää turvallisen syvyyden ulkoasun Mariner's Eye 3D -karttanäkymässä.

**HUOMAUTUS:** tämä asetus vaikuttaa vain vaaran värien ulkoasuun Mariner's Eye 3D -karttanäkymässä. Se ei vaikuta turvallisen syvyyden automaattisen opastuksen asetukseen tai luotaimen matalanveden hälytyksen asetukseen.

- Aluerenkaat: näyttää ja määrittää aluerenkaiden ulkoasun. Aluerenkaat helpottavat etäisyyksien visualisointia joissakin karttanäkymissä.
- Väylän leveys: määrittää navigointiväylän leveyden. Se on joissakin karttanäkymissä käytettävä magentan värinen viiva, joka osoittaa reitin määränpäähän.

## Päällekkäisten numeroiden asetukset

Valitse kartassa, 3D-karttanäkymässä, tutkanäytössä tai yhdistelmänäytössä **MENU > Päällekkäiset numerot**.

Valitse kartassa, 3D-karttanäkymässä, tutkanäytössä tai yhdistelmänäytössä **MENU > Päällekkäiset numerot**.

**Muokkaa asettelua**: määrittää päällekkäisten tietojen tai tietokenttien asettelun. Voit valita, mitkä tiedot näkyvät missäkin tietokentässä.

- Navigoinnin liitekartta: näyttää navigoinnin liitekartan, kun alus navigoi määränpäähän.
- Navigoinnin liitekartan määritys: voit määrittää navigoinnin liitekartan näyttämään Reittietapin tiedot ja hallita liitekartan näyttämistä ennen käännöstä tai määränpäätä.

Kompassinauha: näyttää kompassinauhan tietopalkin, kun alus navigoi määränpäähän.

## Tietokenttien muokkaaminen

Voit muuttaa karttojen ja muiden näyttöjen päällä näkyvien numeroiden tietoja.

- 1 Valitse päällekkäisiä numeroita tukevassa näytössä **MENU**.
- 2 Valitse tarvittaessa Kartta-asetus.
- 3 Valitse Päällekkäiset numerot > Muokkaa asettelua.

- 4 Valitse asettelu.
- 5 Valitse tietokenttä.
- 6 Valitse kentässä näytettävän tiedon tyyppi.
  - Käytettävissä olevat tiedot vaihtelevat karttaplotterin mukaan.

### Navigoinnin liitekartan näyttäminen

Voit määrittää, näkyykö navigoinnin liitekarta joissakin karttanäkymissä. Navigoinnin liitekartta näkyy ainoastaan, kun vene on matkalla määränpäähän.

- 1 Valitse kartassa tai 3D-karttanäkymässä MENU.
- 2 Valitse tarvittaessa Kartta-asetus.
- 3 Valitse Päällekkäiset numerot > Navigoinnin liitekartta > Automaattinen.
- 4 Valitse Navigoinnin liitekartan määritys.
- 5 Valitse toinen seuraavista vaihtoehdoista:
  - Voit näyttää reittipisteen nopeuden edut (VMG), kun navigoit monen etapin reittiä, valitsemalla Reittietapin tiedot > Käytössä.
  - Voit näyttää seuraavan käännöksen tiedot matkan perusteella valitsemalla Seuraava käännös > Matka.
  - Voit näyttää seuraavan käännöksen tiedot ajan perusteella valitsemalla Seuraava käännös > Aika.
  - Voit määrittää, miten määränpään tiedot näkyvät, valitsemalla Määränpää ja valitsemalla vaihtoehdon.

#### Keulaviivan ja suunta pohjaan nähden -viivan määrittäminen

Keulaviivan ja COG (course over ground) -viivan voi näyttää kartassa.

COG tarkoittaa liikkeen suuntaa. Kulkusuunta on suunta, johon veneen keula osoittaa, kun suuntatunnistin on liitetty.

- 1 Valitse karttanäkymässä MENU > Kartta-asetus > Kartan ulkoasu > Otsikkorivi.
- 2 Valitse tarvittaessa Lähde ja valitse vaihtoehto:
  - Käytä käytettävissä olevaa lähdettä automaattisesti valitsemalla **Automaattinen**.
  - Käytä GPS-antennisuuntaa COG-viivaa varten valitsemalla GPS-suunta (COG).
  - Valitse liitetyn suuntatunnistimen tietoja valitsemalla Kulkusuunta.
  - Käytä sekä liitetyn suuntatunnistimen että GPS-antennin tietoja valitsemalla COG ja kulkusuunta.

Sekä keulaviiva että COG-viiva näytetään kartassa.

- 3 Valitse Näyttö ja vaihtoehto:
  - Valitse Matka > Matka ja määritä kartassa näkyvän viivan pituus.
  - Valitse Aika > Aika ja määritä kulunut aika, jotta laite laskee matkan, jonka vene kulkee määritetyssä ajassa nykyisellä nopeudella.

## Reittipisteiden ja jälkien asetukset kartoissa ja karttanäkymissä

Valitse kartassa tai 3D-karttanäkymässä **MENU > Reittipisteet & jäljet**.

Jäljet: näyttää jäljet kartassa tai 3D-karttanäkymässä.

Reittipisteet: näyttää reittipisteluettelon (*Luettelon näyttäminen kaikista reittipisteistä*, sivu 14).

Luo reittipiste: luo uuden reittipisteen.

- Reittipisteen näyttö: määrittää reittipisteiden näyttötavan kartassa.
- Aktiiviset jäljet: näyttää aktiivisen jäljen asetusvalikon.

Tallennetut jäljet: näyttää tallennettujen jälkien luettelon (Tallennettujen jälkien tarkasteleminen, sivu 16).

Jälkinäyttö: määrittää jäljen värin perusteella, mitkä jäljet näkyvät kartassa.

#### Muiden alusten asetukset kartoissa ja karttanäkymissä

HUOMAUTUS: nämä vaihtoehdot edellyttävät liitettyjä lisävarusteita, kuten AIS-vastaanotinta tai VHF-radiota.

Valitse kartassa tai 3D-karttanäkymässä MENU > Muut alukset.

AIS-luettelo: näyttää AIS-luettelon (AIS-uhkaluettelon

näyttäminen, sivu 7). DSC-luettelo: näyttää DSC-luettelon (DSC-luettelo, sivu 29).

- AIS-näytön asetukset: katso kohtaa AIS-näyttöasetukset, sivu 10.
- **DSC-jäljet**: näyttää DSC-alusten jäljet ja valitsee polkua käytettäessä näkyvän jäljen pituuden.
- AIS-hälytys: määrittää turva-alueen törmäyshälytykselle (Turvaalueen määrittäminen törmäyshälytykselle, sivu 7).

#### AIS-näyttöasetukset

**HUOMAUTUS:** AIS edellyttää, että käytössä on ulkoinen AISlaite ja laite vastaanottaa aktiivisia transponderisignaaleja muista aluksista.

Valitse kartassa tai 3D-karttanäkymässä **MENU > Muut alukset** > **AIS-näytön asetukset**.

AIS-näyttöalue: osoittaa sen etäisyyden sijainnistasi, jonka sisällä AIS-alukset näkyvät.

Tiedot: näyttää tietoja AIS-aktivoiduista aluksista.

- Projisoitu suunta: määrittää AIS-aktivoitujen alusten projisoidun suunnan ajan.
- **Polut**: näytä AIS-alusten jäljet ja valitse polkua käytettäessä näkyvän jäljen pituus.

#### Laylinien asetukset

Laylinien käyttäminen edellyttää tuulianturin liittämistä karttaplotteriin.

Purjehdustilassa (*Aluksen tyypin määrittäminen*, sivu 3) voit näyttää laylinet merikartassa. Laylinet ovat erittäin hyödyllisiä kilpailuissa.

#### Valitse merikartassa MENU > Suuntaviivat.

- Näyttö: säätää laylinien ja veneen näyttämistä kartassa sekä laylinien pituutta.
- Purjehduskulma: määrittää, miten laite laskee laylinet. Todellinen-asetus laskee laylinet tuulianturin mittaaman tuulen kulman mukaan. Manuaalinen-asetus laskee laylinet manuaalisesti annettujen tuulen- ja suojanpuoleisen kulman perusteella.
- Tuulenpuoleinen kulma: voit määrittää tuulenpuoleiseen purjehduskulmaan perustuvan laylinen.
- Suojanpuoleinen kulma: voit määrittää suojanpuoleiseen purjehduskulmaan perustuvan laylinen.

Vuoroveden korjaus: korjaa laylinet vuoroveden perusteella.

Suodattimen aikavakio: suodattaa laylinetiedot määritetyn aikavälin perusteella. Jos haluat tasaisen laylinen, joka suodattaa pois osan veneen kulkusuunnan tai tosituulen kulman muutoksista, anna suuri numero. Jos haluat laylinen, joka on herkkä veneen kulkusuunnan tai tosituulen kulman muutoksille, anna pieni numero.

#### Fish Eye 3D -asetukset

**HUOMAUTUS:** tämä ominaisuus on käytettävissä Premiumkartoissa joillakin alueilla.

Valitse Fish Eye 3D -karttanäkymässä MENU.

Tarkista: määrittää 3D-karttanäkymän perspektiivin.

Jäljet: näyttää jäljet.

Kaikukeila: näyttää kaikuanturin kattaman alueen keilan.

Kalasymboli: näyttää vedenalaiset kohteet.

## Tuetut kartat

Jotta matkasi vesillä olisi turvallinen ja nautittava, Garmin laitteet tukevat ainoastaan virallisia yhtiön Garmin tai hyväksytyn kolmannen osapuolen tuottamia karttoja.

Voit ostaa karttoja yhtiöltä Garmin. Jos karttojen myyjä ei ole Garmin, varmista myyjän luotettavuus ennen karttojen ostoa. Ole erityisen varovainen ostaessasi karttoja verkosta. Jos olet ostanut kartan, jota ei tueta, palauta se myyjälle.

## Garmin Quickdraw Contours kartat

#### 

Garmin Quickdraw Contours karttatoiminnolla käyttäjät voivat luoda omia karttoja. Garmin ei vastaa kolmansien osapuolten luomien karttojen tarkkuudesta, luotettavuudesta, täydellisyydestä eikä ajantasaisuudesta. Käyttäjä käyttää kolmansien osapuolten luomia karttoja ja luottaa niihin omalla vastuullaan.

Garmin Quickdraw Contours karttatoiminnolla voit luoda helposti mistä tahansa vesistöstä karttoja, jotka sisältävät syvyyskäyrät ja -merkinnät.

Kun Garmin Quickdraw Contours tallentaa tietoja, aluskuvakkeen ympärillä on värillinen ympyrä. Se tarkoittaa kullakin luotauskerralla tutkittavaa kartta-aluetta summittain.

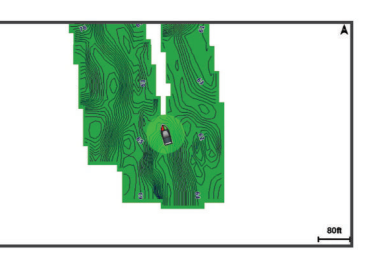

Vihreä ympyrä ilmaisee hyvän syvyyden ja GPS-sijainnin sekä nopeudeksi alle 16 km/h (10 mph). Keltainen ympyrä ilmaisee hyvän syvyyden ja GPS-sijainnin sekä nopeudeksi 16–32 km/h (10–20 mph). Punainen ympyrä ilmaisee heikon syvyyden tai GPS-sijainnin sekä nopeudeksi yli 32 km/h (20 mph).

Voit tarkastella Garmin Quickdraw Contours karttoja yhdistelmänäytössä tai yksittäisenä näkymänä kartassa.

Tallennettujen tietojen määrä määräytyy muistikortin koon, luotainlähteen ja veneen nopeuden mukaan tallentaessasi tietoja. Voit tallentaa pitempään käyttämällä yksikeilaista luotainta. 2 Gt:n muistikortille voi ehkä tallentaa jopa noin 1 500 tuntia tietoja.

Kun tallennat tietoja karttaplotterin muistikortille, uudet tiedot lisätään nykyiseen Garmin Quickdraw Contours karttaan ja tallennetaan muistikortille. Kun asetat uuden muistikortin, nykyisiä tietoja ei siirretä uudelle kortille.

## Vesistön kartoittaminen Garmin Quickdraw Contours toiminnolla

Jotta voit käyttää Garmin Quickdraw Contours toimintoa, tarvitset luotainsyvyyden, GPS-sijaintisi sekä muistikortin, jolla on vapaata tilaa.

- 1 Valitse karttanäkymässä MENU > Quickdraw Contours > Aloita tallennus.
- 2 Kun tallennus on valmis, valitse MENU > Quickdraw Contours > Lopeta tallennus.
- 3 Valitse Hallinta > Nimi ja nimeä kartta.

## Merkinnän lisääminen Garmin Quickdraw Contours karttaan

Voit merkitä Garmin Quickdraw Contours karttaan vaaroja tai kohdepisteitä.

- 1 Valitse sijainti merikartasta.
- 2 Valitse Lisää Quickdraw-merkintä.
- 3 Kirjoita merkinnän teksti ja valitse Valmis.

## Garmin Quickdraw yhteisö

Garmin Quickdraw yhteisö on maksuton, julkinen verkkoyhteisö, jossa voit jakaa luomiasi Garmin Quickdraw Contours karttoja muiden käyttäjien kanssa. Lisäksi voit ladata toisten käyttäjien luomia karttoja.

Jos laitteessa on Wi-Fi tekniikkaa, voit käyttää ActiveCaptain sovelluksella Garmin Quickdraw yhteisöä (*Yhdistäminen Garmin Quickdraw yhteisöön ActiveCaptain sovelluksella*, sivu 11).

Jos laitteessa ei ole Wi-Fi tekniikkaa, voit käyttää Garmin Quickdraw yhteisöä Garmin Connect<sup>™</sup> sivustossa (Yhdistäminen Garmin Quickdraw yhteisöön Garmin Connect sovelluksella, sivu 11).

#### Yhdistäminen Garmin Quickdraw yhteisöön ActiveCaptain sovelluksella

- 1 Avaa mobiililaitteessa ActiveCaptain sovellus ja yhdistä ECHOMAP Plus laitteeseen (*ActiveCaptain sovelluksen käytön aloittaminen*, sivu 3).
- 2 Valitse sovelluksessa Quickdraw Community.

Voit luoda muiden yhteisön jäsenten luomia Contours-karttoja (Garmin Quickdraw yhteisön karttojen lataaminen ActiveCaptain sovelluksella, sivu 11) ja jakaa luomiasi karttoja (Garmin Quickdraw Contours karttojen jakaminen Garmin Quickdraw yhteisön kanssa ActiveCaptain sovelluksella, sivu 11).

#### Garmin Quickdraw yhteisön karttojen lataaminen ActiveCaptain sovelluksella

Voit ladata muiden luomia ja jakamia Garmin Quickdraw Contours karttoja Garmin Quickdraw yhteisöstä.

- Valitse mobiililaitteen ActiveCaptain sovelluksessa Quickdraw Community > Search for Contours.
- 2 Etsi ladattava alue kartan ja hakutoimintojen avulla. Punaiset pisteet edustavat kyseisen alueen jaettuja Garmin Quickdraw Contours karttoja.
- 3 Valitse Select Download Region.
- 4 Valitse ladattava alue vetämällä ruutua.
- 5 Voit muuttaa ladattavaa aluetta vetämällä kulmia.
- 6 Valitse Download Area.

Kun seuraavan kerran yhdistät ActiveCaptain sovelluksen ECHOMAP Plus laitteeseen, ladatut Contours-kartat siirretään laitteeseen automaattisesti.

#### Garmin Quickdraw Contours karttojen jakaminen Garmin Quickdraw yhteisön kanssa ActiveCaptain sovelluksella

Voit jakaa luomiasi Garmin Quickdraw Contours karttoja muiden Garmin Quickdraw yhteisön jäsenten kanssa.

Kun jaat Contours-kartan, ainoastaan luomasi kartta jaetaan. Reittipisteitäsi ei jaeta.

Kun määritit ActiveCaptain sovellusta, valitsit ehkä karttojesi automaattisen jakamisen yhteisön kanssa. Jos et tehnyt niin, ota jakaminen käyttöön seuraavasti.

Valitse mobiililaitteen ActiveCaptain sovelluksessa **Quickdraw Community**.

Kun seuraavan kerran yhdistät ActiveCaptain sovelluksen ECHOMAP Plus laitteeseen, karttasi siirretään yhteisöön automaattisesti.

#### Yhdistäminen Garmin Quickdraw yhteisöön Garmin Connect sovelluksella

- 1 Siirry osoitteeseen connect.garmin.com.
- 2 Valitse Aloita > Quickdraw Community > Aloita.
- 3 Luo Garmin Connect tili viimeistään nyt.
- 4 KirjauduGarmin Connect tilillesi.
- 5 Avaa Garmin Quickdraw widget valitsemalla oikeasta yläkulmasta Veneily.

VIHJE: varmista, että tietokoneessa on muistikortti, jotta voit jakaa Garmin Quickdraw Contours karttoja.

Garmin Quickdraw Contours karttojen jakaminen Garmin Quickdraw yhteisön kanssa Garmin Connect sovelluksella Voit jakaa luomiasi Garmin Quickdraw Contours karttoja muiden Garmin Quickdraw yhteisön jäsenten kanssa.

Kun jaat Contours-kartan, ainoastaan luomasi kartta jaetaan. Reittipisteitäsi ei jaeta.

- 1 Poista muistikortti karttaplotterista.
- 2 Aseta muistikortti tietokoneeseen.
- **3** Avaa Garmin Quickdraw yhteisö (*Yhdistäminen Garmin Quickdraw yhteisöön Garmin Connect sovelluksella*, sivu 11).
- 4 Valitse Jaa vesistökarttatietoja.
- 5 Valitse muistikortin Garmin-kansio.
- 6 Avaa Quickdraw-kansio ja valitse sieltä ContoursLog.svytiedosto.

Kun tiedosto on ladattu, poista ContoursLog.svy-tiedosto muistikortilta, jotta se ei aiheuta ongelmia tulevien latausten yhteydessä. Tietoja ei menetetä.

#### Garmin Quickdraw yhteisön karttojen lataaminen Garmin Connect sovelluksella

Voit ladata muiden luomia ja jakamia Garmin Quickdraw Contours karttoja Garmin Quickdraw yhteisöstä.

Jos laitteessa ei ole Wi-Fi tekniikkaa, voit käyttää Garmin Quickdraw yhteisöä Garmin Connect sivustossa.

Jos laitteessa on Wi-Fi tekniikkaa, käytä Garmin Quickdraw yhteisöä ActiveCaptain sovelluksella (*Yhdistäminen Garmin Quickdraw yhteisöön ActiveCaptain sovelluksella*, sivu 11).

- 1 Aseta muistikortti tietokoneeseen.
- 2 Avaa Garmin Quickdraw yhteisö (Yhdistäminen Garmin Quickdraw yhteisöön Garmin Connect sovelluksella, sivu 11).
- 3 Valitse Hae vesistökarttatietoja.
- 4 Etsi ladattava alue kartan ja hakutoimintojen avulla.

Punaiset pisteet edustavat kyseisen alueen jaettuja Garmin Quickdraw Contours karttoja.

- 5 Valitse Valitse ladattava alue.
- 6 Valitse ladattava alue vetämällä ruudun reunoja.
- 7 Valitse Aloita lataus.
- 8 Tallenna tiedosto muistikortille.

**VIHJE:** jos et löydä tiedostoa, katso Ladatut tiedostot - kansiosta. Selain on ehkä tallentanut tiedoston siihen.

- 9 Irrota muistikortti tietokoneesta.
- 10 Aseta muistikortti karttaplotteriin.

Karttaplotteri tunnistaa Contours-kartat automaattisesti. Karttaplotterilta saattaa kulua karttojen lataamiseen muutama minuutti.

## Garmin Quickdraw Contours asetukset

Valitse kartassa MENU > Quickdraw Contours > Asetukset.

Näyttö: näyttää Garmin Quickdraw Contours tiedot. Käyttäjän Contours-tiedot -vaihtoehto näyttää omat Garmin Quickdraw Contours karttasi. Yhteisön Contours-sisältö -vaihtoehto näyttää kartat, jotka olet ladannut Garmin Quickdraw yhteisöstä.

Tallennuksen siirtymä: määrittää luotainsyvyyden ja käyrän tallennussyvyyden välin. Jos veden taso on muuttunut viimeisimmän tallennuksen jälkeen, säädä tätä asetusta siten, että tallennussyvyys on sama molemmissa tallenteissa.

Jos luotainsyvyys oli viime tallennuskerralla esimerkiksi 3,1 m (10,5 jalkaa), ja tänään se on 3,6 m (12 jalkaa), määritä Tallennuksen siirtymä -arvoksi -0,5 m (-1,5 jalkaa).

- Käyttäjän näytön poikkeama: määrittää käyrän syvyyksien ja käyttäjän Contours-karttojen syvyysmerkintöjen eron ja kompensoi siten vesistön vesitason muutoksia tai tallennettujen karttojen syvyysvirheitä.
- Yhteisönäytön poikkeama: määrittää käyrän syvyyksien ja yhteisön Contours-karttojen syvyysmerkintöjen eron ja kompensoi siten vesistön vesitason muutoksia tai tallennettujen karttojen syvyysvirheitä.
- Tutkimuksen värit: määrittää Garmin Quickdraw Contours näytön värin. Kun asetus on käytössä, värit ilmaisevat tallenteen laadun. Kun asetus ei ole käytössä, käyräalueilla käytetään kartan vakiovärejä.

Vihreä ilmaisee hyvän syvyyden ja GPS-sijainnin sekä nopeudeksi alle 16 km/h (10 mph). Keltainen ilmaisee hyvän syvyyden ja GPS-sijainnin sekä nopeudeksi 16–32 km/h (10– 20 mph). Punainen ilmaisee heikon syvyyden tai GPSsijainnin sekä nopeudeksi yli 32 km/h (20 mph).

Syvyysalueen varjostus: määrittää syvyysalueen ylä- ja alarajan sekä värin.

#### Syvyysalueen varjostus

Määrittämällä karttaan värialueita voit näyttää veden syvyydet, joissa saaliskalat kulloinkin ovat. Määrittämällä syvempiä alueita voit seurata, miten nopeasti pohjan syvyys muuttuu tietyllä syvyysalueella. Voit luoda enintään kymmenen syvyysaluetta. Sisämaan kalastuksen yhteydessä kannattaa käyttää enintään viittä syvyysaluetta, jotta kartta pysyy selkeänä.

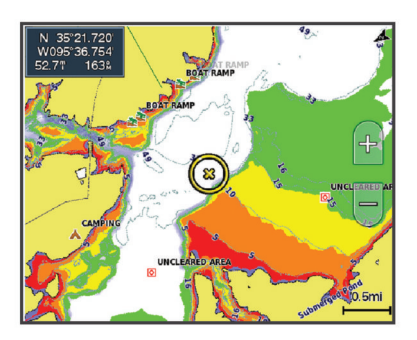

| Punainen  | 0–1,5 m (0–5 jalkaa)     |
|-----------|--------------------------|
| Oranssi   | 1,5–3 m (5–10 jalkaa)    |
| Keltainen | 3–4,5 m (10–15 jalkaa)   |
| Vihreä    | 4,5–7,6 m (15–25 jalkaa) |

## Navigointi käyttäen karttaplotteria

#### 

Jos aluksessa on automaattiohjausjärjestelmä, jokaiseen ohjausruoriin on asennettava oma automaattiohjauksen hallintanäyttö, jotta automaattiohjaus voidaan poistaa käytöstä.

Automaattinen opastus perustuu sähköisiin karttatietoihin. Tiedot eivät takaa, että reitillä ei ole esteitä eikä matalaa. Vertaa reittiä huolellisesti kaikkiin näkyviin merkkeihin, jotta vältät reitillä mahdollisesti olevat maa-alueet, matalat vesialueet ja muut esteet.

Käytettäessä Siirry-toimintoa suora reitti ja korjattu reitti saattavat ylittää maa-alueita tai matalia vesialueita. Tarkkaile

visuaalisia merkkejä ja ohjaa siten, että vältät maa-alueet, matalat vesialueet ja muut vaaralliset kohteet.

**HUOMAUTUS:** jotkin karttanäkymät ovat käytettävissä Premium-kartoissa joillakin alueilla.

Navigointi edellyttää määränpään valintaa, suunnan tai reitin määrittämistä ja suunnan tai reitin seuraamista. Voit noudattaa suuntaa tai reittiä, joka näkyy meri- tai kalastuskartassa, Perspective 3D -karttanäkymässä tai Mariner's Eye 3D karttanäkymässä.

Voit määrittää määränpään ja noudattaa sinne johtavaa suuntaa kolmella tavalla: Mene, Reitti tai Automaattinen opastus.

- Mene: johtaa suoraan määränpäähän. Tämä on vakiovaihtoehto määränpäähän navigoimiseen. Karttaplotteri luo suoran kurssin tai navigointilinjan määränpäähän. Reitti voi kulkea maalla tai sillä voi olla muita esteitä.
- Reitti: luo reitin nykyisestä sijainnista määränpäähän. Voit lisätä käännöksiä matkan varrella. Vaihtoehto luo suoran kurssin määränpäähän, mutta voit lisätä reittiin käännöksiä maaalueiden ja muiden esteiden kiertämistä varten.
- Automaattinen opastus: päättelee veneen tietojen ja karttatietojen avulla parhaan reitin määränpäähän. Vaihtoehto on käytettävissä vain käytettäessä yhteensopivaa Premium-karttaa yhteensopivassa karttaplotterissa. Se luo käännöskohtaisen navigointilinjan määränpäähän välttäen maa-alueita ja muita esteitä (*Automaattinen opastus*, sivu 15).

Kun käytät yhteensopivaa Garmin automaattiohjausta liitettynä karttaplotteriin, jossa on NMEA 2000<sup>®</sup>, automaattiohjaus noudattaa Automaattisen opastuksen reittiä.

**HUOMAUTUS:** automaattinen opastus on käytettävissä Premium-kartoissa joillakin alueilla.

## Perustietoa navigoinnista

| Kysymys                                                                                                    | Vastaus                                                                                                    |
|----------------------------------------------------------------------------------------------------|----------------------------------------------------------------------------------------------------|
| Kuinka saan karttaplotterin<br>osoittamaan suunnan, johon<br>haluan mennä (suuntiman)?                                                                                                    | Navigointi Siirry-toiminnolla (Suoran reitin määrittäminen ja noudattaminen Siirry-toiminnolla, sivu 13).                                                                                                    |
| Kuinka saan laitteen<br>opastamaan minut suoraa<br>reittiä pitkin (mahdollisimman<br>vähän jäljen ylitystä)<br>kohteeseen mahdollisimman<br>lyhyttä reittiä pitkin<br>nykyisestä sijainnista? | Yksietappisen reitin luonti ja navigointi<br>Reitti-toiminnolla ( <i>Reitin luominen ja</i><br><i>navigoiminen nykyisestä sijainnista</i> ,<br>sivu 14).                                                                                                    |
| Kuinka saan laitteen<br>opastamaan minut<br>kohteeseen välttäen samalla<br>karttaan merkittyjä esteitä?                                                                                       | Monietappisen reitin luonti ja navigointi<br>Reitti-toiminnolla ( <i>Reitin luominen ja</i><br><i>navigoiminen nykyisestä sijainnista</i> ,<br>sivu 14).                                                                                                    |
| Kuinka saan laitteen<br>ohjaamaan automaattioh-<br>jausta?                                                                                                    | Navigointi Reitti-toiminnolla ( <i>Reitin</i><br><i>luominen ja navigoiminen nykyisestä</i><br><i>sijainnista</i> , sivu 14).                                                                                                    |
| Voiko laite luoda minulle<br>reitin?                                                                                                    | Jos käytät Premium-karttoja, jotka<br>tukevat automaattista opastusta, ja olet<br>alueella, jolla voit käyttää automaattista<br>opastusta, käytä navigointiin automaat-<br>tista opastusta ( <i>Automaattinen opastus</i><br><i>määrittäminen ja noudattaminen</i> ,<br>sivu 15). |
| Miten muutan veneeni auto-<br>maattisen opastuksen<br>asetukset?                                                                                                    | Katso kohtaa ( <i>Automaattinen opastus</i> , sivu 15).                                                                                                    |

## Määränpäät

Voit valita määränpäitä kartoissa, 3D-karttanäkymissä ja luetteloissa.

#### Määränpään hakeminen nimellä

Voit etsiä tallennettuja reittipisteitä, tallennettuja reittejä, tallennettuja jälkiä ja venepalvelukohteita nimellä.

- 1 Valitse Navigointitied > Etsi nimellä.
- 2 Kirjoita vähintään osa määränpään nimestä.
- 3 Valitse tarvittaessa Valmis.
- Laite näyttää 50 lähintä hakuehdot täyttävää kohdetta.
- 4 Valitse määränpää.

## Määränpään valitseminen merikartasta

Valitse määränpää merikartasta.

## Määränpään hakeminen käyttäjätietojen avulla

- 1 Valitse Navigointitied.
- 2 Valitse vaihtoehto:
  - Voit näyttää luettelon esiladatuista sijainneista ja aikaisemmin merkitsemistäsi sijainneista valitsemalla Reittipisteet.
  - Voit näyttää luettelon aiemmin tallennetuista reiteistä valitsemalla Reitit ja automaattisen opastuksen radat.
  - Voit näyttää luettelon tallennetuista jäljistä valitsemalla Jäljet.
  - Voit näyttää luettelon veneluiskista, kiinnityspaikoista ja muista kohdepisteistä merialueilla valitsemalla Avomeripalvelut.
  - Voit näyttää luettelon venesatamista ja muista sisämaan kohdepisteistä valitsemalla **Sisämaan palvelut**.
  - Voit hakea määränpäätä nimellä valitsemalla Etsi nimellä.
- 3 Valitse määränpää.

#### Veneilypalvelujen kohteen etsiminen

HUOMAUTUS: tämä ominaisuus on käytettävissä Premiumkartoissa joillakin alueilla.

Karttaplotteri sisältää tiedot tuhansista veneilypalveluja tarjoavista kohteista.

- 1 Valitse Navigointitied.
- 2 Valitse Avomeripalvelut tai Sisämaan palvelut.
- 3 Valitse tarvittaessa veneilypalvelujen luokka. Karttaplotteri näyttää lähimmät sijainnit ja etäisyyden niihin.
- 4 Valitse määränpää.

Valitsemalla **<** tai **>** voit tarkastella lisätietoja tai näyttää sijainnin kartassa.

## Reitit

#### 

Automaattinen opastus perustuu sähköisiin karttatietoihin. Tiedot eivät takaa, että reitillä ei ole esteitä eikä matalaa. Vertaa reittiä huolellisesti kaikkiin näkyviin merkkeihin, jotta vältät reitillä mahdollisesti olevat maa-alueet, matalat vesialueet ja muut esteet.

Käytettäessä Siirry-toimintoa suora reitti ja korjattu reitti saattavat ylittää maa-alueita tai matalia vesialueita. Tarkkaile visuaalisia merkkejä ja ohjaa siten, että vältät maa-alueet, matalat vesialueet ja muut vaaralliset kohteet.

HUOMAUTUS: automaattinen opastus on käytettävissä Premium-kartoissa joillakin alueilla.

## 

Garmin suosittelee käyttämään Opastus-toimintoa vain moottorilla ajettaessa. Opastus-toiminnon käyttäminen purjehtiessa voi aiheuttaa odottamattomia jiippejä ja vaurioittaa purjevenettä. Valvomattomat purjeet ja rikit voivat vaurioitua tai aiheuttaa vammoja miehistölle tai matkustajille odottamattoman jiipin aikana. Voit määrittää määränpään ja noudattaa sinne johtavaa suuntaa seuraavilla valinnoilla: Siirry, Reitti tai Opastus.

- **Mene**: johtaa suoraan määränpäähän. Tämä on vakiovaihtoehto määränpäähän navigoimiseen. Karttaplotteri luo suoran kurssin tai navigointilinjan määränpäähän. Reitti voi kulkea maalla tai sillä voi olla muita esteitä.
- Reitti: luo reitin nykyisestä sijainnista määränpäähän. Voit lisätä käännöksiä matkan varrella. Vaihtoehto luo suoran kurssin määränpäähän, mutta voit lisätä reittiin käännöksiä maaalueiden ja muiden esteiden kiertämistä varten.
- Automaattinen opastus: luo reitin määränpäähän Automaattisen opastuksen avulla. Vaihtoehto on käytettävissä vain käytettäessä yhteensopivaa Premiumkarttaa yhteensopivassa karttaplotterissa. Opastus luo käännöskohtaisen navigointilinjan määränpäähän välttäen maa-alueita ja muita esteitä. Navigointilinja perustuu karttatietoihin, turvasyvyys- ja turvakorkeustietoihin, rantaviivan etäisyyteen ja käyttäjän määrittämiin karttaplotteriasetuksiin. Karttaplotteri luo asetusten ja karttatietojen avulla navigointilinjan, joka kiertää kaikki nykyisen sijainnin ja määränpään välillä olevat navigointiin sopimattomat alueet. Kun käytät yhteensopivaa Garmin automaattiohjausta liitettynä karttaplotteriin, jossa on NMEA 2000, automaattiohjaus noudattaa Automaattisen opastuksen reittiä.

#### Suoran reitin määrittäminen ja noudattaminen Siirrytoiminnolla

#### 

Käytettäessä Siirry-toimintoa suora reitti ja korjattu reitti saattavat ylittää maa-alueita tai matalia vesialueita. Tarkkaile visuaalisia merkkejä ja ohjaa siten, että vältät maa-alueet, matalat vesialueet ja muut vaaralliset kohteet.

Voit määrittää suoran reitin kohteeseen ja noudattaa sitä nykyisestä sijainnista valittuun kohteeseen.

- 1 Valitse määränpää (Määränpäät, sivu 12).
- 2 Valitse Navigoi > Mene.

Näyttöön tulee magentan värinen viiva. Magentanvärisen viivan keskikohdassa on ohuempi purppuranvärinen viiva, joka osoittaa korjatun reitin nykyisestä sijainnista lopetuspisteeseen. Korjattu reittiviiva on dynaaminen ja siirtyy veneen mukana, jos siirryt pois reitiltä.

- 3 Seuraa magentalla värillä merkittyä viivaa ja väistä maata, matalaa vettä ja muita esteitä.
- **4** Kun olet poissa reitiltä, seuraa purppuranväristä viivaa (korjattu reitti) määränpäähän tai ohjaa takaisin magentan värisen viivan kohtaan (suora reitti).

## Navigoinnin lopettaminen

Valitse meri- tai kalastuskartassa **MENU** > **Lopeta navigointi**.

## Reittipisteet

Reittipisteet ovat laitteeseen tallentamiasi sijainteja. Reittipisteillä voi merkitä paikkoja, joissa olet, joihin olet menossa tai joissa olet käynyt. Voit lisätä tietoja sijainneista, kuten nimen, korkeuden ja syvyyden.

#### Nykyisen sijainnin merkitseminen reittipisteeksi

Valitse missä tahansa näytössä MARK.

#### Reittipisteen luominen toiseen sijaintiin

- 1 Valitse Navigointitied > Reittipisteet > Luo reittipiste.
- 2 Valitse vaihtoehto:
  - Jos haluat luoda reittipisteen käyttämällä koordinaatteja, valitse **Syötä koordinaatit** ja anna sitten koordinaatit.

• Jos haluat luoda reittipisteen kartan avulla, valitse Käytä karttaa, valitse sijainti ja valitse sitten SELECT.

#### Mies yli laidan- tai SOS-sijainnin merkitseminen Valitse MARK > Mies yli laidan.

Kansainvälinen mies yli laidan (MOB) -symboli merkitsee aktiivisen MOB-pisteen, ja karttaplotteri määrittää suoran reitin takaisin merkittyyn sijaintiin.

## Luettelon näyttäminen kaikista reittipisteistä

Valitse Navigointitied > Reittipisteet.

## Tallennetun reittipisteen muokkaaminen

- 1 Valitse Navigointitied > Reittipisteet.
- 2 Valitse reittipiste.
- 3 Valitse Muokkaa reittipistettä.
- 4 Valitse vaihtoehto:
  - Lisää nimi valitsemalla Nimi ja kirjoittamalla nimi.
  - Voit vaihtaa symbolin valitsemalla Symboli.
  - Voit vaihtaa syvyyttä valitsemalla Syvyys.
  - Voit vaihtaa veden lämpöä valitsemalla Veden lämpö.
  - Voit muuttaa kommenttia valitsemalla Kommentti.
  - Voit siirtää reittipistettä valitsemalla Siirrä.

## Tallennettujen reittipisteiden selaus ja navigointi kohteeseen

## 

Automaattinen opastus perustuu sähköisiin karttatietoihin. Tiedot eivät takaa, että reitillä ei ole esteitä eikä matalaa. Vertaa reittiä huolellisesti kaikkiin näkyviin merkkeihin, jotta vältät reitillä mahdollisesti olevat maa-alueet, matalat vesialueet ja muut esteet.

Käytettäessä Siirry-toimintoa suora reitti ja korjattu reitti saattavat ylittää maa-alueita tai matalia vesialueita. Tarkkaile visuaalisia merkkejä ja ohjaa siten, että vältät maa-alueet, matalat vesialueet ja muut vaaralliset kohteet.

**HUOMAUTUS:** automaattinen opastus on käytettävissä Premium-kartoissa joillakin alueilla.

Reittipiste on luotava, ennen kuin siihen voi navigoida.

- 1 Valitse Navigointitied > Reittipisteet.
- 2 Valitse reittipiste.
- 3 Valitse Navigoi.
- 4 Valitse vaihtoehto:
  - Jos haluat navigoida suoraan sijaintiin, valitse Mene.
  - Jos haluat luoda sijaintiin reitin käännöksineen, valitse **Reitti**.
  - Jos haluat käyttää Automaattinen opastus -toimintoa, valitse Automaattinen opastus.
- 5 Tarkista magentalla värillä merkitty reitti.

**HUOMAUTUS:** kun käytät Automaattinen opastus -toimintoa, magentan värisen viivan mahdollisesti harmaalla merkitty osuus osoittaa, että automaattinen opastus ei voi laskea osaa automaattisen opastuksen viivasta. Tämä johtuu veden minimiturvasyvyysasetuksesta ja esteen minimikorkeusasetuksesta.

6 Seuraa magentalla värillä merkittyä viivaa ja väistä maata, matalaa vettä ja muita esteitä.

## Reittipisteen tai MOB-pisteen poistaminen

- 1 Valitse Navigointitied > Reittipisteet.
- **2** Valitse reittipiste tai MOB-piste.
- 3 Valitse Poista.

## Kaikkien reittipisteiden poistaminen

Valitse Navigointitied > Tietojen hallinta > Tyhjennä käyttäjän tiedot > Reittipisteet > Kaikki.

## Reitit

Reitti on sarja reittipisteitä tai sijainteja, joka johtaa määränpäähän.

## Reitin luominen ja navigoiminen nykyisestä sijainnista

Voit luoda reitin navigointi- tai kalastuskarttaan ja navigoida sen heti. Reitti- tai reittipistetietoja ei tallenneta.

- 1 Valitse määränpää navigointikartassa tai kalastuskartassa.
- 2 Valitse Navigoi > Reitti.
- 3 Valitse viimeisen käännöksen sijainti ennen määränpäätä.
- 4 Valitse Lisää käännös.
- 5 Tarvittaessa voit lisätä käännöksiä. Aloita määränpäästä ja siirry aluksen nykyistä sijaintia kohti.

Lisää viimeiseksi käännös, jonka teet ensimmäiseksi nykyisen sijaintisi jälkeen. Sen pitäisi olla alusta lähimpänä oleva käännös.

- 6 Valitse tarvittaessa MENU.
- 7 Valitse Navigoi reitti.
- 8 Tarkista magentalla värillä merkitty reitti.
- 9 Seuraa magentalla värillä merkittyä viivaa ja väistä maata, matalaa vettä ja muita esteitä.

## Reitin luominen ja tallentaminen

Tämä toiminto tallentaa reitin ja kaikki sen reittipisteet. Aloituspiste voi olla nykyinen sijaintisi tai jokin toinen sijainti.

- 1 Valitse Navigointitied > Reitit ja automaattisen opastuksen radat > Uusi > Käytä karttaa.
- 2 Valitse reitin aloitussijainti.
- 3 Lisää käännös näyttöön tulevien ohjeiden avulla.
- **4** Tarvittaessa voit lisätä käännöksiä toistamalla vaihetta 3.
- 5 Valitse määränpää.

#### Reittiluettelon tarkasteleminen

Valitse Navigointitied > Reitit ja automaattisen opastuksen radat.

#### Tallennetun reitin muokkaaminen

Voit muuttaa reitin nimeä tai sen sisältämiä käännöksiä.

- 1 Valitse Navigointitied > Reitit ja automaattisen opastuksen radat.
- 2 Valitse reitti.
- 3 Valitse Muokkaa reittiä.
- 4 Valitse vaihtoehto:
  - Voit vaihtaa nimen valitsemalla **Nimi** ja kirjoittamalla nimen.
  - Voit valita reittipisteen käännösluettelosta valitsemalla Muokkaa käännöksiä > Käytä käännösluetteloa ja valitsemalla reittipisteen luettelosta.
  - Voit valita käännöksen kartan avulla valitsemalla Muokkaa käännöksiä > Käytä karttaa ja valitsemalla sijainnin kartasta.

## Tallennettujen reittien selaus ja navigointi reitillä

Ennen kuin voit selata reittiluetteloa ja navigoida tallennettua reittiä pitkin, luettelossa on oltava tallennettuna vähintään yksi luotu reitti.

- 1 Valitse Navigointitied > Reitit ja automaattisen opastuksen radat.
- 2 Valitse reitti.

- 3 Valitse Navigoi.
- 4 Valitse vaihtoehto:
  - Valitse Eteenpäin, jos haluat navigoida reittiä sen luomisen aikaisesta aloituspisteestä.
  - Valitse Taaksepäin, jos haluat navigoida reittiä sen luomisen aikaisesta määränpääpisteestä.

Näyttöön tulee magentan värinen viiva. Magentan värisen viivan keskikohdassa on ohuempi purppuranvärinen viiva, joka osoittaa korjatun reitin nykyisestä sijainnista lopetuspisteeseen. Korjattu reittiviiva on dynaaminen ja siirtyy veneen mukana, jos siirryt pois reitiltä.

- 5 Tarkista magentalla värillä merkitty reitti.
- 6 Seuraa magentan väristä viivaa reitin jokaisessa etapissa. Ohjaa siten, että vältät maa-alueet, matalat vesialueet ja muut vaaralliset kohteet.
- 7 Kun olet poissa reitiltä, seuraa purppuranväristä viivaa (korjattu reitti) määränpäähän tai ohjaa takaisin magentan värisen viivan kohtaan (suora reitti).

## Tallennettujen reittien selaus ja navigointi reitin mukaan

Ennen kuin voit selata reittiluetteloa ja navigoida tallennettua reittiä pitkin, luettelossa on oltava tallennettuna vähintään yksi luotu reitti.

- 1 Valitse Navigointitied > Reitit ja automaattisen opastuksen radat.
- 2 Valitse reitti.
- 3 Valitse Navigoi.
- 4 Valitse **Siirtymä**, kun haluat navigoida reitin mukaan, mutta tietyn poikkeamaetäisyyden päässä.
- 5 Valitse tapa, jolla navigoit reittiä:
  - Valitse Eteenpäin paapuuri, jos haluat navigoida reittiä sen luomisen aikaisesta aloituspisteestä alkuperäisen reitin vasemmalla puolella.
  - Valitse Eteenpäin tyyrpuuri, jos haluat navigoida reittiä sen luomisen aikaisesta aloituspisteestä alkuperäisen reitin oikealla puolella.
  - Valitse Taaksepäin paapuuri, jos haluat navigoida reittiä sen luomisen aikaisesta määränpääpisteestä alkuperäisen reitin vasemmalla puolella.
  - Valitse Taaksepäin tyyrpuuri, jos haluat navigoida reittiä sen luomisen aikaisesta määränpääpisteestä alkuperäisen reitin oikealla puolella.

Näyttöön tulee magentan värinen viiva. Magentan värisen viivan keskikohdassa on ohuempi purppuranvärinen viiva, joka osoittaa korjatun reitin nykyisestä sijainnista lopetuspisteeseen. Korjattu reittiviiva on dynaaminen ja siirtyy veneen mukana, jos siirryt pois reitiltä.

- 6 Tarkista magentalla värillä merkitty reitti.
- 7 Seuraa magentan väristä viivaa reitin jokaisessa etapissa. Ohjaa siten, että vältät maa-alueet, matalat vesialueet ja muut vaaralliset kohteet.
- 8 Kun olet poissa reitiltä, seuraa purppuranväristä viivaa (korjattu reitti) määränpäähän tai ohjaa takaisin magentan värisen viivan kohtaan (suora reitti).

## Tallennetun reitin poistaminen

- 1 Valitse Navigointitied > Reitit ja automaattisen opastuksen radat.
- **2** Valitse reitti.
- 3 Valitse Poista.

## Kaikkien tallennettujen reittien poistaminen

Valitse Navigointitied > Tietojen hallinta > Tyhjennä käyttäjän tiedot > Reitit ja automaattisen opastuksen radat.

## Automaattinen opastus

## A HUOMIO

Automaattinen opastus perustuu sähköisiin karttatietoihin. Tiedot eivät takaa, että reitillä ei ole esteitä eikä matalaa. Vertaa reittiä huolellisesti kaikkiin näkyviin merkkeihin, jotta vältät reitillä mahdollisesti olevat maa-alueet, matalat vesialueet ja muut esteet.

**HUOMAUTUS:** automaattinen opastus on käytettävissä Premium-kartoissa joillakin alueilla.

Automaattisella opastuksella voit suunnitella parhaan reitin määränpäähän. Automaattinen opastus lukee karttaplotterin avulla karttatiedot, kuten veden syvyyden ja tunnetut esteet, ja laskee reittiehdotuksen. Voit muuttaa reittiä navigoinnin aikana.

## Automaattinen opastus määrittäminen ja noudattaminen

- 1 Valitse määränpää (Määränpäät, sivu 12).
- 2 Valitse Navigoi > Automaattinen opastus.
- 3 Tarkista magentalla värillä merkitty rata.
- 4 Valitse Aloita navigointi.
- 5 Seuraa magentalla värillä merkittyä viivaa ja väistä maata, matalaa vettä ja muita esteitä.

HUOMAUTUS: kun käytät Automaattinen opastus -toimintoa, magentan värisen viivan mahdollisesti harmaalla merkitty osuus osoittaa, että automaattinen opastus ei voi laskea osaa automaattisen opastuksen viivasta. Tämä johtuu veden minimiturvasyvyysasetuksesta ja esteen minimikorkeusasetuksesta.

#### Automaattisen opastusreitin luominen

- 1 Valitse Navigointi > Reitit ja automaattisen opastuksen radat > Uusi > Automaattinen opastus.
- 2 Valitse SELECT ja määritä määränpää.

## Reittien ja automaattisen opastuksen ratojen luettelon suodattaminen

Voit löytää nopeasti tallennetun määränpään käyttämällä reittien ja automaattisen opastuksen ratojen luettelon suodatusta.

- 1 Valitse **MENU** > **Suodatin**.
- 2 Valitse vaihtoehto.

#### Automaattisen opastuksen radan tarkistaminen

- **1** Valitse reitti merikartasta.
- 2 Valitse vaihtoehto:
  - Voit tarkastella vaaroja ja säätää vaarareittiä valitsemalla Vaaran tarkistus.
  - Voit muuttaa reitin nimeä, säätää sitä tai laskea sen uudelleen valitsemalla Muokkaa.
  - Reitin voi poistaa valitsemalla Poista.
  - Navigoi valittuun reittiin valitsemalla Navigoi.

#### Automaattisen opastuksen radan säätäminen

- 1 Noudata merikartan näytön ohjeita tai siirrä määränpääpiste uuteen sijaintiin nuolinäppäimillä.
- 2 Valitse SELECT > Siirrä piste.
- 3 Palaa navigointinäyttöön valitsemalla BACK.

## Meneillään olevan Automaattinen opastus laskennan peruuttaminen

Valitse merikartassa MENU > Peruuta.

VIHJE: voit peruuttaa laskennan nopeasti valitsemalla BACK.

#### Ajoitetun saapumisen asettaminen

Käyttämällä tätä toimintoa reitillä tai Automaattinen opastus radalla voit saada tietoja saapumisajasta valittuun pisteeseen.

Tämän tiedon avulla voit ennakoida saapumisen esimerkiksi avautuvalle sillalle tai tapahtumapaikalle.

- 1 Valitse merikartassa MENU.
- 2 Valitse tarvittaessa Navigointiasetukset.
- 3 Valitse Ajoitettu saapuminen.

**VIHJE:** voit avata Ajoitettu saapuminen valikon nopeasti valitsemalla pisteen radalta tai reitiltä.

#### Rantaviivaetäisyyden säätäminen

Rantaviivan etäisyys -asetuksella määritetään, miten lähelle rantaviivaa Automaattinen opastus reitti sijoitetaan. Automaattinen opastus reitti voi siirtyä, jos muutat tätä asetusta navigoinnin aikana. Rantaviivan etäisyys -asetuksen käytettävissä olevat arvot ovat suhteellisia, eivät ehdottomia. Voit varmistaa, että Automaattinen opastus reitti sijoitetaan sopivalle etäisyydelle rantaviivasta ja voit arvioida Automaattinen opastus sijoittelua käyttämällä tutumpia määränpäitä, joihin on navigoitava kapean vesiväylän kautta.

- 1 Aja laituriin tai pudota ankkuri.
- 2 Valitse Asetukset > Navigointi > Automaattinen opastus > Rantaviivan etäisyys > Normaali.
- 3 Valitse määränpää, johon olet navigoinut aikaisemmin.
- 4 Valitse Navigoi > Automaattinen opastus.
- 5 Tarkista automaattisen opastuksen reitin sijainti ja määritä, väistääkö se tunnetut esteet turvallisesti ja takaavatko sen käännökset tehokkaan matkanteon.
- 6 Valitse vaihtoehto:
  - Jos olet tyytyväinen automaattisen opastuksen reitin sijaintiin, valitse MENU > Lopeta navigointi ja jatka vaiheesta 10.
  - Jos automaattisen opastuksen reitti on liian lähellä tunnettuja esteitä, valitse Asetukset > Navigointi > Automaattinen opastus > Rantaviivan etäisyys > Kaukana.
  - Jos automaattisen opastuksen reitin käännökset ovat liian leveitä, valitse Asetukset > Navigointi > Automaattinen opastus > Rantaviivan etäisyys > Lähellä.
- 7 Jos valitsit vaiheessa 6 Lähellä tai Kaukana, tarkista automaattisen opastuksen reitin sijainti ja määritä, väistääkö se tunnetut esteet turvallisesti ja takaavatko sen käännökset tehokkaan matkanteon.

Automaattinen opastus säilyttää riittävän etäisyyden esteisiin avovesillä, vaikka rantaviivan etäisyysasetuksena olisikin Lähellä tai Lähin. Siksi karttaplotteri ei ehkä muuta Automaattinen opastus reittiä, ellei valittu määränpää edellytä navigointia kapean vesitien kautta.

- 8 Valitse vaihtoehto:
  - Jos olet tyytyväinen automaattisen opastuksen reitin sijaintiin, valitse MENU > Lopeta navigointi ja jatka vaiheesta 10.
  - Jos automaattisen opastuksen reitti on liian lähellä tunnettuja esteitä, valitse Asetukset > Navigointi > Automaattinen opastus > Rantaviivan etäisyys > Kauimmaisin.
  - Jos automaattisen opastuksen reitin käännökset ovat liian leveitä, valitse Asetukset > Navigointi > Automaattinen opastus > Rantaviivan etäisyys > Lähin.
- 9 Jos valitsit vaiheessa 8 Lähin tai Kauimmaisin, tarkista Automaattinen opastus reitin sijainti ja määritä, väistääkö se tunnetut esteet turvallisesti ja takaavatko sen käännökset tehokkaan matkanteon.

Automaattinen opastus säilyttää riittävän etäisyyden esteisiin avovesillä, vaikka rantaviivan etäisyysasetuksena olisikin Lähellä tai Lähin. Siksi karttaplotteri ei ehkä muuta Automaattinen opastus reittiä, ellei valittu määränpää edellytä navigointia kapean vesitien kautta. 10 Toista vaiheet 3-9 vielä vähintään kerran käyttämällä joka kerta eri määränpäätä, kunnes tiedät, miten Rantaviivan etäisyys -asetus toimii.

## Automaattisen opastuksen reitin määritykset

Turvasyvyys- ja Alikulkukorkeus-asetukset vaikuttavat siihen, kuinka karttaplotteri laskee Automaattinen opastus reitin. Jos alueen veden syvyyttä tai esteiden minimikorkeutta ei tunneta, järjestelmä ei laske Automaattinen opastus reitin alussa tai lopussa olevalla alueella on matalampaa kuin Turvasyvyys, tai asetettu Alikulkukorkeus ei siellä riitä, järjestelmä ei karttatietojen perusteella välttämättä laske Automaattinen opastus reittiä kyseiseltä alueelta. Kartassa kyseiset alueet läpäisevä reitti näkyy harmaana viivana tai magentan ja harmaan värisenä raitaviivana. Kun vene tulee tällaiselle alueelle, näyttöön tulee varoitus.

HUOMAUTUS: automaattinen opastus on käytettävissä Premium-kartoissa joillakin alueilla.

HUOMAUTUS: kaikki asetukset eivät koske kaikkia karttoja.

Voit määrittää parametrit, joita karttaplotteri käyttää laskiessaan Automaattinen opastus reittiä.

Turvasyvyys: määrittää kartan syvyystietojen perusteella veneelle turvallisen veden vähimmäissyvyyden.

**HUOMAUTUS:** premium-karttojen (valmistettu ennen 2016) vähimmäisturvasyvyys on 0,91 metriä (3 jalkaa). Jos määrität arvoksi alle 0,91 metriä (3 jalkaa), kartoissa käytetään Automaattinen opastus reittilaskentaan ainoastaan 0,91 metrin (3 jalan) syvyyttä.

- Alikulkukorkeus: määrittää karttatietojen perusteella veneelle turvallisen sillan tai esteen vähimmäiskorkeuden.
- Rantaviivan etäisyys: määrittää, miten lähelle rantaviivaa Automaattinen opastus reitti sijoitetaan. Automaattinen opastus reitti voi siirtyä, jos muutat tätä asetusta navigoinnin aikana. Asetuksen arvot ovat suhteellisia, eivät ehdottomia. Voit varmistaa, että Automaattinen opastus reitti sijoitetaan sopivalle etäisyydelle rantaviivasta, arvioimalla viivan sijoittelua käyttämällä tutumpia määränpäitä, joihin on navigoitava kapean vesiväylän kautta (*Rantaviivaetäisyyden säätäminen*, sivu 16).

## Jäljet

Jälki on veneen kulkeman matkan tallenne. Parhaillaan tallennettavaa jälkeä kutsutaan aktiiviseksi jäljeksi, ja sen voi tallentaa muistiin. Voit näyttää jäljet kaikissa kartoissa tai 3D-karttanäkymässä.

#### Jälkien näyttäminen

Valitse Navigointitied > Jäljet > Jäljet.

Kartassa näkyvä viiva osoittaa jäljen.

#### Aktiivisen jäljen värin määrittäminen

- 1 Valitse Navigointitied > Jäljet > Aktiivisen jäljen asetukset > Jäljen väri.
- 2 Valitse jäljen väri.

#### Aktiivisen jäljen tallentaminen

Kullakin hetkellä tallennettava jälki on aktiivinen jälki.

- 1 Valitse Navigointitied > Jäljet > Tallenna aktiivinen jälki.
- 2 Valitse vaihtoehto:
  - Valitse aktiivisen jäljen aloitusaika.
  - Valitse Koko loki.

#### Tallennettujen jälkien tarkasteleminen

Valitse Navigointitied > Jäljet > Tallennetut jäljet.

#### Tallennetun jäljen muokkaaminen

- 1 Valitse Navigointitied > Jäljet > Tallennetut jäljet.
- 2 Valitse jälki.
- 3 Valitse Muokkaa jälkeä.
- 4 Valitse vaihtoehto:
  - Valitse Nimi ja kirjoita uusi nimi.
  - Valitse Jäljen väri ja valitse väri.

#### Jäljen tallentaminen reitiksi

- 1 Valitse Navigointitied > Jäljet > Tallennetut jäljet.
- 2 Valitse jälki.
- 3 Valitse Muokkaa jälkeä > Tallenna nimellä > Tallenna reittinä.

## Tallennettujen jälkien selaaminen ja navigointi jäljen mukaan

Ennen kuin voit selata jälkiluetteloa ja navigoida niiden mukaan, sinun on luotava ja tallennettava vähintään yksi jälki (*Jäljet*, sivu 16).

- 1 Valitse Navigointitied > Jäljet > Tallennetut jäljet.
- 2 Valitse jälki.
- 3 Valitse Seuraa jälkeä.
- 4 Valitse vaihtoehto:
  - Valitse **Eteenpäin**, jos haluat navigoida jälkeä sen luomisen aikaisesta aloituspisteestä.
  - Valitse Taaksepäin, jos haluat navigoida jälkeä sen luomisen aikaisesta määränpääpisteestä.
- 5 Tarkista värillä merkityn reitin suunta.
- 6 Seuraa viivaa reitin jokaisessa etapissa. Ohjaa siten, että vältät maa-alueet, matalat vesialueet ja muut vaaralliset kohteet.

#### Tallennetun jäljen poistaminen

- 1 Valitse Navigointitied > Jäljet > Tallennetut jäljet.
- 2 Valitse jälki.
- 3 Valitse Poista.

#### Kaikkien tallennettujen jälkien poistaminen

Valitse Navigointitied > Tietojen hallinta > Tyhjennä käyttäjän tiedot > Tallennetut jäljet.

### Aktiivisen jäljen seuraaminen

Kullakin hetkellä tallennettava jälki on aktiivinen jälki.

- 1 Valitse Navigointitied > Jäljet > Seuraa aktiivista jälkeä.
- 2 Valitse vaihtoehto:
  - · Valitse aktiivisen jäljen aloitusaika.
  - Valitse Koko loki.
- 3 Tarkista värillä merkityn reitin suunta.
- 4 Seuraa värillä merkittyä viivaa ja väistä maata, matalaa vettä ja muita esteitä.

#### Aktiivisen jäljen tyhjentäminen

Valitse **Navigointitied** > **Jäljet** > **Tyhjennä aktiivinen jälki**. Jälkimuisti tyhjennetään ja aktiivisen jäljen tallennusta jatketaan.

#### Jälkimuistin lokin hallinta tallennuksen aikana

- 1 Valitse Navigointitied > Jäljet > Aktiivisen jäljen asetukset.
- 2 Valitse Tallennustila.
- 3 Valitse vaihtoehto:
  - Kun haluat tallentaa nykyistä jälkilokia, kunnes jälkimuisti on täynnä, valitse Täytä.

• Kun haluat tallentaa jälkilokia jatkuvasti korvaamalla vanhimmat jälkitiedot uusimmilla, valitse **Kierrä**.

#### Jälkilokin tallennustauon määrittäminen

Voit valita taajuuden, jolla jälkilokin pisteitä tallennetaan. Jälkiloki on sitä tarkempi, mitä tiheämmin pisteitä tallennetaan, mutta se myös täyttyy nopeammin. Tarkkuusväli käyttää muistia tehokkaimmin.

#### 1 Valitse Navigointitied > Jäljet > Aktiivisen jäljen asetukset > Tallennusväli > Väli.

2 Valitse vaihtoehto:

- Voit tallentaa jäljen pisteiden välisen etäisyyden mukaan valitsemalla Matka > Vaihda ja määrittämällä etäisyyden.
- Voit tallentaa jäljen aikavälin mukaan valitsemalla Aika > Vaihda ja määrittämällä aikavälin.
- Voit tallentaa jälkiviivan jäljen erannon mukaan valitsemalla Tarkkuus > Vaihda ja määrittämällä suurimman sallitun poikkeaman todelliselta reitiltä, ennen kuin laite tallentaa jälkipisteen.

## Rajaviivat

Rajaviivojen avulla voit välttää tiettyjä vesialueita tai pysyä tietyllä vesialueella. Voit määrittää hälytyksen kuulumaan, kun saavut rajaviivalle tai poistut rajaviivan yli.

Voit luoda rajaviiva-alueita, -viivoja ja -ympyröitä kartassa. Voit myös muuntaa tallennettuja jälkiä ja reittejä rajaviivoiksi. Voit luoda rajaviiva-alueen reittipisteistä luomalla niistä ensin reitin ja muuntamalla sen rajaviivaksi.

Voit valita rajaviivan aktiiviseksi rajaviivaksi. Voit lisätä aktiivisen rajan tiedot kartan tietokenttiin.

#### Rajaviivan luominen

- 1 Valitse Navigointitied > Rajaviivat > Uusi rajaviiva.
- 2 Valitse rajaviivan muoto.
- 3 Seuraa nävtön ohieita.

#### Rajaviivan näyttöasetukset

Valitse Navigointitied > Rajaviivat > Näyttöasetukset.

Etäisyys/suuntima: voit näyttää tai piilottaa etäisyyden ja suuntiman määränpäähän aktiivisen rajaviivan yhteydessä.

Kartan näyttäminen: voit näyttää tai piilottaa rajaviivat kartassa.

Väri: määrittää rajaviivojen värin kartassa.

#### Reitin muuntaminen rajaviivaksi

Sinun tarvitsee luoda ja tallentaa vähintään yksi reitti, ennen kuin voit muuntaa reitin rajaviivaksi (*Reitin luominen ja tallentaminen*, sivu 14).

- 1 Valitse Navigointitied > Reitit ja automaattisen opastuksen radat.
- 2 Valitse reitti.
- 3 Valitse Muokkaa reittiä > Tallenna rajaviivaksi.

#### Jäljen muuntaminen rajaviivaksi

Sinun tarvitsee tallentaa vähintään yksi jälki, jotta voit muuntaa jäljen rajaviivaksi (*Aktiivisen jäljen tallentaminen*, sivu 16).

- 1 Valitse Navigointitied > Jäljet > Tallennetut jäljet.
- 2 Valitse jälki.
- 3 Valitse Muokkaa jälkeä > Tallenna nimellä > Tallenna rajaviivaksi.

#### Rajaviivan muokkaaminen

- 1 Valitse Navigointitied > Rajaviivat.
- **2** Valitse rajaviiva.
- 3 Valitse Muokkaa rajaviivaa.

- **4** Valitse jokin vaihtoehto:
  - Voit muokata rajaviivan ulkoasua kartassa valitsemalla Näyttöasetukset.
  - Voit muuttaa rajaviivaa tai sen nimeä valitsemalla Muokkaa rajaviivaa.
  - · Voit muokata rajaviivan hälytystä valitsemalla Hälytys.

#### Rajaviivan hälytyksen asettaminen

Rajaviivan hälytykset ilmoittavat, kun olet tietyn matkan päässä asetetusta rajaviivasta.

- 1 Valitse Navigointitied > Rajaviivat.
- 2 Valitse rajaviiva.
- 3 Valitse Hälytys > Käytössä.
- 4 Määritä etäisyys.
- 5 Valitse jokin vaihtoehto.
  - Voit määrittää hälytyksen kuulumaan, kun vene on tietyn matkan päässä sellaisen alueen rajaviivasta, jolla haluat pysyä, valitsemalla Suljetaan.
  - Voit määrittää hälytyksen kuulumaan, kun vene on tietyn matkan päässä sellaisen alueen rajaviivasta, jota haluat välttää, valitsemalla Saavutaan.

#### Rajaviivan poistaminen

- 1 Valitse Navigointitied > Rajaviivat.
- 2 Valitse rajaviiva.
- 3 Valitse Muokkaa rajaviivaa > Poista.

## Kalastustutka

Kun ECHOMAP Plus on liitetty yhteensopivaan kaikuanturiin oikein, laitetta voi käyttää kalastustutkana.

Lisätietoja kuhunkin käyttötarpeeseen sopivimmista kaikuantureista on osoitteessa garmin.com/transducers.

Voit tarkastella alueella olevia kaloja luotainnäytöissä. Käytettävissä olevat luotainnäkymät vaihtelevat kaikuanturin tyypin ja karttaplotteriin liitetyn luotainmoduulin mukaan. Esimerkiksi Garmin ClearVü<sup>™</sup> luotainnäytöt ovat tarkasteltavissa ainoastaan, jos yhteensopiva Garmin ClearVü kaikuanturi on liitetty.

Käytettävissä on neljä luotainnäkymien perustyyliä: koko näytön näkymä, jaetun näytön näkymä, joka sisältää vähintään kaksi näkymää, ja jaettu taajuusnäkymä, jossa näkyy kaksi eri taajuutta. Kunkin näytön näkymän asetuksia voi mukauttaa. Jos käytät esimerkiksi jaettua taajuusnäkymää, voit muuttaa kunkin taajuuden herkkyyttä erikseen.

Jos et näe haluamaasi luotainnäkymien järjestystä, voit luoda mukautetun yhdistelmänäytön (*Uuden yhdistelmäsivun luominen ECHOMAP Plus 70/90 laitteella*, sivu 2).

## Luotainsignaalilähetyksen lopettaminen

Valitse luotainnäytössä MENU > Lähetys.

## Luotainnäkymän vaihtaminen

- Valitse yhdistelmänäytössä, jossa on luotain, MENU > Muokkaa yhdistelmää.
- 2 Valitse vaihdettava ikkuna.
- 3 Valitse luotainnäkymä.

## Perinteinen luotainnäkymä

Käytettävissä on liitetyn kaikuanturin mukaan useita koko näytön näkymiä.

Perinteinen koko näytön luotainnäkymä näyttää kaikuanturin lähettämät luotainlukemat suurena. Näytön oikeassa reunassa näkyvä aluekoko osoittaa havaittujen kohteiden syvyyden, kun näytön kuva vierittyy oikealta vasemmalle.

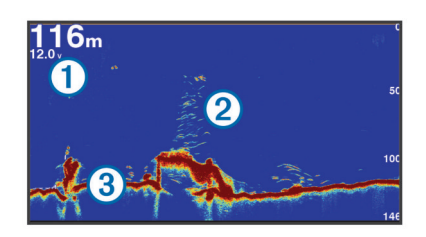

| 1 | Syvyystiedot                   |
|---|--------------------------------|
| 2 | Vedenalaiset kohteet tai kalat |
| 3 | Veden pohja                    |

#### Jaetun taajuuden luotainnäkymä

Jaetun taajuuden luotainnäkymän toisessa reunassa näkyy koko näytön kokoinen kaavio korkean taajuuden luotaintiedoista ja toisessa reunassa koko näytön kokoinen kaavio matalan taajuuden luotaintiedoista.

HUOMAUTUS: jaetun taajuuden luotainnäkymä edellyttää kaksoistaajuuksisen kaikuanturin käyttöä.

#### Jaettu zoomaus luotainnäkymässä

Luotainnäkymän jaettu zoomaus näyttää luotainlukemat koko näytön kokoisessa kaaviossa ja kyseisen kaavion suurennetun osan samassa näytössä.

## Garmin ClearVü luotainnäkymä

**HUOMAUTUS:** Garmin ClearVü luotaintietojen vastaanottamiseen tarvitaan yhteensopiva karttaplotteri tai kalastustutka sekä yhteensopiva kaikuanturi. Lisätietoja yhteensopivista kaikuantureista on osoitteessa garmin.com /transducers.

Korkeataajuuksinen Garmin ClearVü luotain näyttää veneen ympärillä olevat kohteet ja alapuolella olevat rakenteet yksityiskohtaisesti ja selkeästi.

Perinteisten kaikuantureiden keila on kartiomainen. Skannaavan Garmin ClearVü luotaimen keila on kapea. Se muistuttaa kopiokoneen valokeilan muotoa. Tämä keila tuottaa tavallista selkeämmän kuvan veneen alla olevista kohteista.

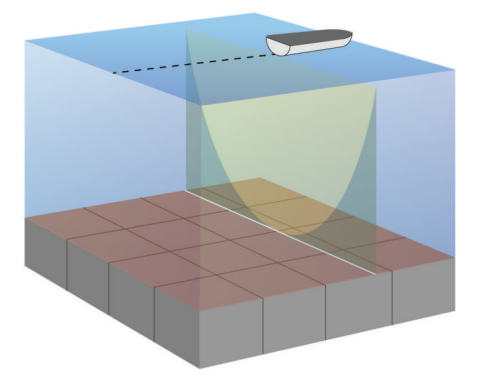

## SideVü luotainnäkymä

**HUOMAUTUS:** kaikki mallit eivät tue SideVü luotainta. Jos käyttämäsi malli ei tue SideVü luotainta, tarvitset yhteensopivan luotainmoduulin ja SideVü kaikuanturin.

Jos käyttämäsi malli tukee SideVü luotainta, tarvitset yhteensopivan SideVü kaikuanturin.

SideVü luotaimen hakutekniikka näyttää, mitä veneen sivuilla on. Tekniikan avulla voi etsiä vedenalaisia kohteita ja kaloja.

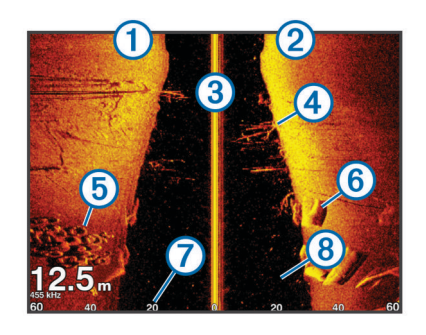

| 1          | Veneen vasen kylki                   |
|------------|--------------------------------------|
| 2          | Veneen oikea kylki                   |
| 3          | Veneen kaikuanturi                   |
| 4          | Puita                                |
| 5          | Vanhoja renkaita                     |
| 6          | Halkoja                              |
| $\bigcirc$ | Etäisyys veneen kylkeen              |
| 8          | Aluksen ja pohjan välillä oleva vesi |

#### SideVü hakutekniikka

Yleisemmän kartiomaisen keilan sijasta SideVü kaikuanturi käyttää litteää keilaa tutkiessaan veneen sivuilla olevaa vettä ja maata.

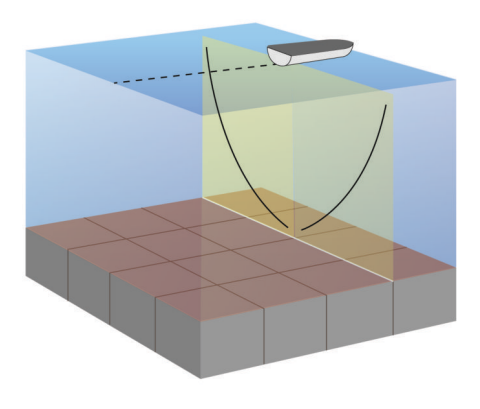

## Panoptix luotainnäkymät

HUOMAUTUS: kaikki mallit eivät tue Panoptix kaikuantureita.

Panoptix luotaintietojen vastaanottamiseen tarvitaan yhteensopiva karttaplotteri ja yhteensopiva kaikuanturi.

Panoptix luotainnäkymissä näet kaikki veneen ympärillä olevat kohteet reaaliaikaisesti. Näet myös vedessä olevat täkykalat ja veneen edessä tai alla olevat täkykalaparvet.

LiveVü luotainnäkymissä näet veneen edessä tai alla olevan liikkeen reaaliaikaisesti. Näyttö päivittyy erittäin nopeasti, joten luotainnäkymät muistuttavat videokuvaa.

RealVü 3D luotainnäkymissä näet veneen edessä tai alla olevat kohteet kolmiulotteisina. Näyttö päivittyy kaikuanturin jokaisen pyyhkäisyn jälkeen.

Jos haluat nähdä kaikki viisi Panoptix luotainnäkymää, tarvitset yhden kaikuanturin, joka näyttää veneen alla olevat kohteet, ja toisen, joka näyttää veneen edessä olevat kohteet.

Voit avata Panoptix luotainnäkymät valitsemalla Luotain ja valitsemalla näkymän.

#### LiveVü alas luotainnäkymä

Tässä luotainnäkymässä näet veneen alla olevat kohteet kaksiulotteisina. Näkymää voidaan käyttää täkykalaparven ja saaliskalojen tarkastelemiseen.

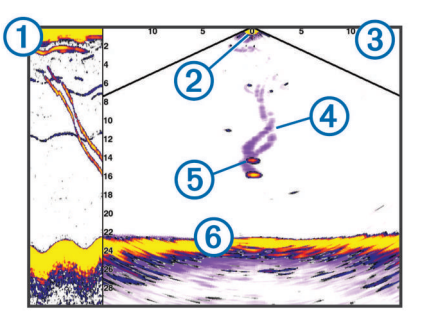

| 1 | Panoptix alas näkymän historia vieritettävässä luotainnäytössä |
|---|----------------------------------------------------------------|
| 2 | Vene                                                           |
| 3 | Alue                                                           |
| 4 | Polut                                                          |
| 5 | Drop shot -peruke                                              |
| 6 | Pohja                                                          |

#### LiveVü eteenpäin luotainnäkymä

Tässä luotainnäkymässä näet veneen edessä olevat kohteet kaksiulotteisina. Näkymää voidaan käyttää täkykalaparven ja saaliskalojen tarkastelemiseen.

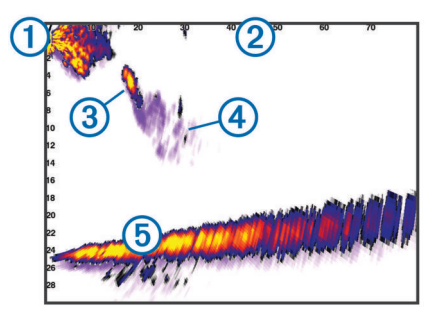

| 1 | Vene  |
|---|-------|
| 2 | Alue  |
| 3 | Kala  |
| 4 | Polut |
| 5 | Pohja |

#### RealVü 3D eteenpäin luotainnäkymä

Tässä luotainnäkymässä näet kaikuanturin edessä olevat kohteet kolmiulotteisina. Voit käyttää näkymää, kun vene on paikallaan ja haluat pohjan ja venettä lähestyvät saaliskalat.

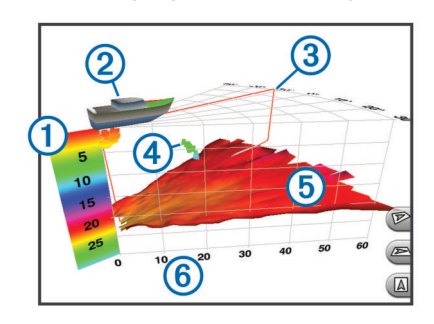

| 1 | Värien selite      |
|---|--------------------|
| 2 | Vene               |
| 3 | Ping-haun ilmaisin |
| 4 | Kala               |
| 5 | Pohja              |
| 6 | Alue               |

#### RealVü 3D alas -luotainnäkymä

Tässä luotainnäkymässä näet kaikuanturin alapuolella olevat kohteet kolmiulotteisina. Voit käyttää näkymää, kun vene on paikallaan ja haluat nähdä, mitä veneen ympärillä on.

#### RealVü 3D historiallinen luotainnäkymä

Tässä luotainnäkymässä näet kolmiulotteisina veneen takana olevat kohteet liikkuessasi sekä koko vesipilarin pohjasta veden pintaan. Tätä näkymää käytetään saaliskalojen etsimiseen.

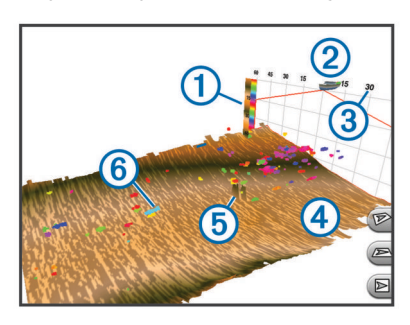

| 1 | Värien selite |
|---|---------------|
| 2 | Vene          |
| 3 | Alue          |
| 4 | Pohja         |
| 5 | Rakenne       |
| 6 | Kala          |

#### FrontVü luotainnäkymä

Panoptix FrontVü luotainnäkymä parantaa tilannetietoisuutta näyttämällä enintään 91 metrin (300 jalan) päässä veneen etupuolella olevat vedenalaiset esteet.

Etuosan törmäysten välttäminen FrontVü luotaimen avulla heikkenee, kun nopeus kasvaa yli 8 solmun.

Jotta näet FrontVü luotainnäkymän, sinun tarvitsee asentaa ja liittää yhteensopiva kaikuanturi, kuten PS21. Kaikuanturin ohjelmisto tarvitsee ehkä päivittää.

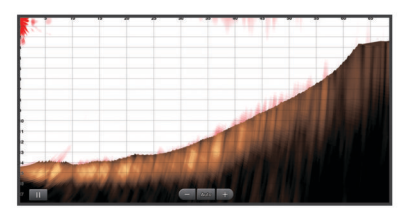

## Kaikuanturin tyypin valitseminen

Jos liität muuta kaikuanturia kuin laitteen mukana toimitettua, sinun on ehkä määritettävä kaikuanturin tyyppi, jotta luotain toimii oikein. Valitse kaikuanturin tyyppi ennen kaikuanturin liittämistä. Kaikuanturin nimen pitäisi näkyä kaikuanturin johdossa lähellä liitintä olevassa merkinnässä.

Tämä laite on yhteensopiva useiden lisävarusteena hankittavien kaikuanturien kanssa, esimerkiksi Garmin ClearVü kaikuanturien, joita voi ostaa osoitteesta garmin.com /transducers.

- 1 Valitse Asetukset > Oma vene > Kaikuanturin tyyppi.
- 2 Valitse vaihtoehto:
  - Jos käytät 200/77 kHz:n kaksikeilaista kaikuanturia, valitse Kaksoiskeila (200/77 kHz).
  - Jos käytät 200/50 kHz:n kaksitaajuuksista kaikuanturia, valitse Kaksoistaajuus (200/50 kHz).
  - Jos käytät muuntyyppistä kaikuanturia, valitse se luettelosta.

#### Kompassin kalibroiminen

Ennen kompassin kalibrointia kaikuanturi on asennettava rikiputkeen tarpeeksi kauas sähkömoottorista, jotta se ei aiheuta magneettisia häiriöitä, ja se on otettava käyttöön vedessä. Kalibrointi on tehtävä riittävän laadukkaasti, jotta sisäinen kompassi toimii.

**HUOMAUTUS:** kaikuanturi on asennettava rikiputkeen, jotta kompassia voi käyttää. Kompassi ei toimi, jos kaikuanturi asennetaan moottoriin.

**HUOMAUTUS:** kompassin kalibrointi on mahdollista vain kaikuantureissa, joissa on sisäinen kompassi, kuten PS21-TR kaikuanturissa.

Voit alkaa kääntää venettä ennen kalibrointia, mutta vene on käännettävä kokonaan 1,5 kertaa kalibroinnin aikana.

- 1 Valitse sopivassa luotainnäkymässä MENU > Luotainasetus > Asennus.
- 2 Tarvittaessa voit ottaa AHRS-anturin käyttöön valitsemalla Käytä AHRS-järjestelmää.
- 3 Valitse Kalibroi kompassi.
- 4 Seuraa näytön ohjeita.

## Reittipisteen luominen luotainnäytössä

- 1 Valitse luotainnäkymässä MENU > Luotaimen tauko.
- 2 Valitse sijainti.
- 3 Valitse Uusi reittipiste tai SELECT.
- **4** Muokkaa tarvittaessa reittipisteen tietoja, kuten reittipisteen nimeä.

#### Luotainnäytön tauon määrittäminen

Valitse luotainnäkymässä **MENU** > Luotaimen tauko.

## Luotainhistorian tarkasteleminen

Voit tarkastella luotaimen historiatietoja vierittämällä luotainnäyttöä.

**HUOMAUTUS:** kaikki kaikuanturit eivät tallenna historiallisia luotaintietoja.

- 1 Voit selata historiatietoja painamalla (-painiketta pitkään luotainnäkymässä.
- 2 Sulje historia valitsemalla BACK.

## Luotaimen jakaminen

Ominaisuus ei välttämättä ole käytettävissä kaikissa malleissa.

Voit tarkastella luotaintietoja muista karttaplottereista, joissa on sisäänrakennettu luotainmoduuli ja jotka on yhdistetty Garmin Marine Networkiin.

Kaikki verkon karttaplotterit voivat näyttää luotaintietoja kaikista muista verkon yhteensopivista luotainmoduuleista ja kaikuantureista riippumatta siitä, mihin ne on asennettu veneessä. Voit tarkastella luotaintietoja esimerkiksi kaikuanturista, jonka Garmin ClearVü on kiinnitetty veneen takaosaan, veneen etuosaan kiinnitetystä 93sv laitteesta.

Luotaintietoja jaettaessa osa luotainasetusten arvoista, kuten Alue ja Herkkyys, synkronoidaan kaikkiin verkon laitteisiin. Muita luotainasetusten arvoja, kuten Ulkoasu-asetukset, ei synkronoida, ja ne on määritettävä jokaiseen laitteeseen erikseen. Lisäksi perinteiset luotainnäkymät ja Garmin ClearVü luotainnäkymät synkronoidaan, jotta jaetut näytöt ovat yhtenäisempiä.

**HUOMAUTUS:** usean kaikuanturin käyttö yhtä aikaa voi aiheuttaa ylikuulumista, joka voidaan poistaa säätämällä luotainasetusta Häiriö.

#### Luotainlähteen valitseminen

Ominaisuus ei välttämättä ole käytettävissä kaikkein mallien kanssa.

Kun käytät tietyssä luotainnäkymässä useampaa luotaintietolähdettä, voit valita näkymässä käytettävän lähteen. Jos esimerkiksi näkymässä Garmin ClearVü on kaksi lähdettä, voit valita käytettävän lähteen luotainnäkymästä Garmin ClearVü.

- 1 Valitse luotainnäkymä, jonka lähde vaihdetaan.
- 2 Valitse MENU > Luotainasetus > Lähde.
- **3** Valitse näkymässä käytettävä lähde.

#### Luotainlähteen nimeäminen uudelleen

Voit nimetä luotainlähteen uudelleen tunnistuksen helpottamista varten. Voit esimerkiksi nimetä veneen keulassa olevan kaikuanturin nimellä Keula.

Lähteen uudelleennimeäminen koskee vain nykyistä näkymää. Esimerkiksi luotainlähteen Garmin ClearVü uudelleennimeämistä varten on avattava Garmin ClearVü luotainnäkymä.

- 1 Valitse luotainnäkymässä MENU > Luotainasetus > Lähde > Nimeä lähteet uudelleen.
- 2 Anna nimi.

## Yksityiskohtien määrän säätäminen

Voit hallita luotainnäytössä näkyvien yksityiskohtien määrää ja kohinaa muuttamalla perinteisten kaikuantureiden herkkyyttä tai muuttamalla Garmin ClearVü kaikuanturien kirkkautta.

Jos haluat näyttää vain voimakkaimmat signaalit näytössä, voit vähentää heikompien signaalien ja kohinan määrää vähentämällä herkkyyttä tai kirkkautta. Jos haluat näyttää kaikki signaalitiedot, voit lisätä näytössä näkyvien tietojen määrää lisäämällä herkkyyttä tai kirkkautta. Tämä lisää myös kohinaa, mikä saattaa vaikeuttaa todellisten kohteiden tunnistamista.

- 1 Valitse luotainnäkymässä MENU.
- 2 Valitse Herkkyys tai Kirkkaus.
- 3 Valitse jokin vaihtoehto:
  - Voit lisätä tai vähentää herkkyyttä tai kirkkautta manuaalisesti valitsemalla **Ylös** tai **Alas**.
  - Valitse automaattinen vaihtoehto, jos haluat, että karttaplotteri säätää herkkyyttä tai kirkkautta automaattisesti.

## Värien voimakkuuden säätäminen

Voit säätää värien voimakkuutta ja korostaa kiinnostavia alueita luotainnäytössä muuttamalla herkkyyttä perinteisissä kaikuantureissa tai kontrastia Garmin ClearVü ja SideVü/ ClearVü kaikuantureissa. Tämä asetus toimii parhaiten, kun olet säätänyt näytössä näkyvien yksityiskohtien määrää herkkyys- tai kirkkausasetuksista.

Jos haluat korostaa pienempiä kalakohteita tai näyttää kohteen voimakkaampana, voit lisätä värien herkkyys- tai kontrastiasetusta. Tämä heikentää pohjan voimakkaiden signaalien erottelua. Jos haluat vähentää signaalin voimakkuutta, voit vähentää värien herkkyyttä tai kontrastia.

- 1 Valitse luotainnäkymässä MENU.
- 2 Valitse jokin vaihtoehto:
  - Valitse Garmin ClearVü tai SideVü luotainnäkymässä Kontrasti.
  - Valitse Panoptix LiveVü luotainnäkymässä Värin vahvistus.
  - Jos olet muussa luotainnäkymässä, valitse Luotainasetus
     Lisäasetukset > Värin vahvistus.
- **3** Valitse jokin vaihtoehto:
  - Voit lisätä tai vähentää värien voimakkuutta manuaalisesti valitsemalla Ylös tai Alas.
  - · Voit käyttää oletusasetusta valitsemalla Oletus.

## Luotaintallenteet

#### Luotainnäytön tallentaminen

HUOMAUTUS: kaikki mallit eivät tue luotaintallennusta.

- 1 Aseta muistikortti korttipaikkaan.
- 2 Valitse luotainnäkymässä MENU > Luotainasetus > Luotaintallennus > Tallenna luotain.

15 minuutin mittainen luotaintallennus käyttää noin 200 Mt tallennustilaa muistikortilta. Voit jatkaa luotaintallennusta, kunnes muistikortti on täysi.

#### Luotaintallennuksen lopettaminen

Luotaintallennus on aloitettava, ennen kuin sen voi lopettaa (*Luotainnäytön tallentaminen*, sivu 21).

Valitse luotainnäytössä MENU > Luotainasetus > Luotaintallennus > Lopeta tallennus.

#### Luotaintallennuksen poistaminen

- 1 Aseta muistikortti korttipaikkaan.
- 2 Valitse luotainnäytössä MENU > Luotainasetus > Luotaintallenteet > Näytä tallenteet.
- 3 Valitse tallenne.
- 4 Valitse Poista.

#### Luotaintallenteiden toistaminen

Ennen luotaintallenteiden toistamista on ladattava sovellus HomePort™ ja tallennettava luotaintietoja muistikortille.

- 1 Poista muistikortti laitteesta.
- 2 Aseta muistikortti tietokoneen muistikortinlukijaan.
- 3 Avaa HomePort sovellus.
- 4 Valitse luotaintallenne laitteen luettelosta.
- 5 Napsauta luotaintallennetta hiiren kakkospainikkeella alemmassa ruudussa.
- 6 Valitse Toisto.

## Perinteinen, Garmin ClearVü ja SideVü luotainasetus

HUOMAUTUS: kaikki vaihtoehdot ja asetukset eivät koske kaikkia malleja, luotainmoduuleja ja kaikuantureita.

#### Valitse luotainnäkymässä MENU > Luotainasetus.

Syvyysviiva: näyttää syvyysviivan pikaviitteen.

Kaikunopeus: määrittää nopeuden, jolla luotain vierittyy oikealta vasemmalle.

Matalassa vedessä kaikunopeutta kannattaa ehkä vähentää, jotta tiedot näkyvät näytössä mahdollisimman pitkään. Syvässä vedessä voit lisätä kaikunopeutta.

- Alueviivat: näyttää pystyviivat, jotka osoittavat etäisyyden veneen oikealle ja vasemmalle puolelle. Tämä ominaisuus on käytettävissä ainoastaan SideVü luotainnäkymässä.
- Värikaavio: määrittää luotainnäkymän värikaavion. Tämä asetus saattaa olla käytettävissä Ulkoasu-valikossa.

Jyrkkäkontrastisissa värikaavioissa heikoimmat signaalit näkyvät tummempina. Pienikontrastisissa värikaavioissa heikoimmat signaalit näkyvät saman värisinä kuin taustaväri.

#### Ulkoasu: katso kohtaa Luotaimen ulkoasun asetukset, sivu 22.

Päällekkäiset numerot: määrittää luotainnäytössä näytettävät tiedot.

Lisäasetukset: katso kohtaa *Luotaimen lisäasetukset*, sivu 22. Asennus: palauttaa luotaimen oletusasetukset.

## Luotainnäytön näkymän zoomaustason määrittäminen

1 Valitse luotainnäkymässä MENU > Zoomaa.

- 2 Valitse vaihtoehto:
  - Lähennä luotaintietoihin pohjan syvyydestä valitsemalla Pohjan lukitus.
  - Määritä suurennetun alueen syvyysalue manuaalisesti valitsemalla Manuaalinen, määritä suurennetun alueen syvyysalue valitsemalla Näytä ylös tai Näytä alas ja lisää tai vähennä suurennetun alueen suurennusta valitsemalla Lähennä tai Loitonna.
  - Voit määrittää syvyyden ja zoomauksen automaattisesti valitsemalla Automaattinen.
  - Voit peruuttaa zoomauksen valitsemalla Ei zoomia.

#### Kaikunopeuden määrittäminen

Voit määrittää nopeuden, jolla kaikuluotaimen kuva liikkuu näytössä. Kaikunopeuden lisääminen lisää yksityiskohtia erityisesti, kun vene on liikkeellä tai kalastat vetouistelemalla. Kaikunopeuden vähentäminen näyttää luotaintiedot näytössä kauemmin. Kaikunopeuden määrittäminen yhdessä luotainnäkymässä vaikuttaa kaikkiin luotainnäkymiin.

- Valitse luotainnäkymässä MENU > Luotainasetus > Kaikunopeus.
- 2 Valitse vaihtoehto:
  - Voit säätää kaikunopeutta automaattisesti maanopeuden tai vesinopeuden mukaan valitsemalla **Automaattinen**.

Auto-vaihtoehto valitsee veneen nopeutta vastaavan kaikunopeuden, joten vedessä olevat kohteet piirtyvät oikeassa kuvasuhteessa ja vääristyvät vähemmän. Kun katsellaan luotainnäkymiä Garmin ClearVü tai SideVü, Auto-vaihtoehdon käyttö on suositeltavaa.

• Kaikunopeus on erittäin nopea, kun valittuna on vaihtoehto **Ultrascroll**®.

Kun Ultrascroll on valittuna, luotainnäkymä vierittyy nopeasti, mutta kuvatarkkuus on pieni. Fast-vaihtoehdolla saavutetaan useimmissa tilanteissa hyvä tasapaino nopeasti vierittyvän näkymän ja kohteiden vähäisen vääristymän välillä.

#### Syvyys- tai leveysasteikon alueen säätäminen

Voit säätää syvyysasteikon aluetta perinteisessä ja Garmin ClearVü luotainnäkymässä sekä leveysasteikon aluetta SideVü luotainnäkymässä.

Kun määrität laitteen säätämään alueen automaattisesti, pohja pysyy luotainnäkymän alimmassa tai uloimmassa kolmanneksessa, mikä voi olla hyödyllistä seurattaessa pohjaa, jonka muodoissa on vähän tai keskitasoisesti vaihtelua.

Säätämällä aluetta manuaalisesti voidaan tarkastella tiettyä aluetta, mikä voi olla hyödyllistä seurattaessa pohjaa, jonka muodoissa on suuria vaihteluja, kuten kielekkeitä. Pohja voi näkyä näytössä niin kauan kuin se näkyy määrittämälläsi alueella.

- 1 Valitse luotainnäkymässä **MENU** > **Alue**.
- 2 Valitse vaihtoehto:
  - Jos annat karttaplotterin säätää alueen automaattisesti, valitse **Automaattinen**.
  - Voit lisätä tai vähentää aluetta manuaalisesti valitsemalla Ylös tai Alas.

VIHJE: voit säätää aluetta manuaalisesti valitsemalla luotainnäytössä 🕂 tai —.

VIHJE: kun tarkastelet useita luotainnäyttöjä, voit valita aktiivisen näytön valitsemalla SELECT.

#### Luotaimen ulkoasun asetukset

Valitse luotainnäkymässä **MENU > Luotainasetus > Ulkoasu**. Värikaavio: määrittää värikaavion.

Reuna: määrittää pohjasta tulevan signaalin kovuuden tai pehmeyden korostamalla vahvimman signaalin.

- A-Scope: näyttää näytön oikeassa reunassa vilkkuvan pystytunnistimen, joka näyttää hetkellisesti etäisyyden kohteisiin asteikolla.
- Kuvansiirto: nopeuttaa luotaimen kuvan siirtämistä piirtämällä näyttöön useita tietosarakkeita kutakin vastaanotettua kaikuluotaimen tietosaraketta kohti. Tämä on erityisen hyödyllistä, kun kaikuluotainta käytetään syvässä vedessä, koska luotainsignaalin matka pohjaan ja takaisin kaikuanturiin kestää tavallista kauemmin.

Asetus 1/1 piirtää näyttöön yhden tietosarakkeen saatuja kaikuluotaintietoja kohti. Asetus 2/1 piirtää näyttöön kaksi tietosaraketta saatuja kaikuluotaintietoja kohti, ja asetukset 4/1 ja 8/1 toimivat vastaavalla tavalla.

Kalasymboli: määrittää, miten laite tulkitsee vedenalaiset kohteet.

## Luotaimen hälytykset

HUOMAUTUS: kaikki vaihtoehdot eivät ole käytettävissä kaikissa kaikuantureissa.

Valitse sopivassa luotainnäkymässä MENU > Luotainasetus > Hälytykset.

Voit avata luotainhälytykset myös valitsemalla Asetukset > Hälytykset > Luotain.

- Matala vesi: määrittää laitteesta kuulumaan äänimerkin, kun syvyys on määritettyä arvoa pienempi.
- Syvä vesi: määrittää laitteesta kuulumaan äänimerkin, kun syvyys on määritettyä arvoa suurempi.
- FrontVü-hälytys: määrittää hälytyksen kuulumaan, kun syvyys veneen edessä on määritettyä arvoa pienempi. Se auttaa välttämään karikoita (*FrontVü syvyshälytyksen määrittäminen*, sivu 24). Tämä hälytys on käytettävissä ainoastaan Panoptix FrontVü kaikuanturien yhteydessä.
- Veden lämpö: määrittää hälytyksen, joka ilmoittaa, kun kaikuanturi havaitsee määritettyä lämpötilaa 1,1 °C (2 °F) korkeamman tai matalamman lämpötilan.
- Käyrä: määrittää hälytyksen, kun kaikuanturi havaitsee vedenalaisen kohteen määritetyllä syvyydellä vedenpinnasta ja pohjasta.

Kala: määrittää laitteen antamaan äänimerkin, kun laite havaitsee vedenalaisen kohteen.

- määrittää hälytyksen kuulumaan, kun laite havaitsee kaloja, koosta riippumatta.
- määrittää hälytyksen kuulumaan, kun laite havaitsee keskikokoisia tai suuria kaloja.
- määrittää hälytyksen kuulumaan ainoastaan, kun laite havaitsee suuria kaloja.

## Luotaimen lisäasetukset

**HUOMAUTUS:** Kaikki vaihtoehdot ja asetukset eivät koske kaikkia malleja ja kaikuantureita.

Valitse luotainnäkymässä MENU > Luotainasetus > Lisäasetukset.

Häiriö: säätää herkkyyttä läheisten häiriölähteiden aiheuttaman häiriön vähentämiseksi.

Käytä näytön häiriöiden poistamiseen pienintä mahdollista häiriöasetusta, joka riittää haluamaasi parannukseen. Paras tapa poistaa häiriöitä on korjata asennusongelmat, jotka aiheuttavat häiriöitä.

Pintakohina: vähentää turhan tiedon näkymistä piilottamalla pintakohinan. Tavallista leveämpi keila (matalilla taajuuksilla) saattaa lisätä näkyvien kohteiden määrää, mutta myös pintakohinaa.

## Värin vahvistus: katso kohtaa Yksityiskohtien määrän säätäminen, sivu 21.

**TVG**: säätää signaalien ulkoasua heikentyneiden luotainsignaalien kompensoimiseksi syvässä vedessä ja vähentää näkyviä häiriöitä lähellä pintaa. Kun tämän asetuksen arvoa lisätään, vähäisen häiriön ja kalakohteiden värit näkyvät tavallista yhdenmukaisempina eri syvyyksillä. Lisäksi tämä asetus vähentää kohinaa vedenpinnan lähellä.

#### Kaikuanturin asennusasetukset

**HUOMAUTUS:** kaikki vaihtoehdot ja asetukset eivät koske kaikkia malleja ja kaikuantureita.

- Valitse luotainnäkymässä MENU > Luotainasetus > Asennus.
- Palauta luotaimen oletukset: palauttaa luotainnäkymän oletusasetukset.
- Kaikuanturin tyyppi: voit valita laitteeseen liitetyn kaikuanturin tyypin.
- Käännä vasen/oikea: vaihtaa SideVü luotainnäkymän suuntaa, kun kaikuanturi on asennettu taaksepäin.
- Käännetty: määrittää Panoptix luotainnäkymän suunnan, kun kaikuanturi on asennettu siten, että kaapelit osoittavat veneen paapuuria kohti.
- Keilan leveys: määrittää Panoptix kaikuanturin keilan leveyden.

Kapea keila auttaa näkemään syvemmälle ja pidemmälle. Leveä keila puolestaan auttaa näkemään laajemman alueen.

Käytä AHRS-järjestelmää: sallii sisäisten AHRS (attitude and heading reference system) -anturien tunnistaa Panoptix kaikuanturin asennuskulman. Kun asetus ei ole käytössä, oletetaan, että kaikuanturi on asennettu 45 asteen kulmaan.

#### Luotaintaajuudet

**HUOMAUTUS:** käytettävissä olevat taajuudet vaihtelevat karttaplotterin, luotainmoduulien ja kaikuanturin mukaan.

Luotainta voi mukauttaa tavoitteiden ja veden syvyyden mukaan muuttamalla taajuutta.

Keila on sitä kapeampi, mitä korkeampaa taajuutta käytetään. Kapea keila soveltuu erinomaisesti nopeaan käyttöön ja kovaan merenkäyntiin. Korkea taajuus saattaa parantaa pohjan muotojen tunnistusta ja termokliinin määritystä.

Matalilla taajuuksilla keilat ovat leveämpiä, mikä saattaa lisätä näkyvien kohteiden määrää, mutta myös pintakohinaa, ja heikentää pohjasta heijastuvan signaalin eheyttä, kun merenkäynti on kovaa. Leveä keila muodostaa tavallista suuremman kaaren kalakohteiden tunnistusta varten, joten leveä keila soveltuu erinomaisesti kalastukseen. Lisäksi leveä keila toimii syvässä vedessä kapeaa paremmin, koska alempi taajuus kulkee vedessä paremmin.

CHIRP-taajuuksilla voit pyyhkäistä pulssien läpi taajuusalueella, mikä parantaa kohteiden erottelua syvässä vedessä. CHIRPin avulla voi tunnistaa yksittäisiä kohteita, kuten kaloja parvessa, ja se on kätevä myös syvässä vedessä. CHIRP toimii yleisesti paremmin kuin yksittäiset taajuudet. Koska jotkin kalakohteet saattavat näkyä paremmin käytettäessä kiinteää taajuutta, huomioi tavoitteesi ja veden olosuhteet käyttäessäsi CHIRPiä.

Joillakin luotainten Black Box -laitteilla ja kaikuantureilla voi lisäksi mukauttaa kunkin kaikuanturielementin esiasetettuja taajuuksia, joten taajuutta voi vaihtaa nopeasti esiasetusten avulla, kun veden olosuhteet ja tavoitteet muuttuvat.

Kahden taajuuden tarkasteleminen samanaikaisesti jaetussa taajuusnäkymässä mahdollistaa näkyvyyden syvään veteen käyttämällä pienempää taajuutta, ja samanaikaisesti suurempi taajuus näyttää enemmän yksityiskohtia.

#### Taajuuksien valitseminen

**HUOMAUTUS:** kaikkien luotainnäkymien ja kaikuanturien taajuutta ei voi muuttaa.

Voit määrittää, mitkä taajuudet näkyvät luotainnäytössä.

- 1 Valitse luotainnäkymässä MENU > Tiheys.
- 2 Valitse taajuus tarpeen ja veden syvyyden mukaan. Lisätietoja taajuuksista on kohdassa *Luotaintaajuudet*, sivu 23.

#### Taajuuden määrittäminen esiasetukseksi

HUOMAUTUS: ei käytettävissä kaikissa kaikuantureissa.

Luomalla esiasetuksen voit tallentaa tietyn luotaintaajuuden, jotta voit vaihtaa taajuutta nopeasti.

- 1 Valitse luotainnäkymässä **MENU** > **Tiheys**.
- 2 Valitse Lisää.
- **3** Anna taajuus.

#### A-Scopen käynnistäminen

**HUOMAUTUS:** tämä ominaisuus on käytettävissä Perinteinen luotainnäkymissä.

A-Scope on näkymän oikeassa reunassa näkyvä vilkkuva pystytunnistin, joka näyttää, mitä kaikuanturin alapuolella on kyseisellä hetkellä. A-Scopen avulla voi tunnistaa kohteiden paluusignaaleita, jotka saattavat jäädä huomaamatta, kun luotaintiedot vierittyvät nopeasti näytön poikki esimerkiksi, kun vene liikkuu suurilla nopeuksilla. Myös lähellä pohjaa olevien kalojen havaitseminen on tässä näkymässä helpompaa.

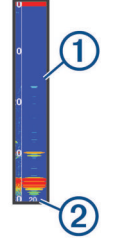

Edellä oleva A-Scope näyttää kaloista ilmoittavat signaalit ① ja pehmeän pohjan luotaintuloksen ②.

- Valitse luotainnäkymässä MENU > Luotainasetus > Ulkoasu > A-Scope.
- 2 Valitse näyttöaika.

Lisäämällä näyttöaikaa voit lisätä luotaintulosten näkymisaikaa.

## Panoptix luotainasetus

#### RealVü katselukulman ja zoomaustason säätäminen

Voit muuttaa RealVü luotainnäkymien katselukulmaa. Voit myös lähentää ja loitontaa näkymää.

Valitse RealVü luotainnäkymässä vaihtoehto:

- Voit säätää katselukulmaa nuolipainikkeilla.
- Lähennä ja loitonna kääntämällä nuppia.

#### RealVü pyyhkäisynopeuden säätäminen

Voit päivittää, miten nopeasti kaikuanturi pyyhkäisee edestakaisin. Suuri pyyhkäisynopeus tuottaa epätarkemman kuvan, mutta näyttö päivittyy nopeammin. Pienempi pyyhkäisynopeus tuottaa tarkemman kuvan, mutta näyttö päivittyy hitaammin.

**HUOMAUTUS:** tämä ominaisuus ei ole käytettävissä RealVü 3D historiallinen luotainnäkymässä.

- Valitse RealVü luotainnäkymässä MENU > Pyyhkäisynopeus.
- 2 Valitse vaihtoehto.

## LiveVü eteenpäin ja FrontVü luotainvalikko

Valitse LiveVü eteenpäin tai FrontVü luotainnäkymässä MENU.

Herkkyys: voit hallita luotainnäytössä näkyvien yksityiskohtien ja kohinan määrää.

Jos haluat näyttää vain voimakkaimmat signaalit näytössä, voit vähentää heikompien signaalien ja kohinan määrää vähentämällä herkkyyttä. Jos haluat näyttää kaikki signaalitiedot, voit lisätä näytössä näkyvien tietojen määrää lisäämällä herkkyyttä. Tämä lisää myös kohinaa, mikä saattaa vaikeuttaa todellisten kohteiden tunnistamista.

#### Syvyysalue: säätää syvyysasteikon aluetta.

Kun määrität laitteen säätämään alueen automaattisesti, pohja pysyy luotainnäkymän alaosassa, mikä voi olla hyödyllistä seurattaessa pohjaa, jonka muodoissa on vähän tai keskitasoisesti vaihtelua.

Säätämällä aluetta manuaalisesti voidaan tarkastella tiettyä aluetta, mikä voi olla hyödyllistä seurattaessa pohjaa, jonka muodoissa on suuria vaihteluja, kuten kielekkeitä. Pohja voi näkyä näytössä niin kauan kuin se näkyy määrittämälläsi alueella.

Alue eteenpäin: säätää asteikon aluetta eteenpäin.

Kun annat laitteen säätää alueen automaattisesti, asteikko eteenpäin säädetään suhteessa syvyyteen. Säätämällä aluetta manuaalisesti voidaan tarkastella tiettyä aluetta. Pohja voi näkyä näytössä niin kauan kuin se näkyy määrittämälläsi alueella. Asetuksen arvon vähentäminen manuaalisesti voi vähentää FrontVü-hälytys tehoa, mikä lyhentää reaktioaikaa pieniin syvyyslukemiin.

Lähetyskulma: säätää kaikuanturin kohdistuksen paapuurin tai tyyrpuurin puolelle. Tämä on käytettävissä ainoastaan RealVü yhteensopivissa Panoptix FrontVü kaikuantureissa, kuten PS30, PS31 ja PS60.

Lähetys: lopettaa kaikuanturin lähetyksen.

- FrontVü-hälytys: määrittää hälytyksen kuulumaan, kun syvyys veneen edessä on määritettyä arvoa pienempi (*FrontVü syvyshälytyksen määrittäminen*, sivu 24). Tämä on käytettävissä ainoastaan Panoptix FrontVü kaikuanturien yhteydessä.
- Luotainasetus: säätää kaikuanturin määrityksiä ja luotaintulosten ulkoasua.

Muokkaa päällekkäisiä: mukauttaa näytössä näytettäviä tietoja.

#### LiveVü ja FrontVü kaikuanturin lähetyskulman määrittäminen

Tämä ominaisuus on käytettävissä ainoastaan Panoptix LiveVü ja FrontVü kaikuanturien yhteydessä.

Voit muuttaa kaikuanturin lähetyskulmaa, kun haluat suunnata kaikuanturin tiettyä kiinnostavaa aluetta kohti. Voit suunnata kaikuanturin esimerkiksi seuraamaan täkykalaparvea tai tarkentamaan puuhun, kun ohitat sen.

- Valitse LiveVü tai FrontVü luotainnäkymässä MENU > Lähetyskulma.
- 2 Valitse jokin vaihtoehto.

#### FrontVü syvyyshälytyksen määrittäminen

#### 

FrontVü syvyyshälytyksen tarkoitus on ainoastaan parantaa tilannetietoisuutta, eikä se estä ajamista karille kaikissa tilanteissa. Veneen kuljettaja vastaa veneen turvallisesta käytöstä.

Tämä hälytys on käytettävissä ainoastaan Panoptix FrontVü kaikuanturien yhteydessä.

Voit määrittää laitteen antamaan äänimerkin, kun syvyys on määritettyä tasoa pienempi. Saat parhaan tuloksen määrittämällä keulan poikkeaman käyttäessäsi etuosan törmäyshälytystä (*Keulan poikkeaman määrittäminen*, sivu 25).

- Valitse FrontVü luotainnäkymässä MENU > FrontVühälytys.
- 2 Valitse Käytössä.
- 3 Määritä hälytyksen laukeamissyvyys ja valitse Valmis.

FrontVü näytössä syvyysviiva osoittaa syvyyden, jolle hälytys on määritetty. Viiva on vihreä, kun olet turvallisessa syvyydessä. Viiva muuttuu keltaiseksi, kun liikut nopeammin kuin alue eteenpäin takaa sinulle reaktioaikaa (10 sekuntia). Viiva muuttuu punaiseksi ja laitteesta kuuluu hälytys, kun järjestelmä havaitsee esteen tai syvyys on määritettyä arvoa pienempi.

#### 

Karille ajamisen välttäminen FrontVü luotaimen avulla heikkenee, kun nopeus kasvaa yli 8 solmun.

#### LiveVü ja FrontVü ulkoasuasetukset

Valitse LiveVü tai FrontVü Panoptix luotainnäkymässä **MENU** > **Luotainasetus** > **Ulkoasu**.

Värikaavio: määrittää värivalikoiman.

Värin vahvistus: muuttaa näytössä näkyvien värien voimakkuutta.

Valitsemalla suuremman värin vahvistusarvon näet ylempänä vesipilarissa olevat kohteet. Suuremman värin vahvistusarvon avulla voit myös erottaa heikot tulokset ylempänä vesipilarissa, mutta se heikentää tuloksia pohjassa. Voit valita pienemmän värin vahvistusarvon, kun kohteet ovat pohjan lähellä, jotta pystyt erottamaan kohteet ja voimakkaat tulokset, kuten hiekan, kiven ja mudan.

- Polut: määrittää, miten kauan polut näkyvät näytössä. Polut osoittavat kohteen liikkeen.
- Pohjan täyttö: erottaa pohjan vedestä värittämällä pohjan ruskeaksi.
- Päällekkäisruudukko: näyttää alueviivojen ruudukon.
- Vieritä historiaa: näyttää luotainhistorian perinteisessä luotainnäkymässä.

#### RealVü ulkoasuasetukset

Valitse RealVü luotainnäkymässä MENU > Luotainasetus > Ulkoasu.

- Pisteiden värit: määrittää eri värivalikoiman luotaimen tulospisteitä varten.
- Pohjan värit: määrittää pohjan värivalikoiman.
- **Pohjan tyyli**: määrittää pohjan tyylin. Syvässä vedessä voit valita Pisteet-vaihtoehdon ja määrittää alueeksi matalamman veden manuaalisesti.
- Väriskaala: näyttää värien edustamien syvyyksien selitteen.

#### Panoptix kaikuanturin asennusasetukset

Valitse Panoptix luotainnäkymässä **MENU** > **Luotainasetus** > **Asennus**.

- Asennussyvyys: määrittää, miten syvälle vedenpinnan alapuolelle Panoptix kaikuanturi on asennettu. Kun kaikuanturin todellinen asennussyvyys on määritetty, näet vedessä olevat kohteet niin tarkasti kuin mahdollista.
- Keulan poikkeama: määrittää keulan ja eteenpäin suunnatun Panoptix kaikuanturin asennuspaikan etäisyyden. Siten näet etenemisetäisyyden keulasta kaikuanturin sijainnin sijasta.

Tämä koskee Panoptix kaikuanturien FrontVü, LiveVü eteenpäin ja RealVü 3D eteenpäin luotainnäkymiä.

Keilan leveys: määrittää alas suunnatun Panoptix kaikuanturin keilan leveyden. Kapea keila auttaa näkemään syvemmälle ja pidemmälle. Leveä keila puolestaan auttaa näkemään laajemman alueen.

Tämä koskee Panoptix kaikuanturien FrontVü, LiveVü alas ja LiveVü eteenpäin luotainnäkymiä.

- Käytä AHRS-järjestelmää: sallii sisäisten AHRS (attitude heading and reference system) -anturien tunnistaa Panoptix kaikuanturin asennuskulman automaattisesti. Kun asetus ei ole käytössä, voit antaa kaikuanturin asennuskulman käyttämällä Pituuskallistuksen kulma -asetusta. Monet eteenpäin suunnatut kaikuanturit asennetaan 45 asteen kulmaan ja alaspäin suunnatut kaikuanturit 0 asteen kulmaan.
- Käännetty: määrittää Panoptix luotainnäkymän suunnan, kun alaspäin suunnattu kaikuanturi on asennettu siten, että kaapelit osoittavat veneen paapuuria kohti.

Tämä koskee Panoptix kaikuanturien LiveVü alas, RealVü 3D alas ja RealVü 3D historiallinen luotainnäkymiä.

Kalibroi kompassi: kalibroi Panoptix kaikuanturin sisäisen kompassin (*Kaikuanturin asennusasetukset*, sivu 23).

Tämä koskee Panoptix kaikuantureita, joissa on sisäinen kompassi, kuten PS21-TR-kaikuanturia.

Palauta luotaimen oletukset: palauttaa luotainasetusten oletusarvot.

#### Keulan poikkeaman määrittäminen

Eteenpäin suunnatuissa Panoptix kaikuantureissa voi kompensoida veden syvyyslukeman kaikuanturin asennuspaikan mukaan määrittämällä keulan poikkeaman. Siten näet etenemisetäisyyden keulasta kaikuanturin asennuspaikan sijasta.

Tämä ominaisuus koskee Panoptix kaikuanturien FrontVü, LiveVü eteenpäin ja RealVü 3D eteenpäin luotainnäkymiä.

1 Mittaa vaakaetäisyys (1) kaikuanturista keulaan.

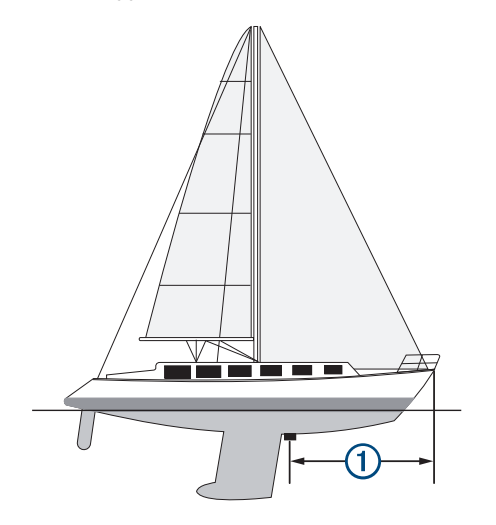

- 2 Valitse sopivassa luotainnäkymässä MENU > Luotainasetus > Asennus > Keulan poikkeama.
- 3 Kirjoita mitattu etäisyys ja valitse Valmis.

Alue eteenpäin siirtyy asianmukaisessa luotainnäkymässä määrittämäsi etäisyyden verran.

## Automaattiohjaus

#### 

Automaattiohjausta voi käyttää ainoastaan ruorin, kaasuttimen ja ohjausnäyttölaitteen viereen asennetussa asemassa.

Olet vastuussa aluksen turvallisesta ja järkevästä käytöstä. Automaattiohjaus on työkalu, joka tehostaa veneen käyttöä. Se ei poista vastuutasi veneen turvallisesta käytöstä. Vältä navigoinnin vaaratilanteet äläkä jätä ruoria ilman valvontaa.

Ole aina valmiina siirtymään manuaaliseen ohjaukseen.

Opettele käyttämään automaattiohjausta tyynessä ja esteettömässä avovedessä.

Ole varovainen, kun käytät automaattiohjausta lähellä vedessä olevia esteitä, kuten laitureita, paalutuksia ja muita veneitä.

**HUOMAUTUS:** tämä ominaisuus on käytettävissä ainoastaan malleissa, joissa on NMEA 2000 verkko-ominaisuudet.

Automaattiohjausjärjestelmä säätää veneen ohjausta jatkuvasti pysyvän kulkusuunnan säilyttämiseksi (kulkusuunnan pito). Järjestelmä mahdollistaa myös manuaalisen ohjauksen sekä useita automaattisia ohjaustoimintoja ja -kuvioita.

Kun yhteensopiva karttaplotteri on yhteydessä yhteensopivaan Garmin automaattiohjausjärjestelmään, automaattiohjauksen voi ottaa käyttöön ja sitä voi hallita karttaplotterista. Lisätietoja yhteensopivista Garmin automaattiohjausjärjestelmistä on osoitteessa garmin.com.

## Automaattiohjaus-näyttö

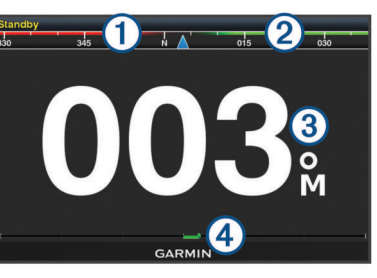

- 1 Todellinen kulkusuunta
- 2 Aiottu kulkusuunta (kulkusuunta, johon automaattiohjaus ohjaa)
- ③ Todellinen kulkusuunta (valmiustilassa)
- Aiottu kulkusuunta (käytössä)
- Peräsimen asennon osoitin (toiminto on käytettävissä ainoastaan, kun peräsinanturi on liitetty.)

#### Vaiheittaisen ohjauksen tarkkuuden säätäminen

- 1 Valitse automaattiohjausnäytössä MENU > Automaattiohjauksen määritys > Vaiheittaisen käännöksen koko.
- 2 Valitse tarkkuus.

#### Virransäästön asettaminen

Voit säätää peräsimen toiminnan tasoa.

- Valitse automaattiohjausnäytössä MENU > Automaattiohjauksen määritys > Virtatilan määritys > Virransäästö.
- 2 Valitse prosenttiluku.

Jos valitset suuren prosenttiluvun, peräsimen toiminta vähenee ja kulkusuunnan pito heikkenee. Mitä suurempi prosenttiluku on, sitä enemmän kurssi poikkeaa aiotusta, ennen kuin automaattiohjaus korjaa sen.

VIHJE: kun lisäät Virransäästö prosenttilukua myrskyisissä olosuhteissa ajaessasi pienellä nopeudella, peräsimen toiminta vähenee.

## Automaattiohjauksen ottaminen käyttöön

Kun otat automaattiohjauksen käyttöön, se ottaa ruorin hallintaansa ja ohjaa venettä kulkusuunnan säilyttämiseksi.

Valitse missä tahansa näytössä Käytä.

Aiottu kulkusuunta näkyy Automaattiohjaus-näytön keskellä.

## **Ohjauskuviot**

#### 🛆 VAROITUS

Vastaat veneen turvallisesta toiminnasta. Älä aloita kuviota, ennen kuin olet varma, että vesi on esteetön.

Automaattiohjaus voi ohjata venettä esimääritettyjen kalastuskuvioiden muodossa ja tehdä myös muita erityisliikkeitä, kuten U-käännöksiä ja Williamsonin käännöksiä.

#### U-käännöskuvion seuraaminen

U-käännöskuvion avulla voit kääntää venettä 180 astetta ja säilyttää uuden kulkusuunnan.

- Valitse automaattiohjausnäytössä MENU > Kuvio-ohjaus > U-käännös.
- 2 Valitse Ota käyttöön paapuuri tai Ota käyttöön tyyrpuuri.

#### Ympyräkuvion määrittäminen ja seuraaminen

Ympyräkuvion avulla voit ohjata venettä jatkuvassa ympyrässä tiettyyn suuntaan ja tietyin väliajoin.

- Valitse automaattiohjausnäytössä MENU > Kuvio-ohjaus > Ympyrät.
- 2 Valitse tarvittaessa **Aika** ja valitse aika, jossa automaattiohjaus ohjaa venettä täyden ympyrän.
- 3 Valitse Ota käyttöön paapuuri tai Ota käyttöön tyyrpuuri.

#### Mutkittelukuvion määrittäminen ja seuraaminen

Mutkittelukuvion avulla voit ohjata venettä paapuurista tyyrpuuriin ja takaisin tietyn ajan kuluessa ja tietyssä kulmassa nykyiseen kulkusuuntaan.

- 1 Valitse automaattiohjausnäytössä MENU > Kuvio-ohjaus > Mutkittelu.
- 2 Valitse tarvittaessa Laajuus ja valitse astemäärä.
- 3 Valitse tarvittaessa Jakso ja valitse aikamäärä.
- 4 Valitse Ota käyttöön mutkittelu.

#### Williamsonin käännöskuvion seuraaminen

Williamsonin käännöskuvion avulla voit ohjata venettä ympäri siten, että osut kohtaan, jossa aloitit Williamsonin käännöskuvion. Williamsonin käännöskuviota voi käyttää mies yli laidan -tilanteissa.

- Valitse automaattiohjausnäytössä MENU > Kuvio-ohjaus > Williamsonin käännös.
- 2 Valitse Ota käyttöön paapuuri tai Ota käyttöön tyyrpuuri.

## Purjehdusominaisuudet

#### Aluksen tyypin määrittäminen

Valitsemalla veneen tyypin voit määrittää karttaplotterin asetukset ja käyttää veneen tyypin mukaisia ominaisuuksia.

- 1 Valitse Asetukset > Oma vene > Aluksen tyyppi.
- 2 Valitse jokin vaihtoehto.

## **Kilpapurjehdus**

Laitteen avulla voit parantaa veneesi todennäköisyyttä ylittää kilpailun lähtöviiva täsmälleen kilpailun alkamishetkellä. Kun synkronoit kilpailuajastimen kilpailun virallisen ajastimen kanssa, laite hälyttää minuutin välein kilpailun lähtöajan lähestyessä. Kun yhdistät kilpailuajastimen ja virtuaalisen lähtöviivan, laite mittaa nopeutesi, suuntimasi ja jäljellä olevan ajan laskuriajastimessa. Laite määrittää näiden tietojen avulla, ylittääkö veneesi lähtöviivan kilpailun starttihetkellä, sitä ennen vai sen jälkeen.

#### Lähtöviivan opastus

Purjehduksen lähtöviivan opastus on visuaalinen esitys tiedoista, jotka tarvitset, jotta aikasi ja nopeutesi lähtöviivalla ovat optimaaliset.

Kun olet määrittänyt tyyrpuurin ja paapuurin lähtöviivan nastat sekä tavoitenopeuden ja -ajan ja käynnistänyt kilpailuajastimen, näet ennusteviivan. Ennusteviiva ulottuu nykyisestä sijainnistasi lähtöviivalle ja kustakin nastasta lähtevään laylineen.

Ennusteviivan loppupiste ja väri osoittavat nykyisen nopeutesi perusteella veneen sijainnin, kun ajastimen aika on kulunut.

Jos päätepiste on ennen lähtöviivaa, viiva on valkoinen. Se osoittaa, että veneen on lisättävä nopeutta, jotta se saavuttaa lähtöviivan ajoissa.

Jos päätepiste on lähtöviivan jälkeen, viiva on punainen. Se osoittaa, että veneen on vähennettävä nopeutta, jottei se saa rangaistusta, koska se on saavuttanut lähtöviivan, ennen kuin ajastimen aika on kulunut.

Jos päätepiste on lähtöviivalla, viiva on valkoinen. Tämä osoittaa, että veneen nopeus on optimaalinen, jotta vene saavuttaa lähtöviivan, kun ajastimen aika on kulunut.

Lähtöviivan opastuksen ja kilpailuajastimen ikkunat näkyvät oletusarvoisesti kilpapurjehduksen yhdistelmänäytössä.

#### Lähtöviivan määrittäminen

- 1 Valitse lähtöviivan opastusmittarista MENU > Lähtöviiva.
- 2 Valitse vaihtoehto:
  - Voit lisätä paapuurin ja tyyrpuurin lähtöviivan merkinnät ohittaessasi viivat valitsemalla Ping-kutsumerkinnät.
  - Voit lisätä paapuurin ja tyyrpuurin lähtöviivan merkinnät antamalla viivojen koordinaatit valitsemalla Syötä koordinaatit.
  - Voit vaihtaa paapuurin ja tyyrpuurin merkintöjen sijainnin määrittämisen jälkeen valitsemalla Vaihda paapuurin ja tyyrpuurin merkit.

#### Lähtöviivan opastuksen käyttäminen

Lähtöviivan opastus helpottaa lähtöviivan ylittämistä optimaalisella nopeudella kilpapurjehduksen yhteydessä.

- 1 Merkitse lähtöviiva (Lähtöviivan määrittäminen, sivu 26).
- 2 Valitse lähtöviivan opastusmittarista MENU > Tavoitenopeus ja valitse tavoitenopeus, jolla haluat ylittää lähtöviivan.
- Valitse Tavoiteaika ja valitse tavoiteaika lähtöviivan ylitystä varten.
- 4 Valitse BACK
- **5** Käynnistä kilpailuajastin (*Kilpailuajastimen käyttäminen*, sivu 26).

#### Kilpailuajastimen käyttäminen

- 2 Voit käynnistää tai pysäyttää ajastimen valitsemalla SELECT.

#### Keulan ja GPS-antennin etäisyyden määrittäminen

Voit määrittää veneen keulan ja GPS-antennin välisen etäisyyden. Siten voit varmistaa, että vene ylittää lähtöviivan tarkasti lähtöaikana.

- Valitse lähtöviivan opastusmittarista MENU > Lähtöviiva > GPS-keulan poikkeama.
- 2 Anna matka.
- 3 Valitse SELECT.

## Laylinien asetukset

Laylinien käyttäminen edellyttää tuulianturin liittämistä karttaplotteriin.

Purjehdustilassa (*Aluksen tyypin määrittäminen*, sivu 3) voit näyttää laylinet merikartassa. Laylinet ovat erittäin hyödyllisiä kilpailuissa.

#### Valitse merikartassa **MENU** > **Suuntaviivat**.

- Näyttö: säätää laylinien ja veneen näyttämistä kartassa sekä laylinien pituutta.
- Purjehduskulma: määrittää, miten laite laskee laylinet. Todellinen-asetus laskee laylinet tuulianturin mittaaman tuulen kulman mukaan. Manuaalinen-asetus laskee laylinet manuaalisesti annettujen tuulen- ja suojanpuoleisen kulman perusteella.
- Tuulenpuoleinen kulma: voit määrittää tuulenpuoleiseen purjehduskulmaan perustuvan laylinen.
- Suojanpuoleinen kulma: voit määrittää suojanpuoleiseen purjehduskulmaan perustuvan laylinen.
- Vuoroveden korjaus: korjaa laylinet vuoroveden perusteella.
- Suodattimen aikavakio: suodattaa laylinetiedot määritetyn aikavälin perusteella. Jos haluat tasaisen laylinen, joka suodattaa pois osan veneen kulkusuunnan tai tosituulen kulman muutoksista, anna suuri numero. Jos haluat laylinen, joka on herkkä veneen kulkusuunnan tai tosituulen kulman muutoksille, anna pieni numero.

## Köliasetuksen määrittäminen

Köliasetus kompensoi veden syvyyslukeman kaikuanturin asennuspaikan mukaan. Siten voit tarkastella tarpeen mukaan veden syvyyttä kölin alapuolella tai veden todellista syvyyttä.

Jos haluat tietää veden syvyyden kölin alapuolella tai veneen alimman kohdan ja kaikuanturi on asennettu vesilinjaan tai mihin tahansa kölin pään yläpuolelle, mittaa etäisyys kaikuanturin sijainnista veneen köliin.

Jos haluat tietää veden todellisen syvyyden ja kaikuanturi on asennettu vesilinjan alapuolelle, mittaa etäisyys kaikuanturin pohjasta vesilinjaan.

HUOMAUTUS: tämä on mahdollista vain, kun kelvolliset syvyystiedot ovat käytettävissä.

- 1 Mittaa etäisyys:
  - Jos anturi on sijoitettu vesilinjaan ① tai mihin tahansa kölin pään yläpuolelle, mittaa etäisyys kaikuanturin sijainnista veneen köliin. Anna tämä arvo positiivisena lukuna.
  - Jos kaikuanturi on sijoitettu kölin pohjaan ② ja haluat tietää veden todellisen syvyyden, mittaa etäisyys kaikuanturista vesilinjaan. Anna tämä arvo negatiivisena lukuna.

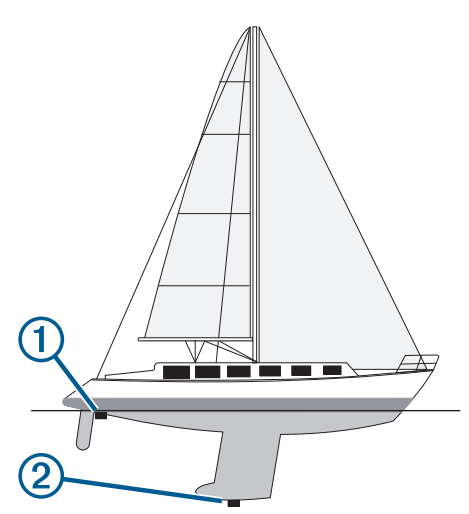

- 2 Valitse Asetukset > Oma vene > Köliasetus.
- 4 Syötä vaiheessa 1 mitattu köliasetus nuolipainikkeilla.

## Purjeveneen automaattiohjaus

Kun automaattiohjaus on käytössä, se ohjaa ainoastaan peräsintä. Veneen miehistö vastaa purjeista, kun automaattiohjaus on käytössä.

Automaattiohjausta voi käyttää sekä kulkusuunnan että tuulen pitoon. Automaattiohjauksella voi myös ohjata peräsintä luovinnan ja jiippaamisen yhteydessä.

#### Tuulen pito

Automaattiohjauksen voi määrittää säilyttämään tietty suuntima suhteessa tuulen nykyiseen kulmaan. Laitteen on oltava yhteydessä NMEA 2000 tai NMEA<sup>®</sup> 0183 yhteensopivaan tuulianturiin, jotta tuulen pito tai tuuliperustainen luovinta taikka jiippaus onnistuu.

#### Tuulen pidon tyypin asettaminen

Ennen kuin tuulen pidon voi ottaa käyttöön, automaattiohjaukseen on liitettävä NMEA 2000 tai NMEA 0183 tuulianturi. Tietoa automaattiohjauksen lisäasetusten määrittämisestä on automaattiohjausjärjestelmän mukana toimitetuissa asennusohjeissa.

- Valitse automaattiohjauksen näytössä MENU > Automaattiohjauksen määritys > Tuulen pidon tyyppi.
- 2 Valitse Suhteellinen tai Tosi.

#### Tuulen pidon ottaminen käyttöön

Ennen kuin tuulen pidon voi ottaa käyttöön,

automaattiohjaukseen on liitettävä NMEA 2000 tai NMEA 0183 tuulianturi.

Kun automaattiohjaus on valmiustilassa, valitse **Tuulen** pidon tyyppi.

## Tuulen pidon ottaminen käyttöön kulkusuunnan pidosta

Ennen kuin tuulen pidon voi ottaa käyttöön, automaattiohiaukseen on liitettävä NMEA 2000 tai NM

automaattiohjaukseen on liitettävä NMEA 2000 tai NMEA 0183 tuulianturi.

Kun kulkusuunnan pito on käytössä, valitse **MENU > Tuulen** pidon tyyppi.

#### Tuulen pidon kulman säätäminen automaattiohjauksella

Voit säätää tuulen pidon kulmaa automaattiohjauksella, kun tuulen pito on käytössä.

- Voit säätää tuulen pidon kulmaa yhden asteen tarkkuudella valitsemalla ◄ tai ►.

#### Luovinta ja jiippi

Voit asettaa automaattiohjauksen tekemään luovinta- tai jiippitoiminnon, kun kulkusuunnan tai tuulen pito on käytössä.

#### Luovinta ja jiippaus kulkusuunnan pitotilassa

- 1 Ota kulkusuunnan pito käyttöön (Automaattiohjauksen ottaminen käyttöön, sivu 25).
- 2 Valitse MENU.
- 3 Valitse jokin vaihtoehto.

Automaattiohjaus ohjaa venettä tekemällä luovin tai jiipin.

#### Luovinta ja jiippaaminen tuulen pito -tilassa

Tuulen pidon käyttöönotto edellyttää tuulianturin asentamista.

- 1 Ota tuulen pito käyttöön (*Tuulen pidon ottaminen käyttöön*, sivu 27).
- 2 Valitse MENU.
- 3 Valitse jokin vaihtoehto.

Automaattiohjaus ohjaa venettä tekemällä luovin ja jiipin, ja tiedot luovin tai jiipin edistymisestä näkyvät näytössä.

#### Luovinnan ja jiipin viiveen määrittäminen

Luovinnan ja jiipin viiveen avulla voit lykätä luovinnan ja jiipin ohjausta, kun olet aloittanut ohjausliikkeen.

- 1 Valitse automaattiohjausnäytössä MENU > Automaattiohjauksen määritys > Purjehdusasetukset > Luovinnan/jiipin viive.
- 2 Määritä viiveen pituus.
- 3 Valitse tarvittaessa Valmis.

#### Jiipin rajoittimen käyttöönotto

HUOMAUTUS: jiipin rajoitin ei estä jiipin manuaalista suorittamista ruorilla tai vaiheittaisella ohjauksella.

Jiipin rajoitin estää automaattiohjausta suorittamasta jiippiä.

- 1 Valitse automaattiohjausnäytössä MENU > Automaattiohjauksen määritys > Purjehdusasetukset > Jiipin rajoitin.
- 2 Valitse Käytössä.

## Mittarit ja kaaviot

Mittareista ja kaavioista näet monenlaisia moottorin ja ympäristön tietoja. Tietojen tarkasteleminen edellyttää verkkoon yhdistettyä yhteensopivaa kaikuanturia tai tunnistinta.

## Kompassin näyttäminen

Kompassin avulla voit tarkastella suuntiman, kulkusuunnan ja reitin tietoja.

Valitse **Mittarit** > **Kompassi**.

## Matkamittareiden näyttäminen

Matkamittareissa näkyvät nykyisen matkan matkamittari-, nopeus-, aika- ja polttoainetiedot.

Valitse Mittarit > Matka.

#### Matkamittarien nollaaminen

- 1 Valitse Mittarit > Matka.
- 2 Valitse vaihtoehto:
  - Voit määrittää kaikki nykyisen matkan lukemat nollaksi valitsemalla Nollaa osamatka.
  - Voit määrittää enimmäisnopeuslukeman nollaksi valitsemalla Nollaa maksiminopeus.
  - Voit määrittää matkamittarin lukeman nollaksi valitsemalla Nollaa matkamittari.
  - Voit määrittää kaikki lukemat nollaksi valitsemalla Nollaa kaikki.

## Moottori- ja polttoainemittarien tarkasteleminen

Jotta voit tarkastella moottori- ja polttoainemittareita, laitteen on oltava yhteydessä NMEA 2000 verkkoon, joka tunnistaa moottori- ja polttoainetiedot. Lisätietoja on asennusohjeissa.

Valitse Mittarit > Moottori.

## Mittareissa näytettävien moottoreiden määrän valitseminen

Voit näyttää enintään neljän moottorin tiedot.

- 1 Valitse moottorin mittarin näytössä MENU > Mittariasetus > Moottorin valinta > Moottorien määrä.
- **2** Valitse vaihtoehto:
  - · Valitse moottoreiden määrä.
  - Jos valitset Määritä automaattisesti, moottorien määrä tunnistetaan automaattisesti.

#### Mittareissa näytettävien moottoreiden mukauttaminen

Valitse moottorien määrä manuaalisesti, jotta voit mukauttaa moottorien näyttämistä mittareissa (*Mittareissa näytettävien moottoreiden määrän valitseminen*, sivu 28).

- 1 Valitse moottorin mittarin näytössä MENU > Mittariasetus > Moottorin valinta > Muokkaa moottoreita.
- 2 Valitse 1. moottori.
- 3 Valitse moottori, joka näkyy ensimmäisessä mittarissa.
- 4 Toista muissa moottoripalkeissa.

#### Moottorin mittarien tilahälytysten käyttöönotto

Voit määrittää karttaplotterin näyttämään moottorin tilahälytyksiä.

## Valitse moottorin mittarin näytössä MENU > Mittariasetus > Tilahälytykset > Käytössä.

Moottorihälytyksen yhteydessä mittarin tilahälytys tulee näyttöön, ja mittaritaulu saattaa muuttua punaiseksi hälytystyypin mukaan.

## Joidenkin moottorin mittarien tilahälytysten käyttöönotto

- 1 Valitse moottorin mittarin näytössä MENU > Mittariasetus > Tilahälytykset > Mukautettu.
- 2 Valitse käyttöön otettavat tai käytöstä poistettavat moottorin mittarien hälytykset.

## Polttoainehälytyksen määrittäminen

Liitä yhteensopiva polttoaineen virtausanturi karttaplotteriin, jotta voit määrittää polttoaineen määrän hälytyksen.

Voit määrittää hälytyksen kuulumaan, kun veneen polttoaineen kokonaismäärä laskee asetetun arvon alle.

- 1 Valitse Asetukset > Hälytykset > Polttoaine > Aseta koko polttoainemäärä > Käytössä.
- 2 Anna hälytyksen aktivoiva jäljellä oleva polttoainemäärä ja valitse Valmis.

#### Aluksen polttoainekapasiteetin määrittäminen

- 1 Valitse Asetukset > Oma vene > Polttoainekapasiteetti.
- 2 Anna polttoainesäiliöiden kokonaiskapasiteetti yhteensä.

## Polttoainetietojen synkronointi aluksen todellisen polttoaineen kanssa

Voit synkronoida karttaplotterin polttoainemäärän aluksen todellisen polttoainemäärän kanssa, kun lisäät polttoainetta alukseen.

- 1 Valitse Mittarit > Moottori > MENU.
- 2 Valitse vaihtoehto:
  - Kun olet täyttänyt kaikki aluksen polttoainesäiliöt, valitse Täytä kaikki säiliöt. Tämä asettaa polttoainetason maksimikapasiteetin mukaan.
  - Jos et ole täyttänyt polttoainesäiliötä kokonaan, valitse Lisää polttoainetta veneeseen ja anna lisäämäsi määrä.
  - Voit määrittää aluksen säiliöiden polttoaineen kokonaismäärän valitsemalla Aseta koko polttoainemäärä ja antamalla säiliöiden polttoaineen kokonaismäärän.

## Tuulimittareiden tarkasteleminen

Karttaplotteriin on liitettävä tuulianturi, jotta tuulitietoja voi tarkastella.

Valitse Mittarit > Tuuli.

#### Purjehduksen tuulimittarin määrittäminen

Voit määrittää purjehduksen tuulimittarin näyttämään todellisen tai suhteellisen tuulennopeuden ja kulman.

- 1 Valitse tuulimittarissa MENU > Purjehduksen tuulimittari.
- 2 Valitse vaihtoehto:
  - Valitse todellinen tai suhteellinen tuulen kulma valitsemalla **Neula** ja valitse sitten vaihtoehto.
  - Valitse todellinen tai suhteellinen tuulen nopeus valitsemalla Tuulen nopeus ja valitse sitten vaihtoehto.

#### Nopeuslähteen määrittäminen

Voit määrittää, perustuvatko mittarissa näkyvät ja tuulilaskelmissa käytettävät aluksen nopeustiedot vesinopeuteen vai GPS-nopeuteen.

- Valitse tuulimittarissa MENU > Kompassimittari > Nopeuden näyttö.
- 2 Valitse vaihtoehto:
  - Voit laskea aluksen nopeustiedot veden nopeusanturin perusteella valitsemalla **Vesinopeus**.
  - Voit laskea aluksen nopeuden GPS-tietojen perusteella valitsemalla GPS-nopeus.

#### Tuulimittarin suuntalähteen määrittäminen

Voit määrittää tuulimittarissa näkyvän suunnan lähteen. Magneettinen ohjaussuunta on kompassianturista vastaanotettu suuntatieto, ja GPS-suuntatiedot laskee karttaplotterin GPStoiminto (suunta pohjaan nähden).

- 1 Valitse tuulimittarissa MENU > Kompassimittari > Suuntalähde.
- 2 Valitse GPS-suunta tai Magneettinen. HUOMAUTUS: hitaassa nopeudessa tai paikallaan oltaessa magneettinen kompassilähde on tarkempi kuin GPS-lähde.

#### Luovikulmamittarin mukauttaminen

Voit määrittää luovikulmamittarin alueen sekä vasta- että myötätuulta varten.

- 1 Valitse tuulimittarissa MENU > Kompassimittari > Aseta mittarin tyyppi > Luovikulmamittari.
- 2 Valitse vaihtoehto:
  - Jos haluat määrittää näkyvän enimmäis- ja vähimmäisarvon, kun vastatuulimittari näkyy, valitse Muuta vastatuulen asteikkoa ja määritä kulmat.
  - Jos haluat määrittää näkyvän enimmäis- ja vähimmäisarvon, kun myötätuulimittari näkyy, valitse Muuta myötätuulen asteikko ja määritä kulmat.
  - Tarkastele todellista tai suhteellista tuulta valitsemalla **Tuuli** ja valitse sitten vaihtoehto.

## Vuorovesi-, virtaus- ja taivaankappaletiedot

## Vuorovesiasemien tiedot

Voit tarkastella tietyn vuorovesiaseman tietoja tietylle päivämäärälle ja kellonajalle, mukaan lukien vuoroveden korkeus ja seuraavan nousu- ja laskuveden ajankohta. Karttaplotteri näyttää oletusarvoisesti vuorovesitiedot viimeksi näytetyn vuorovesiaseman, kuluvan päiväyksen ja viimeisimmän tunnin osalta.

Valitse Navigointitied > Vuorovedet & virtaukset > Vuorovedet.

## Virtausaseman tiedot

HUOMAUTUS: virtausasematiedot ovat käytettävissä tietyissä yksityiskohtaisissa kartoissa.

Voit tarkastella vuorovesiaseman tietoja tietyn päiväyksen ja kellonajan osalta. Tietoihin sisältyy myös virtauksen nopeus ja pinnan taso. Karttaplotteri näyttää oletuksena virtaustiedot viimeksi näytetyn virtausaseman ja kuluvan päiväyksen ja kellonajan osalta.

Valitse Navigointitied > Vuorovedet & virtaukset > Virtaukset.

## Tiedot taivaankappaleista

Voit tarkastella kuun- ja auringonnousujen ja -laskujen, kuunkierron sekä auringon ja kuun sijaintiarviotietoja taivaalla. Näytön keskikohta näyttää yläpuolella olevan taivaan ja uloimmat renkaat horisontin. Karttaplotteri näyttää oletusarvoisesti tiedot taivaankappaleista kuluvan päivän ja kellonajan osalta.

Valitse Navigointitied > Vuorovedet & virtaukset > Kierto.

### Jonkin toisen päiväyksen vuorovesiasema-, virtausasema- tai taivaankappaletietojen tarkasteleminen

- 1 Valitse Navigointitied > Vuorovedet & virtaukset.
- 2 Valitse Vuorovedet, Virtaukset tai Kierto.

- 3 Valitse vaihtoehto.
  - Voit tarkastella jonkin muun päiväyksen tietoja valitsemalla Muuta päivä > Manuaalinen ja valitsemalla päiväys.
  - Voit näyttää tämän päivän tiedot valitsemalla Muuta päivä > Nykyinen.
  - Jos näkyvän päiväyksen jälkeisen päivän tiedot ovat käytettävissä, voit näyttää ne valitsemalla Seuraava päivä.
  - Jos näkyvää päiväystä edellisen päivän tiedot ovat käytettävissä, voit näyttää ne valitsemalla Edellinen päivä.

## Jonkin toisen vuorovesi- tai virtausaseman tietojen tarkasteleminen

- 1 Valitse Navigointitied > Vuorovedet & virtaukset.
- 2 Valitse Vuorovedet tai Virtaukset.
- 3 Valitse Asemia lähistöllä.
- 4 Valitse asema.

## **DSC (Digital Selective Calling)**

## Karttaplotterin NMEA 0183 VHF radion toiminnot

Nämä ominaisuudet ovat käytettävissä, jos karttaplotteri on liitetty NMEA 0183 VHF radioon.

- Karttaplotteri voi siirtää GPS-sijaintisi radioon. GPSsijaintitiedot lähetetään DSC-kutsuissa, jos radio tukee sitä.
- Karttaplotteri voi vastaanottaa DSC-hätäkutsuja ja sijaintitietoja radiosta.
- Karttaplotteri voi tarkkailla sijaintiraportteja lähettävien alusten sijaintia.

## DSC:n käynnistäminen

Valitse Asetukset > Muut alukset > DSC.

## **DSC-luettelo**

DSC-luettelo on viimeisimpien DSC-kutsujen ja muiden DSCyhteystietojen loki. DSC-luettelossa voi olla enintään 100 merkintää. DSC-luettelossa näkyy viimeisin kutsu veneestä. Jos samasta veneestä tulee toinen kutsu, se korvaa ensimmäisen kutsun luettelossa.

#### **DSC-luettelon tarkasteleminen**

DSC-luettelon näyttäminen edellyttää karttaplotterin liittämistä VHF-radioon, joka tukee DSC:tä.

Valitse Navigointitied > Muut alukset > DSC-luettelo.

#### DSC-yhteystiedon lisääminen

Voit lisätä aluksen omaan DSC-luetteloosi. Voit soittaa DSC-yhteyshenkilölle karttaplotterista.

- 1 Valitse Navigointitied > Muut alukset > DSC-luettelo > Lisää yhteyshenkilö.
- 2 Anna aluksen MMSI-tunnus (Maritime Mobile Service Identity).
- 3 Anna aluksen nimi.

#### Tulevat hätäkutsut

Jos yhteensopiva karttaplotteri ja VHF-radio on liitetty NMEA 0183 verkon kautta, karttaplotteri hälyttää, kun VHF-radio vastaanottaa DSC-hätäkutsun. Jos hätäkutsun mukana lähetettiin sijaintitietoja, myös ne ovat käytettävissä ja ne tallennetaan kutsun kanssa. osoittaa hätäkutsun DSC-luettelossa ja merkitsee aluksen sijainnin merikartassa DSC-hätäkutsun lähetysaikana.

#### Navigointi hätäkutsun lähettäneen aluksen luo

osoittaa hätäkutsun DSC-luettelossa ja merkitsee aluksen sijainnin merikartassa DSC-hätäkutsun lähetysaikana.

- 1 Valitse Navigointitied > Muut alukset > DSC-luettelo.
- **2** Valitse sijaintiraporttikutsu.
- 3 Valitse Navigoi.
- 4 Valitse Mene tai Reitti.

## Sijainnin seuranta

Kun liität karttaplotterin VHF-radioon NMEA 0183 verkon kautta, voit seurata sijaintiraportteja lähettäviä aluksia.

Tämä ominaisuus on käytettävissä myös NMEA 2000 verkossa, kun alue lähettää oikeita PGN-tietoja (PGN 129808, DSC Call Information).

Kaikki vastaanotetut sijaintiraportit kirjataan DSC-luetteloon (*DSC-luettelo*, sivu 29).

#### Sijaintiraportin näyttäminen

- 1 Valitse Navigointitied > Muut alukset > DSC-luettelo.
- 2 Valitse sijaintiraporttikutsu.
- 3 Valitse vaihtoehto:
  - Voit siirtyä sijaintiraportin tietoihin valitsemalla >.
  - Voit siirtyä merikartan merkintäkohtaan valitsemalla
  - Voit siirtyä merikartan merkintäkohtaan valitsemalla Seuraava sivu.
  - Voit näyttää sijaintiraportin tiedot valitsemalla Edellinen sivu.

#### Navigointi jäljitettyyn alukseen

- 1 Valitse Navigointitied > Muut alukset > DSC-luettelo.
- 2 Valitse sijaintiraporttikutsu.
- 3 Valitse Navigoi.
- 4 Valitse Mene tai Reitti.

## Reittipisteen luominen hätäkutsun lähettäneen aluksen sijainnista

- 1 Valitse Navigointitied > Muut alukset > DSC-luettelo.
- 2 Valitse sijaintiraporttikutsu.
- 3 Valitse Luo reittipiste.

#### Sijaintiraportin tietojen muokkaaminen

- 1 Valitse Navigointitied > Muut alukset > DSC-luettelo.
- 2 Valitse sijaintiraporttikutsu.
- 3 Valitse Muokkaa.
  - Anna aluksen nimi valitsemalla Nimi.
  - · Valitse tarvittaessa uusi symboli valitsemalla Symboli.
  - · Kirjoita kommentti valitsemalla Kommentti.
  - Voit näyttää aluksen polun, mikäli radiosi jäljittää aluksen sijaintia, valitsemalla Polku.
  - Voit valita polkuviivan värin valitsemalla Polkuviiva.

#### Sijaintiraporttikutsun poistaminen

- 1 Valitse Navigointitied > Muut alukset > DSC-luettelo.
- 2 Valitse sijaintiraporttikutsu.
- 3 Valitse Muokkaa > Tyhjennä raportti.

## Alusten jälkien näyttäminen kartassa

Voit näyttää kaikkien seurattujen alusten jäljet joissakin karttanäkymissä. Oletuksena musta viiva osoittaa aluksen jäljen, mustat pisteet osoittavat seuratun aluksen aikaisemmin ilmoitetut sijainnit ja sininen lippu osoittaa aluksen viimeisimmän ilmoitetun sijainnin.

- 1 Valitse kartassa tai 3D-karttanäkymässä MENU > Muut alukset > DSC-jäljet.
- 2 Valitse, miten monen tunnin ajan seuratut alukset näkyvät kartassa.

Esimerkki: jos valitset 4 tuntia, kaikki alle neljä tuntia vanhat jäljet näkyvät kaikista jäljitetyistä aluksista.

## Erilliset rutiinikutsut

Kun liität karttaplotterin Garmin VHF-radioon, voit aloittaa erillisen rutiinikutsun karttaplotterin käyttöliittymässä.

Kun määrität erillisen rutiinikutsun karttaplotterissa, voit valita käytettävän DSC-kanavan. Radio lähettää tämän pyynnön kutsussa.

#### DSC-kanavan valitseminen

**HUOMAUTUS:** yleensä DSC-kanavan voi valita niiden kanavien joukosta, jotka ovat käytettävissä kaikilla taajuuskaistoilla. Oletuskanava on 72. Jos valitset jonkin toisen kanavan, karttaplotteri käyttää sitä kutsuihin, kunnes valitset kutsua varten jonkin toisen kanavan.

- 1 Valitse Navigointitied > Muut alukset > DSC-luettelo.
- 2 Valitse alus tai asema, jota kutsutaan.
- 3 Valitse Soita radion kautta > Kanava.
- 4 Valitse vapaa kanava.

#### Erillinen rutiinikutsu

**HUOMAUTUS:** kun kutsu tehdään karttaplotterista, mutta radiolla ei ole ohjelmoitua MMSI-numeroa, radio ei ota kutsutietoja vastaan.

- 1 Valitse Navigointitied > Muut alukset > DSC-luettelo.
- 2 Valitse alus tai asema, jota kutsutaan.
- 3 Valitse Soita radion kautta.
- 4 Valitse tarvittaessa Kanava ja valitse uusi kanava.
- 5 Valitse Lähetä.

Karttaplotteri lähettää kutsutiedot radioon.

6 Valitse Garmin VHF -radiossa **Soitto**.

#### Erillinen rutiinikutsu AIS-kohteelle

- 1 Valitse AIS-kohde kartasta tai 3D-karttanäkymästä.
- 2 Valitse AIS-alus > Soita radion kautta.
- 3 Valitse tarvittaessa Kanava ja valitse uusi kanava.
- 4 Valitse Lähetä.
  - Karttaplotteri lähettää kutsutiedot radioon.
- 5 Valitse Garmin VHF -radiossa Soitto.

## Mediasoitin

**HUOMAUTUS:** mediasoitintoiminto ei ole yhteensopiva kaikkien karttaplotterimallien kanssa.

HUOMAUTUS: kaikki ominaisuudet eivät ole käytettävissä kaikissa yhdistetyissä mediasoittimissa.

Jos olet liittänyt yhteensopivat stereot NMEA 2000 verkkoon, voit hallita stereoita karttaplotterista. Karttaplotterin pitäisi tunnistaa mediasoitin automaattisesti, kun laitteet liitetään ensimmäisen kerran.

Voit toistaa mediatiedostoja lähteistä, jotka on liitetty mediasoittimeen ja NMEA 2000 verkkoon.

## Mediasoittimen avaaminen

Karttaplotteriin on liitettävä yhteensopiva laite, ennen kuin mediasoittimen voi avata.

#### Kuvakkeet

HUOMAUTUS: näitä kuvakkeita ei ole kaikissa laitteissa.

| Kuvake           | Kuvaus                                           |
|------------------|--------------------------------------------------|
| *                | Kanavaesiasetuksen tallentaminen tai poistaminen |
| U                | Kaikkien kappaleiden toistaminen                 |
| $\mathbf{Q}_{1}$ | Yhden kappaleen toistaminen                      |
| $\bullet$        | Asemien hakeminen                                |
|                  | Asemien hakeminen tai kappaleiden ohittaminen    |
| X;               | Satunnaistoisto                                  |

## Medialähteen valitseminen

Jos olet liittänyt useita medialaitteita verkkoon, kuten NMEA 2000 verkkoon, voit valita, mitä medialähdettä haluat ohjata karttaplotterista.

**HUOMAUTUS:** voit toistaa mediatiedostoja ainoastaan lähteistä, jotka on liitetty laitteeseen.

HUOMAUTUS: kaikki ominaisuudet eivät ole käytettävissä kaikissa medialähteissä.

1 Valitse medianäytössä MENU > Lähde.

HUOMAUTUS: lähdevalikko näkyy ainoastaan laitteissa, jotka tukevat useita medialähteitä.

2 Valitse lähde.

## Musiikin toistaminen

#### Musiikin selaaminen

- 1 Valitse medianäytössä Selaa tai MENU > Selaa.
- 2 Valitse **SELECT** tai valitse vaihtoehto.

#### Aakkoshaun ottaminen käyttöön

Voit ottaa käyttöön aakkoshaun ja etsiä kappaleen tai albumin laajasta luettelosta.

Valitse medianäytössä MENU > Asennus > Aakkoshaku.

#### Kappaleen määrittäminen toistettavaksi

- 1 Valitse kappaleen toiston aikana MENU > Toista.
- 2 Valitse tarvittaessa Yksi.

#### Kaikkien kappaleiden määrittäminen toistettaviksi

Valitse medianäytössä MENU > Toista > Kaikki.

#### Kappaleiden satunnaistoiston määrittäminen

- 1 Valitse medianäytössä MENU > Sekoita.
- 2 Valitse tarvittaessa vaihtoehto.

## Äänenvoimakkuuden säätäminen

## Vyöhykkeiden ottaminen käyttöön ja poistaminen käytöstä

Jos olet kytkenyt veneen kaiuttimet vyöhykkeisiin, voit ottaa tarvittavat vyöhykkeet käyttöön ja poistaa käyttämättömät vyöhykkeet käytöstä.

- 1 Valitse medianäytössä MENU > Äänentasot > Vyöhykkeet käyttöön/pois.
- 2 Valitse vyöhyke.

#### Mediatiedostojen äänen mykistäminen

- 1 Valitse medianäytössä 🔌
- 2 Valitse tarvittaessa SELECT.

## VHF-radio

#### VHF-kanavien haku

Valitse lähteeksi VHF, jotta voit hakea VHF-kanavia. Voit tarkkailla esiasetukseksi tallennettujen VHF-kanavien toimintaa ja siirtyä aktiiviselle kanavalle automaattisesti.

Valitse VHF-medianäytössä MENU > Haku.

#### VHF-vaimennustason säätäminen

HUOMAUTUS: mediasoittimen on tuettava VHF-radiota, jotta tätä ominaisuutta voi käyttää.

- 1 Valitse VHF-lähdesivulla MENU > Squelch.
- 2 Säädä VHF-kohinasalpaa liukusäätimellä.

## Radio

Jos haluat kuunnella AM- tai FM-radiota, tarvitset sopivan veneilyyn tarkoitetun AM-/FM-antennin, joka on liitetty asianmukaisesti stereoihin ja joka on lähettävän aseman toiminta-alueella. Katso AM-/FM-antennin liittämisohjeet stereoiden asennusohjeista.

Jos haluat kuunnella SiriusXM<sup>®</sup> radiota, tarvitset asianmukaiset laitteet ja tilaukset (*SiriusXM Satellite Radio*, sivu 32). Katso SiriusXM Connect ajoneuvovirittimen liittämisohjeet stereoiden asennusohjeista.

Jos haluat kuunnella DAB-asemia, tarvitset asianmukaiset laitteet (*DAB-toisto*, sivu 32). Katso DAB-sovittimen ja antennin liittämisohjeet sovittimen ja antennin asennusohjeista.

#### Viritinalueen määrittäminen

- 1 Valitse medianäytössä MENU > Asennus > Viritinalue.
- 2 Valitse vaihtoehto.

#### Radioaseman vaihtaminen

- 1 Valitse medianäytössä käytettävä lähde, kuten ULA.
- 2 Viritä asemalle valitsemalla ◄ tai ►.

#### Viritystilan vaihtaminen

Joidenkin mediatyyppien (kuten FM- tai AM-radio) yhteydessä voi muuttaa kanavan valintatapaa.

**HUOMAUTUS:** kaikki viritystilat eivät ole käytettävissä kaikkien medialähteiden yhteydessä.

- 1 Valitse medianäytössä MENU > Viritystila.
- 2 Valitse vaihtoehto.
- 3 Valitse tarvittaessa SELECT.

#### Esiasetukset

Voit tallentaa haluamasi AM- ja FM-radioasemat esiasetuksiksi, jotta voit käyttää niitä helposti.

Voit tallentaa SiriusXM kanavia, jos olet liittänyt valinnaisen SiriusXM virittimen ja antennin.

#### Aseman tallentaminen esiasetukseksi

- 1 Viritä medianäytössä asema, jonka haluat tallentaa esiasetukseksi.
- 2 Valitse Esiasetukset > Lisää nykyinen kanava.

#### Esiasetuksen valitseminen

- 1 Valitse medianäytössä Esiasetukset.
- 2 Valitse esiasetus luettelosta.
- 3 Valitse Viritä kanavalle.

#### Esiasetuksen poistaminen

- 1 Valitse medianäytössä Esiasetukset.
- 2 Valitse esiasetus luettelosta.
- 3 Valitse Poista nykyinen kanava.

## **DAB-toisto**

Kun liität yhteensopivaan stereolaitteeseen yhteensopivan DAB (Digital Audio Broadcasting) -moduulin ja -antennin, kuten FUSION<sup>®</sup> MS-DAB100A, voit virittää ja toistaa DAB-asemia Jotta voit käyttää DAB-lähdettä, sinun on oltava alueella, jolla

DAB on käytettävissä, ja valittava virittimen alue (*DAB-viritinalueen määrittäminen*, sivu 32).

#### DAB-viritinalueen määrittäminen

Valitse alue, jolla olet, jotta voit vastaanottaa DAB-asemia kunnolla.

- 1 Valitse medianäytössä MENU > Asennus > Viritinalue.
- 2 Valitse alue, jolla olet.

#### **DAB-asemien hakeminen**

Jotta voit hakea DAB-asemia, sinun tarvitsee liittää yhteensopiva DAB-moduuli ja -antenni (lisävarusteita) stereoihin. Koska DAB-signaaleja lähetetään vain joissakin maissa, sinun tarvitsee lisäksi asettaa virittimeen alue, jolla DAB-signaaleja lähetetään.

- 1 Valitse DAB-lähde.
- 2 Hae käytettävissä olevat DAB-asemat valitsemalla Haku.

Kun haku on valmis, toisto alkaa ensimmäisen löytyneen kokonaisuuden ensimmäisestä asemasta.

**HUOMAUTUS:** kun ensimmäinen haku on valmis, voit hakea DAB-asemia uudelleen valitsemalla Haku. Kun uusi haku on valmis, järjestelmä aloittaa toiston sen kokonaisuuden ensimmäisestä asemasta, jota kuuntelit aloittaessasi uuden haun.

#### DAB-aseman vaihtaminen

- 1 Valitse DAB-lähde.
- 2 Hae tarvittaessa paikalliset DAB-asemat valitsemalla Haku.
- 3 Voit vaihtaa asemaa valitsemalla ◄ tai ►.

Kun olet päässyt nykyisen kokonaisuuden loppuun, stereo siirtyy automaattisesti seuraavan kokonaisuuden ensimmäiseen käytettävissä olevaan asemaan.

#### DAB-aseman valitseminen luettelosta

- 1 Valitse DAB-medianäytössä Selaa > Asemat.
- 2 Valitse asema luettelosta.

#### DAB-aseman valitseminen luokasta

- 1 Valitse DAB-medianäytössä **Selaa** > **Luokat**.
- 2 Valitse luokka luettelosta.
- 3 Valitse asema luettelosta.

#### **DAB-esiasetukset**

Voit tallentaa haluamasi DAB-asemat esiasetuksiksi, jotta voit käyttää niitä helposti.

Voit tallentaa enintään 15 DAB-asemaa esiasetuksiksi.

#### DAB-aseman tallentaminen esiasetukseksi

- 1 Valitse DAB-medianäytössä asema, jonka haluat tallentaa esiasetukseksi.
- 2 Valitse Selaa > Esiasetukset > Tallenna nykyinen.

#### DAB-esiasetuksen valitseminen luettelosta

- 1 Valitse DAB-medianäytössä Selaa > Esiasetukset > Näytä esimääritykset.
- 2 Valitse esiasetus luettelosta.

#### DAB-esiasetusten poistaminen

- 1 Valitse DAB-medianäytössä Selaa > Esiasetukset.
- 2 Valitse vaihtoehto:
  - Voit poistaa yhden esiasetuksen valitsemalla **Poista** esiasetus ja valitsemalla esiasetuksen.

• Voit poistaa kaikki esiasetukset valitsemalla Poista kaikki esiasetukset.

## SiriusXM Satellite Radio

Kun karttaplotteriin on asennettu ja liitetty FUSION-Link<sup>™</sup> yhteensopivat stereot ja SiriusXM Connect Tuner viritin, voit ehkä käyttää SiriusXM satelliittiradiota, jos sinulla on tilaus.

#### SiriusXM radiotunnuksen sijainti

Ennen kuin voit aktivoida SiriusXM tilauksen, tarvitset SiriusXM Connect Tuner -virittimen radiotunnuksen.

SiriusXM radiotunnus löytyy SiriusXM Connect Tuner -virittimen takapuolelta, pakkauksen takapuolelta tai virittämällä karttaplotterin kanavalle 0.

- 1 Valitse Ympäristö > Lähde > SiriusXM.
- 2 Viritä kanavalle 0. SiriusXM radiotunnus ei sisällä kirjaimia I, O, S tai F.

#### SiriusXM tilauksen aktivoiminen

- 1 Kun SiriusXM lähde on valittu, viritä kanavalle 1. Esikuuntelukanavan pitäisi kuulua. Jos niin ei ole, tarkista SiriusXM Connect Tuner virittimen ja antennin asennus ja liitännät ja yritä uudelleen.
- 2 Viritä kanavalle 0 ja etsi radiotunnus.
- 3 Ota yhteyttä SiriusXM kuuntelijoiden tukeen puhelimitse numerossa (866) 635 2349 tai siirry osoitteeseen www.siriusxm.com/activatenow, jos haluat rekisteröityä käyttäjäksi Yhdysvalloissa. Ota yhteyttä SiriusXM palveluun puhelimitse numerossa (877) 438 9677 tai siirry osoitteeseen www.siriusxm.ca/activatexm, jos haluat rekisteröityä käyttäjäksi Kanadassa.
- 4 Anna radiotunnus.

Aktivointi kestää tavallisesti 10 - 15 minuuttia, mutta se voi viedä tunninkin. SiriusXM Connect Tuner -viritin voi vastaanottaa aktivointiviestin vain, kun siihen on kytketty virta ja se voi vastaanottaa SiriusXM signaalin.

5 Jos palvelua ei aktivoida tunnissa, katso lisätietoja osoitteesta http://care.siriusxm.com/refresh tai ota yhteys SiriusXM edustajaan soittamalla numeroon 1-855-MYREFRESH (697-3373).

#### Kanavaoppaan mukauttaminen

SiriusXM radiokanavat ryhmitellään luokkiin. Voit valita kanavaoppaassa näkyvät kanavaluokat.

Valitse vaihtoehto:

- Jos medialaite on FUSION-Link yhteensopiva stereo, valitse Ympäristö > Selaa > Kanava.
- Jos medialaite on GXM<sup>™</sup> antenni, valitse Ympäristö > MENU > Luokka.

#### SiriusXM kanavan tallentaminen esiasetusluetteloon

Voit tallentaa suosikkikanavasi esiasetusluetteloon.

- 1 Valitse Ympäristö.
- 2 Valitse kanava, jonka haluat tallentaa esiasetuksena.
- **3** Valitse vaihtoehto:
  - Jos medialaite on FUSION-Link yhteensopiva stereo, valitse Selaa > Esiasetukset.
  - Jos medialaite on GXM antenni, valitse MENU > Esiasetukset > Lisää nykyinen kanava.

#### SiriusXM lapsilukon avaaminen

- 1 Valitse mediasoittimen näytössä Selaa > Lapsilukko > Avaa.
- **2** Anna salasana.
  - Oletussalasana on 0000.

#### Lapsilukon asettaminen SiriusXM radiokanaville

Ennen kuin voit asettaa lapsilukon, kaikki lapsilukot on avattava.

Lapsilukkotoiminnon avulla voit estää SiriusXM kanavien käytön, mukaan lukien aikuisviihdekanavat. Kun lapsilukkotoiminto on käytössä, lukitut kanavat saa käyttöön vain antamalla salasanan.

#### Valitse Selaa > Lapsilukko > Lukitse/avaa.

Näyttöön tulee kanavaluettelo. Lukitun kanavan vieressä näkyy valintamerkki.

**HUOMAUTUS:** kun tarkastelet kanavia lapsilukon asettamisen jälkeen, näyttökuva on erilainen:

- attackoittaa lukittua kanavaa.
- 🞜 tarkoittaa lukitsematonta kanavaa.

#### Lapsilukon salasanan vaihtaminen SiriusXM radiossa

Ennen kuin voit vaihtaa salasanan, kaikki lapsilukot on avattava.

- Valitse mediasoittimen näytössä Selaa > Lapsilukko > Vaihda PIN.
- 2 Anna salasana ja valitse Valmis.
- 3 Anna uusi salasana.
- 4 Vahvista uusi salasana.

#### Lapsilukon oletusasetusarvojen palauttaminen

Tämä poistaa kaikki määrittämäsi asetustiedot. Kun palautat lapsilukon asetukset oletusasetuksiksi, salasanaksi palautuu 0000.

- 1 Valitse mediasoittimen valikosta Asennus > Tehdasasetukset.
- 2 Valitse Kyllä.

#### Kaikkien lukittujen kanavien poistaminen SiriusXM radiossa

Ennen kuin voit poistaa kaikki lukitut kanavat, lapsilukot on avattava.

- Valitse mediasoittimen näytössä Selaa > Lapsilukko > Poista kaikki lukitukset.
- 2 Anna salasana.

#### Laitteen nimen määrittäminen

- 1 Valitse medianäytössä MENU > Asennus > Aseta laitteen nimi.
- 2 Kirjoita laitteen nimi.
- 3 Valitse SELECT tai Valmis.

#### Mediasoitinohjelmiston päivittäminen

Voit päivittää yhteensopivien liitettyjen stereolaitteiden ja lisävarusteiden ohjelmiston.

1 Siirry osoitteeseen www.fusionentertainment.com/marine ja lataa ohjelmistopäivitys USB-muistitikulle.

Ohjelmistopäivitykset ja ohjeet ovat laitteen tuotesivulla.

- **2** Aseta USB-muistitikku stereolaitteen USB-porttiin.
- 3 Valitse karttaplotterin medianäytössä MENU > Asennus > Päivitä ohjelmisto.
- 4 Valitse päivitettävä kohde.

## Laitteen määrittäminen

#### Karttaplotterin käynnistäminen automaattisesti

Voit määrittää karttaplotterin käynnistymään automaattisesti, kun se saa virtaa. Muutoin karttaplotteri käynnistetään painamalla ()-painiketta.

Valitse Asetukset > Järjestelmä > Automaattinen käynnistys.

**HUOMAUTUS:** kun Automaattinen käynnistys on Käytössä, karttaplotteri sammutetaan ()-painikkeesta ja virransaanti katkaistaan ja kytketään uudelleen alle kahden minuutin kuluttua, karttaplotterin uudelleenkäynnistys saattaa edellyttää ()-painikkeen painamista.

#### Järjestelmäasetukset

Valitse Asetukset > Järjestelmä.

- Näyttö: säätää taustavalon kirkkautta ja värejä.
- Hälytin: ottaa käyttöön ja poistaa käytöstä hälytys- ja valintaäänet.
- GPS: näyttää tietoja GPS-satelliittiasetuksista ja paikannuksesta.
- Automaattinen käynnistys: käynnistää laitteen automaattisesti, kun virta kytketään (*Karttaplotterin käynnistäminen* automaattisesti, sivu 33).

Kieli: näyttökielen määritys.

**Nopeuslähteet**: asettaa nopeuden tietolähteen, jonka perusteella lasketaan tuulen todellinen nopeus tai polttoainehinta. Nopeus veteen -tieto on veden nopeusanturin tuottama nopeuslukema, ja GPS-nopeus lasketaan veneen GPS-sijainnin perusteella.

- Järjestelmätiedot: näyttää tietoja laitteesta ja ohjelmistoversiosta.
- Simulaattori: ottaa käyttöön simulaattorin, ja voit määrittää nopeuden sekä simuloidun sijainnin.

#### Näyttöasetukset

Kaikki vaihtoehdot eivät ole käytettävissä kaikissa malleissa.

Valitse Asetukset > Järjestelmä > Näyttö.

Taustavalo: määrittää taustavalon kirkkauden.

- Väritila: määrittää laitteen käyttämään päivä- tai yövärejä.
- Kuvaotos: sallii laitteen tallentaa näyttökuvia.

#### GPS-asetukset

#### Valitse Asetukset > Järjestelmä > GPS.

- Taivasnäkymä: näyttää GPS-satelliittien suhteellisen sijainnin taivaalla.
- WAAS/EGNOS: ottaa käyttöön tai poistaa käytöstä WAASjärjestelmän (Pohjois-Amerikassa) tai EGNOS-järjestelmän (Euroopassa), mikä voi parantaa GPS-sijaintitietojen tarkkuutta. Käytettäessä WAAS- tai EGNOS-ominaisuutta satelliittihaku saattaa kestää tavallista kauemmin.
- Nopeussuodatin: laskee aluksen nopeuskeskiarvon lyhyellä aikavälillä nopeusarvojen tasaamiseksi.

Lähde: asetuksen avulla voit valita sopivan GPS-lähteen.

#### Tapahtumalokin tarkasteleminen

Tapahtumalokissa näkyy järjestelmän tapahtumien luettelo.

Valitse Asetukset > Järjestelmä > Järjestelmätiedot > Tapahtumaloki.

#### Järjestelmän ohjelmistoversiotietojen tarkasteleminen

Voit tarkastella ohjelmistoversiota, peruskarttaversiota, mahdollisia lisäkarttatietoja, valinnaisen Garmin tutkan ohjelmistoversiota ja laitteen tunnusnumeroa. Saatat tarvita näitä tietoja järjestelmäohjelmiston päivitykseen tai lisäkarttatietojen ostamiseen.

Voit tarkastella ohjelmistoversiota, peruskarttaversiota, mahdollisia lisäkarttatietoja ja laitteen tunnusnumeroa. Saatat tarvita näitä tietoja järjestelmäohjelmiston päivitykseen tai lisäkarttatietojen ostamiseen.

Valitse Asetukset > Järjestelmä > Järjestelmätiedot > Ohjelmiston tiedot.

## Oman veneen asetukset

**HUOMAUTUS:** jotkin asetukset ja vaihtoehdot edellyttävät lisäkarttoja tai -laitteita.

Valitse Asetukset > Oma vene.

- **Köliasetus**: määrittää pintalukeman tasoituksen kölin syvyyden mukaan, jotta voit mitata syvyyden kölin pohjasta kaikuanturin sijainnin sijasta (*Köliasetuksen määrittäminen*, sivu 27).
- Kalibroi nopeus veteen: kalibroi nopeutta mittaavan kaikuanturin tai anturin (*Nopeus veteen -laitteen kalibrointi*, sivu 34).
- Polttoainekapasiteetti: määrittää veneen kaikkien säiliöiden yhdistetyn polttoainekapasiteetin (*Aluksen polttoainekapasiteetin määrittäminen*, sivu 28).
- Aluksen tyyppi: ottaa käyttöön jotkin karttaplotterin ominaisuudet veneen tyypin mukaan.
- Täytä kaikki säiliöt: määrittää säiliöt täysiksi (Polttoainetietojen synkronointi aluksen todellisen polttoaineen kanssa, sivu 28).
- Lisää polttoainetta veneeseen: voit määrittää säiliöön lisäämäsi polttoaineen määrän, jos et täyttänyt säiliötä kokonaan (*Polttoainetietojen synkronointi aluksen todellisen polttoaineen kanssa*, sivu 28).
- Aseta koko polttoainemäärä: määrittää veneen kaikkien säiliöiden polttoaineen määrän yhteensä*Polttoainetietojen synkronointi aluksen todellisen polttoaineen kanssa*, sivu 28.
- Aseta mittarin rajat: määrittää useiden mittareiden ylä- ja alarajat (*Moottorin ja polttoaineen mittarirajojen mukauttaminen*, sivu 35).

#### Köliasetuksen määrittäminen

Köliasetus kompensoi veden syvyyslukeman kaikuanturin asennuspaikan mukaan. Siten voit tarkastella tarpeen mukaan veden syvyyttä kölin alapuolella tai veden todellista syvyyttä.

Jos haluat tietää veden syvyyden kölin alapuolella tai veneen alimman kohdan ja kaikuanturi on asennettu vesilinjaan tai mihin tahansa kölin pään yläpuolelle, mittaa etäisyys kaikuanturin sijainnista veneen köliin.

Jos haluat tietää veden todellisen syvyyden ja kaikuanturi on asennettu vesilinjan alapuolelle, mittaa etäisyys kaikuanturin pohjasta vesilinjaan.

HUOMAUTUS: tämä on mahdollista vain, kun kelvolliset syvyystiedot ovat käytettävissä.

- 1 Mittaa etäisyys:
  - Jos anturi on sijoitettu vesilinjaan ① tai mihin tahansa kölin pään yläpuolelle, mittaa etäisyys kaikuanturin sijainnista veneen köliin. Anna tämä arvo positiivisena lukuna.
  - Jos kaikuanturi on sijoitettu kölin pohjaan ② ja haluat tietää veden todellisen syvyyden, mittaa etäisyys kaikuanturista vesilinjaan. Anna tämä arvo negatiivisena lukuna.

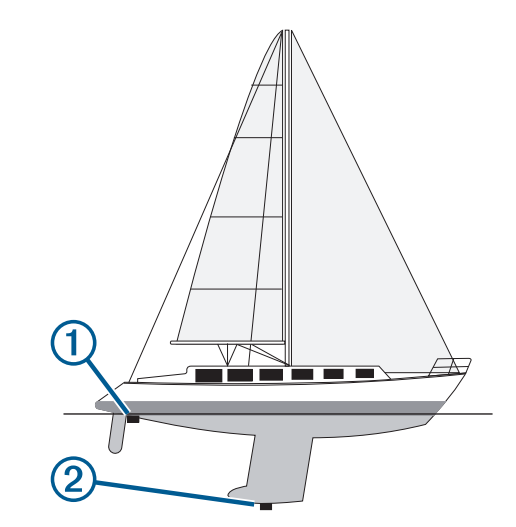

- 2 Valitse Asetukset > Oma vene > Köliasetus.
- 4 Syötä vaiheessa 1 mitattu köliasetus nuolipainikkeilla.

#### Veden lämpötilapoikkeaman määrittäminen

Veden lämpötilapoikkeaman määrittämiseen tarvitaan veden NMEA 0183 -lämpötilatunnistinta tai lämpötilan mittaavaa kaikuanturia.

Lämpötilapoikkeama kompensoi lämpötilatunnistimen tuottaman lämpötilalukeman.

- 1 Mittaa veden lämpötila karttaplotteriin liitetyllä lämpötilatunnistimella tai lämpötilan mittaavalla kaikuanturilla.
- 2 Mittaa veden lämpötila käyttäen toista, tarkaksi tiedettyä lämpötilatunnistinta tai lämpömittaria.
- 3 Vähennä vaiheessa 1 mitattu veden lämpötila-arvo lämpötilasta, jonka mittasit vaiheessa 2.

Saatu arvo on lämpötilapoikkeama. Anna tämä arvo vaiheessa 5 positiivisena numerona, jos karttaplotteriin liitetty anturi mittaa veden lämpötilan todellista kylmemmäksi. Anna tämä arvo vaiheessa 5 negatiivisena numerona, jos karttaplotteriin liitetty anturi mittaa veden lämpötilan todellista lämpimämmäksi.

- 4 Valitse Asetukset > Oma vene > Lämpötilapoikkeama.
- 5 Anna vaiheessa 3 mitattu lämpötilapoikkeama.

#### Nopeus veteen -laitteen kalibrointi

Jos karttaplotteriin on liitetty nopeutta mittaava kaikuanturi, voit parantaa karttaplotterin näyttämien vesinopeustietojen tarkkuutta kalibroimalla kyseisen nopeutta mittaavan laitteen.

- 1 Valitse Asetukset > Oma vene > Kalibroi nopeus veteen.
- 2 Seuraa näytön ohjeita.

Jos vene ei kulje tarpeeksi nopeasti tai nopeustunnistin ei havaitse nopeutta, näyttöön tulee ilmoitus liian pienestä nopeudesta.

- 3 Valitse OK ja lisää veneen nopeutta turvallisesti.
- 4 Jos ilmoitus näkyy uudelleen, pysäytä vene ja varmista, että nopeustunnistimen kiekko ei ole juuttunut.
- 5 Jos kiekko pyörii normaalisti, tarkista kaapeliliitännät.
- 6 Jos ilmoitus näkyy uudelleen, ota yhteys Garmin tuotetukeen.

#### Aluksen polttoainekapasiteetin määrittäminen

- 1 Valitse Asetukset > Oma vene > Polttoainekapasiteetti.
- 2 Anna polttoainesäiliöiden kokonaiskapasiteetti yhteensä.

## Polttoainetietojen synkronointi aluksen todellisen polttoaineen kanssa

Voit synkronoida karttaplotterin polttoainemäärän aluksen todellisen polttoainemäärän kanssa, kun lisäät polttoainetta alukseen.

#### 1 Valitse Mittarit > Moottori > MENU.

- 2 Valitse vaihtoehto:
  - Kun olet täyttänyt kaikki aluksen polttoainesäiliöt, valitse Täytä kaikki säiliöt. Tämä asettaa polttoainetason maksimikapasiteetin mukaan.
  - Jos et ole täyttänyt polttoainesäiliötä kokonaan, valitse Lisää polttoainetta veneeseen ja anna lisäämäsi määrä.
  - Voit määrittää aluksen säiliöiden polttoaineen kokonaismäärän valitsemalla Aseta koko polttoainemäärä ja antamalla säiliöiden polttoaineen kokonaismäärän.

## Moottorin ja polttoaineen mittarirajojen mukauttaminen

Voit määrittää mittarin ylä- ja alarajat ja halutun peruskäytön alueen. Kun arvo ylittää peruskäyttötilan alueen, mittaritaulu muuttuu punaiseksi.

HUOMAUTUS: kaikki asetukset eivät ole käytettävissä kaikissa mittareissa.

- 1 Valitse mittari.
- 2 Valitse Mittarin rajat > Mukautettu > Muokkaa rajoja.
- 3 Valitse vaihtoehto:
  - Voit määrittää peruskäyttötilan alueen vähimmäisarvon valitsemalla Nimellisminimi.
  - Voit määrittää peruskäyttötilan alueen enimmäisarvon valitsemalla Nimellismaksimi.
  - Voit määrittää mittarin alarajan nimellisminimiä pienemmäksi valitsemalla Asteikkominimi.
  - Voit määrittää mittarin ylärajan nimellismaksimia suuremmaksi valitsemalla Asteikkomaksimi.
- 4 Valitse raja-arvo.
- 5 Toista vaiheet 4 ja 5, jos haluat määrittää lisää mittarirajoja.

## Yhteysasetukset

**HUOMAUTUS:** jotkin asetukset ja vaihtoehdot edellyttävät lisäkarttoja tai -laitteita.

#### Valitse Asetukset > Viestintä.

- Sarjaportti: määrittää portin käyttämän liitäntämuodon, kun karttaplotteri liitetään ulkoisiin NMEA laitteisiin, tietokoneisiin tai muihin Garmin laitteisiin.
- NMEA 0183 -asetus: määrittää karttaplotterin lähettämät NMEA 0183 -lähetyslauseet, miten monta desimaalia NMEA-lähetys sisältää ja miten reittipisteet tunnistetaan (*NMEA 0183 asetukset*, sivu 35).
- NMEA 2000 -asetus: voit tarkastella ja nimetä NMEA 2000 verkossa olevia laitteita (*NMEA 2000 asetukset*, sivu 35).
- Marine Network: voit tarkastella laitteita, joiden kanssa jaat karttoja, luotaintietoja tai tutkatietoja. Ei käytettävissä kaikissa karttaplotterimalleissa.

**HUOMAUTUS:** verkon tietoja voi tarkastella ainoastaan kyseisiä tietoja tukevissa laitteissa. Esimerkiksi verkossa olevan tutkan tietoja ei voi tarkastella mallissa, joka ei tue tutkaa.

Wi-Fi-verkko: voit määrittää Wi-Fi verkon (Langattoman Wi-Fi verkon määrittäminen, sivu 35).

#### NMEA 0183

Karttaplotterit tukevat NMEA 0183 -standardia, jota käytetään liitettäessä erilaisia NMEA 0183 -laitteita, kuten VHF-radioita,

NMEA välineitä, automaattiohjauksia, tuuliantureita ja suuntatunnistimia.

Lisätietoja karttaplotterin liittämisestä valinnaisiin NMEA 0183 - laitteisiin on karttaplotterin asennusohjeissa.

Karttaplotterin hyväksytyt NMEA 0183 -määritykset ovat GPAPB, GPBOD, GPBWC, GPGGA, GPGLL, GPGSA, GPGSV, GPRMB, GPRMC, GPRTE, GPVTG, GPWPL ja GPXTE sekä Garminin määritykset PGRME, PGRMM ja PGRMZ.

Lisäksi karttaplotteri tukee WPL- ja DSC-määritystä sekä luotaimen NMEA 0183 -syöttöä ja DPT (syvyys)- tai DBT-, MTW (veden lämpötila)- ja VHW (veden lämpötila, nopeua ja suunta) määrityksiä.

#### NMEA 0183 asetukset

#### Valitse Asetukset > Viestintä > NMEA 0183 -asetus.

Kaikuluotain: ottaa käyttöön NMEA 0183 lähetyslauseet kaikuluotainta (jos käytettävissä) varten.

Reitti: ottaa käyttöön NMEA 0183 lähetyslauseet reittejä varten.

- Järjestelmä: ottaa käyttöön NMEA 0183 lähetyslauseet järjestelmätietoja varten.
- Garmin: ottaa käyttöön NMEA 0183 lähetyslauseet omia Garmin lähetyslauseita varten.

Sijaintitarkkuus: säätää NMEA lähetyksen desimaalien määrää.

**Reittipisteen ID**: määrittää laitteen lähettämään reittipisteiden nimet tai numerot NMEA 0183 verkon kautta navigoinnin aikana. Numeroiden käyttäminen saattaa ratkaista yhteensopivuusongelmat vanhempien NMEA 0183 automaattiohjausten kanssa.

Diagnostiikka: näyttää NMEA 0183 diagnostiikkatiedot.

Oletukset: palauttaa alkuperäiset NMEA 0183 asetukset.

#### NMEA 2000 asetukset

Valitse Asetukset > Viestintä > NMEA 2000 -asetus.

Laiteluettelo: näyttää verkkoon liitetyt laitteet.

Laitteiden tunnukset: muuttaa käytettävissä olevien liitettyjen laitteiden tunnuksia.

#### Laitteiden ja anturien nimeäminen verkossa

Voit nimetä Garmin Marine Networkiin ja NMEA 2000 verkkoon yhdistetyt laitteet ja anturit.

- 1 Valitse Asetukset > Viestintä.
- 2 Valitse Marine Network tai NMEA 2000 -asetus > Laiteluettelo.
- 3 Valitse laite vasemmalla olevasta luettelosta.
- 4 Valitse Vaihda nimi.
- 5 Kirjoita nimi ja valitse Valmis.

#### Wi-Fi verkko

#### Langattoman Wi-Fi verkon määrittäminen

Karttaplotterit voivat luoda Wi-Fi verkon, johon voit yhdistää langattomia laitteita. Kun avaat langattoman verkon asetukset ensimmäisen kerran, saat kehotteen määrittää verkon.

- 1 Valitse Asetukset > Viestintä > Wi-Fi-verkko > Wi-Fi > Käytössä > OK.
- 2 Anna langattomalle verkolle nimi tarvittaessa.
- 3 Anna salasana.

Tarvitset tätä salasanaa langattoman verkon käyttämiseksi langattomasta laitteesta. Salasanan kirjainkoko on merkitsevä.

#### Langattoman laitteen yhdistäminen karttaplotteriin

Määritä karttaplotterin langaton verkko, jotta voit yhdistää langattoman laitteen karttaplotterin langattomaan verkkoon (*Langattoman Wi-Fi verkon määrittäminen*, sivu 35). Karttaplotteriin voi yhdistää useita langattomia laitteita tietojen jakamiseksi.

- 1 Ota langattomassa laitteessa Wi-Fi käyttöön ja hae langattomia verkkoja.
- 2 Valitse karttaplotterin langattoman verkon nimi (*Langattoman Wi-Fi verkon määrittäminen*, sivu 35).
- 3 Anna verkon salasana.

#### Langattoman kanavan vaihtaminen

Voit vaihtaa langatonta kanavaa, jos et löydä laitetta, et saa siihen yhteyttä tai havaitset häiriöitä.

- 1 Valitse Asetukset > Viestintä > Wi-Fi-verkko > Lisäasetukset > Kanava.
- 2 Määritä uusi kanava.

Langatonta kanavaa ei tarvitse vaihtaa kyseiseen verkkoon liitetyissä laitteissa.

## Hälytysten määrittäminen

#### Navigointihälytykset

Valitse Asetukset > Hälytykset > Navigointi.

- Saavut: määrittää hälytyksen ilmoittamaan, kun olet tietyllä etäisyydellä tai tietyn ajoajan päässä käännöksestä tai määränpäästä.
- Ankkurin laahaus: määrittää hälytyksen ilmoittamaan, kun ylität määritetyn laahausetäisyyden.
- Suuntapoikkeama: määrittää hälytyksen ilmoittamaan, kun olet tietyn matkan päässä reitiltä.

#### Järjestelmähälytykset

Herätyskello: määrittää kellohälytyksen.

- Laitteen jännite: määrittää hälytyksen, joka ilmoittaa, kun akun varaustila saavuttaa määritetyn matalan tason.
- GPS-tarkkuus: määrittää hälytyksen kuulumaan, kun GPSsijaintitarkkuus on käyttäjän asettaman arvon ulkopuolella.

#### Polttoainehälytyksen määrittäminen

Liitä yhteensopiva polttoaineen virtausanturi karttaplotteriin, jotta voit määrittää polttoaineen määrän hälytyksen.

Voit määrittää hälytyksen kuulumaan, kun veneen polttoaineen kokonaismäärä laskee asetetun arvon alle.

- 1 Valitse Asetukset > Hälytykset > Polttoaine > Aseta koko polttoainemäärä > Käytössä.
- 2 Anna hälytyksen aktivoiva jäljellä oleva polttoainemäärä ja valitse Valmis.

## Yksikköasetukset

Valitse Asetukset > Yksikkö.

Järjestelmän yksiköt: määrittää laitteen yksikkömuodon.

- **Eranto**: määrittää nykyisen sijainnin magneettisen deklinaation eli magneettisen ja todellisen pohjoisen välisen kulman.
- Pohjoisen viite: määrittää suuntaviittauksen, jota käytetään kulkusuuntatietojen laskentaan. Tosi määrittää maantieteellisen pohjoisen pohjoisen viitteeksi. Ruudukko määrittää pohjoisen viitteeksi pohjoisgridin (000°). Magneettinen määrittää pohjoisen viitteeksi magneettisen pohjoisen.
- Sijaintimuoto: määrittää sijaintimuodon, jossa tietty sijaintilukema näkyy. Muuta asetusta vain, jos käyttämässäsi kartassa tarvitaan jotakin tiettyä sijaintimuotoa.
- Karttadatum: kartan rakenteen määrittävän koordinaattijärjestelmän muuttaminen. Muuta asetusta vain, jos käyttämässäsi kartassa tarvitaan jotakin tiettyä karttadatumia.

Paineen viiteaika: määrittää viiteajan, jonka perusteella ilmanpainemittarin kehitys lasketaan. Kehitys näkyy ilmanpainemittarikentässä.

Ajan esitys: valitse 12 tai 24 tunnin järjestelmä tai UTC-aika.

Aikavyöhyke: määrittää aikavyöhykkeen ja mahdollistaa automaattisen valinnan GPS-sijainnin perusteella.

## Navigointiasetukset

**HUOMAUTUS:** jotkin asetukset ja vaihtoehdot edellyttävät lisäkarttoja tai -laitteita.

Valitse Asetukset > Navigointi.

- Reittimerkinnät: määrittää tunnustyypin, joka näkyy reitin käännöksen yhteydessä kartassa.
- Automaattinen opastus: joidenkin Premium-karttojen yhteydessä voi määrittää parametrit, joita karttaplotteri käyttää laskiessaan Automaattinen opastus reittiä.
- Käännössiirron aktivointi: määrittää, lasketaanko käännössiirto ajan vai matkan mukaan.
- Käännössiirron aika: määrittää, miten monta minuuttia ennen käännöstä siirryt seuraavalle etapille, kun Käännössiirron aktivointi -kohdassa on valittu Aika. Tämän arvon lisääminen voi parantaa automaattiohjauksen tarkkuutta navigoitaessa reittiä tai Automaattinen opastus reittiä, jolla on usein käännöksiä, tai suurella nopeudella. Jos reitti on suora tai nopeus hitaampi, tämän arvon vähentäminen voi parantaa automaattiohjauksen tarkkuutta.
- Käännössiirron matka: määrittää, miten paljon ennen käännöstä siirryt seuraavalle etapille, kun Käännössiirron aktivointi -kohdassa on valittu Matka. Tämän arvon lisääminen voi parantaa automaattiohjauksen tarkkuutta navigoitaessa reittiä tai Automaattinen opastus reittiä, jolla on usein käännöksiä, tai suurella nopeudella. Jos reitti on suora tai nopeus hitaampi, tämän arvon vähentäminen voi parantaa automaattiohjauksen tarkkuutta.

Reitin alku: valitsee aloituspisteen reittinavigointia varten.

## Muiden alusten asetukset

Kun yhteensopiva karttaplotteri on liitetty AIS-laitteeseen tai VHF-radioon, voit määrittää, miten muut alukset näkyvät karttaplotterissa.

#### Valitse Asetukset > Muut alukset.

- AIS: ottaa käyttöön ja poistaa käytöstä AIS-signaalin vastaanoton.
- **DSC**: ottaa käyttöön ja poistaa käytöstä DSC (digital selective calling) -kutsut.
- AIS-hälytys: määrittää törmäyshälytyksen (*Turva-alueen määrittäminen törmäyshälytykselle*, sivu 7 and AISlähetystestihälytysten ottaminen käyttöön, sivu 8).

## Karttaplotterin alkuperäisten tehdasasetusten palauttaminen

HUOMAUTUS: tämä toiminto poistaa kaikki antamasi tiedot. Valitse Asetukset > Järjestelmä > Järjestelmätiedot > Tehdasasetukset.

## Käyttäjätietojen jakaminen ja hallinta

Voit jakaa ja hallita käyttäjätietoja muistikortin avulla. Laitteessa on oltava muistikortti. Laite tukee enintään 32 Gt:n muistikortteja, jotka on alustettu FAT32-muotoon.

Voit jakaa tietoja, jos kaksi yhteensopivaa laitetta on liitetty keskenään virtajohdon sinisellä ja ruskealla johtimella tai käyttäjätietojen jakokaapelilla (*Liittäminen Garmin laitteeseen tietojen jakamista varten*, sivu 37).

## Liittäminen Garmin laitteeseen tietojen jakamista varten

**HUOMAUTUS:** tämä ominaisuus ei ole käytettävissä ECHOMAP Plus 70/90 laitteissa. Kyseisten laitteiden sininen ja ruskea johto voidaan liittää ainoastaan NMEA 0183 laitteisiin.

ECHOMAP Plus 40/60 laitteen voi liittää yhteensopivaan Garmin laitteeseen reittipisteiden ja muiden tietojen jakamista varten. Jos laitteet ovat lähellä toisiaan, voit liittää ne toisiinsa sinisellä ja ruskealla johdolla. Jos laitteet ovat niin kaukana toisistaan, ettei niitä voi yhdistää johdoilla, voit liittää ne toisiinsa datakaapelilla (010-12234-06).

- 1 Varmista, että laitteet on liitetty samaan maadoitukseen.
- **2** Valitse jokin seuraavista:
  - Jos laitteet ovat lähellä toisiaan, liitä ensimmäisen laitteen sininen johto toisen laitteen ruskeaan johtoon ja liitä ensimmäisen laitteen ruskea johto toisen laitteen siniseen johtoon.
  - Jos laitteet eivät ole lähellä toisiaan, liitä laitteet datakaapelilla (010-12234-06) kaapelin mukana toimitettavien ohjeiden mukaan (Käyttäjätietojen jakokaapelin kytkentäkaavio, sivu 37).
- 3 Valitse molemmissa laitteissa Navigointitied > Tietojen hallinta > Käyttäjätietojen jako.

Käyttäjätiedot jaetaan laitteiden välillä. Jos valitset Tyhjennä käyttäjän tiedot, tiedot poistetaan molemmista laitteista.

#### Käyttäjätietojen jakokaapelin kytkentäkaavio

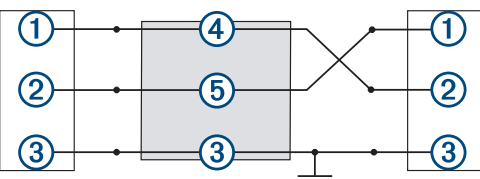

| Kohde | Johtimen toiminto | Johtimen väri |
|-------|-------------------|---------------|
| 1     | Tiedot            | Sininen       |
| 2     | Tiedot            | Ruskea        |
| 3     | Maadoitus         | Musta         |
| 4     | Tiedot            | Vihreä        |
| 5     | Tiedot            | Valkoinen     |

## Kolmansien osapuolten reittipisteiden ja reittien tiedostotyypin valitseminen

Voit tuoda ja viedä reittipisteitä ja reittejä kolmansien osapuolten laitteista ja laitteisiin.

- **1** Aseta muistikortti korttipaikkaan.
- 2 Valitse Navigointitied > Navigointitied > Tiedonsiirto > Tiedostotyyppi.
- 3 Valitse GPX.

Kun haluat siirtää tietoja taas Garmin laitteiden välillä, valitse tiedostotyypiksi ADM.

## Käyttäjätietojen kopiointi muistikortilta

Voit siirtää käyttäjätietoja muista laitteista muistikortin avulla. Käyttäjätietoja ovat reittipisteet, reitit, automaattisen opastuksen reitit, jäljet ja rajat.

HUOMAUTUS: vain .adm-rajatiedostoja tuetaan.

- 1 Aseta muistikortti korttipaikkaan.
- 2 Valitse Navigointitied > Tietojen hallinta > Tiedonsiirto.
- 3 Valitse tarvittaessa muistikortti, jolle tiedot kopioidaan.
- 4 Valitse vaihtoehto:

- Voit siirtää tietoja muistikortilta karttaplotteriin ja yhdistää ne aiempiin käyttäjätietoihin valitsemalla Yhdistä kortin tiedot.
- Voit siirtää tietoja muistikortilta karttaplotteriin ja korvata aiemmat käyttäjätiedot valitsemalla Korvaa kortin tiedoilla.
- 5 Valitse tiedostonimi.

## Käyttäjätietojen kopiointi muistikortille

Voit tallentaa käyttäjätiedot muistikortille siirrettäviksi muihin laitteisiin. Käyttäjätietoja ovat reittipisteet, reitit, automaattisen opastuksen reitit, jäljet ja rajat.

- 1 Aseta muistikortti korttipaikkaan.
- 2 Valitse Navigointitied > Tietojen hallinta > Tiedonsiirto > Tallenna kortille.
- 3 Valitse tarvittaessa muistikortti, jolle tiedot kopioidaan.
- 4 Valitse vaihtoehto:
  - Voit luoda uuden tiedoston valitsemalla Lisää uusi tiedosto ja kirjoittamalla nimen.
  - Voit lisätä tiedot valmiiseen tiedostoon valitsemalla tiedoston luettelosta ja valitsemalla **Tallenna kortille**.

## Sisäisten karttojen kopiointi muistikortille

Voit kopioida karttoja karttaplotterista muistikortille HomePort käyttöä varten.

- 1 Aseta muistikortti korttipaikkaan.
- 2 Valitse Navigointitied > Tietojen hallinta > Tiedonsiirto.
- 3 Valitse Kopioi sisäinen kartta.

## Reittipisteiden, reittien ja jälkien kopioiminen kohteesta HomePort karttaplotteriin

Jotta voit kopioida tietoja karttaplotteriin, tietokoneessa on oltava HomePort ohjelmiston uusin versio ja karttaplotterissa on oltava muistikortti.

Kopioi tiedot kohteesta HomePort valmistellulle muistikortille. Lisätietoja on HomePort ohjetiedostossa.

## Tietojen varmuuskopioiminen tietokoneeseen

- 1 Aseta muistikortti korttipaikkaan.
- 2 Valitse Navigointitied > Tietojen hallinta > Tiedonsiirto > Tallenna kortille.
- 3 Valitse tiedostonimi luettelosta tai valitse Lisää uusi tiedosto.
- 4 Valitse Tallenna kortille.
- 5 Poista muistikortti ja aseta se tietokoneen kortinlukijaan.
- 6 Avaa muistikortin kansio Garmin\UserData.
- 7 Kopioi varmuuskopiotiedosto kortilta ja liitä se haluamaasi kansioon tietokoneessa.

## Varmuuskopioitujen tietojen palauttaminen karttaplotteriin

- 1 Aseta muistikortti tietokoneen muistikortinlukijaan.
- 2 Kopioi varmuuskopiotiedosto tietokoneesta muistikortin Garmin\UserData-kansioon.
- 3 Aseta muistikortti korttipaikkaan.
- 4 Valitse Navigointitied > Tietojen hallinta > Tiedonsiirto > Korvaa kortin tiedoilla.

## Järjestelmätietojen tallennus muistikortille

Voit tallentaa järjestelmätiedot muistikortille mahdollista vianmääritystä varten. Tuotetuen edustaja voi pyytää saada käyttää näitä tietoja verkon tietojen lataamiseksi.

- 1 Aseta muistikortti korttipaikkaan.
- 2 Valitse Asetukset > Järjestelmä > Järjestelmätiedot > Garmin-laitteet > Tallenna kortille.
- **3** Valitse tarvittaessa muistikortti, jolle järjestelmätiedot tallennetaan.
- 4 Irrota muistikortti.

## Tallennettujen tietojen tyhjentäminen

Voit poistaa tallennettuja käyttäjätietoja laitteen muistista. Käyttäjätietoja ovat reittipisteet, reitit, automaattisen opastuksen reitit, jäljet ja rajat.

- 1 Valitse Navigointitied > Tietojen hallinta > Tyhjennä käyttäjän tiedot.
- 2 Valitse jokin vaihtoehto.

#### HUOMAUTUS

Jos valitset Kaikki, kaikki muut tallentamasi tiedot paitsi Garmin Quickdraw Contours karttatiedot poistetaan.

Jos olet yhteydessä johonkin toiseen laitteeseen ja Käyttäjätietojen jako on käytössä, tiedot poistetaan kaikista keskenään yhteydessä olevista laitteista.

## Liite

## Näytön puhdistaminen

#### **HUOMAUTUS**

Ammoniakkia sisältävät puhdistusaineet vahingoittavat häikäisynestopinnoitetta.

Laitteen pinnassa on erityinen häikäisynestopinnoite, joka on hyvin herkkä vahoille ja hankauspuhdistusaineille.

- 1 Kostuta liina silmälasien linssinpuhdistusaineella, joka on määritetty turvalliseksi häikäisynestopinnoille.
- 2 Puhdista näyttö pehmeällä, puhtaalla nukkaamattomalla liinalla.

## **Kuvaotokset**

Mistä tahansa karttaplotterin näytöstä voi tallentaa kuvaotoksen bittikarttatiedostona (.bmp). Kuvaotoksen voi siirtää tietokoneeseen.

#### Kuvaotoksen ottaminen

- 1 Aseta muistikortti korttipaikkaan.
- 2 Valitse Asetukset > Järjestelmä > Näyttö > Kuvaotos > Käytössä.
- 3 Siirry näyttöön, jonka kuvan haluat siepata.
- 4 Paina HOME-painiketta vähintään kuusi sekuntia.

## Kuvaotosten kopiointi tietokoneeseen

- 1 Poista muistikortti karttaplotterista ja aseta se tietokoneen muistikortinlukijaan.
- 2 Avaa Windows<sup>®</sup> Resurssienhallinnassa muistikortin Garmin \scrn-kansio.
- **3** Kopioi .bmp-tiedosto kortilta ja liitä se haluamaasi kansioon tietokoneessa.

## Vianmääritys

## Laite ei hae GPS-signaaleja

Jos laite ei hae satelliittisignaaleja, syitä voi olla muutama. Jos laitetta on siirretty pitkä matka siitä, kun se edellisen kerran haki satelliittisignaaleja tai se on ollut sammuksissa useita viikkoja tai kuukausia, satelliittisignaalien hakeminen ei välttämättä toimi oikein.

- Varmista, että laitteistossa on uusin ohjelmisto. Jos niin ei ole, päivitä laitteen ohjelmisto (*Laitteen ohjelmiston* päivittäminen, sivu 40).
- Varmista, että laitteen edessä ei ole esteitä, jotka estävät GPS-signaalien vastaanoton. Jos laite on asennettu hyttiin, sen on oltava lähellä ikkunaa GPS-signaalien vastaanottoa varten.

### Laite ei käynnisty tai se sammuu jatkuvasti

Jos laite sammuu satunnaisesti tai se ei käynnisty, ongelma voi olla laitteen virransyötössä. Tarkista seuraavat virransyöttöön liittyvät seikat.

- Varmista, että virtalähteestä tulee virtaa.
  - Voit tarkistaa tämän usealla tavalla. Tarkista esimerkiksi, toimivatko muut virtalähteeseen kytketyt laitteet.
- Tarkista virtajohdon sulake.

Sulake on yleensä pidikkeessä, joka on virtajohdon punaisessa johdossa. Tarkista, että oikeankokoinen sulake on asennettu. Tarkista oikea sulakkeen koko kaapelin merkinnästä tai asennusohjeista. Tarkista, että sulake on ehjä. Voit testata sulakkeen yleismittarilla. Jos sulake on ehjä, multimittarin lukema on 0 ohmia.

• Varmista, että laite saa vähintään 10 voltin jännitteen. Suositeltava jännite on kuitenkin 12 volttia.

Tarkista jännite mittaamalla DC-jännite naarasvirta- ja maadoitusliittimestä. Jos jännite on alle 10 volttia, laite ei käynnisty.

- Varmista, että laite on kiinnitetty telakkaan tukevasti. Jos mallissa on lukitsin, varmista että se on napsautettu tukevasti kiinni. Lukitsin napsahtaa paikalleen, kun se tai laite on asennettu oikein. Jos laitetta ei ole kiinnitetty tukevasti, sen virransaanti saattaa katketa. Huonosti kiinnitetty laite voi myös pudota telakasta ja vahingoittua.
- Jos laite saa tarpeeksi virtaa, mutta ei käynnisty, ota yhteys Garmin tuotetukeen osoitteessa support.garmin.com.

#### Virtajohdon sulakkeen vaihtaminen

1 Avaa sulakekotelo 1.

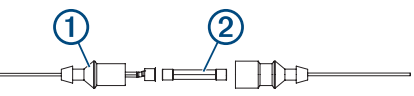

- 2 Irrota sulake kääntämällä ja vetämällä sitä 2.
- 3 Aseta uusi 3 A:n pikasulake paikalleen.
- 4 Sulje sulakekotelo.

## Luotain ei toimi

 Työnnä kaikuanturin kaapelin liitintä laitteen taustapuolen liitäntään.

Vaikka kaapeli näyttäisi olevan paikallaan, työnnä sitä, jotta se on varmasti paikallaan.

- Paina O-painiketta ja varmista, että luotain on käytössä.
- Valitse oikea kaikuanturin tyyppi (*Kaikuanturin tyypin valitseminen*, sivu 20).

## Laite ei luo reittipisteitä oikeaan sijaintiin

Voit merkitä manuaalisesti reittipisteen sijainnin, jotta tietoja voidaan jakaa ja siirtää eri laitteiden välillä. Jos olet merkinnyt reittipisteen manuaalisesti käyttämällä koordinaatteja ja pisteen sijainti ei ole oikea, laitteen karttadatum ja sijaintimuoto voivat poiketa reittipisteen merkitsemiseen käytetyistä asetuksista.

Sijaintimuoto tarkoittaa tapaa, jolla GPS-vastaanottimen sijainti näytetään näytössä. Näyttötapana on yleensä leveys/ pituusasteet ja minuutit. Lisäksi käytettävissä on vaihtoehtoja, joissa näytetään asteet, minuutit ja sekunnit, vain asteet tai jokin käytettävissä olevista ruudukkomuodoista.

Karttadatum on matemaattinen malli, jolla kuvataan osa maan pinnasta. Paperikarttojen pituus- ja leveysasteet viittaavat tiettyyn karttadatumiin.

1 Selvitä, mitä karttadatumia ja sijaintimuotoa käytettiin alkuperäisen reittipisteen luomisessa.

Jos alkuperäinen reittipiste otettiin kartasta, siinä yleensä kerrotaan käytettävä karttadatum ja sijaintimuoto. Tiedot ovat yleensä kartan selitteen lähellä.

- 2 Valitse Asetukset > Yksikkö.
- 3 Valitse oikeat karttadatum- ja sijaintimuotoasetukset.
- 4 Luo reittipiste uudelleen.

#### Laite ei näytä oikeaa kellonaikaa

Aika määräytyy GPS-sijainnin ja aikavyöhykeasetuksen perusteella.

- 1 Valitse Asetukset > Yksikkö > Aikavyöhyke.
- 2 Varmista, että laite on hakenut GPS-sijainnin.

## NMEA 2000 PGN-tiedot

| Тууррі                 | PGN    | Kuvaus                                                       |
|------------------------|--------|--------------------------------------------------------------|
| Lähetys ja vastaanotto | 059392 | ISO-kuittaus                                                 |
|                        | 059904 | ISO-pyyntö                                                   |
|                        | 060928 | ISO-osoitevaatimus                                           |
|                        | 126208 | NMEA: komento/pyyntö/kuittausryh-<br>mätoiminto              |
|                        | 126996 | Tuotetiedot                                                  |
|                        | 127250 | Aluksen suunta                                               |
|                        | 128259 | Nopeus: vesiviittaus                                         |
|                        | 128267 | Veden syvyys                                                 |
|                        | 129539 | GNSS-DOPit                                                   |
|                        | 129799 | Radiotaajuus, -tila ja -virta                                |
|                        | 130306 | Tuulitiedot                                                  |
|                        | 130312 | Lämpötila                                                    |
| Lähetys                | 126464 | Lähetyksen ja vastaanoton PGN-luet-<br>teloryhmätoiminto     |
|                        | 127258 | Magneettinen eranto                                          |
|                        | 129025 | Sijainti: nopea päivitys                                     |
|                        | 129026 | COG ja SOG: nopea päivitys                                   |
|                        | 129029 | GNSS-sijaintitiedot                                          |
|                        | 129283 | Cross Track Error -virhe                                     |
|                        | 129284 | Navigointitiedot                                             |
|                        | 129285 | Navigointireitin ja reittipisteen tiedot                     |
|                        | 129540 | GNSS-satelliitit näkyvissä                                   |
| Vastaanotto            | 127245 | Peräsin                                                      |
|                        | 127250 | Aluksen suunta                                               |
|                        | 127488 | Moottorin parametrit: nopea päivitys                         |
|                        | 127489 | Moottorin parametrit: dynaaminen                             |
|                        | 127493 | Lähetysparametrit: dynaaminen                                |
|                        | 127498 | Moottorin parametrit: staattinen                             |
|                        | 127505 | Nestetaso                                                    |
|                        | 129038 | AIS-luokan A sijaintiraportti                                |
|                        | 129039 | AIS-luokan B sijaintiraportti                                |
|                        | 129040 | AIS-luokan B laajennettu sijaintiraportti                    |
|                        | 129794 | AIS-luokan A staattiset tiedot ja matka-<br>kohtaiset tiedot |
|                        | 129798 | AIS SAR -lentokonesijaintiraportti                           |
|                        | 129802 | AIS-turvalähetysviesti (SRM)                                 |
|                        | 129808 | DSC-soittotiedot                                             |
|                        | 130310 | Ympäristöparametrit                                          |

| Тууррі                                                            | PGN    | Kuvaus                            |
|-------------------------------------------------------------------|--------|-----------------------------------|
|                                                                   | 130311 | Ympäristöparametrit (vanhentunut) |
|                                                                   | 130313 | Ilmankosteus                      |
|                                                                   | 130314 | Todellinen ilmanpaine             |
|                                                                   | 130576 | Pienen aluksen tila               |
| Nämä tiedot koskevat ainoastaan NMEA 2000 yhteensopivia laitteita |        |                                   |

## NMEA 0183 -tiedot

l

| Тууррі      | Määritys                                                                                                    | Kuvaus                                                               |
|-------------|----------------------------------------------------------------------------------------------------|----------------------------------------------------------------------|
| Lähetys     | GPAPB                                                                                                    | APB: suunnan tai reitin hallinnan<br>(automaattiohjaus) määritys "B" |
|             | GPBOD                                                                                                    | BOD: suuntima (alkuperäisestä<br>määränpäähän)                       |
|             | GPBWC                                                                                                    | BWC: suuntima ja matka reittipistee-<br>seen                         |
|             | GPGGA                                                                                                    | GGA: GPS (Global Positioning<br>System) -sijaintitiedot              |
|             | GPGLL                                                                                                    | GLL: maantieteellinen sijainti<br>(leveysaste ja pituusaste)         |
|             | GPGSA                                                                                                    | GSA: GNSS DOP ja aktiiviset satelliitit                              |
|             | GPGSV                                                                                                    | GSV: GNSS-satelliitit näkyvissä                                      |
|             | GPRMB                                                                                                    | RMB: suositellut navigoinnin vähim-<br>mäistiedot                    |
|             | GPRMC                                                                                                    | RMC: suositellut GNSS-kohtaiset<br>vähimmäistiedot                   |
|             | GPRTE                                                                                                    | RTE: reitit                                                          |
|             | GPVTG                                                                                                    | VTG: suunta pohjaan nähden ja maantason nopeus                       |
|             | GPWPL                                                                                                    | WPL: reittipisteen sijainti                                          |
|             | GPXTE                                                                                                    | XTE: Cross Track Error                                               |
|             | PGRME                                                                                                    | E: arvioitu virhe                                                    |
|             | PGRMM                                                                                                    | M: karttadatum                                                       |
|             | PGRMZ                                                                                                    | Z: korkeus                                                           |
|             | SDDBT                                                                                                    | DBT: syvyys kaikuanturin alla                                        |
|             | SDDPT                                                                                                    | DPT: syvyys                                                          |
|             | SDMTW                                                                                                    | MTW: veden lämpö                                                     |
|             | SDVHW                                                                                                    | VHW: nopeus veden suhteen ja suunta                                  |
| Vastaanotto | DPT                                                                                                    | Syvyys                                                               |
|             | DBT                                                                                                    | Syvyys anturin alla                                                  |
|             | MTW                                                                                                    | Veden lämpö                                                          |
|             | VHW                                                                                                    | Nopeus veden suhteen ja suunta                                       |
|             | WPL                                                                                                    | Reittipisteen sijainti                                               |
|             | DSC                                                                                                    | DSC (Digital Selective Calling) -tiedot                              |
|             | DSE                                                                                                    | Laajennettu Digital Selective Calling                                |
|             | HDG                                                                                                    | Suunta, poikkeama ja vaihtelu                                        |
|             | HDM                                                                                                    | Suunta, magneettinen                                                 |
|             | MWD                                                                                                    | Tuulen suunta ja nopeus                                              |
|             | MDA                                                                                                    | Meteorologinen yhdistelmä                                            |
|             | MWV                                                                                                    | Tuulen nopeus ja kulma                                               |
|             | VDM                                                                                                    | AIS VHF -datalinkin viesti                                           |
|             | Voit ostaa täydelliset NMEA (National Marine Electronics<br>Association) -muotoilutiedot ja määritykset ottamalla<br>yhteyden osoitteeseen: NMEA, Seven Riggs Avenue,<br>Severna Park MD 21146 USA (www.pmea.org) |                                                                      |

## Laitteen rekisteröiminen

HUOMAUTUS: jos laitteessa on Wi-Fi tekniikkaa, rekisteröi laite ActiveCaptain sovelluksella (ActiveCaptain sovelluksen käytön aloittaminen, sivu 3).

Saat laajempia tukipalveluja rekisteröimällä tuotteen jo tänään. Säilytä alkuperäinen kuitti tai sen kopio turvallisessa paikassa.

- 1 Aseta muistikortti karttaplotterissa olevaan korttipaikkaan.
- 2 Odota hetki. Karttaplotteri avaa kortinhallintasivun ja luo GarminDevice.xml-tiedoston muistikortin Garmin kansioon.
- 3 Poista muistikortti.
- 4 Aseta muistikortti tietokoneeseen.
- 5 Siirry tietokoneessa osoitteeseen garmin.com/express.
- 6 Lataa, asenna ja avaa Garmin Express sovellus näytön ohjeiden mukaisesti.
- 7 Valitse + > Lisää laite.
- 8 Kun sovellus tekee hakua, valitse Onko sinulla veneilykarttoja tai -laitteita? -kohdan vierellä Kirjaudu (näytön alareunan lähellä).
- 9 Luo Garmin tili tai kirjaudu tilillesi.
- 10 Määritä alus näytön ohjeiden mukaisesti.
- 11 Valitse + > Lisää.

Garmin Express sovellus hakee laitteen tiedot muistikortilta.

12 Rekisteröi laite valitsemalla Lisää laite.

Kun rekisteröinti on valmis, Garmin Express sovellus hakee lisää laitteen karttoja ja karttapäivityksiä.

Kun lisäät laitteita karttaplotterin verkkoon, rekisteröi uudet laitteet toistamalla nämä toimet.

## Ohjelmistopäivitys

**HUOMAUTUS:** jos laitteessa on Wi-Fi tekniikkaa, päivitä laitteen ohjelmisto ActiveCaptain sovelluksella (*Ohjelmiston päivittäminen ActiveCaptain sovelluksella*, sivu 4).

Laitteen ohjelmisto on ehkä päivitettävä, kun asennat laitteen tai lisäät siihen lisävarusteen.

Laite tukee enintään 32 Gt:n muistikortteja, jotka on alustettu FAT32-muotoon.

Voit tarkistaa laitteeseen asennetun ohjelmistoversion, ennen kuin päivität ohjelmiston (*Järjestelmän ohjelmistoversiotietojen tarkasteleminen*, sivu 33). Sen jälkeen voit siirtyä osoitteeseen garmin.com/support/software/marine.html, valita Päivitykseen sisältyvät laitteet ja verrata asennettua ohjelmistoversiota tuotteen kohdalla mainittuun ohjelmistoversioon.

Jos laitteessa oleva ohjelmisto on vanhempi kuin sivustossa mainittu, lataa ohjelmisto ohjeiden mukaan muistikortille (*Uuden ohjelmiston lataaminen muistikortille*, sivu 40) ja päivitä laitteen ohjelmisto (*Laitteen ohjelmiston päivittäminen*, sivu 40).

#### Uuden ohjelmiston lataaminen muistikortille

Kopioi ohjelmistopäivitys muistikortille tietokoneessa, jossa on Windows ohjelmisto.

**HUOMAUTUS:** voit tilata esiladatun ohjelmistopäivityskortin Garmin asiakastuesta, jos käytettävissä ei ole tietokonetta, jossa on Windows ohjelmisto.

- 1 Aseta muistikortti tietokoneen muistikorttipaikkaan.
- 2 Siirry osoitteeseen garmin.com/support/software/marine.html. VIHJE: tältä sivulta voit myös ladata ajantasaiset käyttöoppaat ladattaviksi karttaplotteriin.
- 3 Valitse echoMAP-sarja ja SD-kortti.
- 4 Valitse echoMAP-sarja ja SD-kortti -kohdassa Lataa.
- **5** Tutustu ehtoihin ja hyväksy ne.
- 6 Valitse Lataa.
- 7 Valitse sijainti ja valitse Tallenna.
- 8 Kaksoisnapsauta ladattua tiedostoa.

Valittuun sijaintiin luodaan Garmin kansio, joka sisältää ohjelmistopäivityksen. Näyttöön tulee valintaikkuna, jossa ohjelmistopäivitys siirretään muistikortille.

9 Valitse Seuraava.

#### 10 Valitse muistikortin asema ja valitse Seuraava > Valmis.

Muistikortille luodaan Garmin kansio, joka sisältää ohjelmistopäivityksen. Ohjelmistopäivityksen lataaminen muistikortille saattaa kestää useita minuutteja.

#### Laitteen ohjelmiston päivittäminen

Ennen kuin voit päivittää ohjelmiston, sinun on hankittava ohjelmistopäivityksen muistikortti tai ladattava uusin ohjelmisto muistikortille (*Uuden ohjelmiston lataaminen muistikortille*, sivu 40).

- 1 Käynnistä karttaplotteri.
- 2 Kun näet aloitusnäytön, aseta muistikortti korttipaikkaan.

HUOMAUTUS: laitteen on käynnistyttävä kokonaan, ennen kuin kortti asetetaan, jotta ohjelmistopäivityksen ohjeet näkyvät.

- 3 Seuraa näytön ohjeita.
- 4 Odota useita minuutteja, kun ohjelmisto päivittyy.
- 5 Kun näyttöön tulee kehote, jätä muistikortti paikalleen ja käynnistä karttaplotteri uudelleen manuaalisesti.
- 6 Poista muistikortti.

**HUOMAUTUS:** jos muistikortti poistetaan, ennen kuin laite on käynnistynyt uudelleen, ohjelmistopäivitys jää kesken.

## Garmin tukikeskus

Osoitteessa support.garmin.com on ohjeita ja tietoja, kuten tuoteoppaita, usein kysyttyjä kysymyksiä, videoita, ohjelmistopäivityksiä ja asiakastuki.

## **Hakemisto**

ActiveCaptain 3 karttojen päivittäminen 4 ohjelmiston päivittäminen 4 quickdraw 11 älykkäät ilmoitukset 3 AIS 7, 8, 10 alukset 7 hälytys 7 hätäsignaalilaite 8 kohde 8 käynnistäminen 36 SART 8 tähtääminen 7 uhat 7 aloitusnäyttö, mukauttaminen 2, 3 aluerenkaat 8 alusten jäljet 30 alusten polut 10 AM 31 animoidut virtaukset, vuorovesitiedot 6 ankkurihälytys 36 antenni, GPS 2 asetukset 11, 33, 34, 36 järjestelmätiedot 33 Automaattinen opastus 12, 13, 15, 16, 36 radat 15 rantaviivan etäisyys 16 reitit 15 automaattiohjaus 25 kuvio-ohjaus 25 mutkittelukuvio 26 ohjauksen tarkkuus 25 ohjauskuviot 25 ottaminen käyttöön 25 peräsimen toiminnan vähentäminen 25 u-käännöskuvio 25 Williamsonin käännöskuvio 26 ympyräkuvio 25

## D

DAB 31, 32 digital selective calling 29, 30 erillinen rutiinikutsu 30 kanavat 30 käynnistäminen 29, 36 vhtevstiedot 29 DSC. Katso digital selective calling

#### F

EGNOS 33 EPIRB 8 esiasetukset 31, 32 DAB 32 etäisyyden mittaaminen, kartat 5

Fish Eye 3D 8 jäljet 10 kaikukeila 10 vedenalaiset kohteet 10 FM 31

#### G

Garmin ClearVü 18 Garmin Marine Network 35 Garmin tuotetuki. Katso tuotetuki GPS 38 EGNOS 33 lähde 2 signaalit 2 WAAS 33 GPS-tarkkuus 36

#### н

hälytykset 18, 36 ankkurin laahaus 36 luotain 22

matala vesi 22 mittarit 28 moottori 28 navigointi 36 polttoaine 28.36 saapuminen 36 suuntapoikkeama 36 svvä vesi 22 törmäys 7 veden lämpötila 22 hätäkutsu 29, 30 hätäsignaalilaite 8

ilmakuvat 6 ilmoitukset 3

#### 1

jiippaaminen. Katso luovinta ja jiippaus jäljet 8, 16, 17 kopiointi 37 luettelo 16 muokkaaminen 17 navigointi 17 näyttäminen 9, 16 poistaminen 17 tallentaminen 16, 17 tallentaminen reitiksi 17 tyhjentäminen 17 jännite 36 järjestelmätiedot 33, 38

#### κ

kaikuanturi 18, 20, 23, 24 kalastuskartta 4 määrittäminen 8 vieritys 4 kartat 4, 6, 8–11. Katso kartat etäisyyden mittaaminen 5 kalastus 4 kulkusuunta, viiva 8 navigointi 4-6 päivittäminen 4 , quickdraw 10, 11 symbolit 5 tiedot 5 ulkoasu 8 vieritys 4 kello 36 hälytys 36 kentät 12, 13 kieli 33 kompassi 28 ruusu 8 kuvaotokset 38 ottaminen 38 käyttäjätiedot, poistaminen 38 köliasetus 27, 34

L laite painikkeet 1, 5 puhdistaminen 38 rekisteröinti 39 laitteen rekisteröiminen 39 laitteen tunnus 33 langattomat laitteet 35 langattoman laitteen yhdistäminen 35 verkon määritys 35, 36 vhdistäminen langattomaan laitteeseen 3 luotain 18, 20 a-scope 22, 23 FrontVü 20 Garmin ClearVü 18 herkkyys 21 häiriö 22 hälytykset 22 jakaminen 20 kaikunopeus 21 keila 10 kohina 21, 22

lähde 20, 21 näkymät 18 Panoptix 19, 20, 23, 24 pintakohina 22 pohiaan lukitus 21 päällekkäiset numerot 21 reittipiste 20 SideVü 18 syvyys 21 syvyysasteikko 22 syvyysviiva 21 taajuudet 23 tallentaminen 21 ulkoasu 22 vedenalaiset kohteet 22 whiteline 22 värin poisto 22 värin vahvistus 21 zoomaa 21 luovinta ja jiippaus 27 kulkusuunnan pito 27 tuulen pito 27 Μ matkamittarit 28 matkasuunnittelu. Katso reitit mediasoitin 30-33 aakkoshaku 31 DAB 32 esiasetus 31 FUSION-Link 30 laitteen nimi 33 lähde 31 mykistäminen 31 radio 32, 33 satunnaistoisto 31 SiriusXM Satellite Radio 32 toistaminen 31 VHF 31 viritinalue 31, 32 viritystila 31 vyöhykkeet 31 Mene 13 merikartta 4, 6, 13 alusten jäljet 30 alusten polut 10 ilmakuvat 8 määrittäminen 8, 36 veneilypalvelupisteet 13 vieritys 4 merimerkit 5 merkitse sijainti 13 mies yli laidan 14, 26 mittarit matka 28 moottori 28 polttoaine 28, 35 rajoitukset 35 tilahälytykset 28 tuuli 28, 29 mittayksiköt 36 MOB, laite 8 moottorin mittarit 28, 35 määrittäminen 28 tilahälytykset 28 moottorivene 3, 26 muistikortti 37, 38 asentaminen 2 paikka 1 vksitviskohtaiset kartat 37 musiikkisoitin 30, 32. Katso mediasoitin muut alukset AIS 10 polut 10 määränpäät merikartta 13 valitseminen 13

#### Ν

navigoinnin liitekartta 9

navigointihälytykset NMEA 0183 **29, 35, 39** NMEA 2000 **35, 39** nollaaminen, asetukset näyttö, kirkkaus näyttöasetukset

#### 0

ohje. *Katso* tuotetuki ohjelmisto päivittäminen **4, 40** päivitykset **33, 40** Opastus **13** 

#### Ρ

painikkeet 1 voima 1 pikavalinnat 1 poistaminen, käyttäjätiedot 38 polttoainekapasiteetti 28, 34 polttoainemittarit 28, 34, 35 synkronointi todellisen polttoaineen kanssa 28, 35 tilahälytys 28, 36 Premium-kartat 6, 8 Fish Eye 3D 10 ilmakuvat 6 vuorovesi- ja virtaustiedot 6 purjehdus 10, 26 kilpailuajastin 26 lähtöviiva 26 purjehdusmittarit 28 purjevene 3, 26 päivittäminen kartat 4 ohjelmisto 4 päivitykset, ohjelmisto 40 päällekkäiset numerot 9

#### Q

quickdraw 11 asetukset 12

#### R

radio 31 AM 31 FM 31 SiriusXM 32, 33 rajaviiva 17, 18 rajaviivat 17 kopiointi 37 rantaviivan etäisyys 16 reitit 12, 14, 17 jakaminen 37 kopiointi 37 luettelon näyttäminen 14 luominen 14 muokkaaminen 14 navigointi 14 navigointi reitin mukaan 15 poistaminen 15 reittipisteet 37 Reitti 12, 13 reittipisteet 8, 13, 38 jakaminen 37 jäljitettävä alus 30 kopiointi 37 luettelon näyttäminen 14 luominen 5, 13 luotain 20 mies yli laidan 14 muokkaaminen 14 navigointi kohteeseen 14 näyttäminen 9 poistaminen 14

#### S

saapumishälytys SART **8** satelliittikuvat satelliittisignaalit, etsiminen SideVü 18 Siirry 12, 13 sijainti, seuranta 30 sijaintiraportti 30 SiriusXM 31 Satellite Radio 32 SiriusXM satelliittiradio 32, 33 SiriusXM Satellite Radio 31, 32 SOS 14 suunta kulkusuunnan pito 27 pito 25 . viiva 5.9 suuntapoikkeamahälytys 36 symbolit 7 syvyyden varjostus 12 sää 8

#### Т

tapahtumaloki 33 taustavalo 3 tehdasasetukset 36 luotain 23 tiedot hallinta 36 kopiointi 37 tyhjentäminen 38 varmuuskopio 37 tiedot taivaankappaleista 29 tietojen jakaminen 36, 37 tietokentät 9 tuki. Katso tuotetuki tuotetuki 40 tuotteen rekisteröiminen 39 turva-alue törmäyshälytykselle 7 tuulen pito 27 säätäminen 27 tuulimittarit 28, 29 törmäyshälytys 7

#### V

vaaran värit 8 valokuvat, ilma 6 vedenalaiset kohteet 10 venepalvelut 13 vesi lämpötilapoikkeama 34 nopeus 34 VHF-radio 29 AIS-kohteen kutsuminen 30 DSC-kanava 30 erillinen rutiinikutsu 30 hätäkutsut 29, 30 vianmääritys 38, 39 virtapainike 1, 33 virtausasemat 29 ilmaisimet 6 vuorovesiasemat 6, 29 ilmaisimet 6 väritila 3 väylän leveys 8

## W

WAAS 33 Wi-Fi 3 Wi-Fi tekniikka 35

### Y

yhdistelmät 2, 3 mukauttaminen 2

#### Ζ

zoomaa kartta **4** luotain **21** 

#### Ä

älykkäät ilmoitukset 3

## support.garmin.com

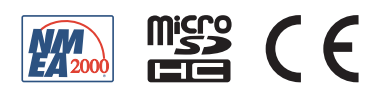

Marraskuu 2017 190-02242-37\_0A